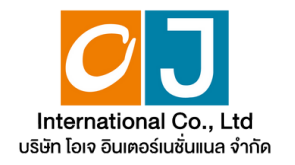

## $\bullet \bullet \bullet$

## Manual for using The Electronic Annual General Meeting (E-AGM)

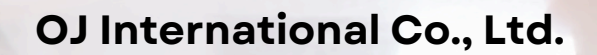

## • • •

# **Table of contents**

01

Preparation for attending the Annual General Meeting via electronic media (E-AGM)

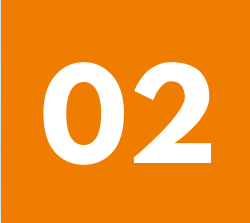

Manual for Expressing Intent to Attend Meetings via the E-Request system (Website channel or QR Code)

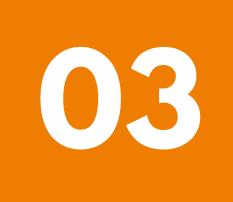

Registration to attend Annual General Meetings and use of the electronic Meeting system (E-AGM)

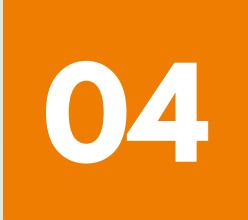

**ZOOM Application Installation Guide** 

OJ International Co., Ltd.

# Preparation for attending the Annual General meeting via electronic media (E-AGM)

Shareholders or proxies who wish to attend the Annual General Meeting must submit identification documents to the Company according to the specified channels.

When the Company has checked the information according to the list of shareholders according to the info closed in the register, the list of shareholders who have the right to attend the Annual General Meeting is correct and complete.

The service provider for organizing Annual General Meetings through electronic media will send you a link to join the Annual General Meeting and a user manual in the email that you have sent to the Company.

Prepare the necessary equipment for participating in Annual General Meetings via electronic media.

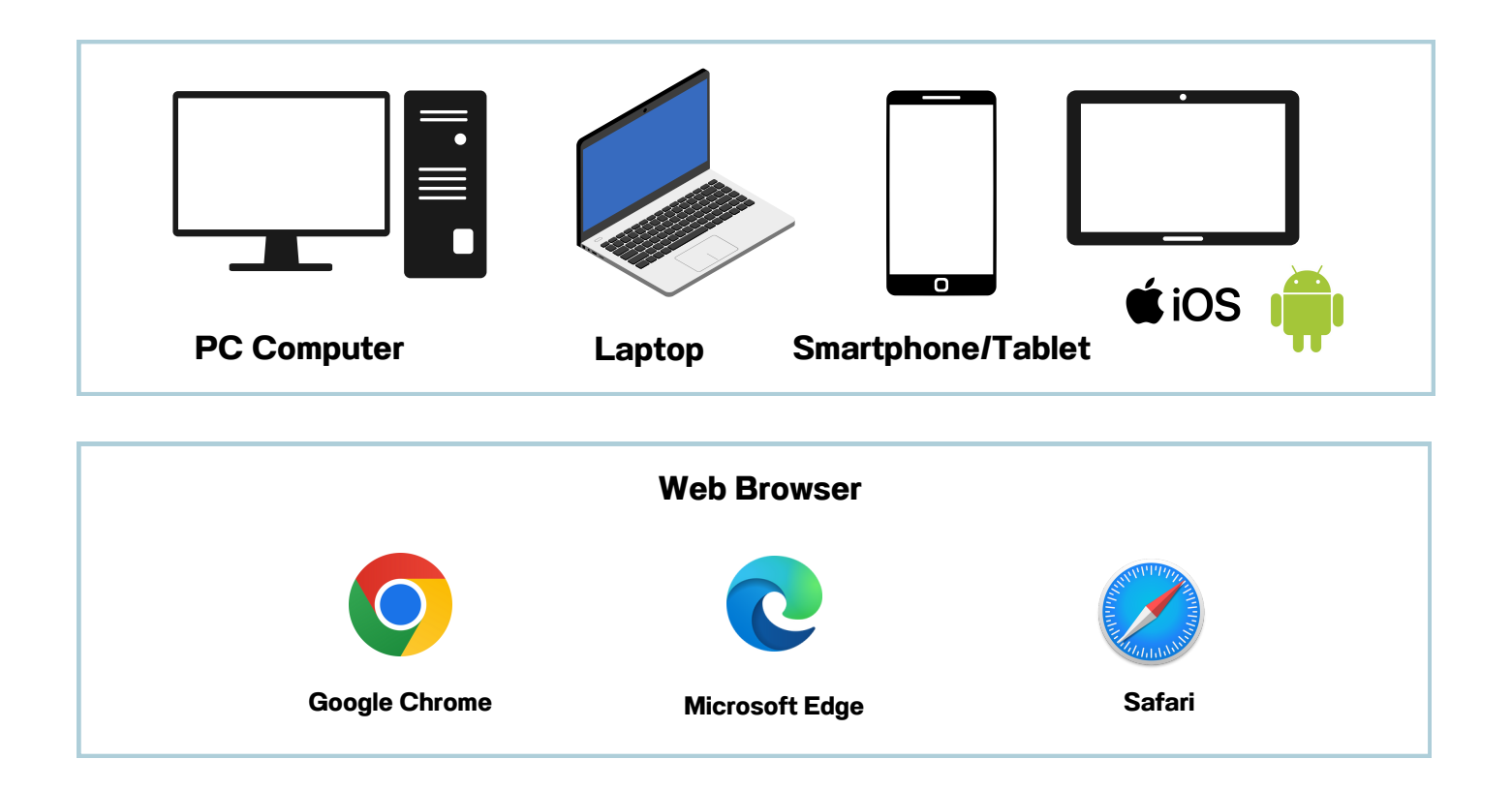

OJ International Co., Ltd.

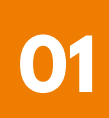

# Preparation for attending the Annual General meeting via electronic media (E-AGM)

### <u>The flowchart shows the steps for joining</u> <u>a Annual General Meeting via electronic media.</u>

Shareholders who wish to attend the Annual General Meeting are requested to indicate their intention by filling out the provided form or scanning the QR Code.

The shareholder corrected and submitted additional documents. Please send the documents requesting attendance at the Annual General Meeting, along with identity verification documents, to the Company's email address or through the QR Code system.

Officials will review the provided information.

### Not approved

### approved

The system will send a link to join the Annual General Meeting via email at the designated time.

Register to attend the Annual General Meeting

at the specified date and time.

Press the "E-Meeting" button to access the live broadcast via Zoom.

Press the "E-Voting" button to cast your vote via the browser.

### OJ International Co., Ltd.

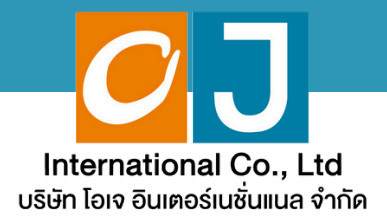

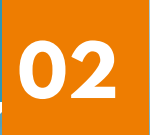

# Manual for Expressing Intent to Attend Meetings

# via the E-Request system

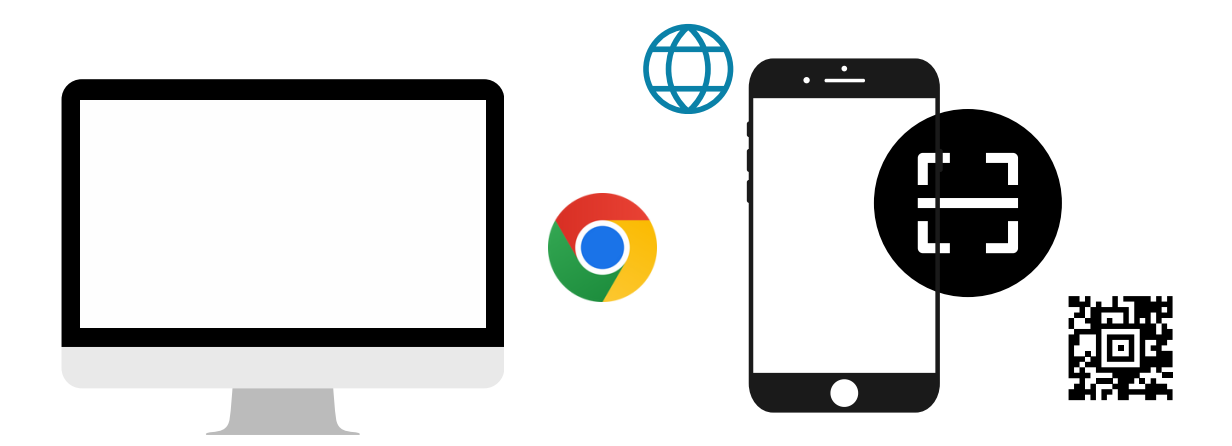

By website channel or QR Code

OJ International Co., Ltd creates this manual.

Do not use without permission.

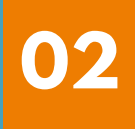

# Table of contents

|   | Notification of intent to attend Meetings (E-AGM)                                      |       |
|---|----------------------------------------------------------------------------------------|-------|
|   | via website or QR Code                                                                 |       |
|   | The registration options include:                                                      | nade  |
|   |                                                                                        | pago  |
| 1 | For shareholders attending the meeting in person (Self-Attending)                      | 1-5   |
| 2 | For shareholders attending the meeting in person (Self-Attending) and bringing a proxy | 6-13  |
| 3 | For shareholders granting a proxy to an independent director                           | 14-18 |
| 4 | A Person granted a proxy from a shareholder<br>(1 person)                              | 19-23 |
| 5 | A Person granted a proxy from shareholders<br>(more than 1 person)                     | 24-29 |
|   |                                                                                        |       |

### OJ International Co., Ltd creates this manual.

Do not use without permission.

Those who wish to participate in the meeting and cast their votes themselves

Express your intent to attend the meeting via a web browser by scanning the QR Code or accessing the URL link provided by the company. You will be directed to a page where you can select the type of registration, as shown in the example image.

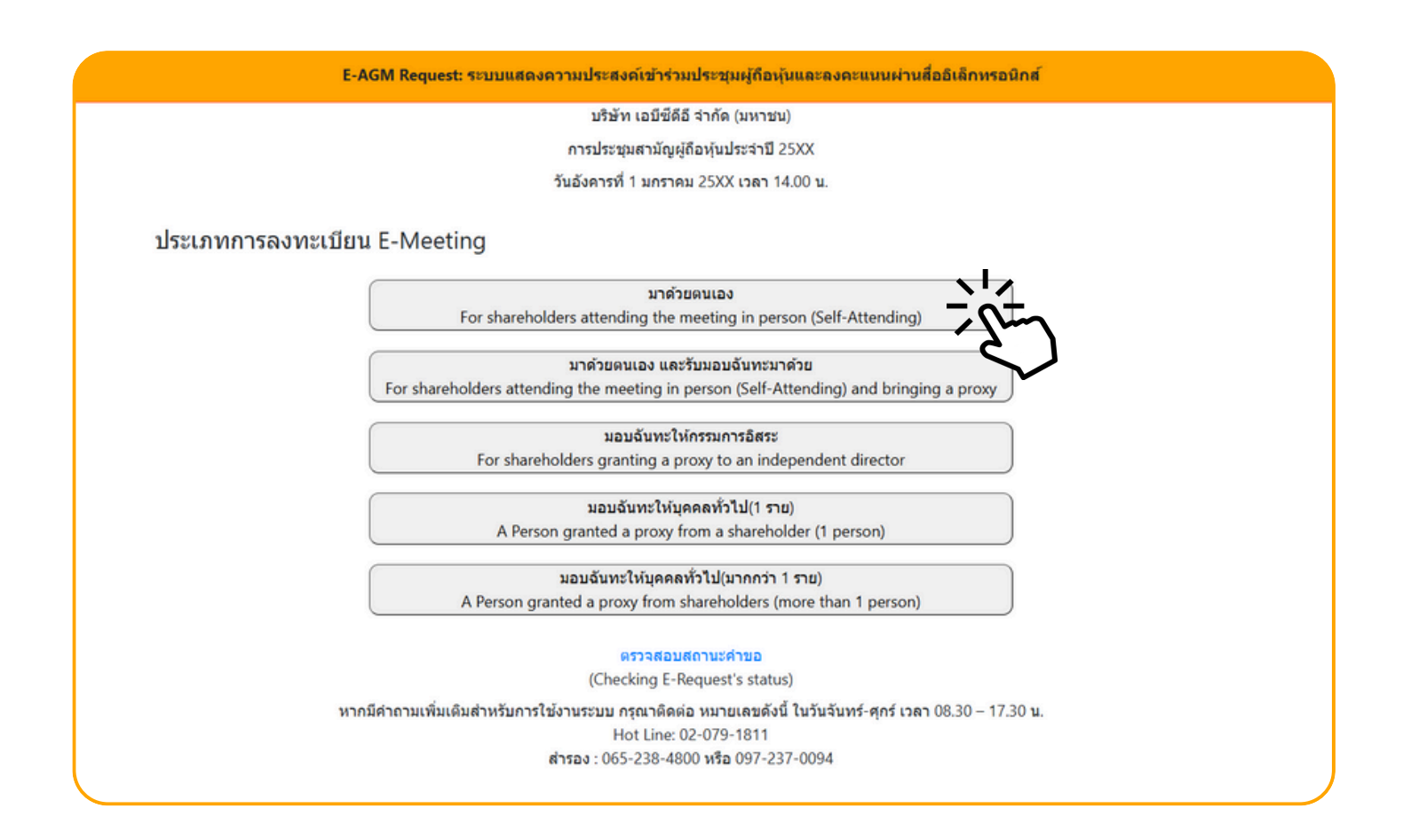

Choose the registration option: "Attending in Person."

Select the "Attending in Person" registration option. You will be directed to a page to enter the following information:

|                                                                                  | บริษัท เอบีซีดีอี จำกัด (มหาชน)                                                                                                    |
|----------------------------------------------------------------------------------|----------------------------------------------------------------------------------------------------|
|                                                                                  | การประชุมสามัญผู้ถือหุ้นประจำปี 25XX                                                                                                    |
|                                                                                  | วันอังคารที่ 1 มกราคม 25XX เวลา 14.00 น.                                                                                                    |
| เลขที่บัญชีผู้ถือหุ่น<br>(Shareholder Account Number)                            |                                                                                                    |
| เลขที่บัตรประชาชน<br>(Identification Number/Passport Number)                     |                                                                                                    |
| <ul> <li>ผู้ถือหุ้นได้ส<br/>กับข้อมูลส่า<br/>(Shareholo<br/>Meeting a</li> </ul> | ว่านและตกลงผูกพันตามข้อตกลงและเงื่อนไขในการเข้าร่วมระชุมผ่านสื่ออิเล็กทรอนิกส์ รวมถึงให้ความยินยอมเกี่ยว<br>มนุคคล แล้ว<br>Jer has read and accepted the term and condition about attendance of shareholder meetings through E-<br>nd has given consent to use personal information) |
|                                                                                  |                                                                                                    |

1. Enter the shareholder account number and ID card number.

2. Check the box to indicate your consent to the personal data policy.

3. Click Confirm. If the information is entered correctly, the system will display the shareholder's name, surname, and the number of shares or units held. You will then be prompted to enter additional information, as shown in the example image.

| E-AGM Request: ระบบแสดงความประสงค์เข้าร่วมประชุมผู้ถือหุ้นและลงคะแนนผ่านสื่ออิเล็กทรอนิกส์ |                       |  |  |  |  |  |
|--------------------------------------------------------------------------------------------|-----------------------|--|--|--|--|--|
| บริษัท เอบีซีดีอี จำกัด (มหาชน)                                                            |                       |  |  |  |  |  |
| การประชุมสามัญผู้ถือหุ้นประจำปี 25XX                                                       |                       |  |  |  |  |  |
| วันอังคารที่ 1 มกราคม 25XX เวลา 14.00 น.                                                   |                       |  |  |  |  |  |
| ผู้ถือทุ้น<br>(Shareholder)                                                                | วันเสาร์ อยู่ร่มเย็น  |  |  |  |  |  |
| จำนวนหุ้น<br>(No.of shares)                                                                | 5,000 หุ้น            |  |  |  |  |  |
| ชื่อ-นามสกุล (ภาษาอังกฤษ)<br>(First name - Last name)                                      |                       |  |  |  |  |  |
| Email<br>เพื่อรับ link เข้าร่วมประชุม                                                      |                       |  |  |  |  |  |
| Reconfirm Email<br>ตรวจสอบความถูกต้องในการกรอก Email อีกครั้ง                              |                       |  |  |  |  |  |
| เบอร์มือถือผู้ถือหุ้น<br>(Shareholder's Mobile)                                            | XXX-XXX-XXXX          |  |  |  |  |  |
| ย้อนกลั                                                                                    | i (Back) ถัดไป (Next) |  |  |  |  |  |

Verify the shareholder's name and the number of shares. If the information is correct, proceed to provide the additional required details.

|                                                               | บรษท เอบขดอ จากด (มหาชน)<br>การประชุมสามัญผู้ถือหุ้นประจำปี 25XX |  |
|---------------------------------------------------------------|------------------------------------------------------------------|--|
|                                                               | วันอังคารที่ 1 มกราคม 25XX เวลา 14.00 น.                         |  |
| ผู้ถือหุ้น<br>(Shareholder)                                   | วันเสาร์ อยู่ร่มเป็น                                             |  |
| จำนวนหุ้น<br>(No.of shares)                                   | 5,000 พัน                                                        |  |
| ชื่อ-นามสกุล (ภาษาอังกฤษ)<br>(First name - Last name)         |                                                                  |  |
| Email<br>เพื่อรับ link เข้าร่วมประชุม                         |                                                                  |  |
| Reconfirm Email<br>ตรวจสอบความถูกต้องในการกรอก Email อีกครั้ง |                                                                  |  |
| เบอร์มือถือผู้ถือหุ้น<br>(Shareholder's Mobile)               | XXX-XXX-XXXX                                                     |  |

Provide the following information:

- : Full Name (in English)
- : Email Address (to receive the meeting link)
- : Mobile Phone Number of the Shareholder

Click "Next"

#### Attach the required documents for identity verification

|                                                                                                    | บริษัท เอบีซีดีอี จำกัด (มหาชน)                                                                      |                         |
|----------------------------------------------------------------------------------------------------|----------------------------------------------------------------------------------------------------|-------------------------|
|                                                                                                    | การประชุมสามัญผู้ถือหุ้นประจำปี 25XX                                                                 |                         |
|                                                                                                    | วันอังคารที่ 1 มกราคม 25XX เวลา 14.00 น.                                                             |                         |
| ผู้ถือหุ้น<br>(Shareholder)                                                                                                    | วันเสาร์ อยู่ร่มเย็น                                                                                 |                         |
| จำนวนหุ้น                                                                                                    | 5,000 หุ้น                                                                                           |                         |
| (No.of shares)                                                                                                    |                                                                                                    |                         |
| (No.of shares)<br>ก                                                                                                    | ณาแนบเอกสารประกอบเพื่อยืนยันดัวดน (Please attach document to verify yo                               | our identity)           |
| (No.of shares)<br>ก<br>1. สำเนาบัตรประชาชน / passport /<br>มัตรที่ราชการอออ?นั                                                                                               | ณาแนบเอกสารประกอบเพื่อยืนยันดัวตน (Please attach document to verify yo<br>Choose file                | pur identity)<br>Browse |
| (No.of shares)<br>ก<br>1. สำเนาบัตรประชาชน / passport /<br>บัตรที่ราชการออกให้<br>(Copy of identification<br>card/Passport)                                                  | ณาแนบเอกสารประกอบเพื่อยืนยันตัวดน (Please attach document to verify yo<br>Choose file                | Browse                  |
| (No.of shares)<br>ก<br>1. สำเนาบัตรประชาชน / passport /<br>บัตรที่ราชการออกให้<br>(Copy of identification<br>card/Passport)<br>เอกสารประกอบอื่นๆ<br>(Other support document) | ณาแนบเอกสารประกอบเพื่อยืนยันตัวดน (Please attach document to verify yo<br>Choose file<br>Choose file | Browse                  |

#### • For shareholders who wish to attend the meeting electronically:

Prepare to attach supporting documents for identity verification, such as a copy of an ID card, passport, or any valid government-issued identification card that has not expired, accompanied by a certified true copy with a signature. Additional supporting documents may include a company certificate or documents verifying the identity of the representative of a legal entity.

Click "Next"

Once the shareholder has provided all required information and submitted the documents to confirm their intent to attend the meeting, the process will be considered complete.

E-AGM Request: ระบบแสดงความประสงค์เข้าร่วมประชุมผู้ต้อหุ้นและลงคะแนนผ่านสื่ออิเล็กทรอนิกส์ บริษัท เอบีซีดีอี จำกัด (มหาชน) การประชุมสามัญผู้ถือหุ้นประจำปี 25XX วันอังคารที่ 1 มกราคม 25XX เวลา 14.00 น. ระบบได้รับข้อมูลเรียบร้อยแล้ว (Your request has been recieved) สำหรับผู้ถือหุ้น (for shareholder) นายวันเสาร์ อยู่ร่มเย็น จำนวนหหุ้น 5,000 หุ้น (No. of shares 5,000 shares) บริษัทได้รับข้อมูลของท่านแล้ว ท่านสามารถปิดหน้าด่างนี้ (We have already received your request.You can close this window)

The message "Your request has been recieved" will appear.

Please review and verify the name, surname, and number of shares.

If all details are accurate, close the window to complete the process of confirming

your intent to attend the meeting.

If a shareholder wishes to indicate their intent to attend the meeting via electronic media (E-AGM) through the website or QR Code and plans to attend the meeting in person while also holding a proxy from another shareholder

(to participate in the meeting and cast votes personally):

Indicate your intent to attend the meeting by accessing the web browser through the QR Code or URL link provided by the company. You will be directed to a page where you can select the registration type, as shown in the sample image.

| E-AGM Request: ระบบแสดงความประสงค์เข้าร่วมประชุมผู้ถือหุ้นและลงคะแนนผ่านสื่ออิเล็กทรอนิกส์                                                                                   |
|----------------------------------------------------------------------------------------------------|
| บริษัท เอบีซีดีอี จำกัด (มหาชน)                                                                                                    |
| การประชุมสามัญผู้ถือหุ้นประจำปี 25XX                                                                                                    |
| วันอังคารที่ 1 มกราคม 25XX เวลา 14.00 น.                                                                                                    |
| ประเภทการลงทะเบียน E-Meeting                                                                                                    |
| มาด้วยดนเอง                                                                                                    |
| For shareholders attending the meeting in person (Self-Attending)                                                                                                    |
| มาด้วยตนเอง และรับมอบฉันทะมาด้วย<br>For shareholders attending the meeting in person (Self-Attending) and bringing a proxy                                                   |
| มอบฉันทะให้กรรมการอิสระ<br>For shareholders granting a proxy to an independent director                                                                                      |
| มอบฉันทะให้บุคคลทั่วไป(1 ราย)<br>A Person granted a proxy from a shareholder (1 person)                                                                                      |
| มอบฉันทะให้บุคคลทั่วไป(มากกว่า 1 ราย)<br>A Person granted a proxy from shareholders (more than 1 person)                                                                     |
| ตรวจสอบสถานะค่าขอ<br>(Checking E-Request's status)                                                                                                    |
| หากมีค่าถามเพิ่มเดิมสำหรับการใช้งานระบบ กรุณาดิดต่อ หมายเลขดังนี้ ในวันจันทร์-ศุกร์ เวลา 08.30 – 17.30 น.<br>Hot Line: 02-079-1811<br>สำรอง : 065-238-4800 หรือ 097-237-0094 |
|                                                                                                    |

Select the registration type as "Attending in Person and Bringing Proxy."

Select the registration type "Attending in Person and Bringing Proxy."

A page will appear prompting you to enter the following information:

| ท เอบีซีดีอี จำกัด (มหาชน)<br>เมสามัญผู้ถือหุ้นประจำปี 25XX                                                                                                    |
|----------------------------------------------------------------------------------------------------|
| นสามัญผู้ถือหุ้นประจำปี 25XX                                                                                                    |
|                                                                                                    |
| 1 มกราคม 25XX เวลา 14.00 น.                                                                                                    |
| มดามข้อดกลงและเงื่อนไขในการเข้าร่วมระชุมผ่านสื่ออิเล็กทรอนิกส์ รวมถึงให้ความยินยอมเกี่ยว<br>accepted the term and condition about attendance of shareholder meetings through E-<br>sent to use personal information)<br>ยืนนับ ยกเล็ก<br>(Confirm) (Cancel) |
|                                                                                                    |

- 1. Enter the shareholder account number and ID card number.
- 2. Check the box to provide consent for the personal data policy.

3. Click "Confirm." If the information is correct, the system will display the shareholder's name and the number of shares held.

Additional fields for input will also appear, as shown in the sample image

| E-AGM Request: ระบบแสดงความประสงค์เข้าร่วมประชุมผู้ถือหุ้นและลงคะแนนผ่านสื่ออิเล็กทรอนิกส์ |                   |  |  |  |  |
|--------------------------------------------------------------------------------------------|-------------------|--|--|--|--|
| บริษัท เอบีซีดีอี จำกัด (มหาชน)                                                            |                   |  |  |  |  |
| การประชุมสามัญผู้ถือหุ้นประจำปี 25XX                                                       |                   |  |  |  |  |
| วันอังคารที่ 1 มกราคม 25XX เวลา 14.00 น.                                                   |                   |  |  |  |  |
|                                                                                            |                   |  |  |  |  |
| ผู้ถือหุ้น                                                                                 | มกราคม ยิ่งกระจาย |  |  |  |  |
| (Shareholder)                                                                              |                   |  |  |  |  |
| จำนวนหุ้น                                                                                  | 100 หุ้น          |  |  |  |  |
| (No.of shares)                                                                             |                   |  |  |  |  |
| ชื่อ-นามสกุล (ภาษาอังกฤษ)                                                                  |                   |  |  |  |  |
| (First name - Last name)                                                                   |                   |  |  |  |  |
| Email                                                                                      |                   |  |  |  |  |
| เพื่อรับ link เข้าร่วมประชุม                                                               |                   |  |  |  |  |
| Reconfirm Email                                                                            |                   |  |  |  |  |
| ตรวจสอบความถูกต้องในการกรอก Email อีกครั้ง                                                 |                   |  |  |  |  |
| เบอร์มือถือผู้ถือหุ้น                                                                      | xxx-xxx-xxxx      |  |  |  |  |
| (Shareholder's Mobile)                                                                     |                   |  |  |  |  |
| ເໂລນດລັງ                                                                                   | (Back)            |  |  |  |  |

Verify the shareholder's name and the number of shares. If the information is accurate, proceed to provide the additional required details.

|                                                               | บริษัท เอบีซีดีอี จำกัด (มหาชน)          |  |
|---------------------------------------------------------------|------------------------------------------|--|
|                                                               | การประชุมสามัญผู้ถือหุ้นประจำปี 25XX     |  |
|                                                               | วันอังคารที่ 1 มกราคม 25XX เวลา 14.00 น. |  |
| ผู้ถือหุ้น<br>(Shareholder)                                   | มกราคม ยิ่งกระจาย                        |  |
| จำนวนหุ้บ<br>(No.of shares)                                   | 100 หุ้น                                 |  |
| ชื่อ-นามสกุล (ภาษาอังกฤษ)<br>(First name - Last name)         |                                          |  |
| Email<br>เพื่อรับ link เข้าร่วมประชุม                         |                                          |  |
| Reconfirm Email<br>ตรวจสอบความถูกต้องในการกรอก Email อีกครั้ง |                                          |  |
| เบอร์มือถือผู้ถือทุ้น<br>(Shareholder's Mobile)               | XXX-XXX-XXXX                             |  |

Provide the following information

- : Full Name (in English)
- : Email Address (to receive the meeting link)
- : Mobile Phone Number of the Shareholder

Click "Next"

#### Attach the required documents for identity verification

|                                                                                                    | บริษัท เอบีซีดีอี จำกัด (มหาชน)                                                        |                       |  |  |
|----------------------------------------------------------------------------------------------------|----------------------------------------------------------------------------------------|-----------------------|--|--|
| การประชุมสามัญผู้ถือทุ้นประจำปี 25XX                                                                       |                                                                                        |                       |  |  |
|                                                                                                    | วันอังคารที่ 1 มกราคม 25XX เวลา 14.00 น.                                               |                       |  |  |
| ผู้ถือหุ้น<br>(Shareholder)                                                                                | มกราคม ยิงกระจาย                                                                       |                       |  |  |
| จำนวนหุ้น<br>(No of shares)                                                                                | 100 หุ้น                                                                               |                       |  |  |
|                                                                                                    |                                                                                        |                       |  |  |
| กร<br>1. สำเนาบัตรประชาชน / passport /<br>บัตรที่ราชการออกให้                                              | ณาแนบเอกสารประกอบเพื่อยืนยันดัวดน (Please attach document to verify you<br>Choose file | r identity)<br>Browse |  |  |
| กา<br>1. สำเนาบัตรประชาชน / passport /<br>บัตรที่ราชการออกให้<br>(Copy of identification<br>card/Passport) | ณาแนบเอกสารประกอบเพื่อยืนยันดัวตน (Please attach document to verify you<br>Choose file | r identity)<br>Browse |  |  |

#### • For shareholders intending to attend the meeting in person via electronic means:

Prepare to attach supporting documents for identity verification, such as a copy of an ID card, passport, or any valid government-issued identification card that has not expired, along with a certified true copy signature. Additional supporting documents, such as a company certificate or proof of identity for a corporate representative, may also be required.

Click "Next"

Include information about the grantor (in the case of receiving a proxy from another shareholder)

| E-AGM Request: ระบบแสดงความประสงค์เข้าร่วมประชุมผู้ถือหุ้นและลงคะแนนผ่านสื่ออิเล็กทรอนิกส์                            |                        |  |  |  |  |  |
|----------------------------------------------------------------------------------------------------|------------------------|--|--|--|--|--|
| บริษัท เอบีซีดีอี จำกัด (มหาชน)                                                                                       |                        |  |  |  |  |  |
| การประชุมสามัญผู้ถือหุ้นประจำปี 25XX                                                                                  |                        |  |  |  |  |  |
| วันอังคารที่ 1 มกราคม 25XX เวลา 14.00 น.                                                                              |                        |  |  |  |  |  |
| เลขที่บัญขีผู้ถือหุ้น<br>(Shareholder Account Number)<br>เลขที่บัดรประชาชน<br>(Identification Number/Passport Number) | เพิ่มข้อมูลผู้มอบฉันทะ |  |  |  |  |  |
|                                                                                                    | เพิ่มผู้มอบฉันทะ       |  |  |  |  |  |
| รายชื่อผู้มอบฉันทะ                                                                                                    |                        |  |  |  |  |  |
| ย้อนกลับ (Back)                                                                                                    | ถัดไป (Next)           |  |  |  |  |  |
|                                                                                                    |                        |  |  |  |  |  |

1. Enter the shareholder account number and the ID card number of the grantor

2. Click "Add Proxy Grantor"

| E-AGM Request: ระบบแสดงความประสงค์เข้าร่วมประชุมผู้ถือหุ้นและลงคะแนนผ่านสื่ออิเล็กทรอนิกส์                            |                                                                                                    |                     |        |  |  |  |
|----------------------------------------------------------------------------------------------------|----------------------------------------------------------------------------------------------------|---------------------|--------|--|--|--|
| บริษัท เอบีชีดีอี จำกัด (มหาชน)                                                                                       |                                                                                                    |                     |        |  |  |  |
| การประชุมสามัญผู้ถือหุ้นประจำปี 25XX                                                                                  |                                                                                                    |                     |        |  |  |  |
| วันอังคารที่ 1 มกราคม 25XX เวลา 14.00 น.                                                                              |                                                                                                    |                     |        |  |  |  |
| เลขที่บัญขีผู้ถือหุ้น<br>(Shareholder Account Number)<br>เลขที่บัดรประชาชน<br>(Identification Number/Passport Number) | รับอังคารที่ 1 มกราคม 25XX เวลา 14.00 น.<br>เพิ่มข้อมูลผู้มอบฉันทะ<br>เลขที่บัญขึ้ผู้ถือหุ้น<br>(Shareholder Account Number)<br>เลขที่บัตรประชาชน<br>(Identification Number/Passport Number) |                     |        |  |  |  |
| รายชื่อผู้มอบฉันทะ                                                                                                    |                                                                                                    |                     |        |  |  |  |
| บริษัท แอคทีฟ อินเตอร์เนชั่นแนล จำกัด                                                                                 |                                                                                                    | 30,000 <i>ห</i> ุ้น | ยกเล็ก |  |  |  |
| ย้อนกลับ (Back) ถัดไป (Next)                                                                                          |                                                                                                    |                     |        |  |  |  |

If the information is entered correctly, the name and the number of shares of the proxy grantor will be displayed for verification, as shown in the example image.

In the case of multiple proxy grantors, additional proxy grantor information can be added by entering the shareholder account number and the ID card number of each additional proxy grantor.

| E-AGM Request: ระบบแสดงความประสงค์เข้าร่วมประชุมผู้ถือหุ้นและลงคะแนนผ่านสื่ออิเล็กทรอนิกส์ |                                          |        |
|--------------------------------------------------------------------------------------------|------------------------------------------|--------|
|                                                                                            | บริษัท เอบีชีดีอี จำกัด (มหาชน)          |        |
|                                                                                            | การประชุมสามัญผู้ถือหุ้นประจำปี 25XX     |        |
|                                                                                            | วับอังคารที่ 1 มกราคม 25XX เวลา 14.00 น. |        |
|                                                                                            | เพิ่มข้อมูลผู้มอบฉันทะ                   |        |
| เลขที่บัญชีผู้ถือหัน                                                                       |                                          |        |
| (Shareholder Account Number)                                                               |                                          |        |
| เลขที่บัตรประชาชน                                                                          |                                          |        |
| (Identification Number/Passport Number)                                                    |                                          |        |
|                                                                                            | เพิ่มผ้าเอาเอ้าเทร                       |        |
|                                                                                            |                                          |        |
| รายชื่อผู้มอบฉันทะ                                                                         |                                          |        |
| บริษัท แอคทีฟ อินเดอร์เบชั่นแนล จำกัด                                                      | 30,000 หุ้น                              | ยกเลิก |
| บริษัท แอคทีฟ อินเดอร์เนชั่นแนล จำกัด 2                                                    | 30,000 หุ้น                              | ยกเล็ก |
| ย้อนกลับ (Back)                                                                            | ถัดไป (Next)                             |        |

Verify the names and the number of shares of the proxy grantors. If the information is accurate and complete, click "Next"

| บริษัท เอบีซีดีอี จำกัด (มหาชน)<br>การประชุมสามัญผู้ถือหุ้นประจำปี 25XX<br>วันอังคารที่ 1 มกราคม 25XX เวลา 14.00 น. |             |                     |
|----------------------------------------------------------------------------------------------------|-------------|---------------------|
| กรุณาแนบเอกสารประกอบเพื่อยืนยันดัวตน (Please attach document to verify your identity)                               |             |                     |
| บริษัท แอคทีฟ อินเดอร์เนขั่นแนล จำกัด                                                                               |             | 30,000 <i>หุ</i> ้น |
| 1. ส่าเนาบัตรประชาชน / passport /<br>บัตรที่ราชการออกให้<br>(Copy of identification<br>card/Passport)               | Choose file | Browse              |
| 2. ແນນແນນຟອร໌ມນອນຈັນທະ<br>(Proxy form)                                                                              | Choose file | Browse              |
| เอกสารประกอบอื่นๆ<br>(Other support document)<br>เช่น หนังสือรับชองบริษัท<br>(i.e. Company certification)           | Choose file | Browse              |
| บริษัท แอคทีฟ อินเตอร์เนชั่นแนล จำกัด 2                                                                             |             | 30,000 <i>หุ</i> ้า |
| 1. สำเนาบัตรประชาชน / passport /<br>บัตรที่ราชการออกให้<br>(Copy of identification<br>card/Passport)                | Choose file | Browse              |
| 2. แนบแบบฟอร์มมอบฉันทะ<br>(Proxy form)                                                                              | Choose file | Browse              |
| เอกสารประกอบอื่นๆ<br>(Other support document)<br>เช่น หนังสือรับรองบริษัท<br>(i.e. Company certification)           | Choose file | Browse              |

Prepare to attach the necessary supporting documents for proxy identification

verification:

- A copy of the national ID card, passport, or any valid government-issued ID with a current expiration date, signed as a certified true copy.
- Attach a scanned copy of the completed and signed proxy form.
- Additional supporting documents, such as a certificate of incorporation or identification documents for the corporate representative.

E-AGM Request: ระบบแสดงความประสงค์เข้าร่วมประชุมผู้ถือหุ้นและลงคะแนนผ่านสื่ออิเล็กทรอนิกส์

บริษัท เอบีซีดีอี จำกัด (มหาชน)

การประชุมสามัญผู้ถือหุ้นประจำปี 25XX

วันอังคารที่ 1 มกราคม 25XX เวลา 14.00 น.

ระบบได้รับข้อมูลเรียบร้อยแล้ว

(Your request has been recieved)

สำหรับผู้ถือหุ้น (for shareholder)

บริษัท แอคทีฟ อินเตอร์เนชั่นแนล จำกัด

จำนวนหุ้น 30,000 หุ้น

(No. of shares 30,000 shares) บริษัท แอคทีฟ อินเตอร์เนชั่นแนล จำกัด 2

จำนวนหุ้น 30,000 หุ้น

(No. of shares 30,000 shares) นายมกราคม ยิงกระจาย

จำนวนหุ้น 100 หุ้น

(No. of shares 100 shares) บริษัทได้รับข้อมูลของท่านแล้ว ท่านสามารถปิดหน้าต่างนี้ (We have already received your request.You can close this window)

The message "Your request has been recieved" will be displayed.

Please review and verify the name, surname, and number of shares for both the shareholder and the proxy. If all details are accurate, close the window to complete the meeting registration process.

In case shareholders wish to express their intent to attend the meeting via electronic media (E-AGM) through the website or QR Code:

Appointing an Independent Director as Proxy

Shareholders wishing to submit a proxy form appointing an independent director should register their intention to attend the meeting by scanning the QR code or accessing the URL link provided by the company using a web browser.

Upon accessing the registration page, you will be prompted to select the type of registration, as illustrated in the example image.

| E-AGM Request: ระบบแสดงดวามประสงค์เข้าร่วมประชุมผู้ถือหุ้นและลงคะแนนผ่านสื่ออิเล็กทรอนิกส์               |
|----------------------------------------------------------------------------------------------------|
| บริษัท เอบีซีดีอี จำกัด (มหาชน)                                                                          |
| การประชุมสามัญผู้ถือหุ้นประจำปี 25XX                                                                     |
| วันอังคารที่ 1 มกราคม 25XX เวลา 14.00 น.                                                                 |
| ประเภทการลงทะเบียน E-Meeting                                                                             |
| มาด้วยตนเอง                                                                                              |
| For shareholders attending the meeting in person (Self-Attending)                                        |
| มาด้วยตนเอง และรับมอบฉันทะมาด้วย                                                                         |
| For shareholders attending the meeting in person (Self-Attending) and bringing a proxy                   |
| มอบฉันทะให้กรรมการอิสระ<br>For shareholders granting a proxy to an independent director                  |
| มอบฉันทะให้บุคคลทั่วไป(1 ราย)                                                                            |
| A Person granted a proxy from a shareholder (1 person)                                                   |
| มอบฉันทะให้บุคคลทั่วไป(มากกว่า 1 ราย)                                                                    |
| A Person granted a proxy from shareholders (more than 1 person)                                          |
| ดรวจสอบสถานะคำขอ                                                                                         |
| (Checking E-Request's status)                                                                            |
| หากมีคำถามเพิ่มเติมสำหรับการใช้งานระบบ กรุณาติดด่อ หมายเลขดังนี้ ในวันจันทร์-ศุกร์ เวลา 08.30 – 17.30 น. |
| Hot Line: 02-079-1811<br>สารอง : 065-238-4800 หรือ 097-237-0094                                          |
|                                                                                                    |

Select the registration type "Appointing an Independent Director as Proxy."

Select the registration type "Appointing an Independent Director as Proxy," and you will be directed to a page where you need to fill in the following information:

| E-AGM Request: ຈະບບບ                                                                                                    | สดงความประสงค์เข้าร่วมประชุมผู้ถือหุ้นและลงคะแนนผ่านสื่ออิเล็กทรอนิกส์                                                                                                    |
|----------------------------------------------------------------------------------------------------|----------------------------------------------------------------------------------------------------|
|                                                                                                    | บริษัท เอบีซีดีอี จำกัด (มหาชน)                                                                                                    |
|                                                                                                    | การประชุมสามัญผู้ถือหุ้นประจำปี 25XX                                                                                                    |
|                                                                                                    | วันอังคารที่ 1 มกราคม 25XX เวลา 14.00 น.                                                                                                    |
| เลขที่บัญขีผู้ถือหุ้น<br>(Shareholder Account Number)<br>เลขที่บัตรประชาชน<br>(Identification Number/Passport Number)<br>ผู้ถือหุ้นได้อ่-<br>กับข้อมูลส่วน<br>(Shareholde<br>Meeting an | านและดกลงผูกพันตามข้อตกลงและเงื่อนไขในการเข้าร่วมระชุมผ่านสื่ออิเล็กทรอนิกส์ รวมถึงให้ความยินยอมเกี่ยว<br>เมุคคล แล้ว<br>er has read and accepted the term and condition about attendance of shareholder meetings through E-<br>d has given consent to use personal information)<br>ยินยัน ยกเลิก<br>(Confirm) (Cancel) |
|                                                                                                    |                                                                                                    |

- 1. Enter the shareholder account number and identification number.
- 2. Tick the checkbox to confirm your consent to the personal data policy.
- 3. Click "Confirm."

If the information is entered correctly, the shareholder's name, surname, and the number of shares held will be displayed. Additional fields for entering information will also appear, as illustrated in the example image.

| E-AGM R                                    | lequest: ระบบแสดง | งความประสงค์เข้าร่วมประชุมผู้ถือหุ้นและลงคะแนนผ่านสื่ออิเล็กทรอนิกส์ |
|--------------------------------------------|-------------------|----------------------------------------------------------------------|
|                                            |                   | บริษัท เอบีซีดีอี จำกัด (มหาชน)                                      |
|                                            |                   | การประชุมสามัญผู้ถือหุ้นประจำปี 25XX                                 |
|                                            |                   | วันอังคารที่ 1 มกราคม 25XX เวลา 14.00 น.                             |
| ผู้ถือนับ                                  | วับพร บังกรทอง    |                                                                      |
| (Shareholder)                              | 1410 2011100      |                                                                      |
| จำนวนหุ้น                                  | 10,000 หุ้น       |                                                                      |
| (No.of shares)                             |                   |                                                                      |
| ชื่อ-นามสกุล (ภาษาอังกฤษ)                  |                   |                                                                      |
| (First name - Last name)                   |                   |                                                                      |
| Email                                      |                   |                                                                      |
| เพื่อรับ link เข้าร่วมประชุม               |                   |                                                                      |
| Reconfirm Email                            |                   |                                                                      |
| ตรวจสอบความถูกต้องในการกรอก Email อีกครั้ง |                   |                                                                      |
| เบอร์มือถือผู้ถือหุ้น                      | xxx-xxx-xxxx      |                                                                      |
| (Shareholder's Mobile)                     |                   |                                                                      |
|                                            | u (Back)          | ăa"lıl (Nevt)                                                        |

Attach the required supporting documents for identity verification.

|                                                                                                    | บริษัท เอบีซีดีอี จำกัด (มหาชน)                                                   |                                    |
|----------------------------------------------------------------------------------------------------|-----------------------------------------------------------------------------------|------------------------------------|
|                                                                                                    | การประชุมสามัญผู้ถือหุ้นประจำปี 25XX                                              |                                    |
|                                                                                                    | วันอังคารที่ 1 มกราคม 25XX เวลา 14.00 น.                                          |                                    |
| ผู้ถือหุ้น<br>(Shareholder)                                                                                                   | วันพุธ มังกรทอง                                                                   |                                    |
| จำนวนหุ้น                                                                                                    | 10,000 หุ้น                                                                       |                                    |
| (No.of shares)                                                                                                    |                                                                                   |                                    |
| (No.of shares)<br>กร<br>1. ส่วนบาบัตรประชาวชน / passport /                                                                    | นาแนบเอกสารประกอบเพื่อยืนยันดัวดน (Please attach document to verif                | 'y your identity)                  |
| (No.of shares)<br>กร<br>1. สำเนาบัตรประชาชน / passport /<br>บัตรที่ราชการออกให้                                               | นาแนบเอกสารประกอบเพื่อยืนยันดัวดน (Please attach document to verif<br>Choose file | <b>'y your identity)</b><br>Browse |
| (No.of shares)<br>กา<br>1. ส่าเนาบัตรประชาชน / passport /<br>บัตรที่ราชการออกให้<br>(Copy of identification<br>card/Passport) | นาแนบเอกสารประกอบเพื่อยืนยันดัวดน (Please attach document to verif<br>Choose file | <b>fy your identity)</b><br>Browse |

#### • In the case of granting a proxy to an independent director:

Prepare to attach supporting documents for shareholder identity verification, such as

a copy of the ID card, passport, or any valid government-issued ID, all signed as certified true copies.

Additional documents may include a company certificate or documents verifying the identity of a juristic person representative.

Click "Next"

Select the name of the independent director to whom you wish to grant the proxy, and attach the completed proxy form.

| E-AGM Re                               | quest: ระบบแสดงความประสงค์เข้าร่วมประชุมผู้ถือหุ้นและลงคะแนนผ่                                                                                         | านสื่ออิเล็กทรอนิกส์ |        |
|----------------------------------------|----------------------------------------------------------------------------------------------------|----------------------|--------|
|                                        | บริษัท เอบีซีดีอี จำกัด (มหาชน)                                                                                                    |                      |        |
|                                        | การประชุมสามัญผู้ถือหุ้นประจำปี 25XX                                                                                                    |                      |        |
|                                        | วันอังคารที่ 1 มกราคม 25XX เวลา 14.00 น.                                                                                                    |                      |        |
| ผู้ถือหุ้น<br>(Shareholder)            | วันพุธ มังกรทอง                                                                                                    |                      |        |
| จำนวนหุ้น<br>(No.of shares)            | 10,000 หุ้น                                                                                                    |                      |        |
| กรุณาเลือกกรรมการอิสระ (Please add     | the Independent Director)                                                                                                    |                      |        |
|                                        | <ul> <li>&gt; มอบฉันทะให้กรรมการอิสระ นาย ก</li> <li>&gt;&gt; มอบฉันทะให้กรรมการอิสระ นาย ข</li> <li>&gt;&gt; มอบฉันทะให้กรรมการอิสระ นาย ค</li> </ul> |                      |        |
| กรุณาแนบเอกสาร (Please upload          | additional document)                                                                                                    |                      |        |
| 2. แนบแบบฟอร์มมอบฉันทะ<br>(Proxy form) | Choose file                                                                                                    |                      | Browse |
| ย้อนกลับ                               | (Back)                                                                                                    | ถัดไป (Next)         |        |

Attach the completed proxy form, ensuring all required information is filled out

and properly signed.

Click "Next"

E-AGM Request: ระบบแสดงความประสงค์เข้าร่วมประชุมผู้ถือหุ้นและลงคะแนนเท่านสื่ออิเล็กหรอนิกส์ บริษัท เอบีซีดีอี จำกัด (มหาชน) การประชุมสามัญผู้ถือหุ้นประจำปี 25XX วันอังคารที่ 1 มกราคม 25XX เวลา 14.00 น. ระบบได้รับข้อมูลเรียบร้อยแล้ว (Your request has been recieved) สำหรับผู้ถือหุ้น (for shareholder) นายวันพุธ มังกรทอง จำนวนททุ้น 10,000 ทุ้น (No. of shares 10,000 shares) บริษัทได้รับข้อมูลของท่านแล้ว ท่านสามารถปิดหน้าต่างปี้ (We have already received your request.You can close this window)

The message "Your request has been recieved" will be displayed.

Please review the shareholder's name, surname, number of shares, and the proxy details.

If all information is accurate, click "Close" to complete the process of expressing your

intention to attend the meeting.

For shareholders who wish to express their intention to attend the meeting electronically (E-AGM) via the website or QR Code:

If a shareholder (1 person) grants a proxy to a general individual (authorizing another person to attend the meeting and vote on their behalf):

Register your intention to attend the meeting through a web browser by scanning the QR Code or accessing the URL link provided by the company.

You will be directed to a page where you can select the type of registration, as shown in the example image.

| E-AGI                | M Request: ระบบแสดงความประสงค์เข้าร่วมประชุมผู้ถือหุ้นและลงคะแนนผ่านสื่ออิเล็กทรอนิกส์                                      |
|----------------------|----------------------------------------------------------------------------------------------------|
|                      | บริษัท เอบีซีดีอี จำกัด (มหาชน)                                                                                             |
|                      | การประชุมสามัญผู้ถือหุ้นประจำปี 25XX                                                                                        |
|                      | วันอังคารที่ 1 มกราคม 25XX เวลา 14.00 น.                                                                                    |
| ประเภทการลงทะเบียน E | -Meeting                                                                                                    |
| (                    | มาด้วยตนเอง                                                                                                    |
|                      | For shareholders attending the meeting in person (Self-Attending)                                                           |
|                      | มาด้วยดนเอง และรับมอบฉันทะมาด้วย                                                                                            |
|                      | For shareholders attending the meeting in person (Self-Attending) and bringing a proxy                                      |
| ſ                    | มอบฉันทะให้กรรมการอิสระ                                                                                                    |
|                      | For shareholders granting a proxy to an independent director                                                                |
|                      | มอบฉันทะให้บุคคลทั่วไป(1 ราย)                                                                                               |
|                      | A Person granted a proxy from a shareholder (1 person)                                                                      |
|                      | มอบฉันทะให้บุคคลทั่วไป(มากกว่า 1 ราย)                                                                                       |
|                      | A Person granted a proxy from shareholders (more than 1 person)                                                             |
|                      | ดรวจสอบสถานะคำขอ                                                                                                    |
|                      | (Checking E-Request's status)                                                                                               |
| หากมีค่              | ำถามเพิ่มเดิมสำหรับการใช้งานระบบ กรุณาติดต่อ หมายเลขดังนี้ ในวันจันทร์-ศุกร์ เวลา 08.30 – 17.30 น.<br>Hot Line: 02-079-1811 |
|                      | สารอง : 065-238-4800 หรือ 097-237-0094                                                                                      |
|                      |                                                                                                    |

Select the registration type: "Granting Proxy to a General Individual (1 Person)"

| E-AGM R                                                                   | quest: ระบบแสดงความประสงค์เข้าร่วมประชุมผู้ถือหุ้นและลงคะ                                                           | แนนผ่านสื่ออิเล็กทรอนิกส์    |
|---------------------------------------------------------------------------|----------------------------------------------------------------------------------------------------|------------------------------|
|                                                                           | บริษัท เอบีซีดีอี จำกัด (มหาชน)<br>การประชุมสามัญผู้ถือหุ้นประจำปี 25XX<br>วันอังคารที่ 1 มกราคม 25XX เวลา 14.00 น. |                              |
| ช้อมูลผู้รับมอบฉันท                                                       | (Proxy's Information)                                                                                               |                              |
| ชื่อ-นามสกุล (ภาษาไทย)<br>First name - Last name (Thai)                   | ( ไม่ต้องระบุคำบำหน้า )                                                                                             |                              |
| ชื่อ-นามสกุล(ภาษาอังกฤษ)<br>First name - Last name (English)              | ( ไม่ต้องระบุคำนำหน้า )                                                                                             |                              |
| เบอร์มือถือของผู้รับมอบฉันทะ                                              | XXX-XXX-XXXX                                                                                                    |                              |
| เลขที่บัตรประชาชนของผู้รับมอบฉันทะ                                        |                                                                                                    |                              |
| Email<br>เพื่อรับ link เข้าร่วมประชุม                                     |                                                                                                    |                              |
| Reconfirm Email<br>ตรวจสอบความถูกต้องในการกรอก Email อีกครั้ง             |                                                                                                    |                              |
| กรุณาแนบเอกสารของผู้รั                                                    | มมอบฉันทะ (Please attach proxy document E.G. copy of ID ca                                                          | ard to verify your identity) |
| <ol> <li>สำเนาบัตรประชาชน / passport /<br/>บัตรที่ราชการออกให้</li> </ol> | Choose file                                                                                                    | Browse                       |
| (Copy of identification<br>card/Passport)                                 |                                                                                                    |                              |
| 2. แนบแบบฟอร์มมอบฉันทะ<br>(Proxy form)                                    | Choose file                                                                                                    | Browse                       |
| ย้อมคอัง                                                                  | (Bach)                                                                                                    | อัดไป (Next)                 |

Provide the details of the proxy recipient and attach the required supporting documents:

- Full Name of the Proxy Recipient (in Thai):
- Full Name of the Proxy Recipient (in English):
- Mobile Phone Number of the Proxy Recipient:
- National ID Number of the Proxy Recipient:
- Email Address (to receive the meeting link):
- Attach a scanned copy of the proxy recipient's identification document.
- Attach a scanned copy of the completed and signed proxy form.
- Click "Next"

| E-AGM Request: אונעיז                   | เสดงความประสงค์เข้าร่วมประชุมผู้ถือหุ้นและลงคะแนนผ่านสื่ออิเล็กทรอนิกส์ |
|-----------------------------------------|-------------------------------------------------------------------------|
|                                         | บริษัท เอบีซีดีอี จำกัด (มหาชน)                                         |
|                                         | การประชุมสามัญผู้ถือหุ้นประจำปี 25XX                                    |
|                                         | วันอังคารที่ 1 มกราคม 25XX เวลา 14.00 น.                                |
|                                         | เพิ่มข้อมูลผู้มอบฉันทะ                                                  |
| เลขที่บัญขีผู้ถือหุ้น                   |                                                                         |
| (Shareholder Account Number)            |                                                                         |
| เลขที่บัตรประชาชน                       |                                                                         |
| (Identification Number/Passport Number) |                                                                         |
|                                         | เพิ่มผู้มอบฉันทะ                                                        |
| รายชื่อผู้มอบฉันทะ                      |                                                                         |
| ย้อนกลับ (Back)                         | ถัดไป (Next)                                                            |
|                                         |                                                                         |

Add the details of the shareholder granting proxy:

- 1. Enter the shareholder's account number and national ID number.
- 2. Click "Add Proxy Grantor."

If the information is entered correctly, the shareholder's full name and the number of shares held will be displayed.

| E-AGM Request:                                          | สดงความประสงค์เข้าร่วมประชุมผู้ถือหุ้นและลงคะแนนผ่านสื่ออิเล็กทรอ | นิกส์   |
|---------------------------------------------------------|-------------------------------------------------------------------|---------|
|                                                         | บริษัท เอบีซีดีอี จำกัด (มหาชน)                                   |         |
|                                                         | การประชุมสามัญผู้ถือหุ้นประจำปี 25XX                              |         |
|                                                         | วันอังคารที่ 1 มกราคม 25XX เวลา 14.00 น.                          |         |
|                                                         | เพิ่มข้อมูลผู้มอบฉันทะ                                            |         |
| ເລຍທີ່ນັກເຮັບຄືລາມັນ                                    |                                                                   |         |
| (Shareholder Account Number)                            |                                                                   |         |
|                                                         |                                                                   |         |
| ומיומיזערמאט<br>(Identification Number/Passport Number) |                                                                   |         |
|                                                         |                                                                   |         |
| รายชื่อผู้มอบฉันทะ                                      |                                                                   |         |
| น.ส. มีนาคม โด่งดัง                                     | 19,600 หุ้น                                                       | ียกเล็ก |
| ย้อนกลับ (Back)                                         | ถัดไป (Next                                                       | )       |
|                                                         |                                                                   |         |

| E-AGM Request: אונעניא                  | แสดงความประสงค์เข้าร่วมประชุมผู้ถือหุ้นและลงคะแนนผ่านสื่ออิเล็กทรอนิกส์ |        |
|-----------------------------------------|-------------------------------------------------------------------------|--------|
|                                         | บริษัท เอบีซ์ดีอี จำกัด (มหาชน)                                         |        |
|                                         | การประชุมสามัญผู้ถือหุ้นประจำปี 25XX                                    |        |
|                                         | วันอังคารที่ 1 มกราคม 25XX เวลา 14.00 น.                                |        |
|                                         | เพิ่มข้อมูลผู้มอบฉันทะ                                                  |        |
| เลขที่บัญชีผู้ถือหุ้น                   |                                                                         |        |
| (Shareholder Account Number)            |                                                                         |        |
| เลขที่บัตรประชาชน                       |                                                                         |        |
| (Identification Number/Passport Number) |                                                                         |        |
| รายชื่อผู้มอบฉันทะ                      |                                                                         |        |
| น.ส. มีนาคม โด่งดัง                     | 19,600 หุ้น                                                             | ยกเล็ก |
| ย้อนกลับ (Back)                         | ถัดไป (Next)                                                            |        |
|                                         |                                                                         |        |

Verify the shareholder's name and the number of shares.

Click "Next"

The system will display a page for attaching documents, as illustrated in the example.

| การประชุมสามัญผู้ถือหุ้นประจำปี 25XX<br>วันอังคารที่ 1 มกราคม 25XX เวลา 14.00 น.                     |             |        |  |
|----------------------------------------------------------------------------------------------------|-------------|--------|--|
| กรุณาแนบเอกสารประกอบเพื่อยืนยันดัวดน (Please attach document to verify your identity)                |             |        |  |
| น.ส. มีนาคม โด่งดัง 19,600 หุ้บ                                                                      |             |        |  |
|                                                                                                    |             |        |  |
| 1. สำเนาบัตรประชาชน / passport /<br>บัตรที่ราชการออกให้<br>(Copy of identification<br>card/Passport) | Choose file | Browse |  |

#### Attach the shareholder's documents

|                                                                                                    | บริษัท เอบีซีดีอี จำกัด (มหาชน) |        |
|----------------------------------------------------------------------------------------------------|---------------------------------|--------|
| การบระชุมลามญูลูถอหุนบระจาบ 25XX<br>วันอังคารที่ 1 มกราคม 25XX เวลา 14.00 น.                                                                  |                                 |        |
|                                                                                                    |                                 |        |
| กรุณาแนบเอกสารประกอบเพื่อยืนยันตัวดน (Please attach document to verify your identity)                                                         |                                 |        |
| น.ส. มีนาคม โด่งดัง 19,600 หุ้น                                                                                                    |                                 |        |
| 1 Tamarasler and 1 account /                                                                                                    |                                 |        |
|                                                                                                    | Choose file                     | Browse |
| บัตรที่ราชการออกให้                                                                                                    |                                 |        |
| บัตรที่ราชการออกให้<br>(Copy of identification                                                                                                |                                 |        |
| บัตรที่ราชการออกให้<br>(Copy of identification<br>card/Passport)                                                                              |                                 |        |
| บัตรที่ราชการออกให้<br>(Copy of identification<br>card/Passport)<br>เอกสารประกอบอื่นๆ                                                         | Choose file                     | Browse |
| บัตรที่ราชการออกให้<br>(Copy of identification<br>card/Passport)<br>เอกสารประกอบอื่นๆ<br>(Other support document)                             | Choose file                     | Browse |
| บัตรที่ราชการออกให้<br>(Copy of identification<br>card/Passport)<br>เอกสารประกอบอื่นๆ<br>(Other support document)<br>เช่น หนังสือรับรองบริษัท | Choose file                     | Browse |

Prepare to attach supporting documents for shareholder identity verification, such as a copy of the ID card, passport, or any valid government-issued ID, all signed as certified true copies.

Additional documents may include a company certificate or documents verifying the identity of a juristic person representative.

Click "Next"

E-AGM Request: ระบบแสดงความประสงค์เข้าร่วมประชุมผู้ถือหุ้นและลงคะแนนผ่านสื่ออิเล็กทรอนิกส์

บริษัท เอบีซีดีอี จำกัด (มหาชน)

การประชุมสามัญผู้ถือหุ้นประจำปี 25XX

วันอังคารที่ 1 มกราคม 25XX เวลา 14.00 น.

ระบบได้รับข้อมูลเรียบร้อยแล้ว

(Your request has been recieved) สำหรับผู้ถือหุ้น (for shareholder)

น.ส.มีนาคม โด่งดัง

จำนวนหุ้น 19,600 หุ้น

(No. of shares 19,600 shares) บริษัทได้รับข้อมูลของท่านแล้ว ท่านสามารถปิดหน้าต่างนี้ (We have already received your request.You can close this

window)

The message "You request has been recieved" will be displayed.

Please review the shareholder's name, surname, number of shares, and the proxy details.

If all information is accurate, click "Close" to complete the process of expressing your intention to attend the meeting.

5. A Person granted a proxy from shareholders (more than 1 person)

This applies to shareholders (more than one person) granting proxy to general individuals (where shareholders authorize others to attend the meeting and vote on their behalf).

To express the intention to attend the meeting, access the web browser by scanning the QR Code or visiting the URL link provided by the company. A page will appear allowing you to select the type of registration, as shown in the example image.

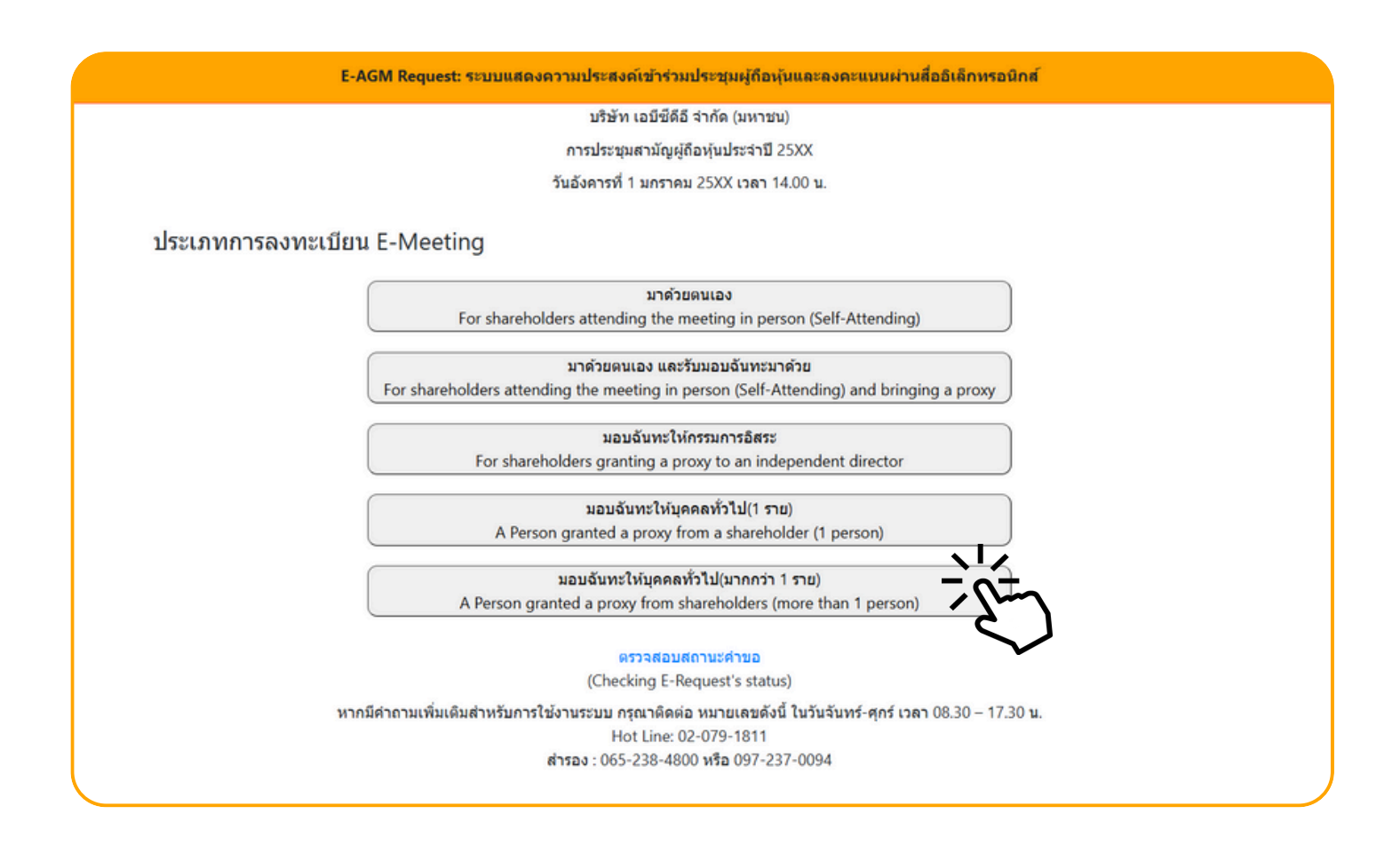

Select the registration type: "Granting Proxy to General Individuals (More Than 1 Person)."

|                                            | บริษัท เอบีซึดีอี จำกัด (มห                 | ง่าชน)                                      |
|--------------------------------------------|---------------------------------------------|---------------------------------------------|
|                                            | การประชุมสามัญผู้ถือหุ้นประจ                | าปี 25XX                                    |
|                                            | วันอังดารที่ 1 มกราคม 25XX เวล              | ลา 14.00 <b>น</b>                           |
|                                            |                                             |                                             |
| ข้อมูลผู้รับมอบฉันท                        | ۶ (Proxy's Information)                     |                                             |
| ชื่อ-นามสกุล (ภาษาไทย)                     |                                             |                                             |
| First name - Last name (Thai)              | ( ไม่ต้องระบุคำนำหน้า )                     |                                             |
| ชื่อ-นามสกุล(ภาษาอังกฤษ)                   |                                             |                                             |
| First name - Last name (English)           | ( ไม่ต้องระบุคำนำหน้า )                     |                                             |
| เบอร์มือถือของผู้รับมอบฉันทะ               | XXX-XXX-XXXX                                |                                             |
| เลขที่บัตรประชาชนของผู้รับมอบฉันทะ         |                                             |                                             |
| Email                                      |                                             |                                             |
| เพื่อรับ link เข้าร่วมประชุม               |                                             |                                             |
| Reconfirm Email                            |                                             |                                             |
| ดรวจสอบความถูกต้องในการกรอก Email อีกครั้ง |                                             |                                             |
|                                            |                                             |                                             |
| กรุณาแนบเอกสารของผู้ร                      | บมอบฉันทะ (Please attach proxy document E.G | i. copy of ID card to verify your identity) |
| 1. ส่าเนาบัตรประชาชน / passport /          | Choose file                                 | Browse                                      |
| (Copy of identification                    |                                             |                                             |
| card/Passport)                             |                                             |                                             |
|                                            | Changes Gla                                 | Design                                      |
| 2. แนบแบบฟอร์มมอบฉันทะ                     | Choose file                                 | Browse                                      |

Provide the details of the proxy recipient and attach the required supporting documents

- Full Name of the Proxy Recipient (in Thai):
- Full Name of the Proxy Recipient (in English):
- Mobile Phone Number of the Proxy Recipient:
- National ID Number of the Proxy Recipient:
- Email Address (to receive the meeting link):
- Attach a scanned copy of the proxy recipient's identification document.
- Attach a scanned copy of the completed and signed proxy form.
- Click "Next"

| E-AGM Request: ระบบแสดงความประสงค์เข้าร่วมประชุมผู้ถือหุ้นและลงคะแนนผ่านสื่ออิเล็กทรอนิกส์                            |                                          |  |  |
|----------------------------------------------------------------------------------------------------|------------------------------------------|--|--|
| บริษัท เอบีซีดีอี จำกัด (มหาชน)                                                                                       |                                          |  |  |
| การประชุมสามัญผู้ถือหุ้นประจำปี 25XX                                                                                  |                                          |  |  |
|                                                                                                    | วันอังคารที่ 1 มกราคม 25XX เวลา 14.00 น. |  |  |
| เลขที่บัญขีผู้ถือหุ้น<br>(Shareholder Account Number)<br>เลขที่บัตรประชาชน<br>(Identification Number/Passport Number) | เพิ่มข้อมูลผู้มอบฉันทะ                   |  |  |
| รายชื่อผู้มอบฉันทะ                                                                                                    |                                          |  |  |
| ย้อนกลับ (Back)                                                                                                    | ถัดไป (Next)                             |  |  |
|                                                                                                    |                                          |  |  |

Add proxy grantor information:

- 1. Enter the shareholder account number and national ID number of the shareholder.
- 2. Click "Add Proxy Grantor."

If the information is entered correctly, the shareholder's full name and the number of shares held will be displayed.

| E-AGM Request: ຈະນນແ                                  | เดงความประสงค์เข้าร่วมประชุมผู้ถือหุ้นและลงคะแนนผ่านสื่ออิเล็กทรอนิกส์ |  |
|-------------------------------------------------------|------------------------------------------------------------------------|--|
|                                                       | บริษัท เอบีซีดีอี จำกัด (มหาชน)                                        |  |
| การประชุมสามัญผู้ถือหุ้นประจำปี 25XX                  |                                                                        |  |
|                                                       | วันอังคารที่ 1 มกราคม 25XX เวลา 14.00 น.                               |  |
| เลขที่บัญขีผู้ถือหุ้น<br>(Sharebolder Account Number) | เพิ่มข้อมูลผู้มอบฉันทะ                                                 |  |
| (Shareholder Account Number)                          |                                                                        |  |
| เลขที่บัดรประชาชน                                     |                                                                        |  |
| (identification Number/Passport Number)               |                                                                        |  |
|                                                       | เพิ่มผู้มอบฉันทะ                                                       |  |
| รายชื่อผู้มอบฉันทะ                                    |                                                                        |  |
| น.ส. วันศุกร์ ค้าขายเก่ง                              | 1,000 หุ้น ยกเล็ก                                                      |  |
| ีย้อนกลับ (Back)                                      | ถัดไป (Next)                                                           |  |

In cases where there are multiple shareholders granting proxy,

you can add additional proxy grantor information by entering the shareholder account number and national ID number of each additional proxy grantor.

| E-AGM Request: ระบบม                    | สดงความประสงค์เข้าร่วมประชุมผู้ถือหุ้นและลงคะแนนผ่านสื่ออ | เล็กทรอนิกส์ |
|-----------------------------------------|-----------------------------------------------------------|--------------|
|                                         | บริษัท เอบีซีดีอี จำกัด (มหาชน)                           |              |
|                                         | การประชุมสามัญผู้ถือหุ้นประจำปี 25XX                      |              |
|                                         | วันอังคารที่ 1 มกราคม 25XX เวลา 14.00 น.                  |              |
|                                         | เพิ่มข้อมูลผู้มอบฉันทะ                                    |              |
| เลขที่บัณชีผู้ถือหุ้น                   |                                                           |              |
| (Shareholder Account Number)            |                                                           |              |
| เลขที่บัตรประชาชน                       |                                                           |              |
| (Identification Number/Passport Number) |                                                           |              |
|                                         | เพิ่มผู้มอบฉันทะ                                          |              |
| รายชื่อผู้มอบฉันทะ                      |                                                           |              |
| น.ส. วันศุกร์ ค้าขายเก่ง                | 1,000 หุ้น                                                | ยกเลิก       |
| บริษัท ทุ่มสุดตัว จำกัด                 | 100,000 หุ้น                                              | ิยกเล็ก      |
| น.ส. มีสุข ค้าขายเก่ง                   | 1,000 หุ้น                                                | ยกเล็ก       |
| ย้อนกลับ (Back)                         | ព័ត                                                       | ើររ (Next)   |

Verify the names and the number of shares of the proxy grantors.

If the information is accurate and complete, click "Next"

5. A Person granted a proxy from shareholders (more than 1 person)

### แนบไฟล์เอกสารของผู้ถือหุ้น

|                                                                                                    | บริษัท เอบีซีดีอี จำกัด (มหาชน)                                    |               |
|----------------------------------------------------------------------------------------------------|--------------------------------------------------------------------|---------------|
|                                                                                                    | การประชุมสามัญผู้ถือหุ้นประจำปี 25XX                               |               |
|                                                                                                    | วันอังคารที่ 1 มกราคม 25XX เวลา 14.00 น.                           |               |
| กรุณาแ                                                                                               | มบเอกสารประกอบเพื่อยืนยันด้วดน (Please attach document to verify y | our identity) |
| น.ส. วันศุกร์ คำขายเก่ง                                                                              |                                                                    | 1,000 หุ้น    |
| 1. สำเนาบัตรประชาชน / passport /<br>บัตรที่ราชการออกให้                                              | Choose file                                                        | Browse        |
| (Copy of identification<br>card/Passport)                                                            |                                                                    |               |
| เอกสารประกอบอื่นๆ<br>(Other support document)                                                        | Choose file                                                        | Browse        |
| ເປນ หนังสือรับรองบริษัท<br>(i.e. Company certification)                                              |                                                                    |               |
| เริษัท ทุ่มสุดตัว จำกัด                                                                              |                                                                    | 100,000 หุ้น  |
| 1. สำเนาบัตรประชาชน / passport /<br>บัตรที่ราชการออกให้<br>(Copy of identification<br>card/Passport) | Choose file                                                        | Browse        |
| เอกสารประกอบอื่นๆ<br>(Other support document)                                                        | Choose file                                                        | Browse        |
| ເປນ หนังสือรับรองบริษัท<br>(i.e. Company certification)                                              |                                                                    |               |
| ส. มีสุข ค้าขายเก่ง                                                                                  |                                                                    | 1,000 หุ้น    |
| 1. สำเนาบัตรประชาชน / passport /<br>บัตรที่ราชการออกให้<br>(Copy of identification<br>card/Passport) | Choose file                                                        | Browse        |
| เอกสารประกอบอื่นๆ<br>(Other support document)<br>เป็น หนังสือภัณฑ แต่นี่จะ                           | Choose file                                                        | Browse        |
| (i.e. Company certification)                                                                         |                                                                    |               |
| น้ำมดกับ                                                                                             | (D1)                                                               | Sugar.        |

Prepare to attach supporting documents for shareholder identity verification, such as a copy of the ID card, passport, or any valid government-issued ID, all signed as certified true copies.

Additional documents may include a company certificate or documents verifying the identity of a juristic person representative.

| E-AGM Request: ระบบแสดงความประสงค์เข้าร่วมประชุมผู้ถือหุ้นและลงคะแนนผ่านสื่ออิเล็กทรอนิกส์ |  |
|--------------------------------------------------------------------------------------------|--|
| บริษัท เอบีชีดีอี จำกัด (มหาชน)                                                            |  |
| การประชุมสามัญผู้ถือหุ้นประจำปี 25XX                                                       |  |
| วันอังคารที่ 1 มกราคม 25XX เวลา 14.00 น.                                                   |  |
|                                                                                            |  |
| ระบบได้รับข้อมูลเรียบร้อยแล้ว                                                              |  |
| (Your request has been recieved)                                                           |  |
| สำหรับผู้ถือหุ้น                                                                           |  |
| (for shareholder)                                                                          |  |
| บริษัท ทุ่มสุดตัว จำกัด                                                                    |  |
| จำนวนหุ้น 100,000 หุ้น                                                                     |  |
| (No. of shares 100,000 shares)                                                             |  |
| น.ส.มีสุข ค้าขายเก่ง                                                                       |  |
| จำนวนหุ้น 1,000 หุ้น                                                                       |  |
| (No. of shares 1,000 shares)                                                               |  |
| น.ส.วันศุกร์ ค้าขายเก่ง                                                                    |  |
| จำนวนหุ้น 1,000 หุ้น                                                                       |  |
| (No. of shares 1,000 shares)                                                               |  |
| บริษัทได้รับข้อมูลของท่านแล้ว ท่านสามารถปิดหน้าต่างนี้                                     |  |
| (We have already received your request.You can close this                                  |  |
| window)                                                                                    |  |
|                                                                                            |  |

The message "Your request has been recieved" will be displayed.

Please review the shareholder's name, surname, number of shares, and the proxy details. If all information is accurate, click "Close" to complete the process of expressing your intention to attend the meeting.
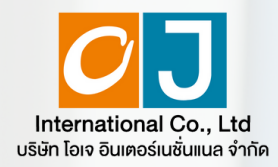

Registration to attend Annual General Meetings and use of the electronic Meeting system (E-AGM)

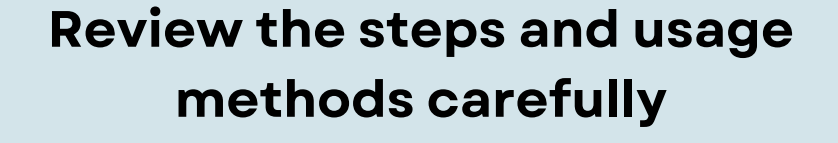

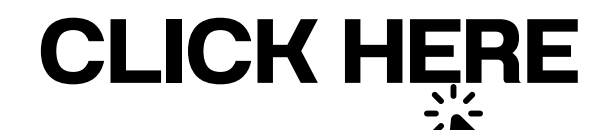

Or scan QR Code to Download the manual

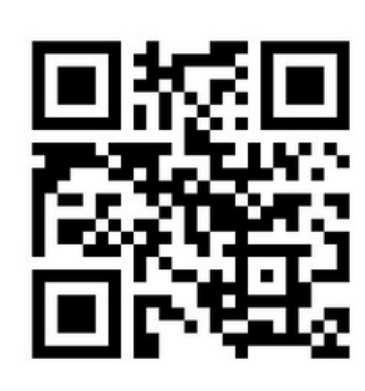

OJ International Co., Ltd.

SCAN ME

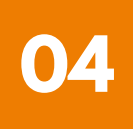

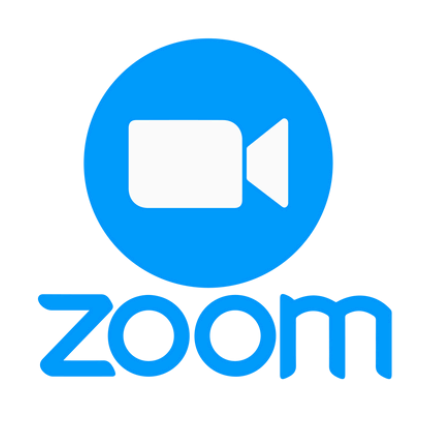

### **ZOOM Application Installation Guide**

| Zoom Application installation guide on PC or Notebook                           | <br>L |
|---------------------------------------------------------------------------------|-------|
| Zoom Application installation guide on iPhone/ iPad - IOS System                | <br>2 |
| Zoom Application installation guide<br>on Smartphone /Tablet -Android<br>System | <br>3 |

OJ International Co., Ltd.

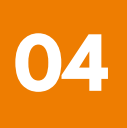

#### **1** Zoom Application installation guide on PC or Notebook

1. 1. Visit the URL : <u>https://zoom.us/download</u> locate the Zoom Desktop Client, and proceed by clicking the "Download " button.

2. Once downloaded, locate the "ZoomInstaller" file and double-click to begin the installation process. Follow the prompts to install the program.

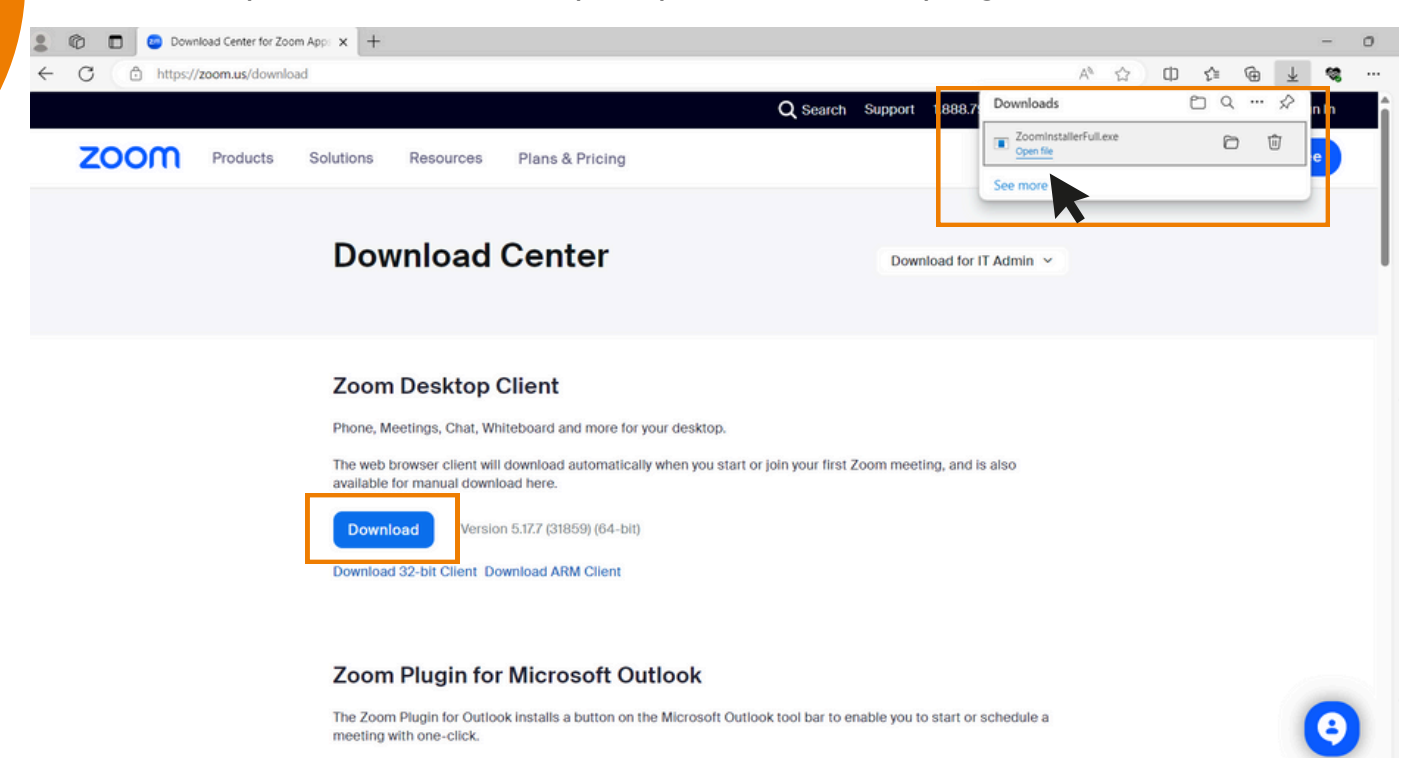

3. The system is currently installing the program. Please wait patiently until the installation process is complete.

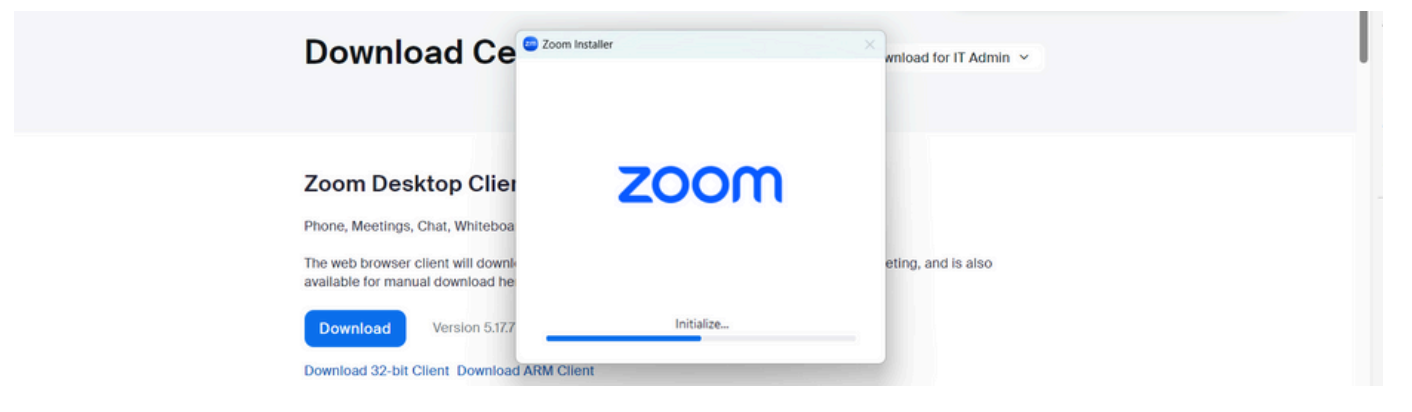

OJ International Co., Ltd.

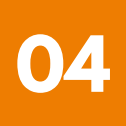

#### **1** Zoom Application installation guide on PC or Notebook

4. Once the Zoom program is successfully installed, a login window will pop up, as same to the example picture.

| 70 Zoom |                         | X |                         |
|---------|-------------------------|---|-------------------------|
|         | zoom                    |   |                         |
|         | Join a meeting          |   |                         |
|         | Sign in                 |   |                         |
|         | Version: 5.17.7 (31859) |   |                         |
|         |                         |   | CONSISTENT OF THE OWNER |

OJ International Co., Ltd.

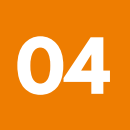

#### **2** Zoom Application Installation guide on iPhone/ iPad - IOS System

1. Download the Zoom application by visiting the App Store, searching for Zoom, and then clicking on the following link or scanning the QR code:

https://apps.apple.com/th/app/zoom-one-platform-to-connect/id546505307

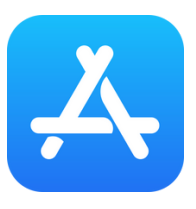

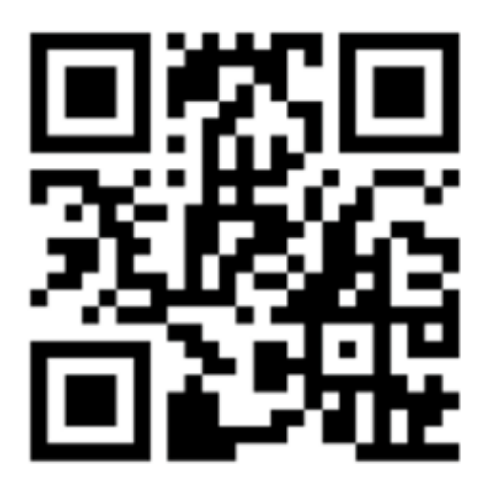

#### SCAN QR CODE

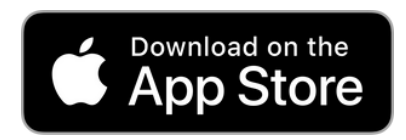

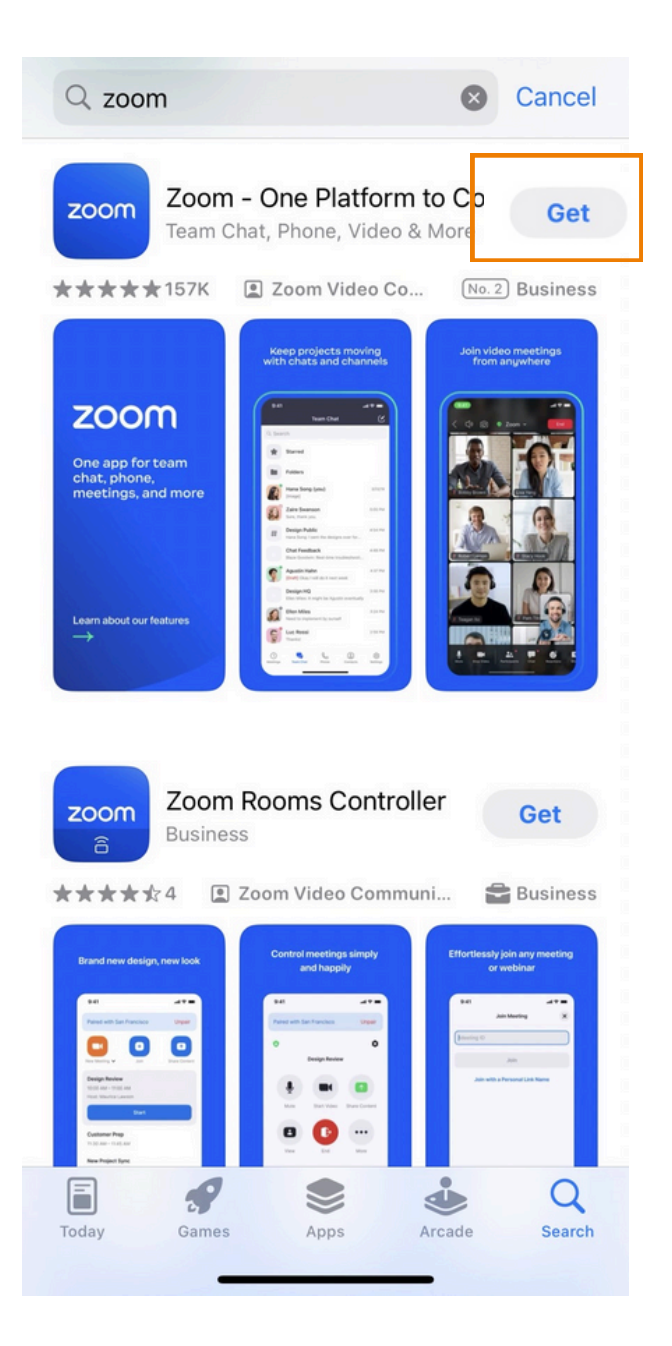

#### **2** Zoom Application Installation guide on iPhone/ iPad - IOS System

2. Press the "Get" button to initiate the installation process. Once installed, wait for the completion of the installation. Afterward, press to open the Zoom application.

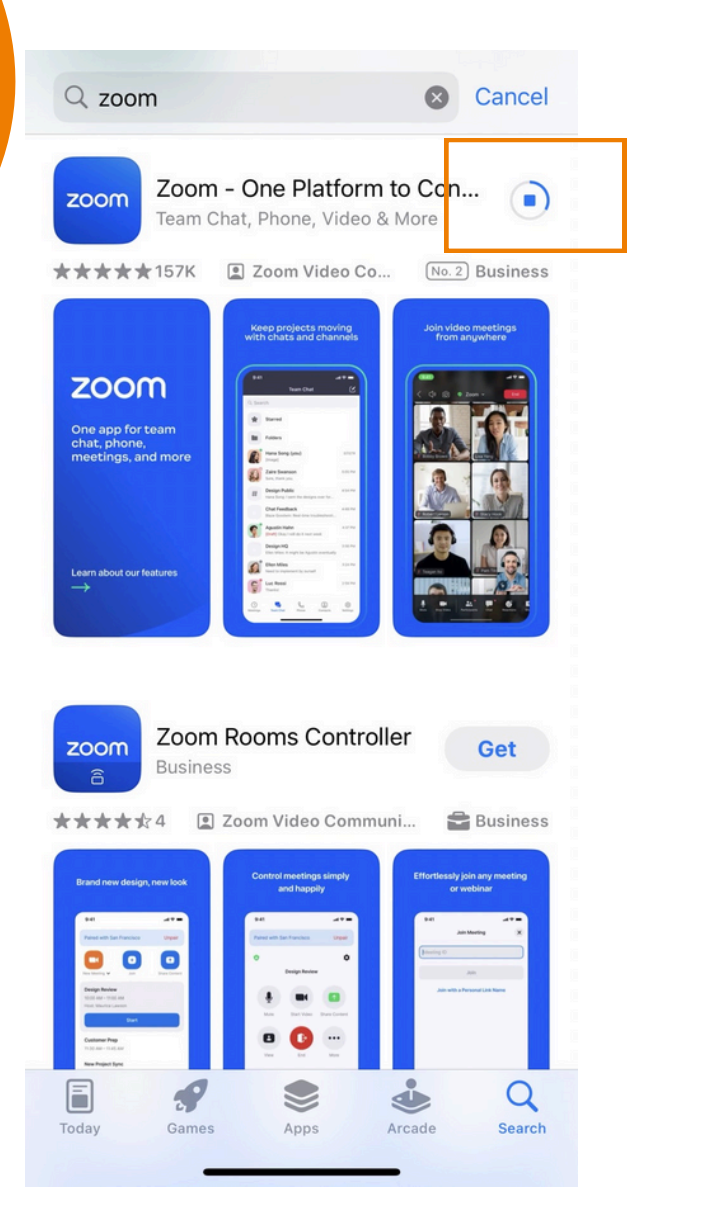

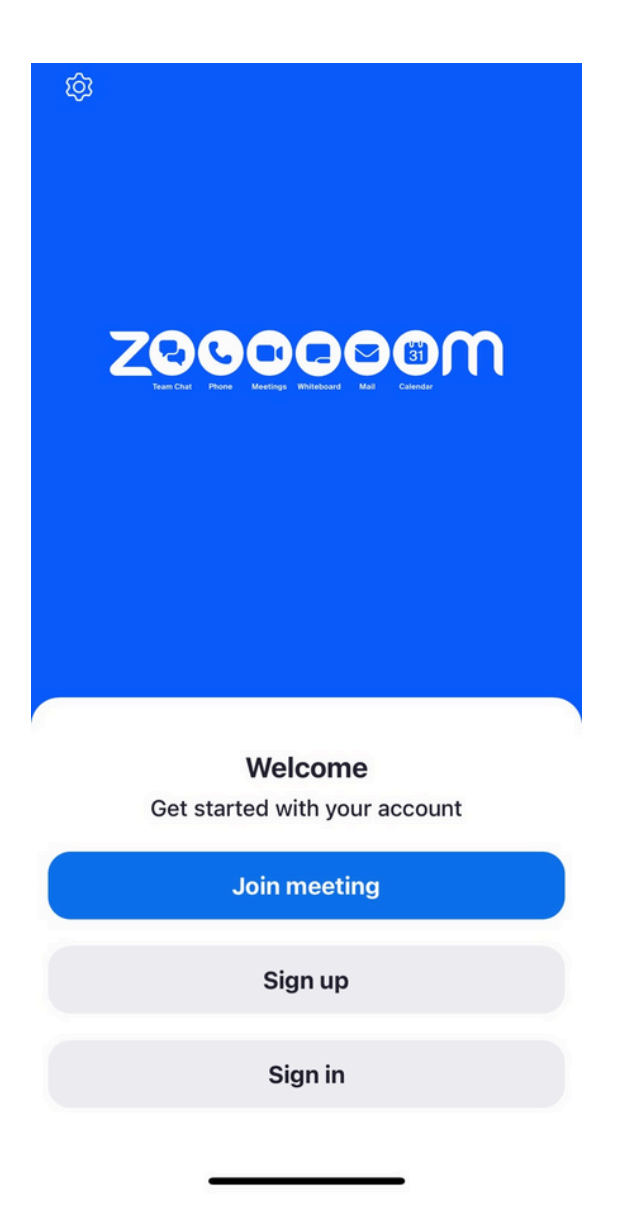

Upon clicking to enter Zoom, a login page will appear, ready for use, resembling the example picture.

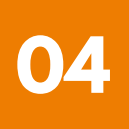

#### **3** Zoom Application installation guide on Smartphone /Tablet -Android System

 Download the Zoom application by visiting the Play Store, searching for Zoom, and then clicking on the following link or scanning the QR code: <u>https://play.google.com/store/apps/details?id=us.zoom.videomeetings</u>

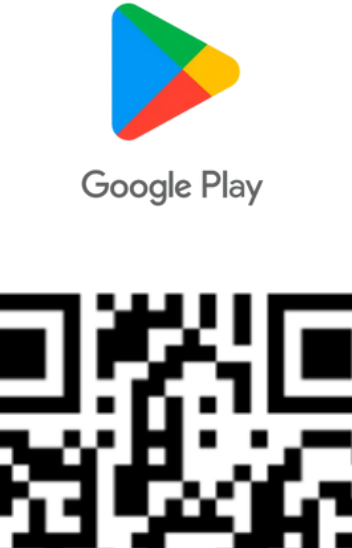

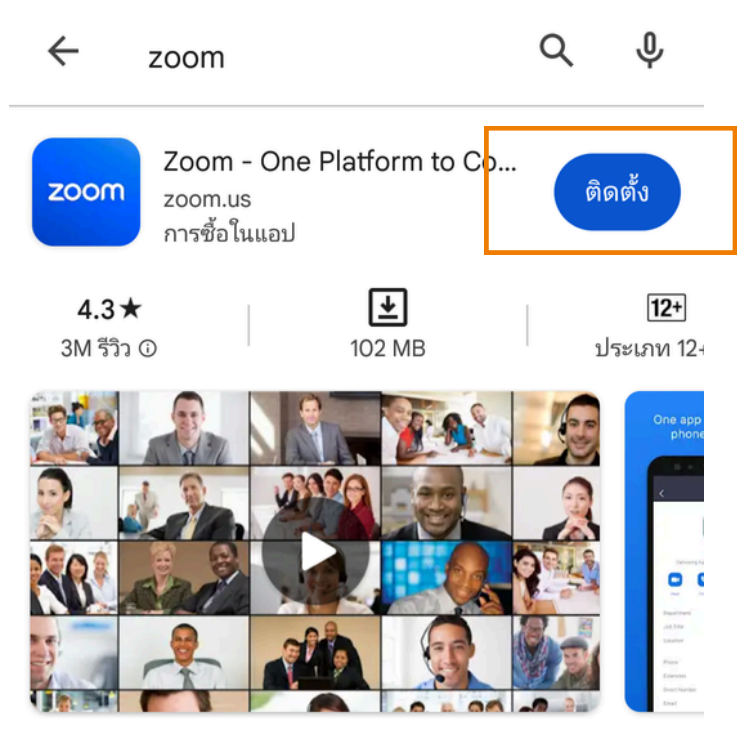

แชททีม โทรศัพท์ วิดีโอ และอื่นๆ

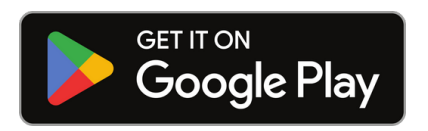

**SCAN OR CODE** 

#### **3** Zoom Application installation guide on Smartphone /Tablet -Android System

2. Press the "Install" button to initiate the installation process.Wait for the installation to complete. Once finished, press to open the Zoom application.

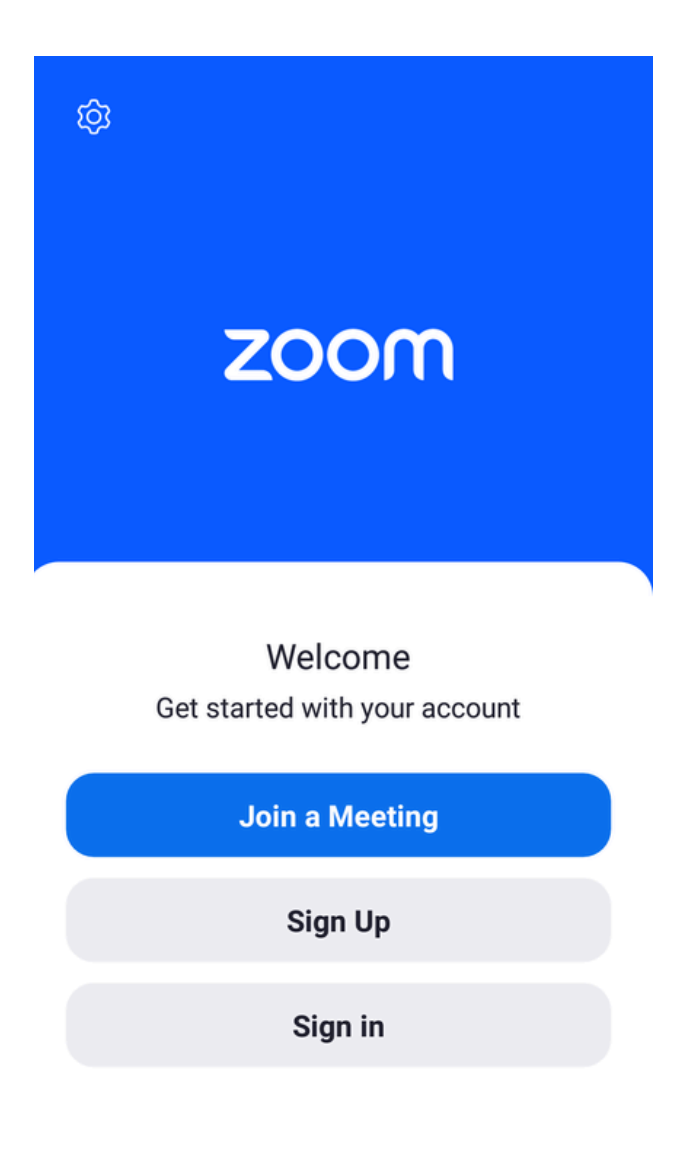

Upon clicking to enter Zoom, a login page will appear, ready for use, as same to the example picture.

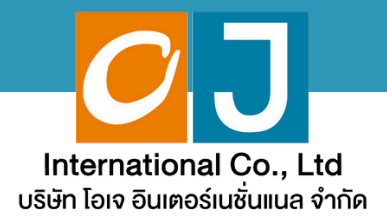

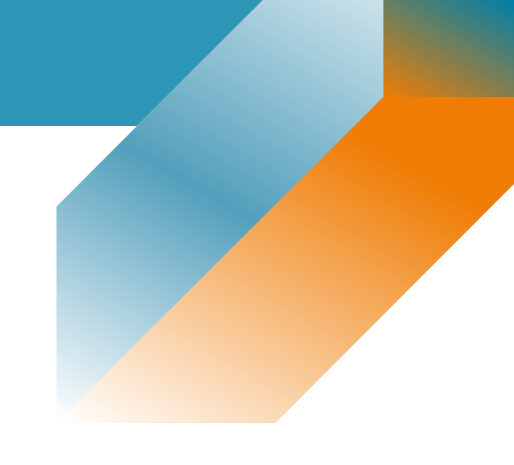

# **User Manual**

## **Shaereholder**

### For PC or Notebook

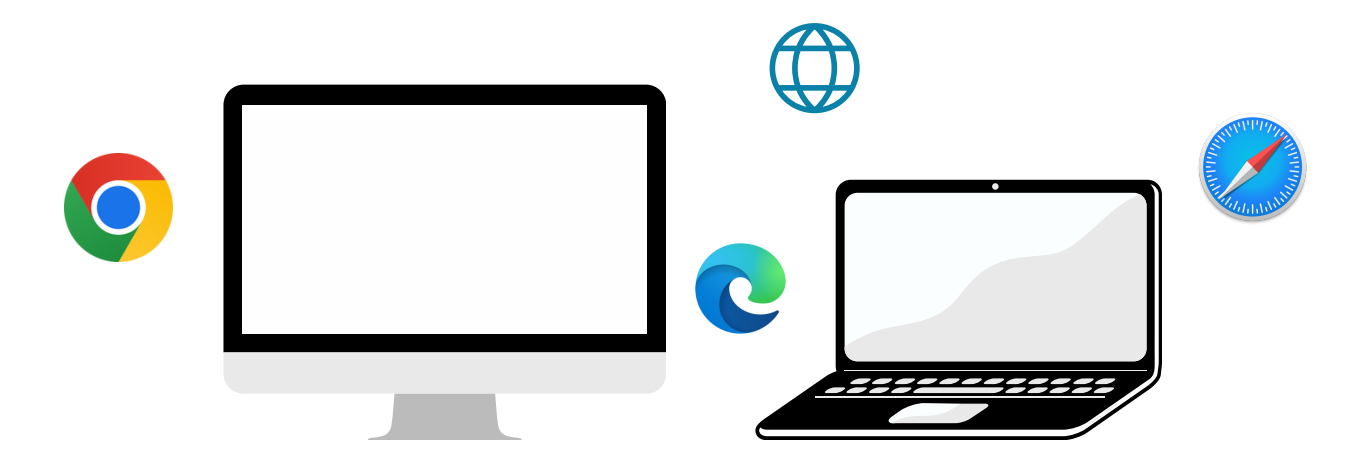

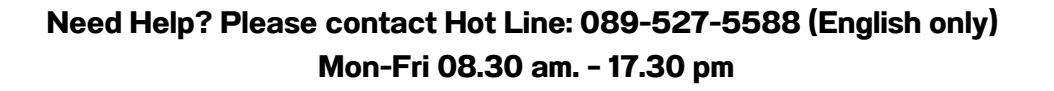

# list of contents

01 Procedure for receiving information to attend the meeting via email
02 Viewing the meeting via the E-Meeting system
03 How to ask questions
04 Voting through the E-Voting system

**Interpretation Feature** 

s growth

05

Need Help? Please contact Hot Line: 089-527-5588 (English only) Mon-Fri 08.30 am. - 17.30 pm

#### Procedure for receiving information to attend the meeting via email

#### **STEP 1**

Once the Company has verified the documents, the shareholder will receive an email from E-meeting Service. It will be sent by OJ International Co., Ltd. (e-agm@ojconsultinggroup.com) and specify the subject as the abbreviation of the securities.

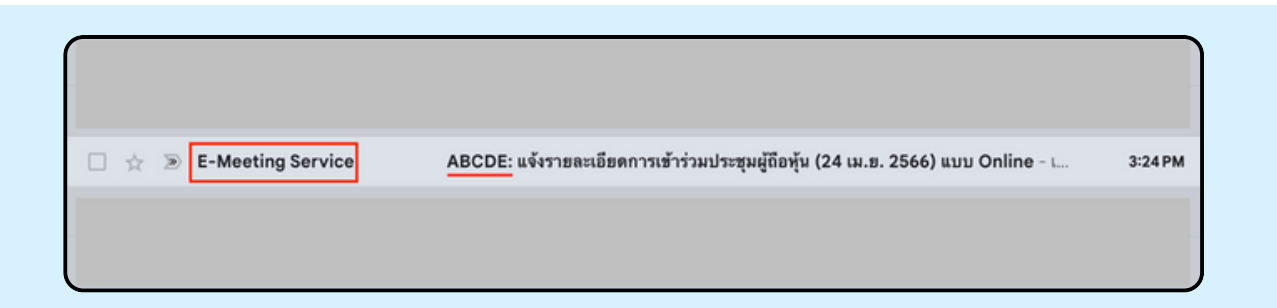

#### **STEP 2**

Open the mentioned email; please check your name and last name, date, and time you can click on the link to join the meeting and acknowledge the preparation of information for the meeting. The information that must be prepared includes the account's number and the ID number of the shareholder

| ABCDE: แขงรายสะเออตกาารเขารามบระชุมผู่ถ่อทุน (24 เม.ย. 2566) แบบ Onii                                                   | ne D indox x                          |
|----------------------------------------------------------------------------------------------------|---------------------------------------|
| E-Meeting Service                                                                                                    | 3:24 PM (29 minutes ago) 🔥            |
| to me   E-AGM by OJ International Co.,Ltd.                                                                              |                                       |
|                                                                                                    |                                       |
| **** Don't reply to this email *****                                                                                    |                                       |
| Dear Shareholder                                                                                                    |                                       |
| We would like to send you link for attend online shareholder's meeting. Please click below link to join shareholder mee | ting on 25 มี.ค. 2566 at 9.00 onwards |
| Click this link                                                                                                    |                                       |
| Please prepare the following information to Log-In                                                                      |                                       |
| 1. Account Number (10 digits Number)                                                                                    |                                       |
| 2. ID Card Number or Passport                                                                                           |                                       |
| After you have log-in, you can join the E-Meeting by Zoom                                                               |                                       |
| - Using PC or Notebook, you can join Zoom through your web browser (Google Chrome or others)                            |                                       |
| - Using Mobile Devices, please download application "Zoom" from below links                                             |                                       |
| IOS: https://apps.apple.com/th/app/zoom-cloud-meetings/id546505307?I=th                                                 |                                       |
| Android: https://play.google.com/store/apps/details?id=us.zoom.videomeetings                                            |                                       |
| Regarding to E-Meeting, please key in your full name in the zoom then click Join the meet.                              |                                       |
| User Manual: Click here to download                                                                                     |                                       |
| If you have any question in English, please contact hello@ojconsultinggroup.com or call 089-527-5588                    |                                       |
| **** Don't reply to this email *****                                                                                    |                                       |
| E ACM hu C Unternational Co. Ltd                                                                                        |                                       |

#### **STEP 3**

When it meets the specified date and time, click at "Click here to join online meeting" to open a Web Browser, the system will ask to fill out the account number and ID number of the shareholder. Then put a checkmark to accept the term and condition of attending the meeting and click the "Register to attend the meeting"

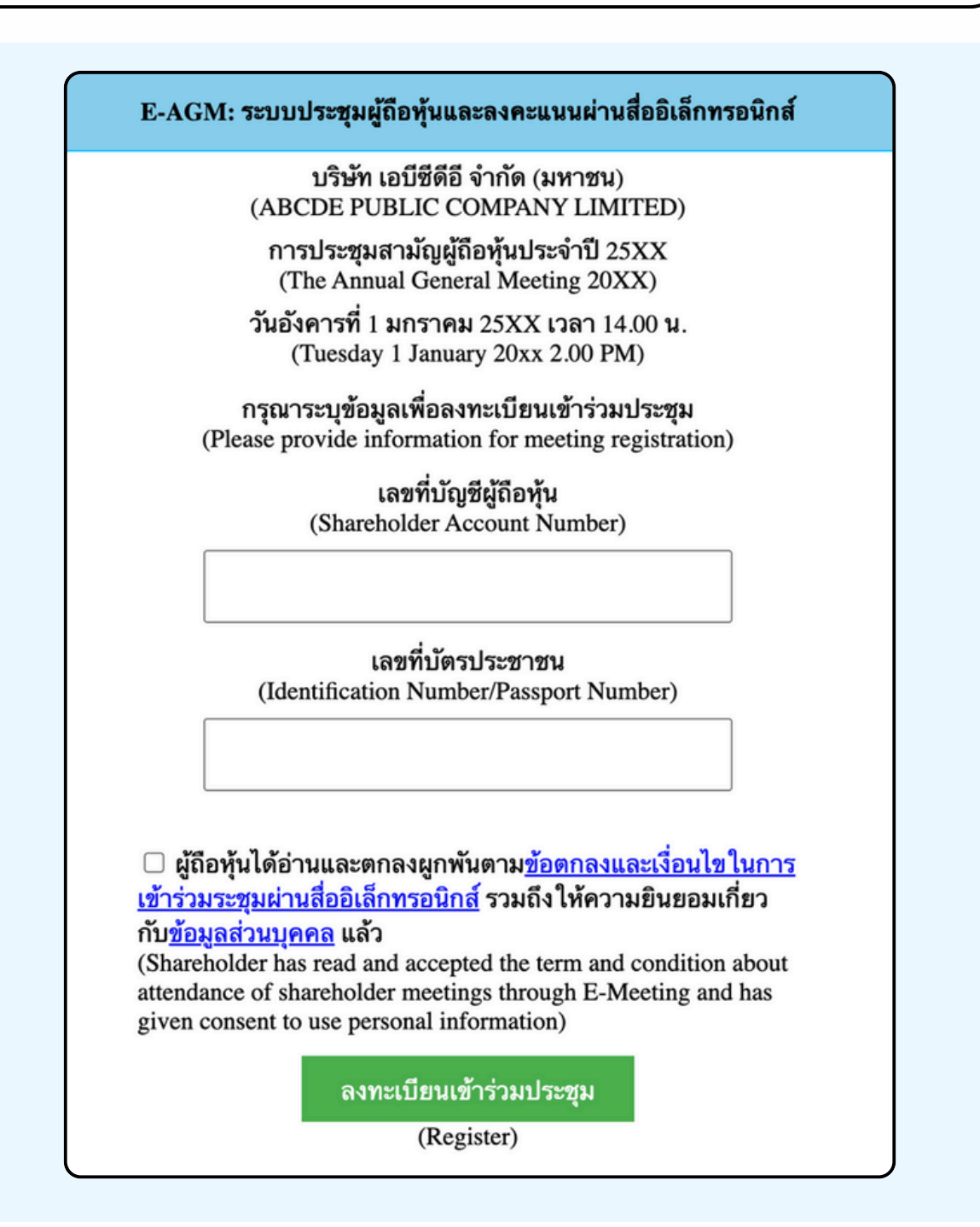

SUPPOSE THE SHAREHOLDER CLICKS ON THE LINK BEFORE THE SPECIFIED TIME, IN THIS CASE THE SYSTEM WILL INFORM THAT

"The system has not yet opened for online meeting"

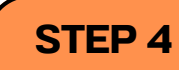

Check the name, surname and number of shares of the shareholder, then click "Confirm to attend the meeting" to attend the meeting.

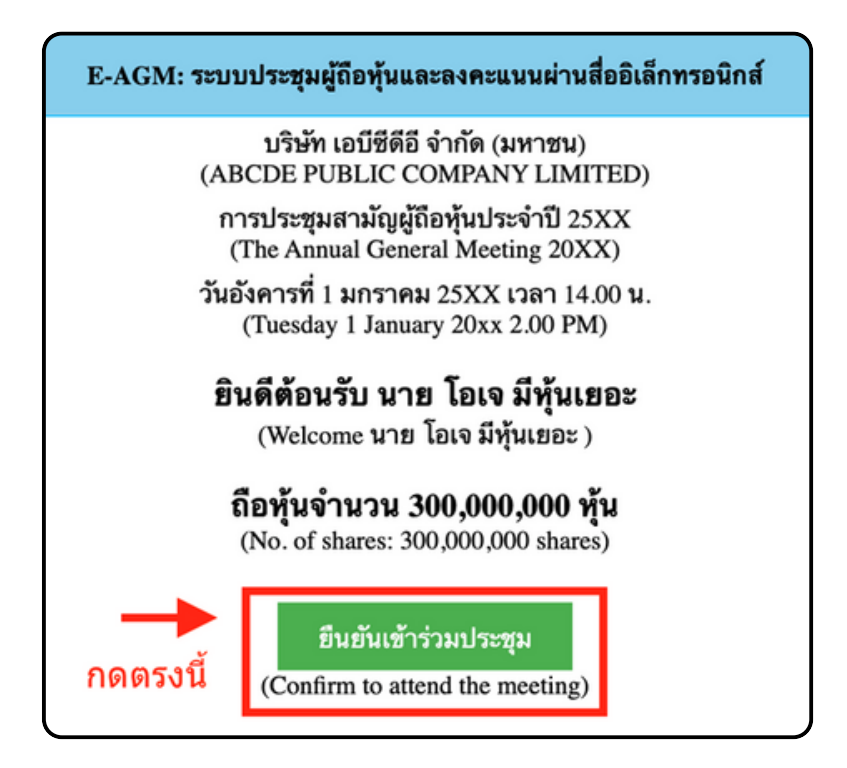

#### **STEP 5**

When joining the meeting, there will be two buttons to choose: E-Meeting and E-Voting (please see below figure)

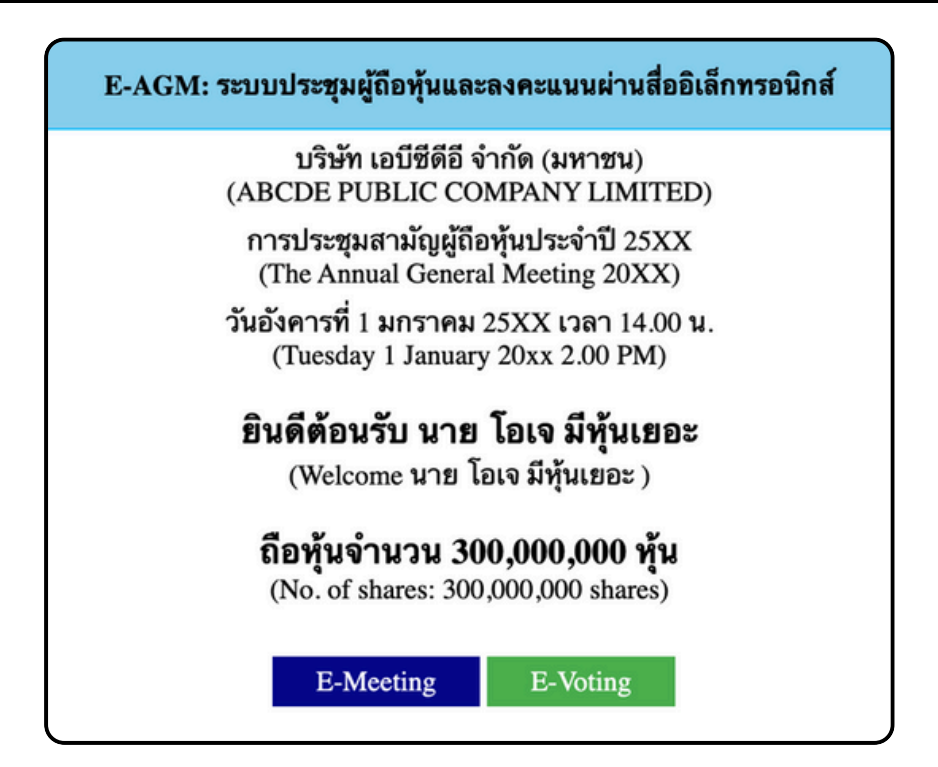

#### **STEP 6**

Click "E-Meeting" to visit the live video and audio system from the meeting through the E-meeting program

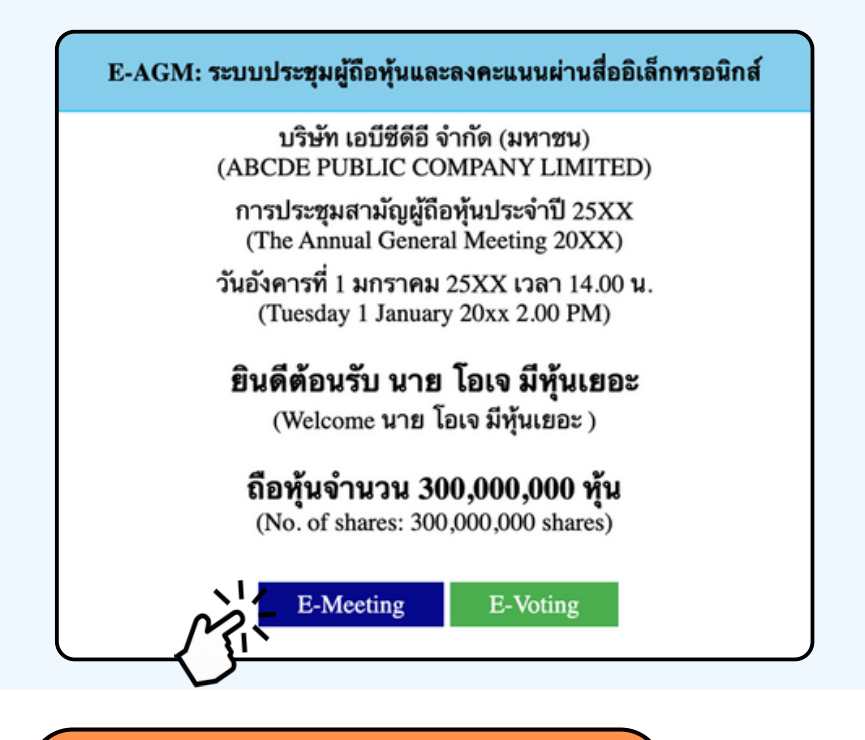

**STEP 7** 

Click "E-Voting" to vote on each agenda

E-AGM: ระบบประชุมผู้ถือหุ้นและลงคะแนนผ่านสื่ออิเล็กทรอนิกส์ บริษัท เอบีซีดีอี จำกัด (มหาชน) (ABCDE PUBLIC COMPANY LIMITED) การประชุมสามัญผู้ถือหุ้นประจำปี 25XX (The Annual General Meeting 20XX) วันอังคารที่ 1 มกราคม 25XX เวลา 14.00 น. (Tuesday 1 January 20xx 2.00 PM) ยินดีต้อนรับ นาย โอเจ มีหุ้นเยอะ (Welcome นาย โอเจ มีหุ้นเยอะ) ถือหุ้นจำนวน 300,000,000 หุ้น (No. of shares: 300,000,000 shares)

#### **USE OF E-MEETING**

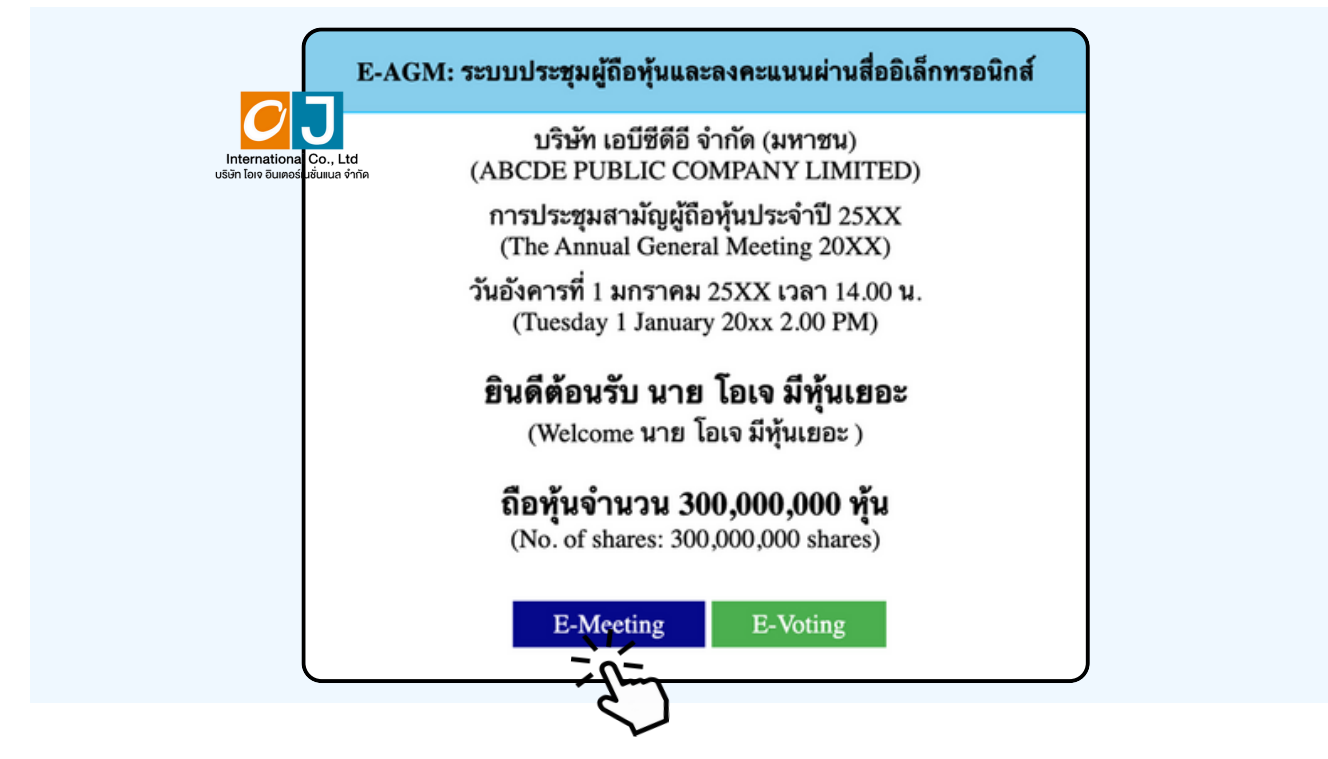

When a meeting attendee click "E-Meeting" button in case of using a laptop, a new window will open as shown below.

Enter the name and email of meeting attendee. The name will appear in the e-meeting room. When you finish filling out, click "Register and Join"

| zoom |                                                                                                    | Support Engl |
|------|----------------------------------------------------------------------------------------------------|--------------|
|      | ABCD การประชุมผู้ถือหุ้นสามัญ ประจำปี 2567                                                                                                    |              |
|      | Date & Time                                                                                                    |              |
|      | Meeting Registration                                                                                                    | 0            |
|      | First Name* Last Name*                                                                                                    | õ            |
|      | First Name Last Name                                                                                                    | Ö            |
|      | Email Address*                                                                                                    |              |
|      | [ Join@company.com                                                                                                    |              |
|      | Information you provide when registering will be shared with the account owner and host and can be used and shared by them in accordance with their Terms and Privacy Policy.  Meeting has started  Register and Join |              |
|      |                                                                                                    |              |
|      | Jun                                                                                                    | <b>\</b>     |

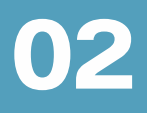

When registration is completed, an email from Zoom will be sent to you at the email address you entered.

| zoom | OJ Event40 one - reply@zoom.us> |   |                                                                                                    |
|------|---------------------------------|---|----------------------------------------------------------------------------------------------------|
|      | C Translate to Thai             | × |                                                                                                    |
|      |                                 |   | zoom                                                                                                    |
|      |                                 |   | Hello นาย โอเซ อีฟุนเออะ,<br>Thank you for registering for ABCD การประบุมสามัญผู้ถือฟูนประจำปี 256×. You can find<br>information about this meeting below.                                                       |
|      |                                 |   | ABCD การประชุมสามัญญัติสนับประจำปี 256x           Date & Time         May 20, 2024 10:00 AM Bangkok.           Meeting ID         844 7464 7057                                                                  |
|      |                                 |   | Add to Calendar(.ics).]. Add to Google Calendar.  . Add to Yahoo Calendar.<br>To edit or cancel your registration details, <u>citck here</u> .<br>Please submit any questions to: <u>even140.oi@gomail.com</u> . |
|      |                                 |   | WAYS TO JOIN ZOOM                                                                                                    |

Let's Launch Meeting.

| Click Open Zoom Meetings on the dialog shown by your browser                  |
|-------------------------------------------------------------------------------|
| If you don't see a dialog, click Launch Meeting below                         |
| By joining a meeting, you agree to our Terms of Service and Privacy Statement |
| Launch Mk. stiller                                                            |
| Don't have the Zoom Workplace app installed? Download Now                     |
| ©2024 Zoom Video Communications, Inc. All rights reserved.                    |

Click the "Cancel" button one more time.

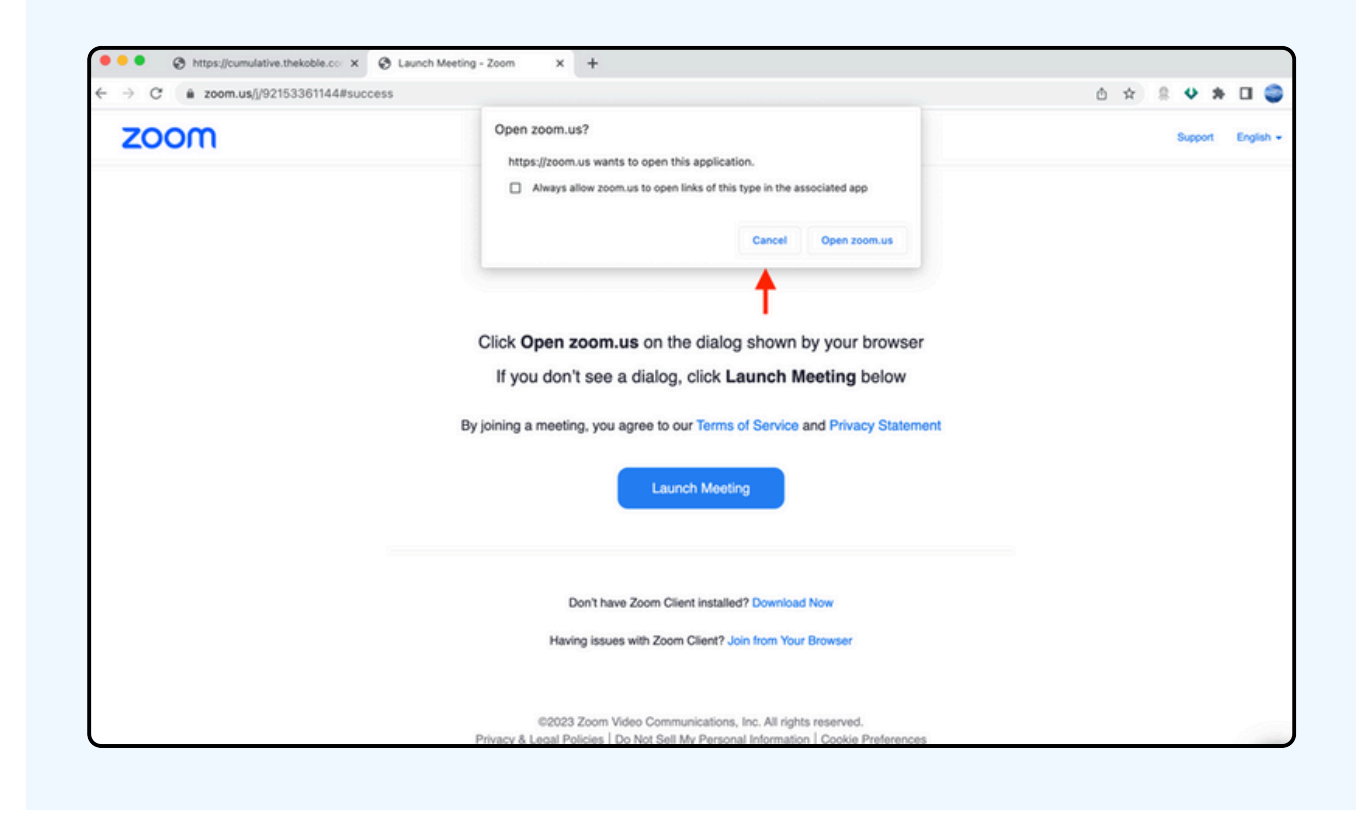

Click "Join from Your Browser" as shown in the figure below.

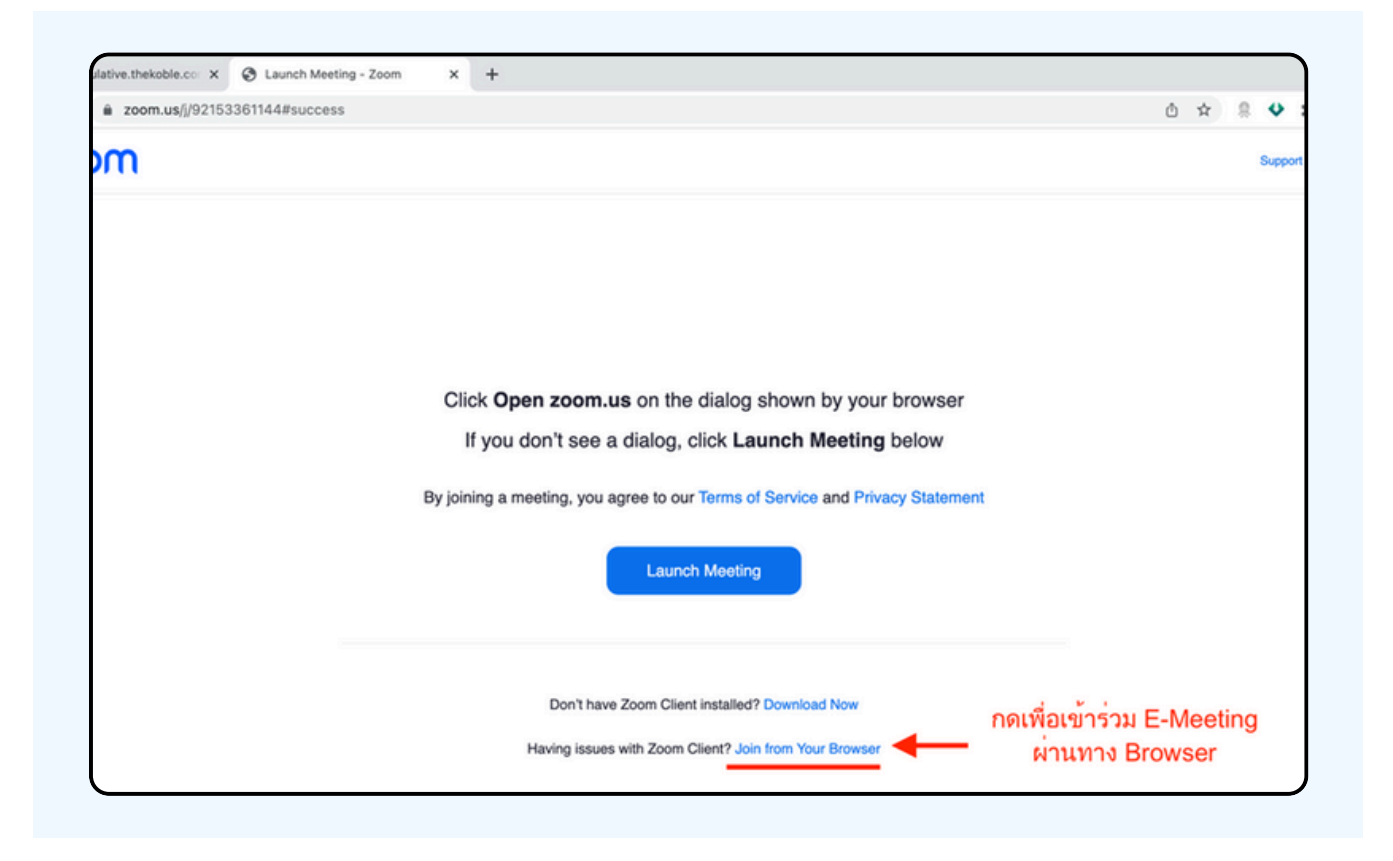

The figure below will appear. Please wait until the meeting administration check, the information and approves you to the enter the E-meeting room.

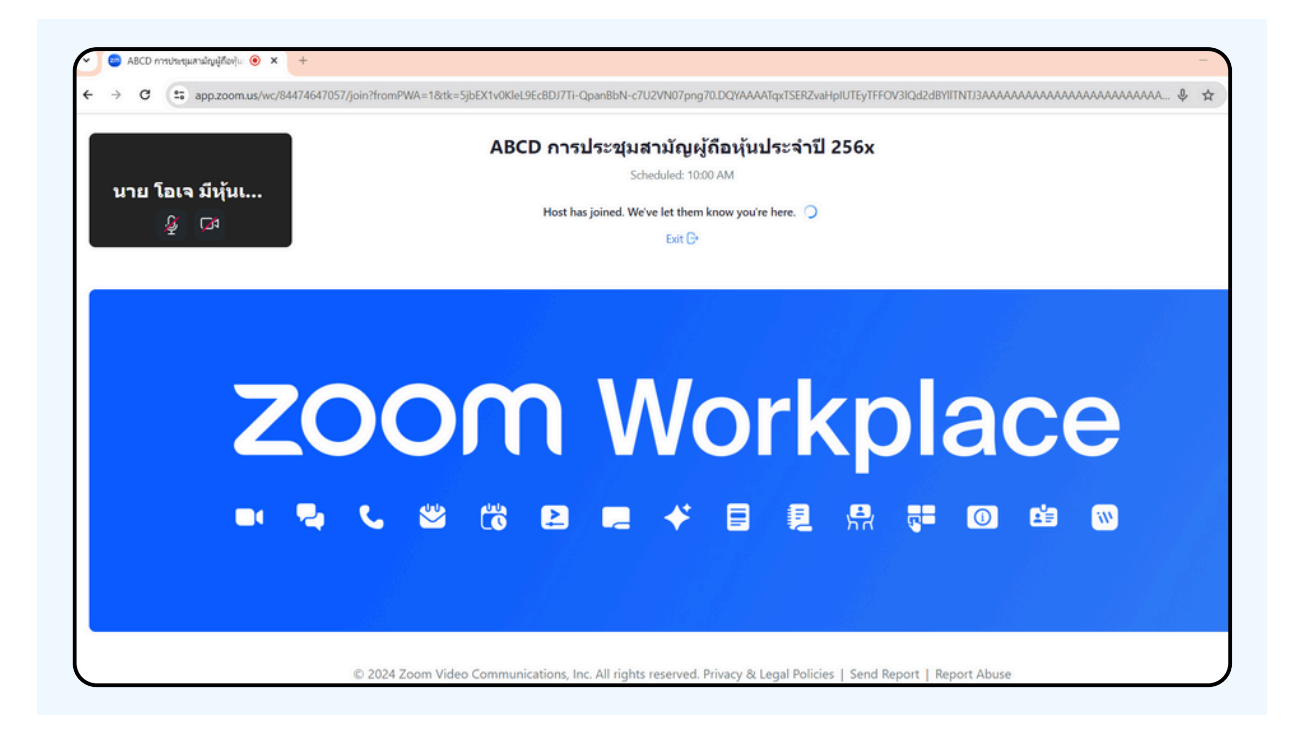

Once verified, you can join the E-meeting to watch the visual and sound. When entering, you must first connect your computer's audio system (microphone). It can be done in 2 ways;

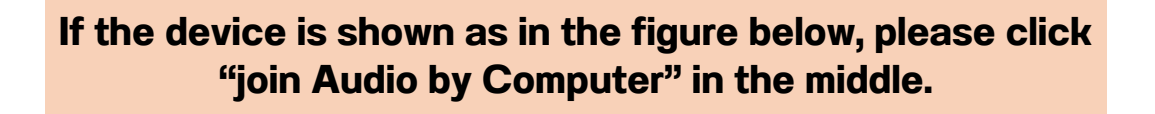

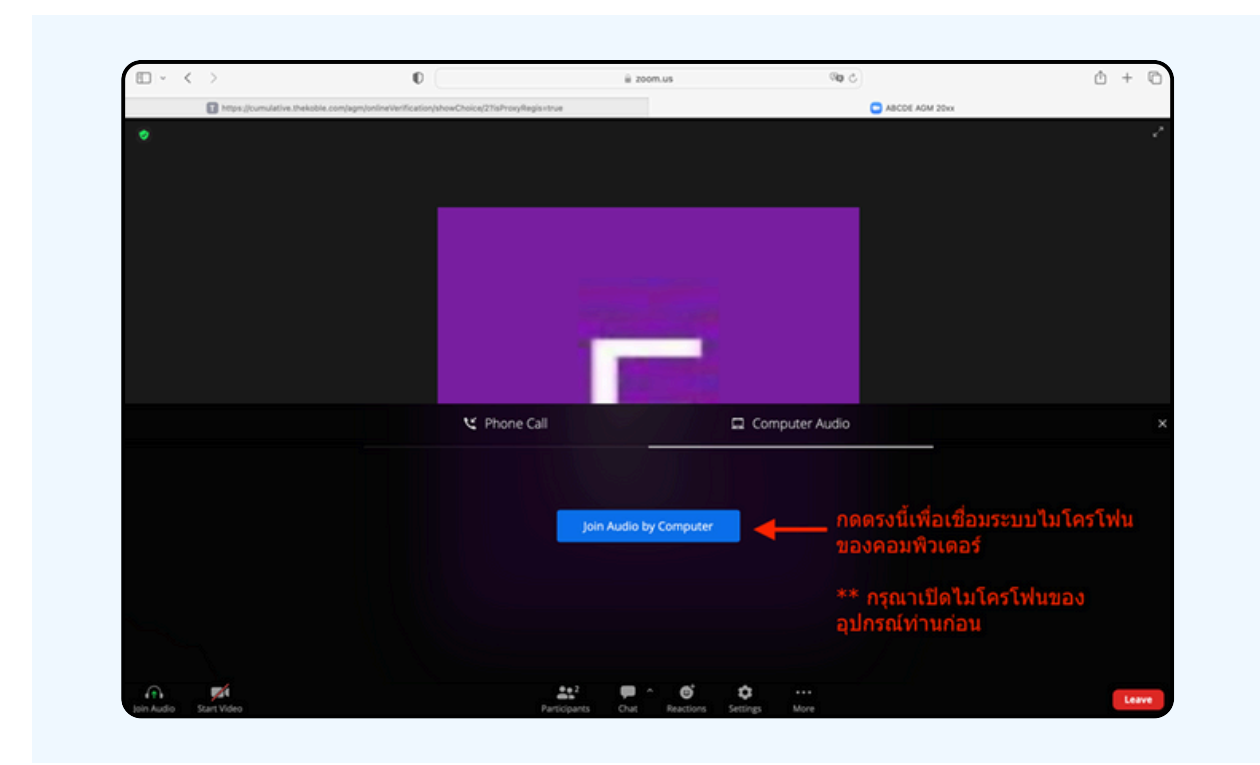

If the device is displayed as in the figure below, please click "Join Audio" on the bottom left-hand side.

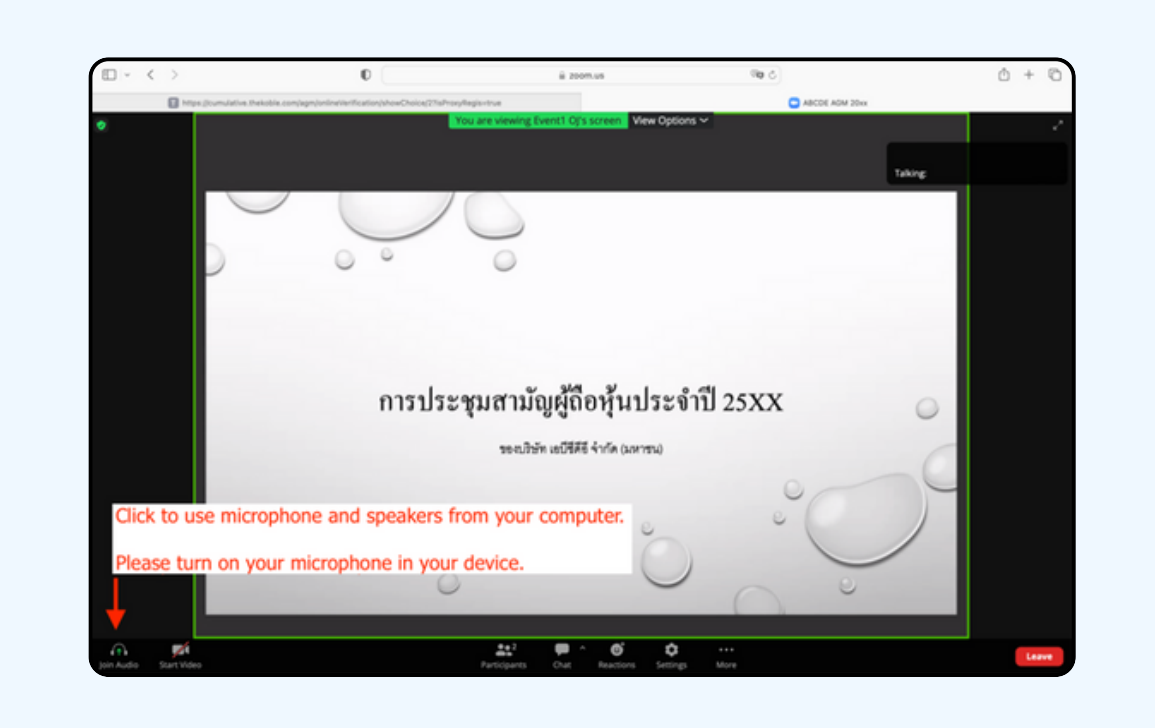

Click "Allow" to gain access to the microphone.

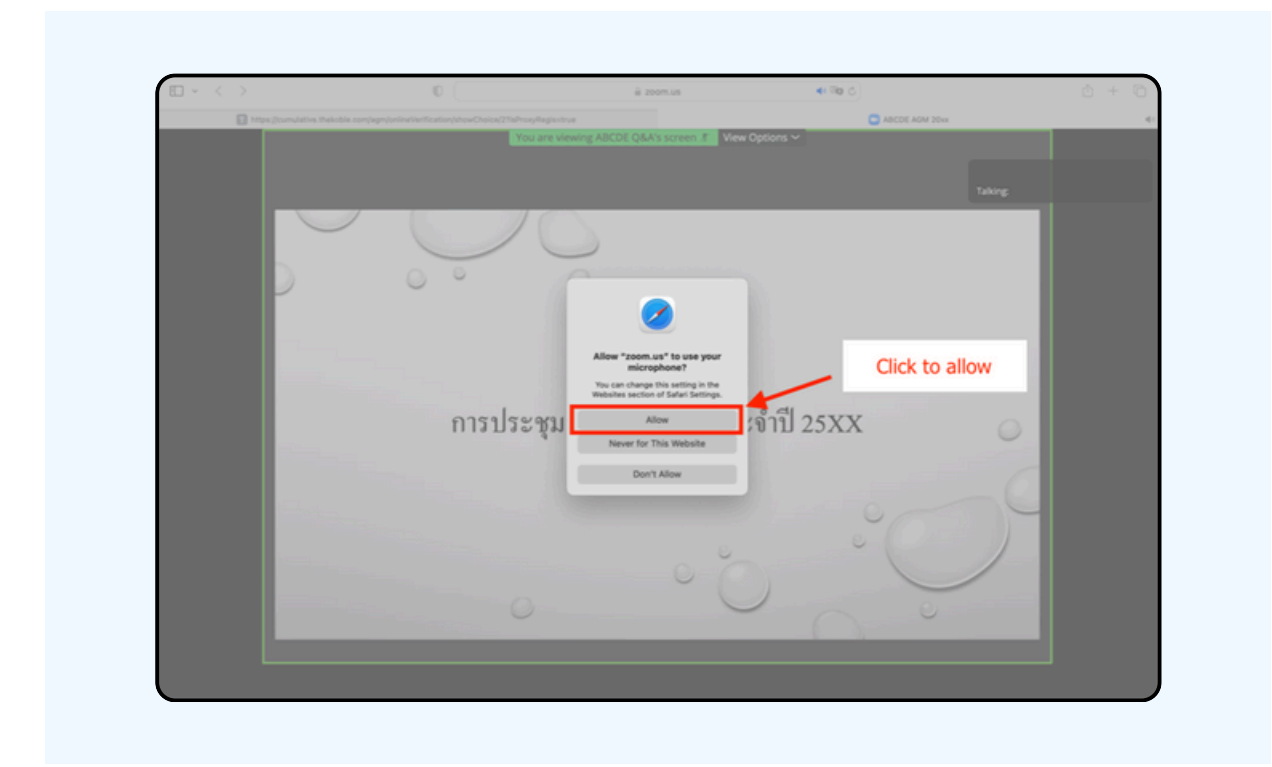

When entering the E-Meeting complete, you will get the screen as shown below.

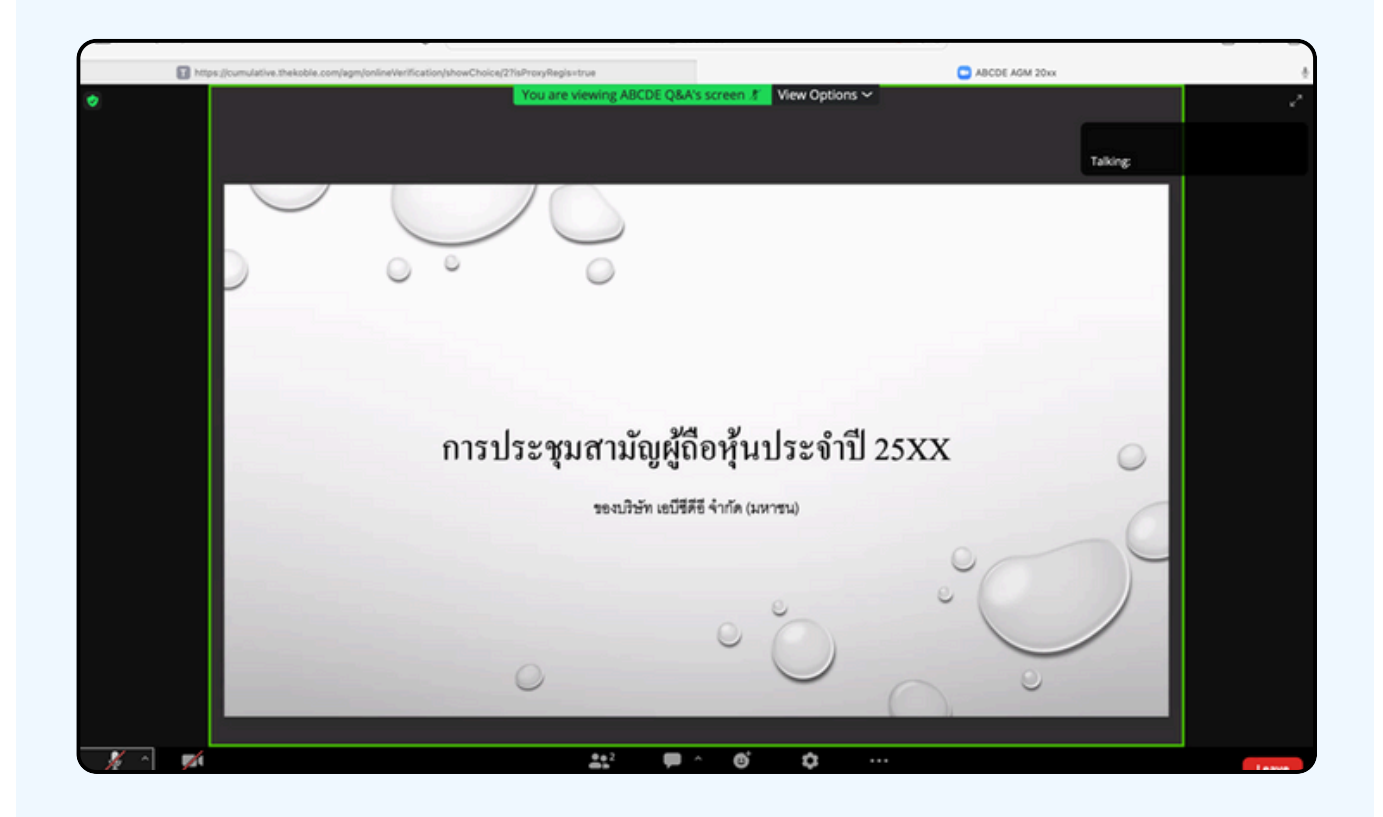

Hands can be raised when the facilitator allows asking questions in the following ways;

Click the "Reaction" button, as shown in the figure below.

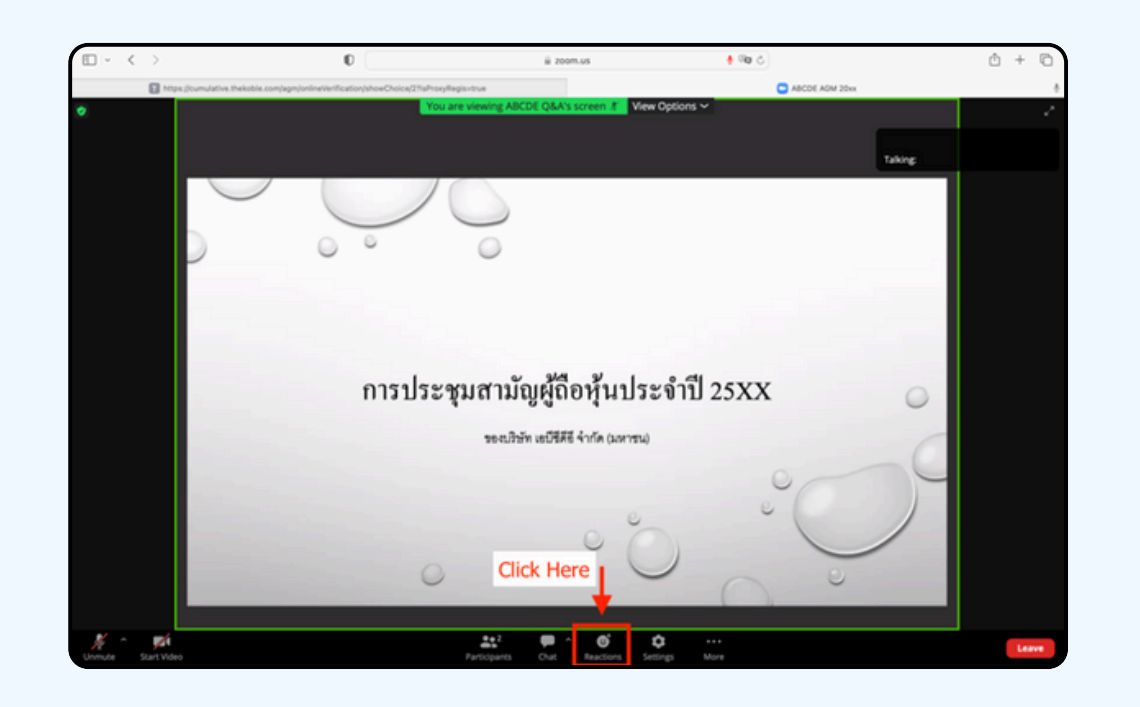

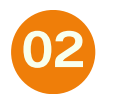

01

As shown in the figure below click the "Raise Hand" button to raise you hand to be seen by the meeting administrator.

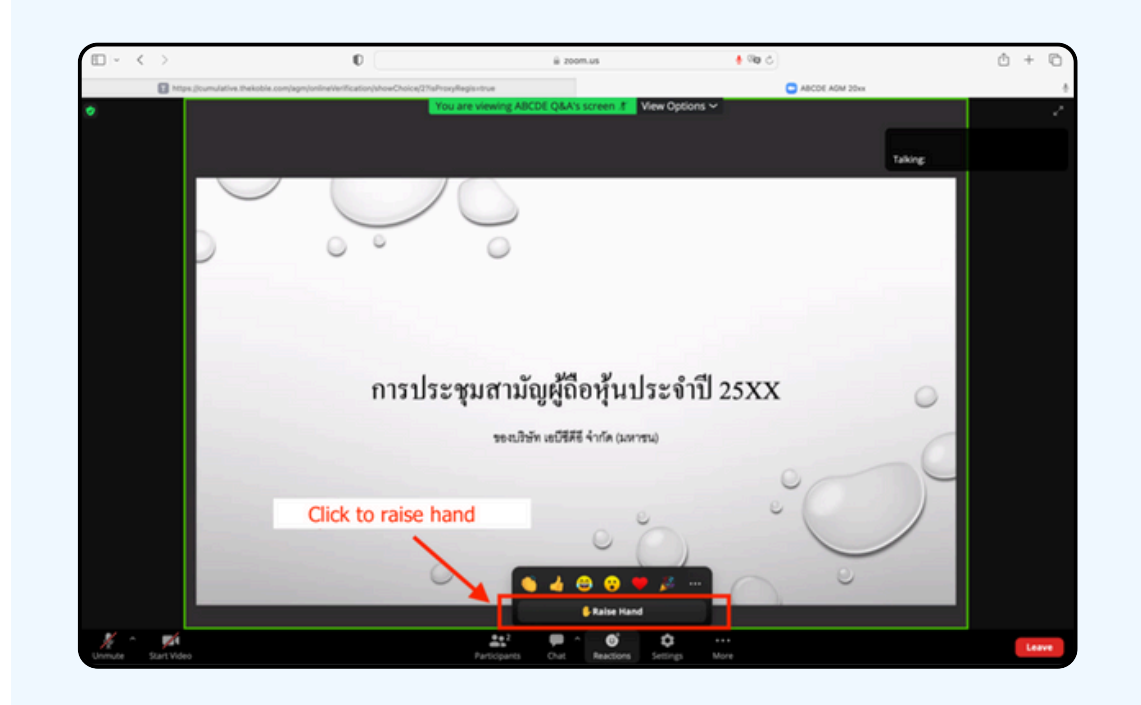

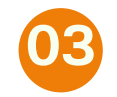

It will be shown as the figure below; wait until the meeting administrator turns on the microphone for you to ask questions

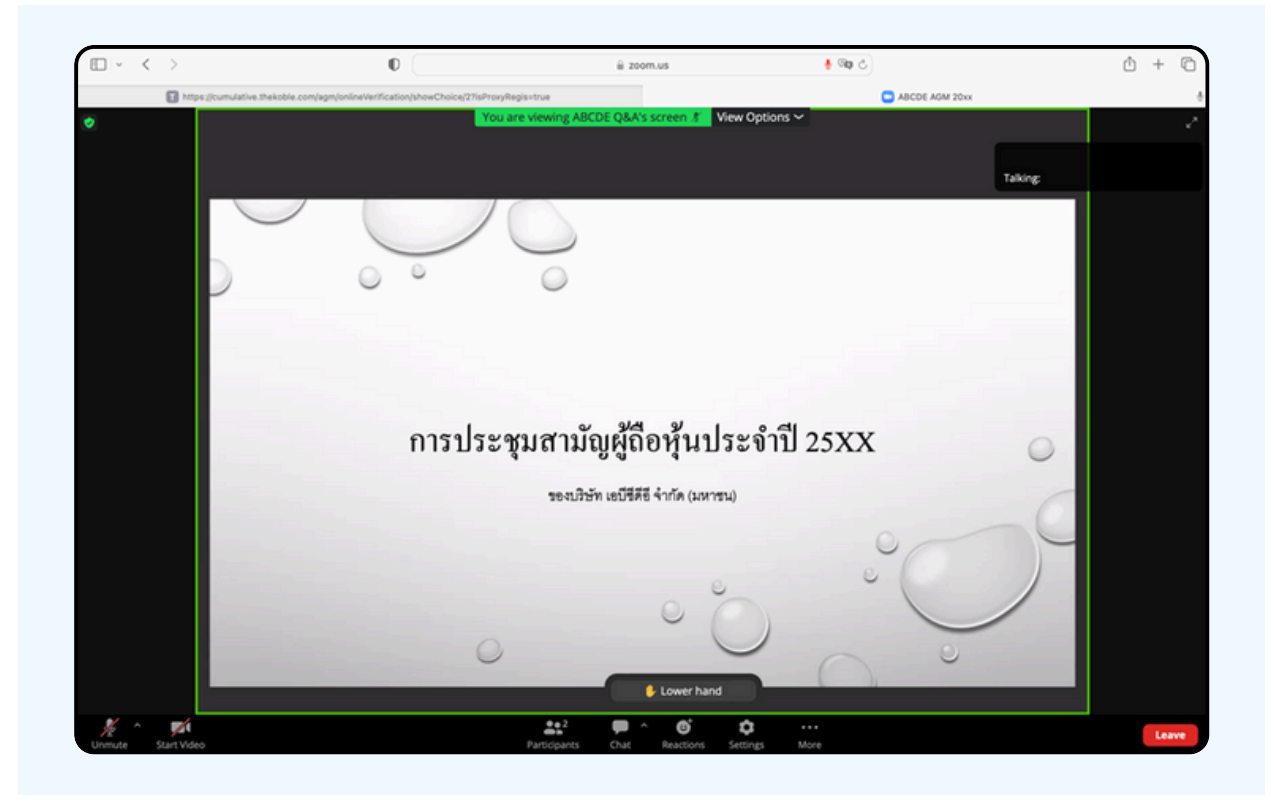

Please wait for the meeting administrator to turn on the microphone for you. Meeting attendees cannot turn on their microphones to speak for themselves. If they turn on the microphone manually, the figure below will appear.

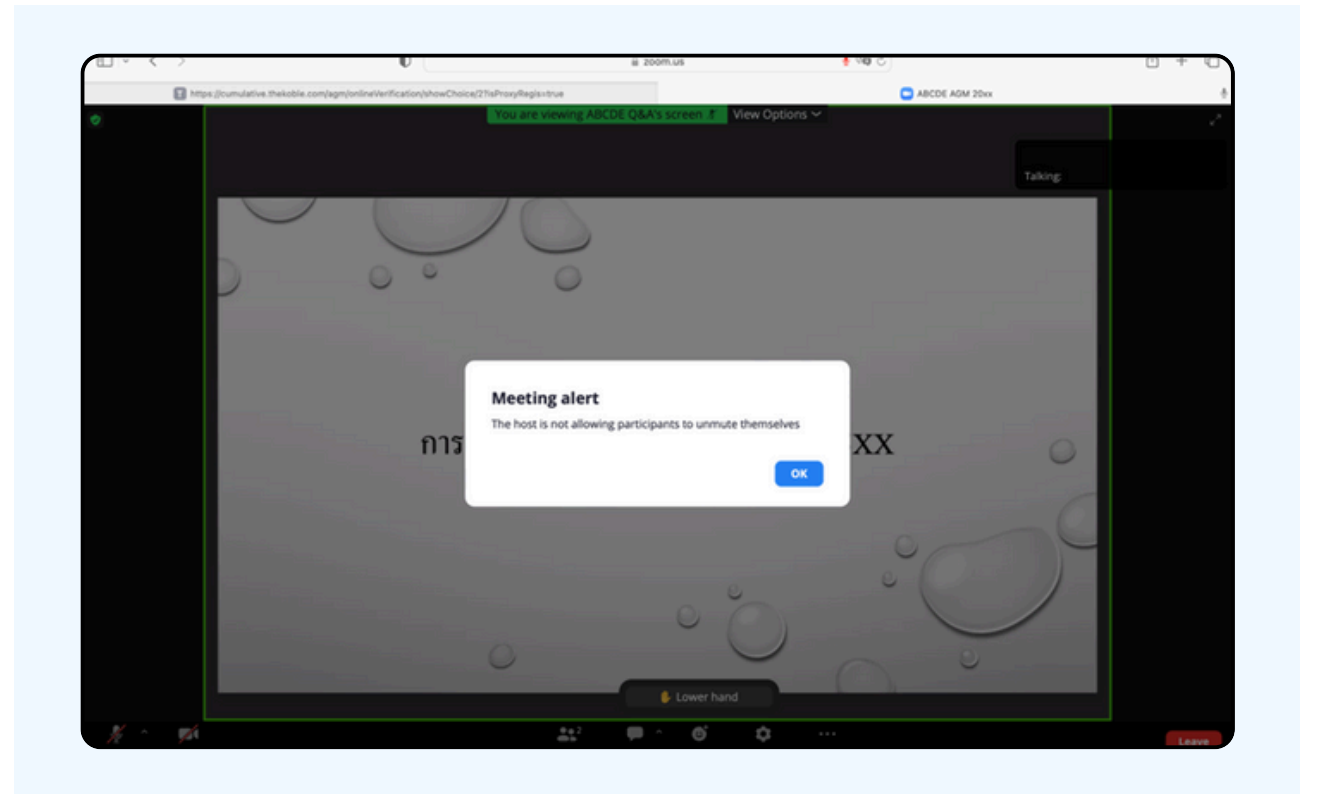

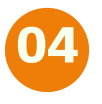

When the meeting administrator allows you to ask, it will show as the figure below; click the "Unmute" button to turn on the microphone.

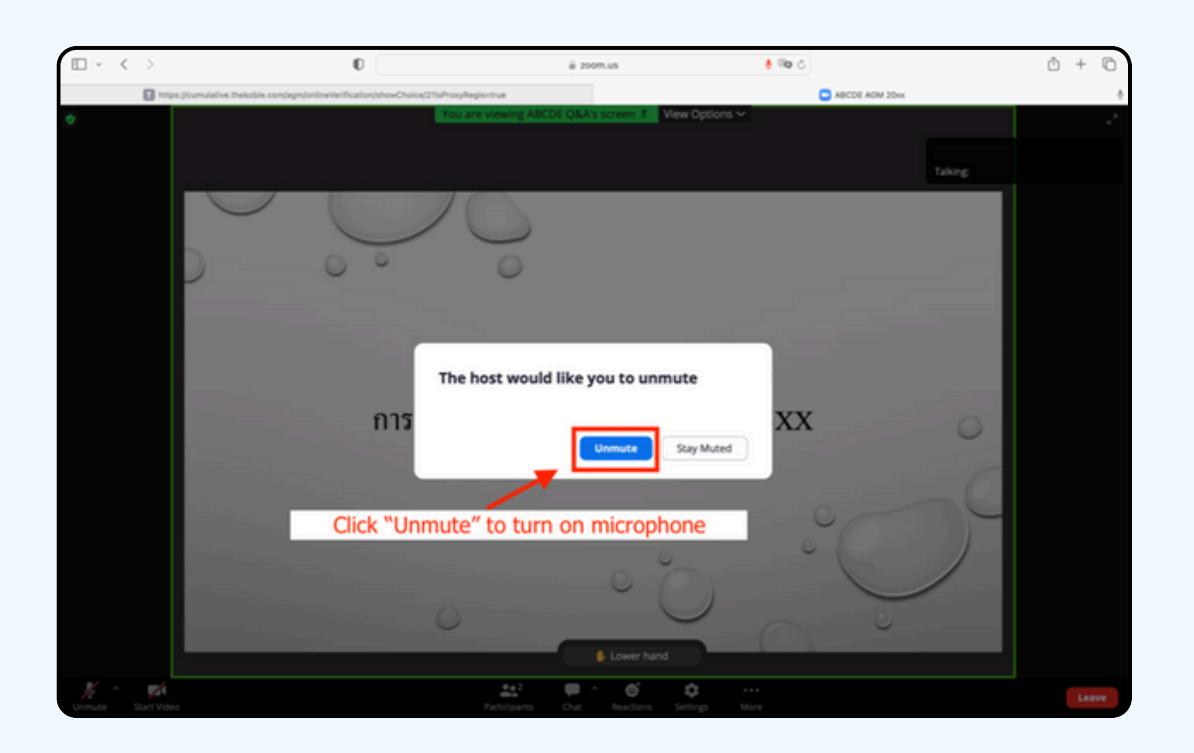

05 As in the figure below, you can inquire by voice when the microphone shows.

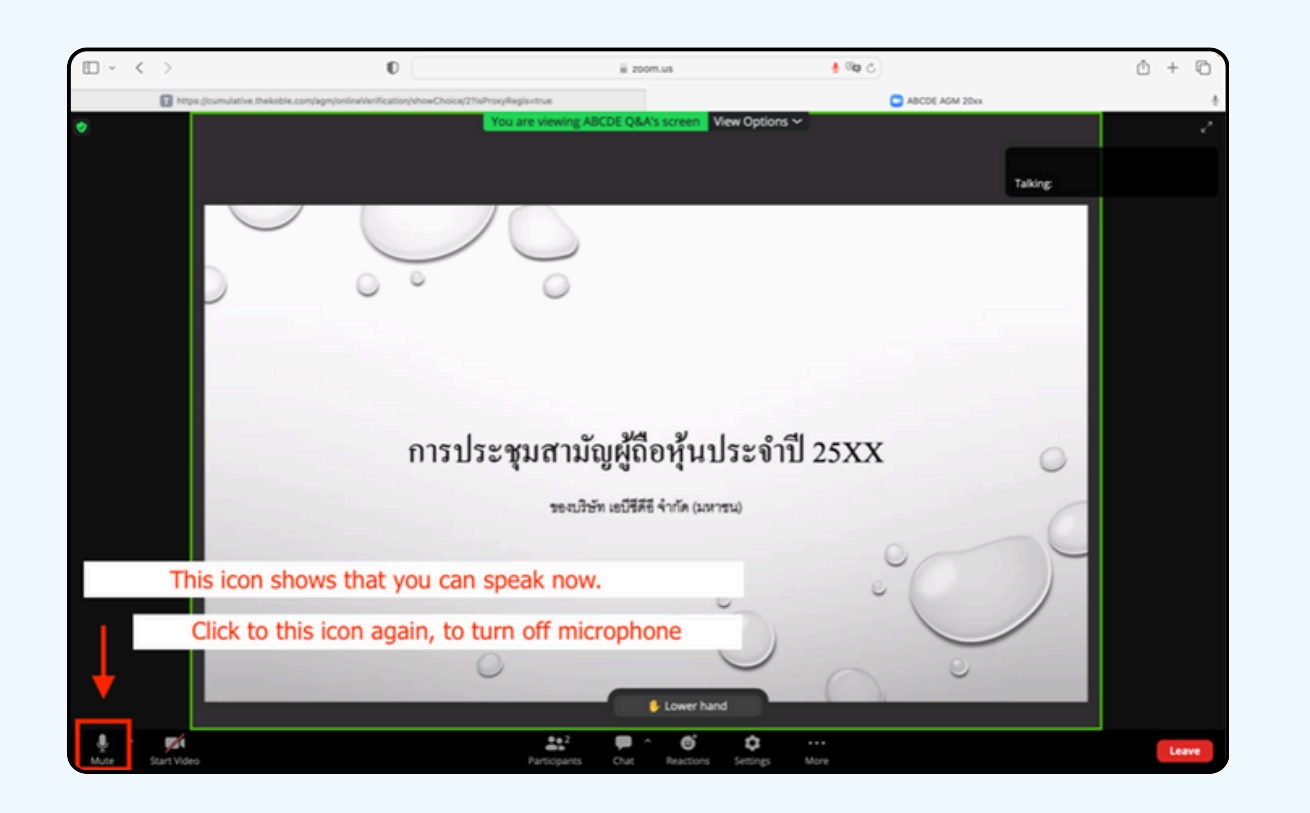

06

When you have asked all the questions; please click the microphone button to turn it off. It will be shown in the figure below. Then click the "Lower hand" button to lower your hand.

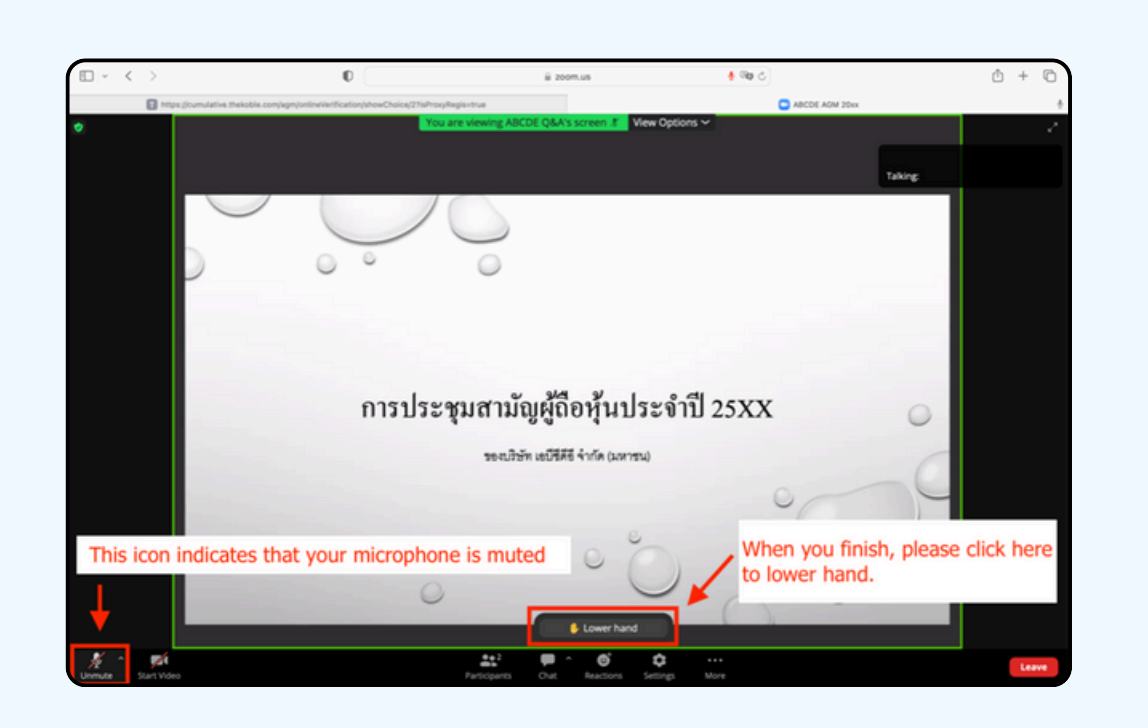

At the end of the inquiry process, the raise hands button must be closed, and it will be shown in the figure below.

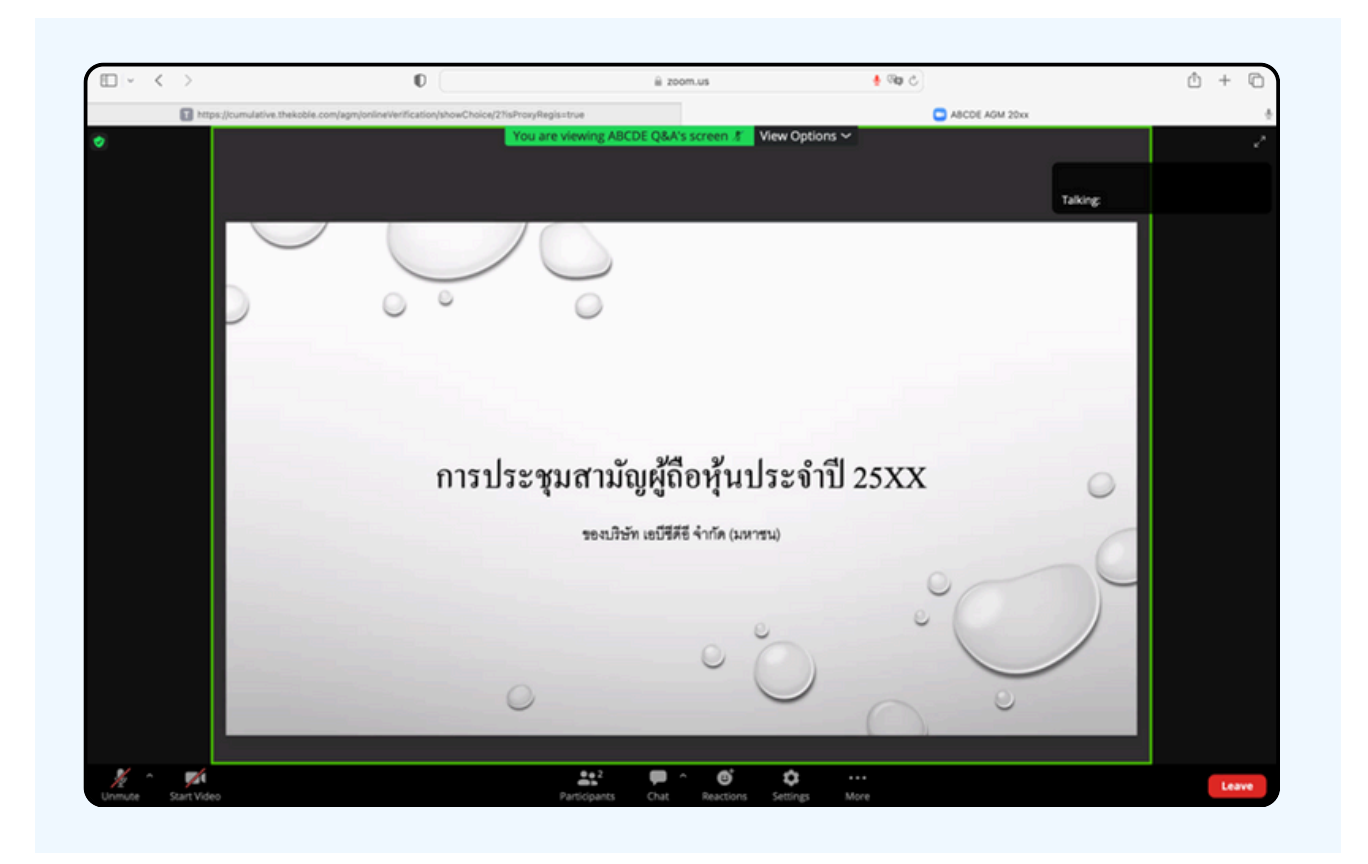

If shareholders want to inquire via the chat system, they can do as follows:

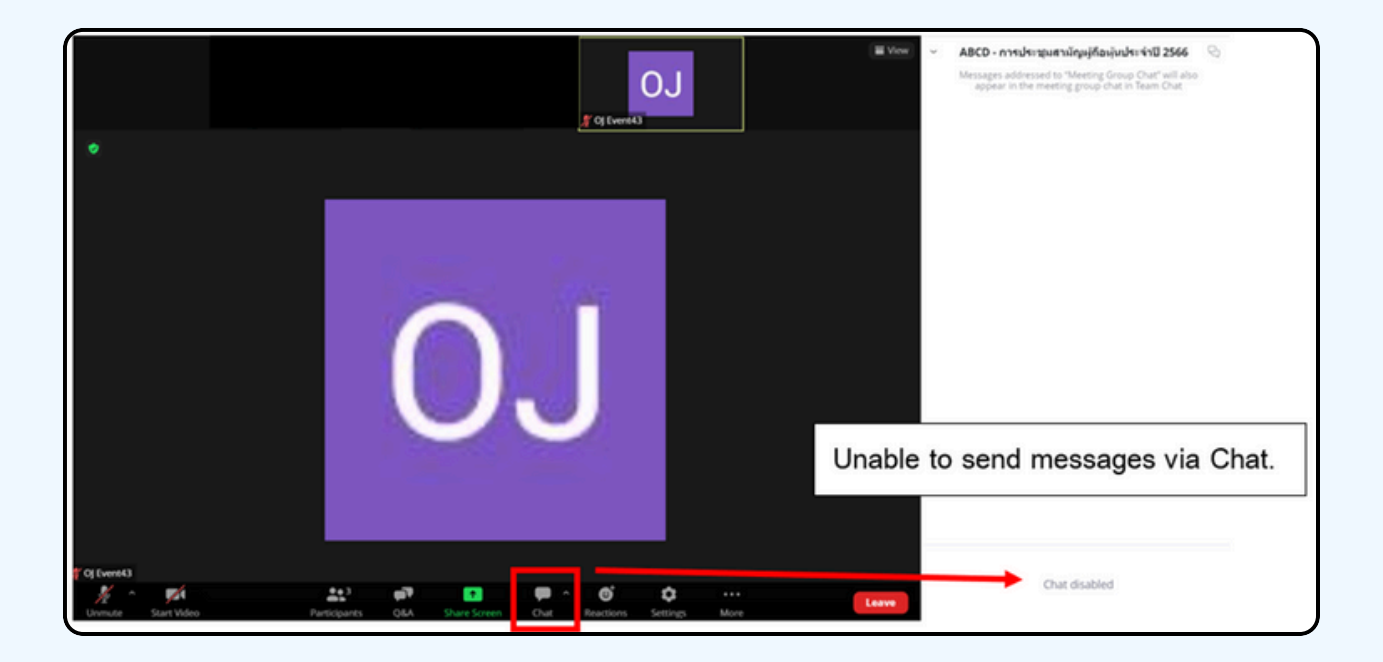

In meetings via electronic media, you will not be able to send messages through the usual chat channel but will use Q&A to send questions so that all staff can see your message.

# CLICK ON THE "Q&A" BUTTON QAS SHOWN IN THE PICTURE BELOW

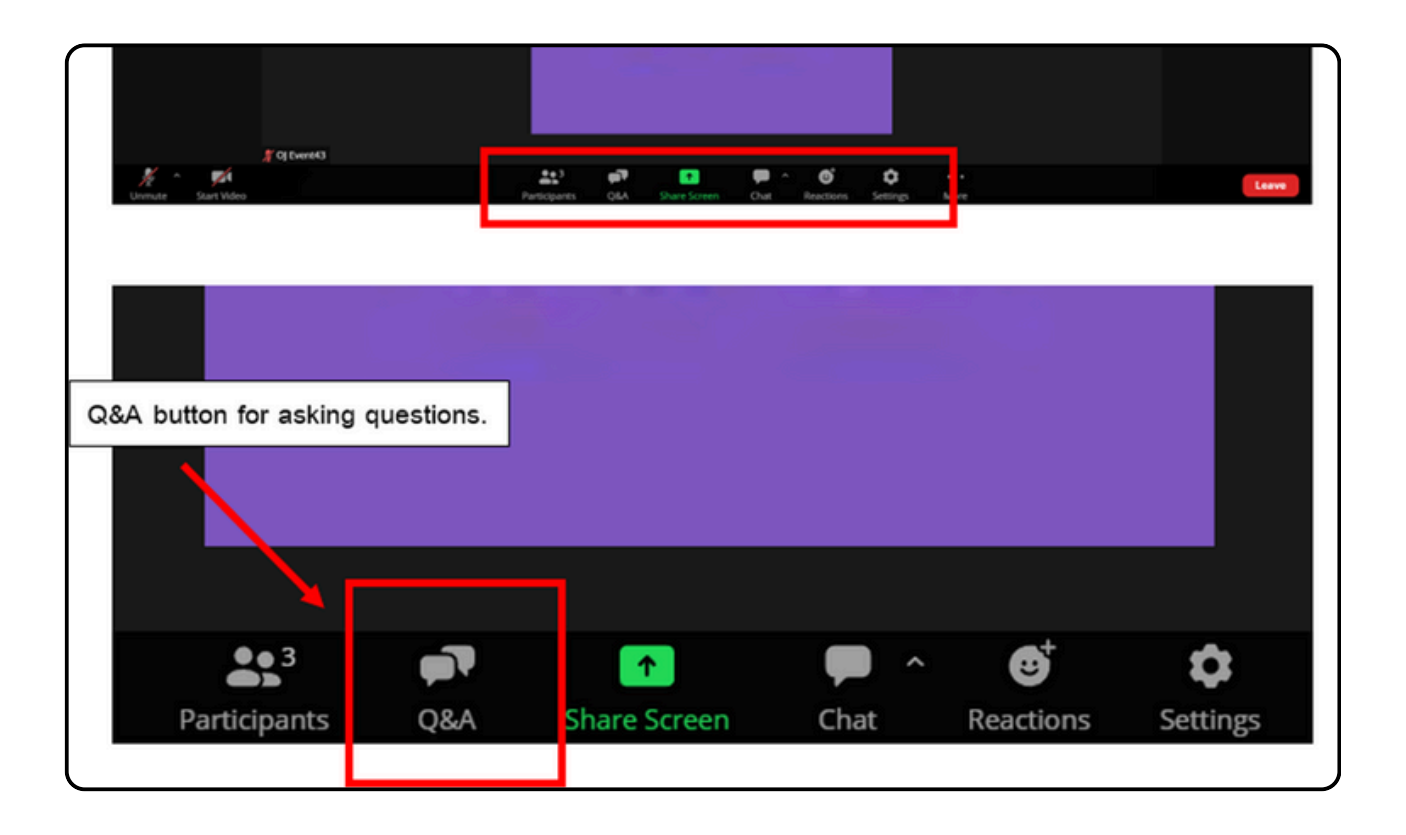

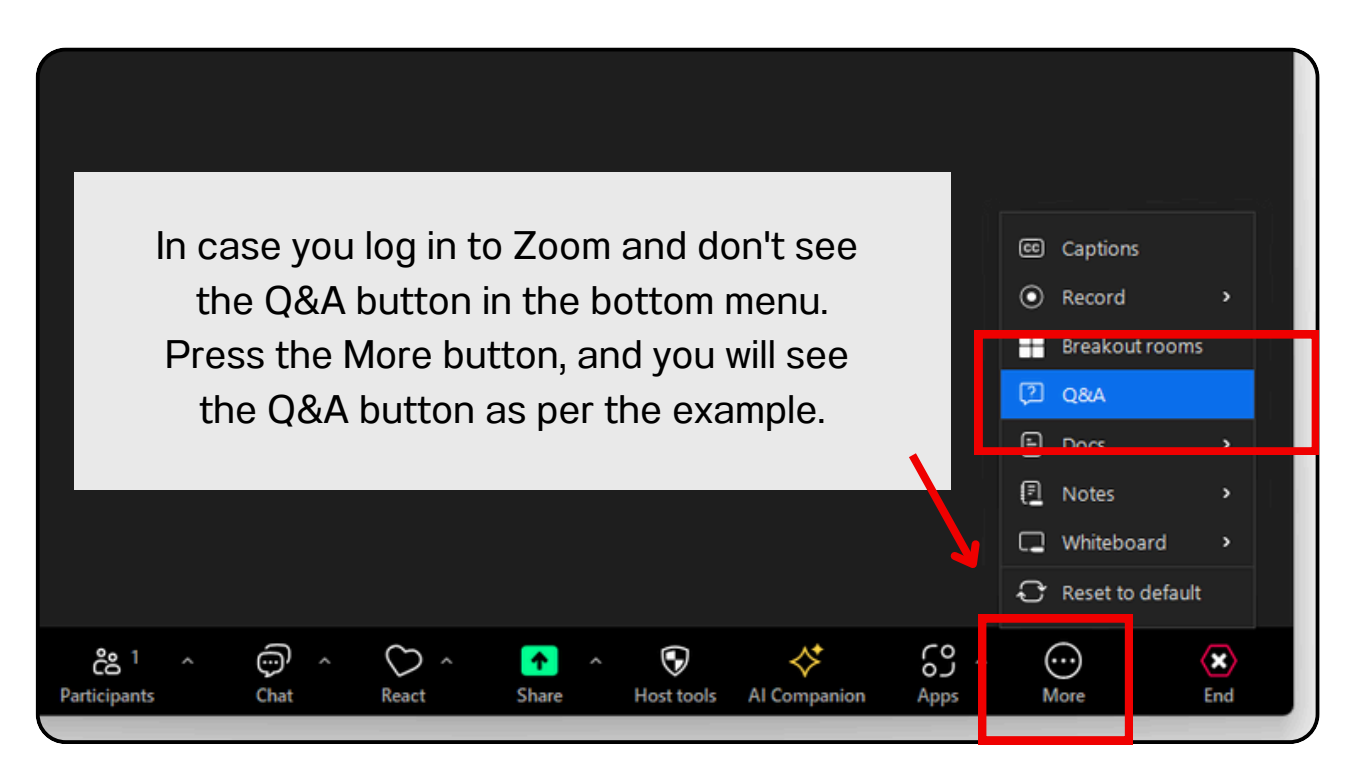

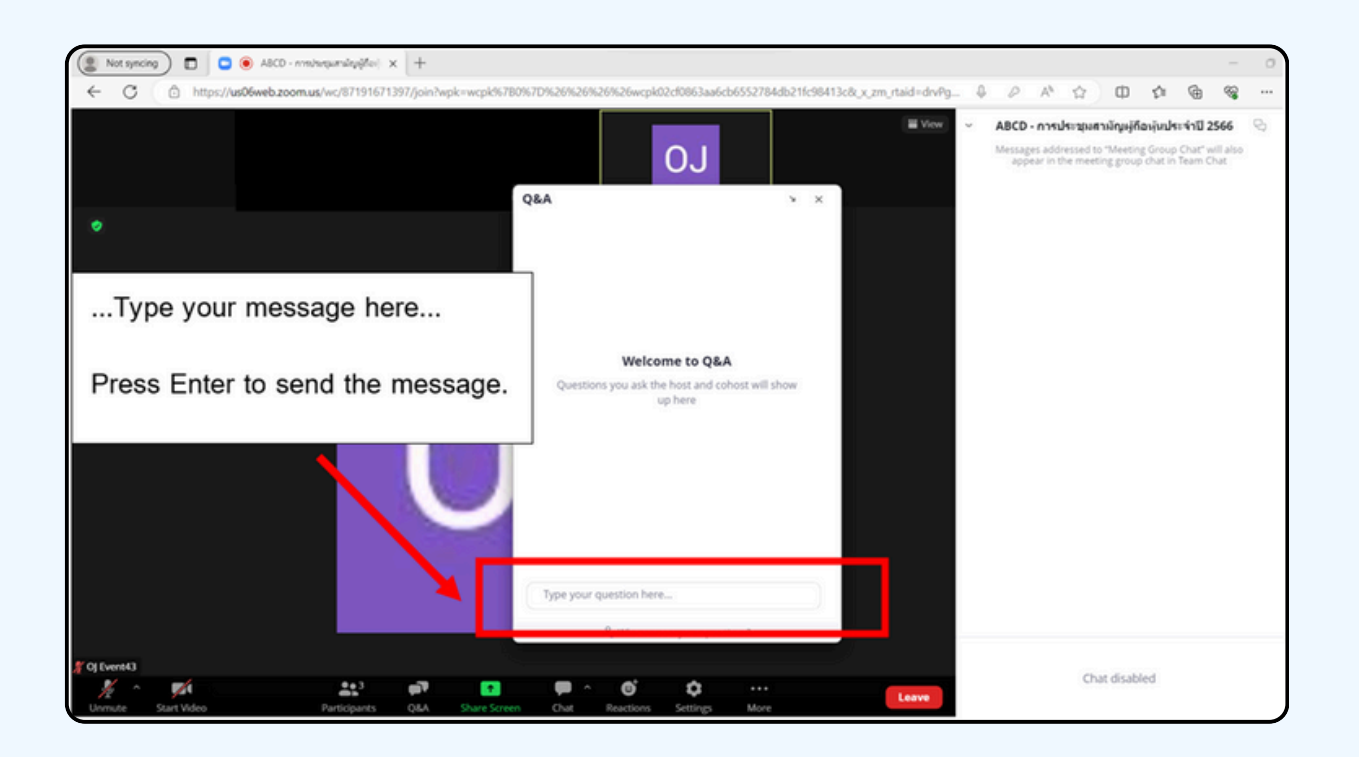

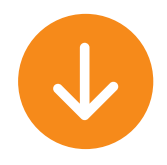

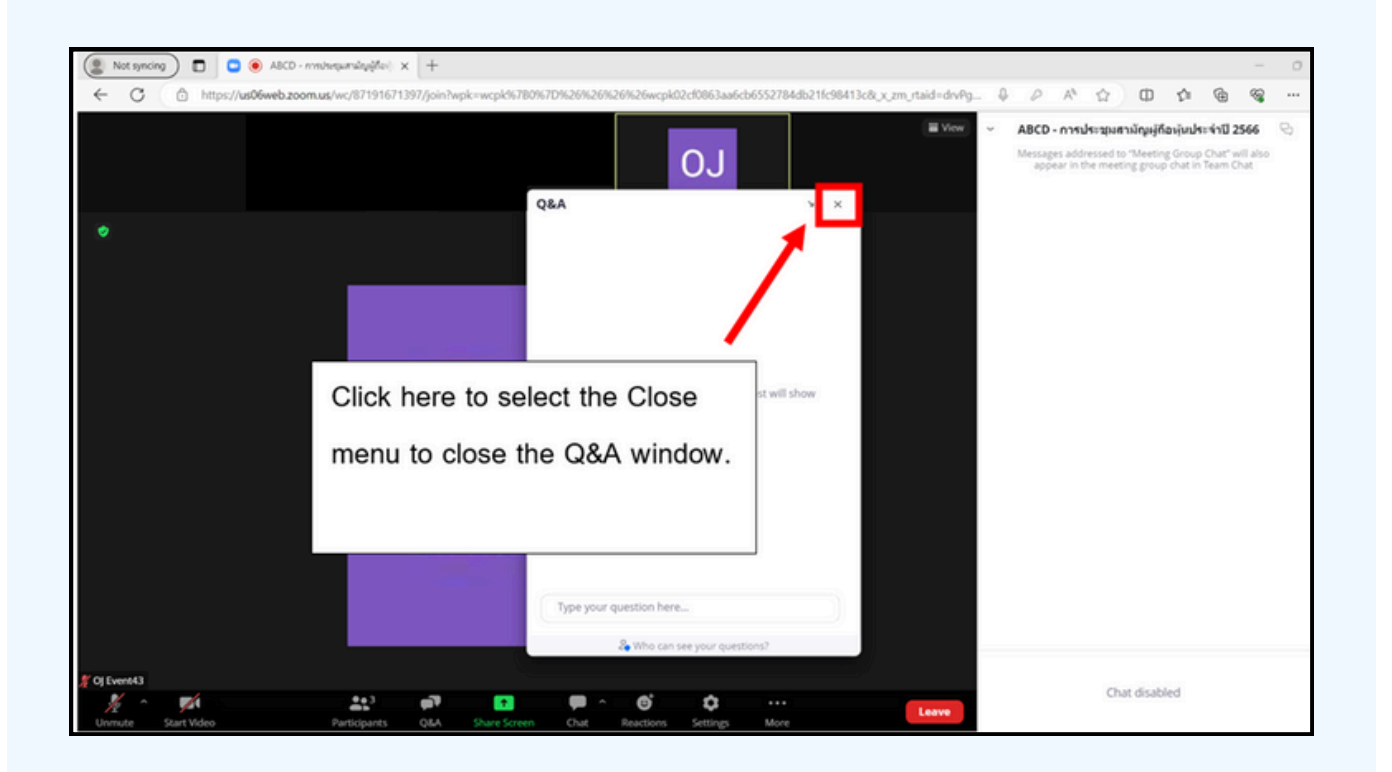

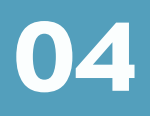

#### **Using E-Voting**

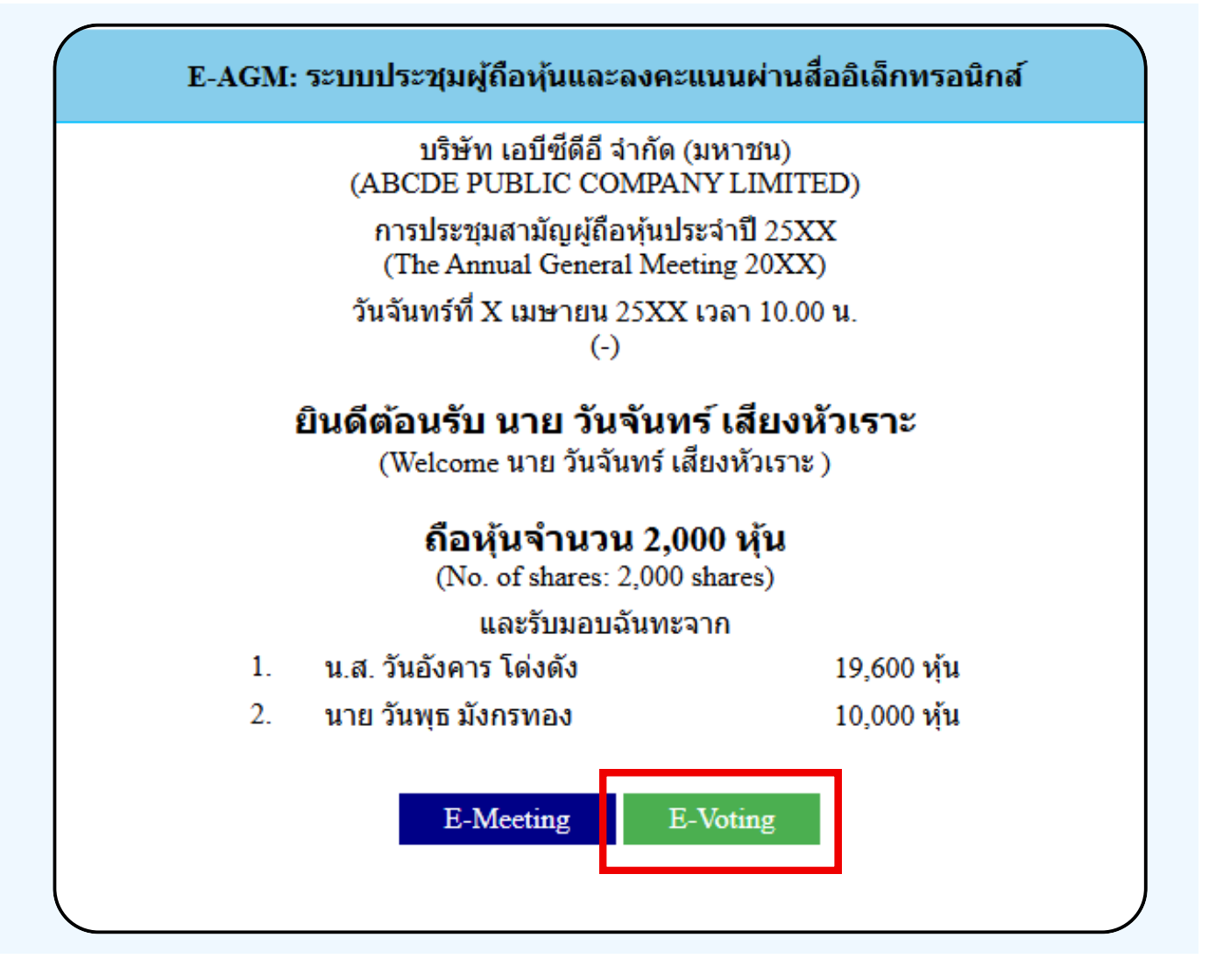

1. When attendees want to vote, they can switch page from E-Meeting back to the main page in the browser by click the "E-Voting" button.

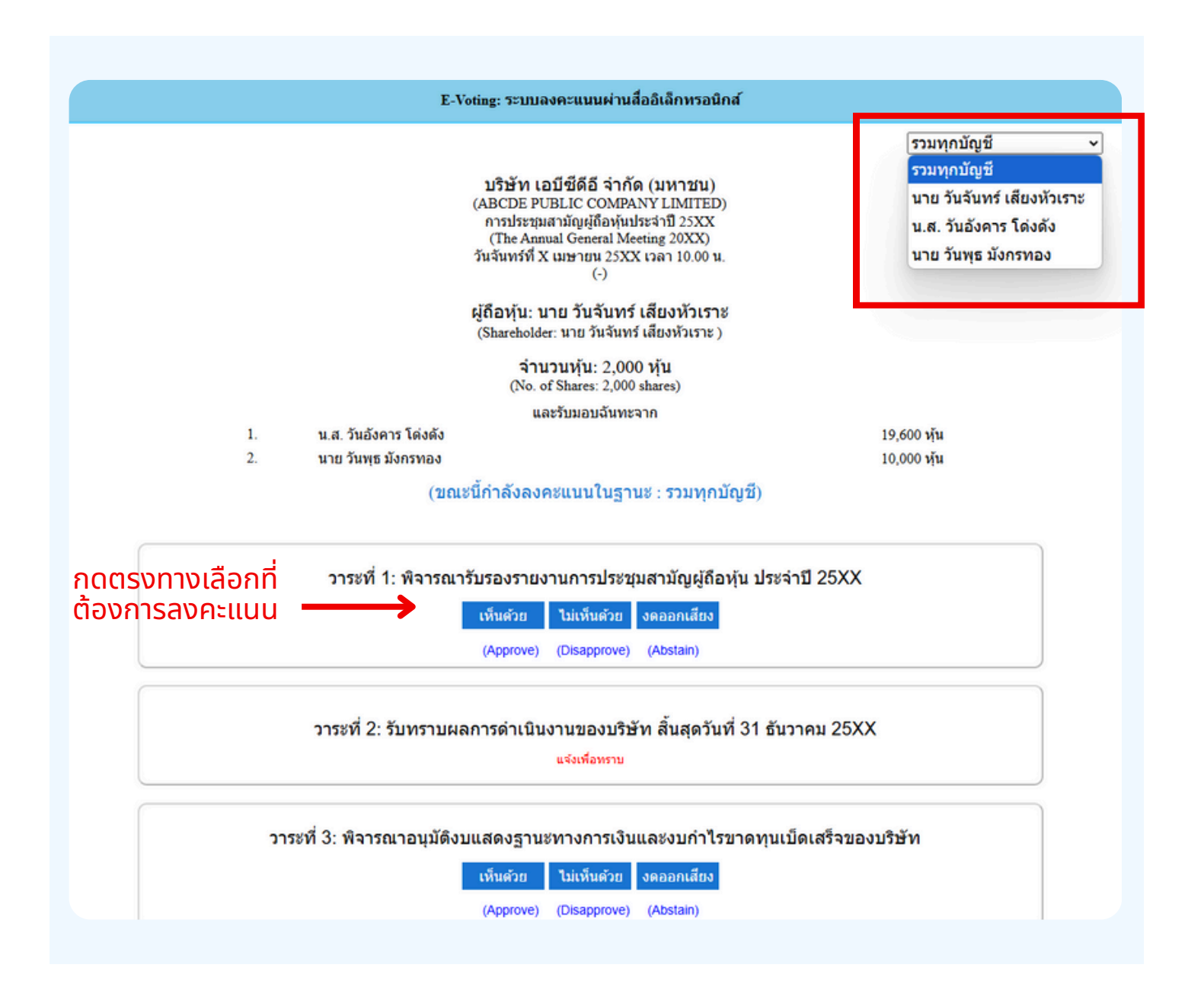

2. A new window for each agenda item will apaer in the figure below.You can choose to vote. "Agree", "Disagree" and "Abstain". For the notification agenda, the attendees will not be able to vote.

In the case of a proxy from multiple shareholders , the voting option can be selected accordingly. By default, the voting setting is configured to 'aggregate all accounts.' However, the proxy can vote separately for each individual shareholder by selecting the dropdown menu to cast separate votes for each shareholder. 3. After selecting the vote, a small window will pop-up asking to confirm the vote; click "OK" If the meeting attendees wish to change their votes, they can do so by clicking the vote button again.

| ยืนยันการลงคะแนน เห็นด้วย (Confirm your vote: Approve) |
|--------------------------------------------------------|
| ОК Сапсе                                               |
| 7 A DOTTE DE DE LO COMMUNICATION NEVEL MATTELLS        |

#### 4. Once you confirm your vote, the system will show as in the figure below. ( The example, abstaining for voting)

| วาระที่ 1: พิจารณารับรองรายงานการประชุมสามัญผู้ถือหุ้นประจำปี 25xx ซึ่งประชุมเมื่อ<br>วันที่ 28 เมษายน 25xx<br>(Agenda 1: To consider and affirm the minutes of 20xx Annual General Meeting of Shareholders, which was held on 28<br>April 20xx) |
|----------------------------------------------------------------------------------------------------|
| (ลงคะแนนแล้ว งดออกเสียง / Voted Abstain)                                                                                                    |
| เห็นด้วย ไม่เห็นด้วย งดออกเสียง                                                                                                    |
| (Approve) (Disapprove) (Abstain)                                                                                                    |

5. When you have finished voting, please return to E - meeting (Zoom) window to continue viewing the visual and audio of the meeting. The meeting administrator will collect all the votes from the voting system and show the vote counting results in E-meeting.

\*\*\* If an agenda has been closed, attendees cannot vote or change their votes.

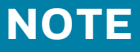

\*\*\* IF YOU WOULD LIKE CAST YOUR VOTES IN ADVANCE, YOU CAN VOTE AND CLOSE THE <u>BROWSER</u> IMMEDIATELY. THE SYSTEM WILL COUNT YOUR VOTE ONCE THE AGENDA IS CLOSED.

> Attention !! Please do not use Logout button !! Logout button will remove your shares from the quorum and the advance vote will be cancelled.

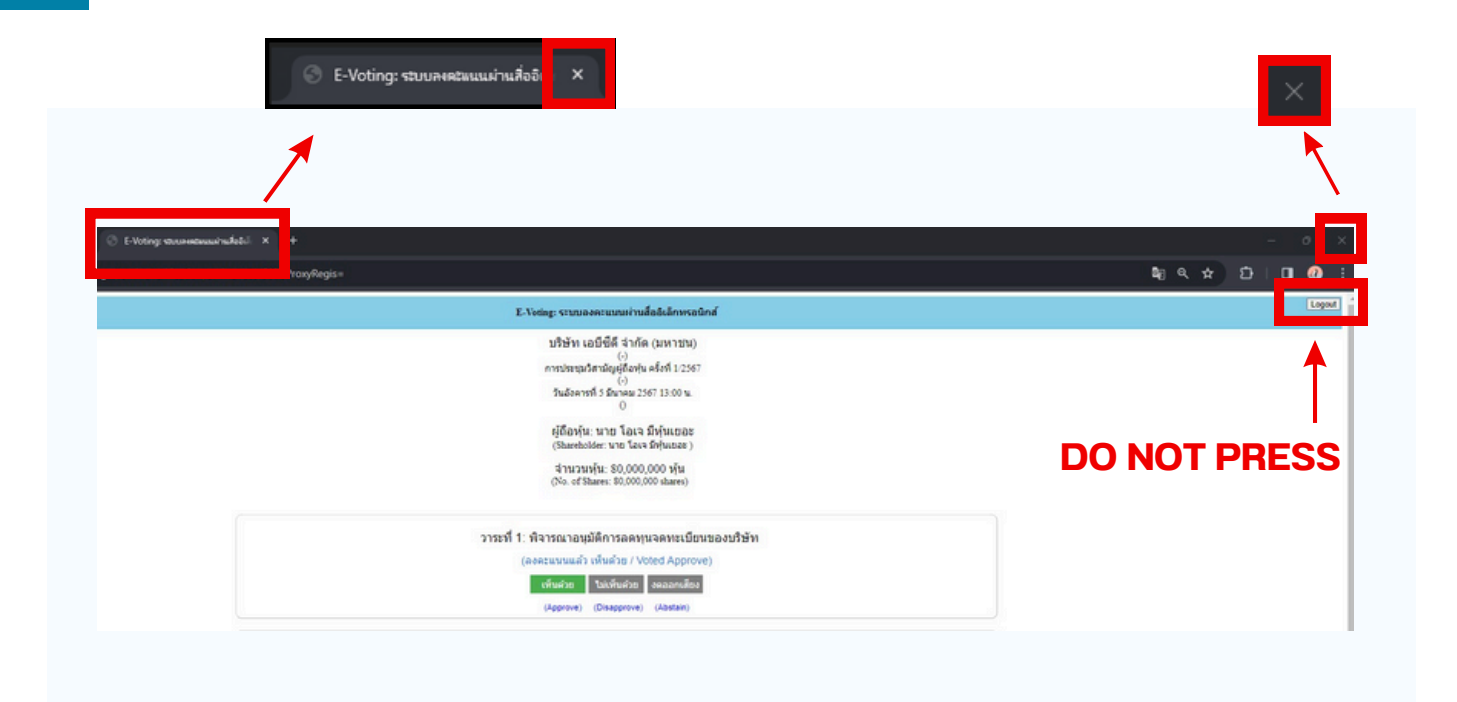

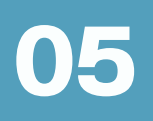

If the meeting is translated in other language, please follow the below instructions.

1.In the Zoom, please press Interpretation button as below

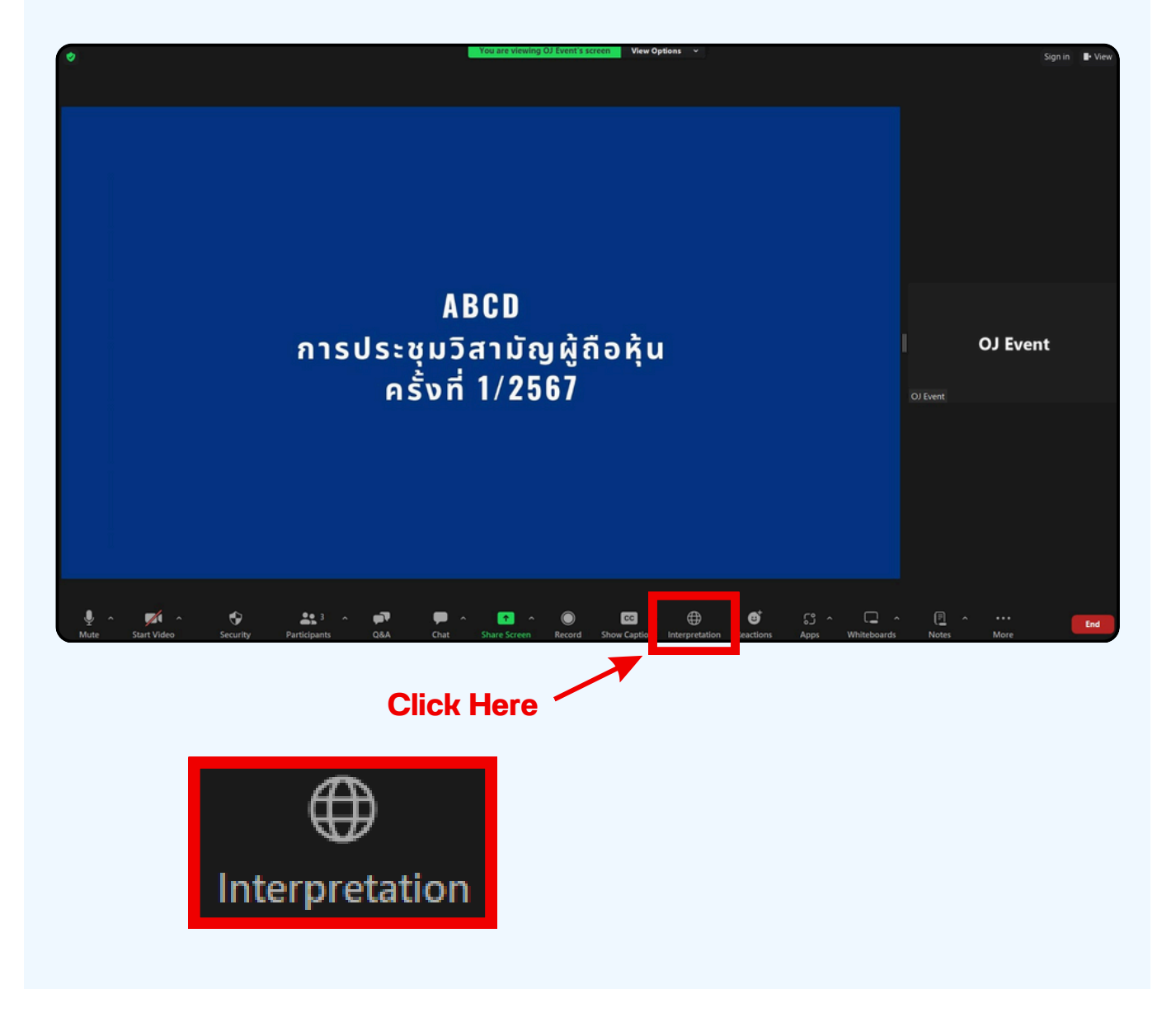

#### 2. In the pop up menu, please chose your language.

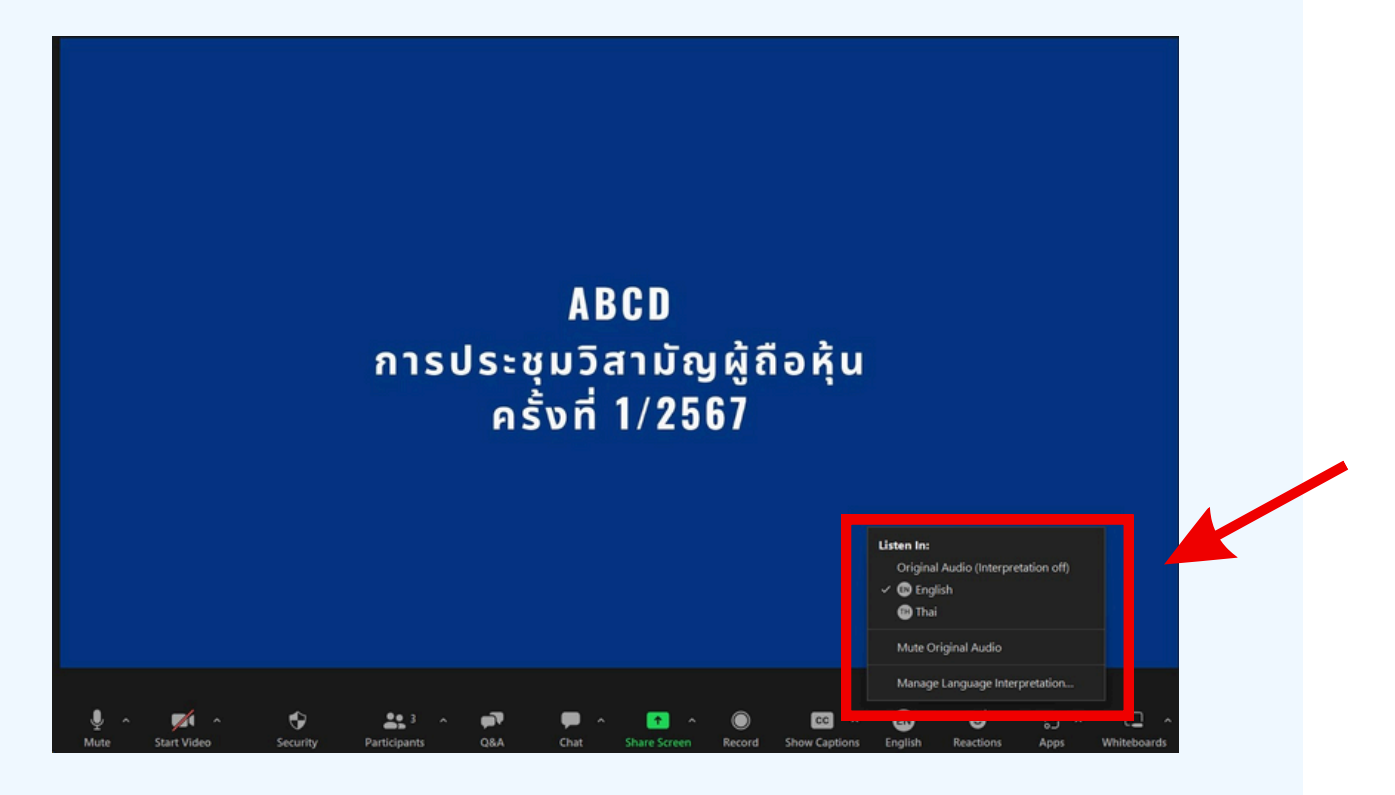

#### \*\*\* If you would like to listen from the original audio, please choose Original Audio

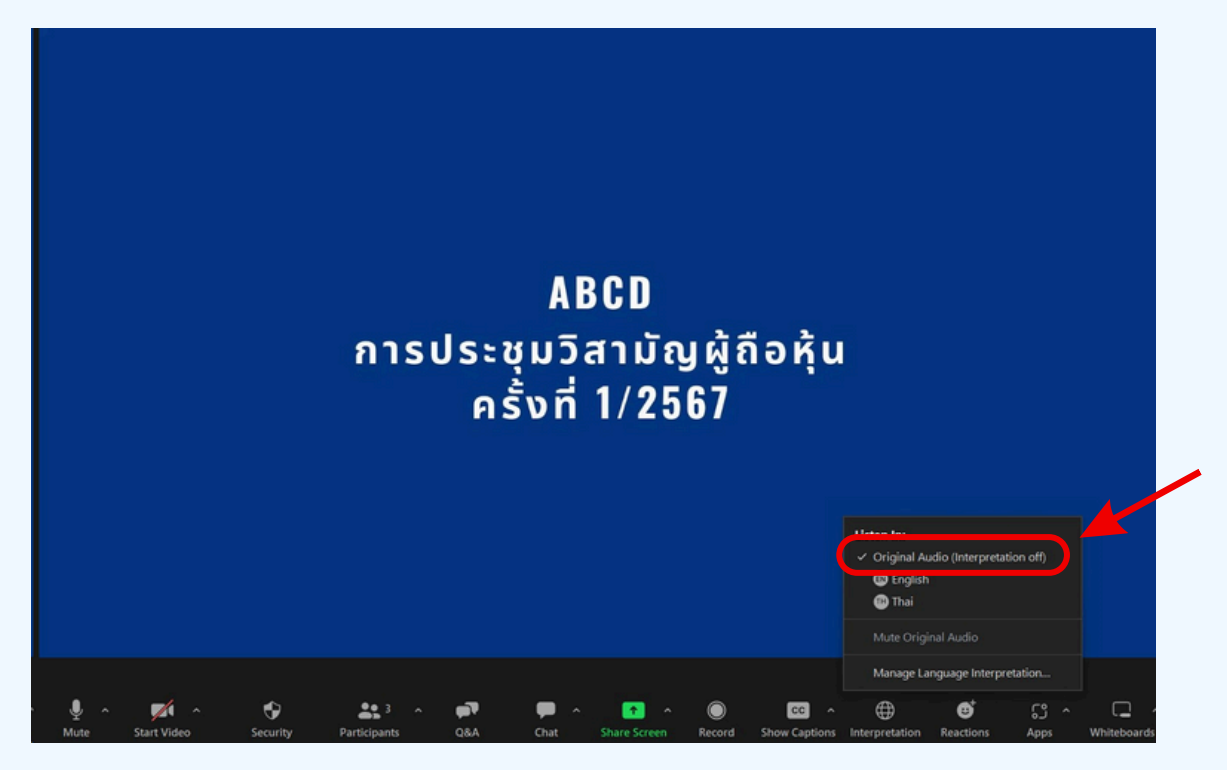

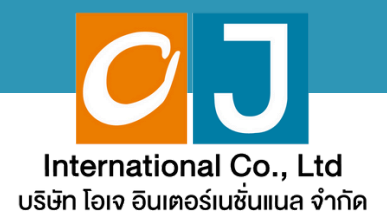

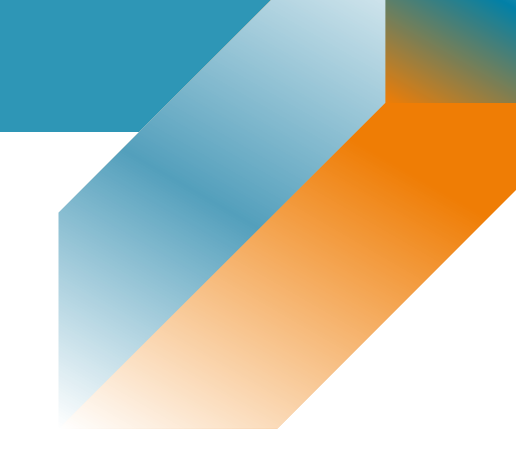

# **User Manual**

### **Shaereholder**

### For Smartphone or Tablet

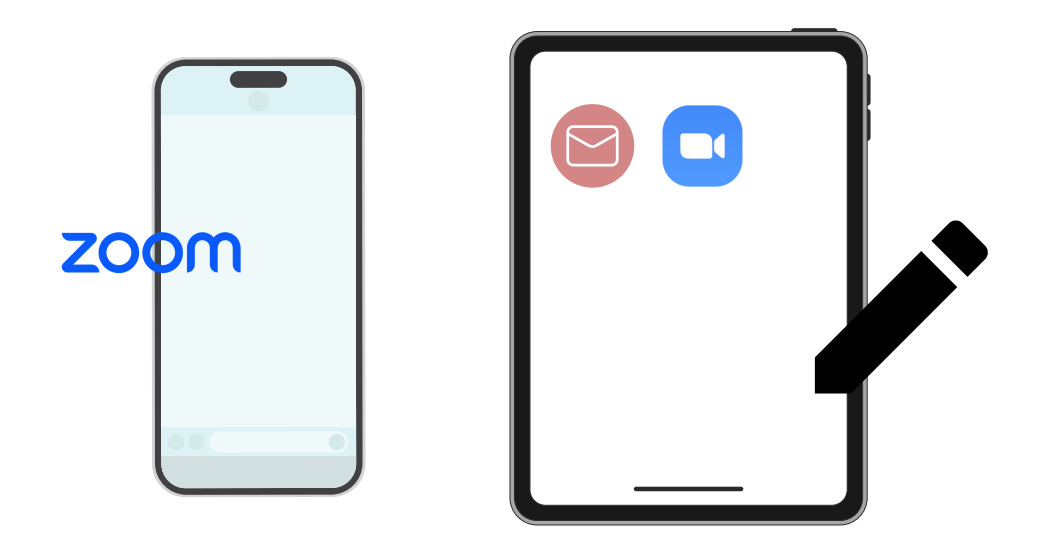

Need Help? Please contact Hot Line: 089-527-5588 (English only) Mon-Fri 08.30 am. - 17.30 pm

# list of contents

| 01 | Procedure for receiving information to attend the meeting via email |
|----|---------------------------------------------------------------------|
| 02 | Viewing the meeting via the E-Meeting system                        |
| 03 | How to ask questions                                                |
| 04 | Voting through the E-Voting system                                  |
| 05 | Interpretation Feature                                              |

Need Help? Please contact Hot Line: 089-527-5588 (English only) Mon-Fri 08.30 am. - 17.30 pm

#### Procedure for receiving information to attend the meeting via email

#### **STEP 1**

Once the Company has verified the documents, the shareholder will receive an email from E-meeting Service. It will be sent by OJ International Co., Ltd. (e-agm@ojconsultinggroup.com) and specify the subject as the abbreviation of the securities.

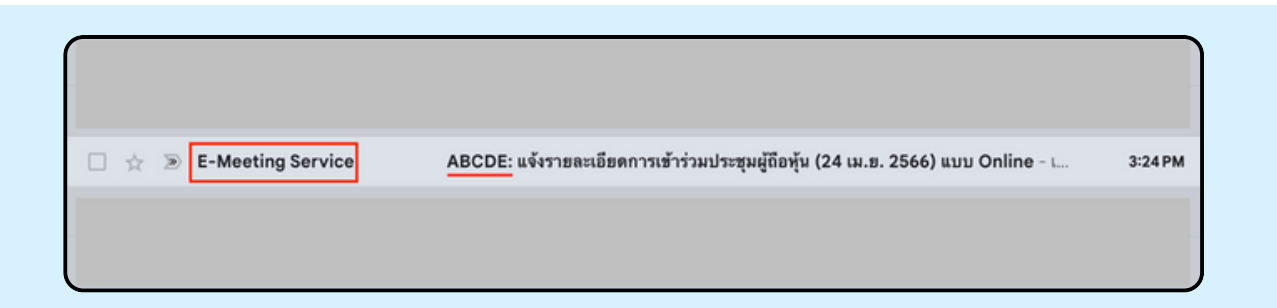

#### **STEP 2**

Open the mentioned email; please check your name and last name, date, and time you can click on the link to join the meeting and acknowledge the preparation of information for the meeting. The information that must be prepared includes the account's number and the ID number of the shareholder

| ABCDE: แขงรายสะเออตกาารเขารามบระชุมผู่ถ่อทุน (24 เม.ย. 2566) แบบ Onii                                                   | ne D indox x                          |
|----------------------------------------------------------------------------------------------------|---------------------------------------|
| E-Meeting Service                                                                                                    | 3:24 PM (29 minutes ago) 🔥            |
| to me   E-AGM by OJ International Co.,Ltd.                                                                              |                                       |
|                                                                                                    |                                       |
| **** Don't reply to this email *****                                                                                    |                                       |
| Dear Shareholder                                                                                                    |                                       |
| We would like to send you link for attend online shareholder's meeting. Please click below link to join shareholder mee | ting on 25 มี.ค. 2566 at 9.00 onwards |
| Click this link                                                                                                    |                                       |
| Please prepare the following information to Log-In                                                                      |                                       |
| 1. Account Number (10 digits Number)                                                                                    |                                       |
| 2. ID Card Number or Passport                                                                                           |                                       |
| After you have log-in, you can join the E-Meeting by Zoom                                                               |                                       |
| - Using PC or Notebook, you can join Zoom through your web browser (Google Chrome or others)                            |                                       |
| - Using Mobile Devices, please download application "Zoom" from below links                                             |                                       |
| IOS: https://apps.apple.com/th/app/zoom-cloud-meetings/id546505307?I=th                                                 |                                       |
| Android: https://play.google.com/store/apps/details?id=us.zoom.videomeetings                                            |                                       |
| Regarding to E-Meeting, please key in your full name in the zoom then click Join the meet.                              |                                       |
| User Manual: Click here to download                                                                                     |                                       |
| If you have any question in English, please contact hello@ojconsultinggroup.com or call 089-527-5588                    |                                       |
| **** Don't reply to this email *****                                                                                    |                                       |
| E ACM he C Unternational Co. Ltd                                                                                        |                                       |
### **STEP 3**

When it meets the specified date and time, click at "Click here to join online meeting" to open a Web Browser, the system will ask to fill out the account number and ID number of the shareholder. Then put a checkmark to accept the term and condition of attending the meeting and click the "Register to attend the meeting"

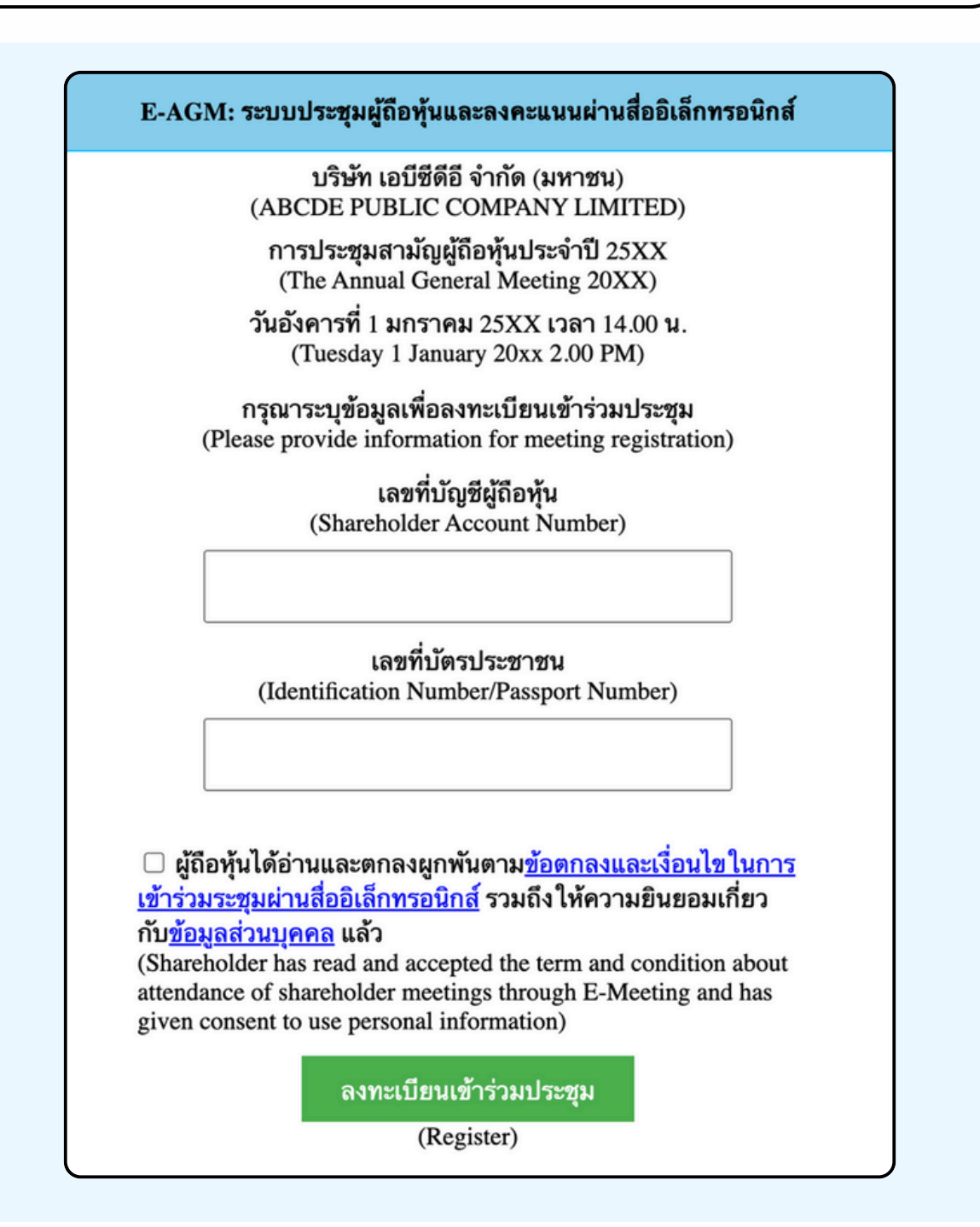

SUPPOSE THE SHAREHOLDER CLICKS ON THE LINK BEFORE THE SPECIFIED TIME, IN THIS CASE THE SYSTEM WILL INFORM THAT

"The system has not yet opened for online meeting"

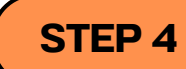

Check the name, surname and number of shares of the shareholder, then click "Confirm to attend the meeting" to attend the meeting.

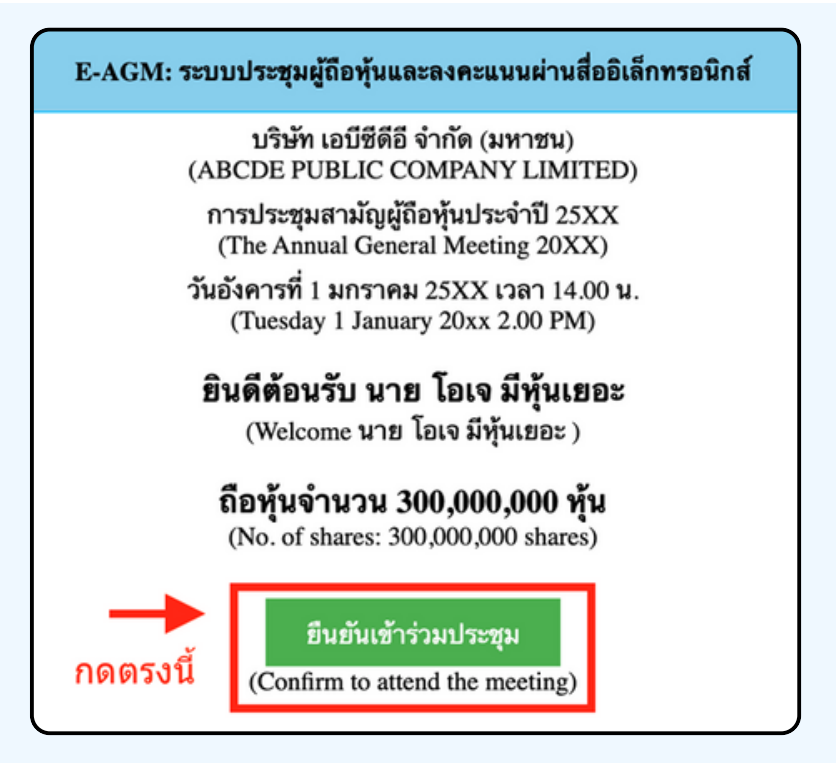

### **STEP 5**

When joining the meeting, there will be two buttons to choose: E-Meeting and E-Voting (please see below figure)

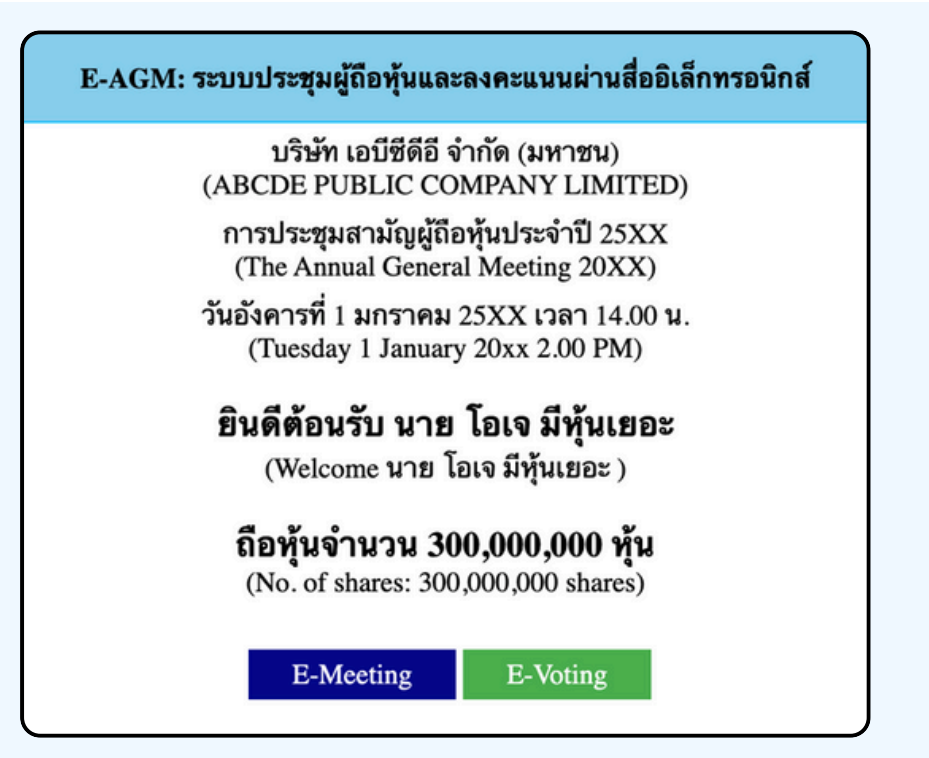

### **STEP 6**

Click "E-Meeting" to visit the live video and audio system from the meeting through the E-meeting program

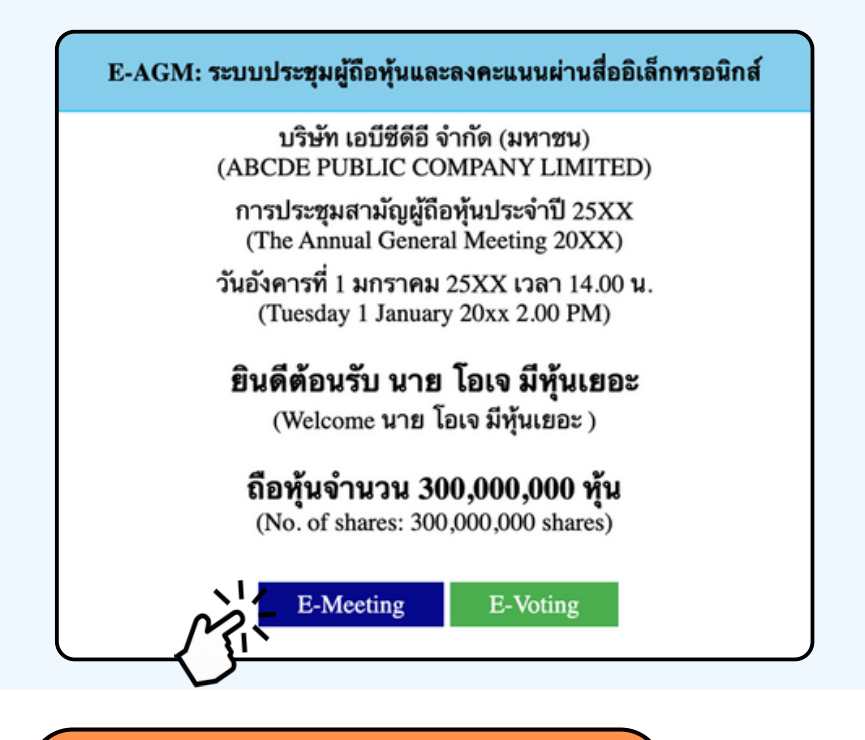

**STEP 7** 

Click "E-Voting" to vote on each agenda

E-AGM: ระบบประชุมผู้ถือหุ้นและลงคะแนนผ่านสื่ออิเล็กทรอนิกส์ บริษัท เอบีซีดีอี จำกัด (มหาชน) (ABCDE PUBLIC COMPANY LIMITED) การประชุมสามัญผู้ถือหุ้นประจำปี 25XX (The Annual General Meeting 20XX) วันอังคารที่ 1 มกราคม 25XX เวลา 14.00 น. (Tuesday 1 January 20xx 2.00 PM) ยินดีต้อนรับ นาย โอเจ มีหุ้นเยอะ (Welcome นาย โอเจ มีหุ้นเยอะ) ถือหุ้นจำนวน 300,000,000 หุ้น (No. of shares: 300,000,000 shares)

### Using E-Meeting (when click E-Meeting button from the main Browser)

The first step of using E-Meeting via mobile phone is installation of Zoom Meeting application in your mobile phone before joining E-Meeting. You can download Zoom application for Smart Phone at the below details;

#### iOS operating system:

https://itunes.apple.com/th/app/zoom-cloudmeetings/id546505307

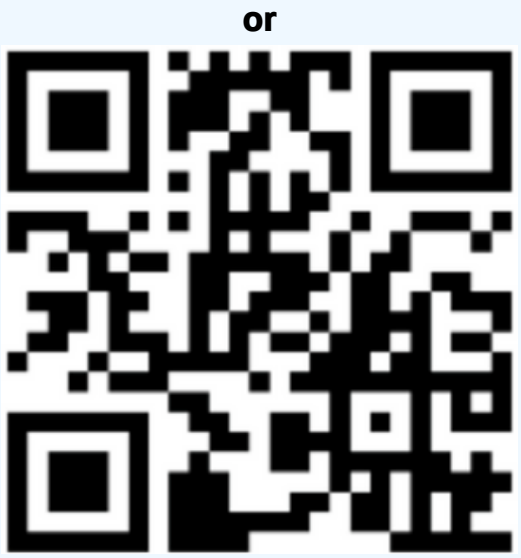

Scan QR Code ZOOM Cloud Meetings for iOS

### Android operating system:

https://play.google.com/store/apps/details?id=us.zoom.videomeetings

or

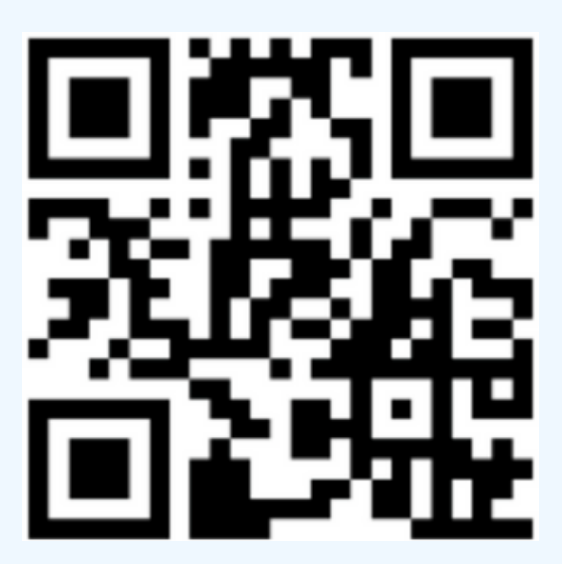

Scan QR Code ZOOM Cloud Meetings for Android

As shown below, when attendees join the E-Meeting, please click the "E-Meeting" button from the main Web Browser

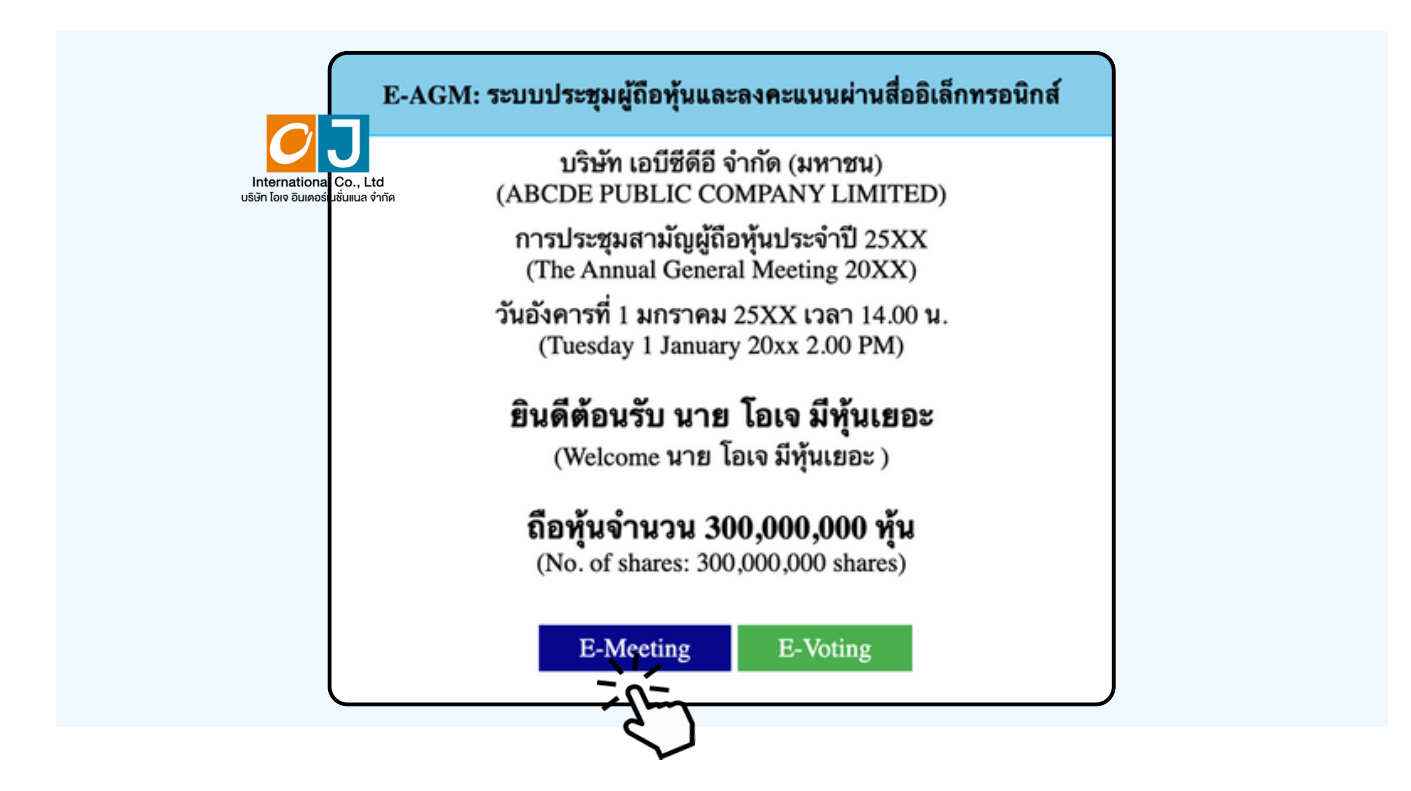

When a meeting attendee click "E-Meeting" button, a new window will open as shown below. Enter the name and email of meeting attendee. The name will appear in the e-meeting room. When you finish filling out, click "Register and Join"

|   | ZOOM Support English -                                                                                                    |
|---|----------------------------------------------------------------------------------------------------|
|   | ABCD การประชุมสามัญผู้ถือทุ้น<br>ประจำปี 256x                                                                                                    |
| l | Date & Time May 21, 2024 10:00 AM in Bangkok                                                                                                    |
|   | Meeting Registration                                                                                                    |
|   | First Name*     Last Name*       First Name     Last Name                                                                                                    |
|   | Email Address*                                                                                                    |
|   | join@company.com                                                                                                    |
|   | Information you provide when registering will be shared<br>with the account owner and host and can be used and<br>shared by them in accordance with their Terms and<br>Privacy Policy. |
|   | Meeting starts in 13:54                                                                                                    |
|   | Register and Join                                                                                                    |
|   | ≌ us06web.zoom.us – ສ່ວນທັງ                                                                                                    |
|   |                                                                                                    |

When registration is completed, an email from Zoom will be sent to you at the email address you entered.

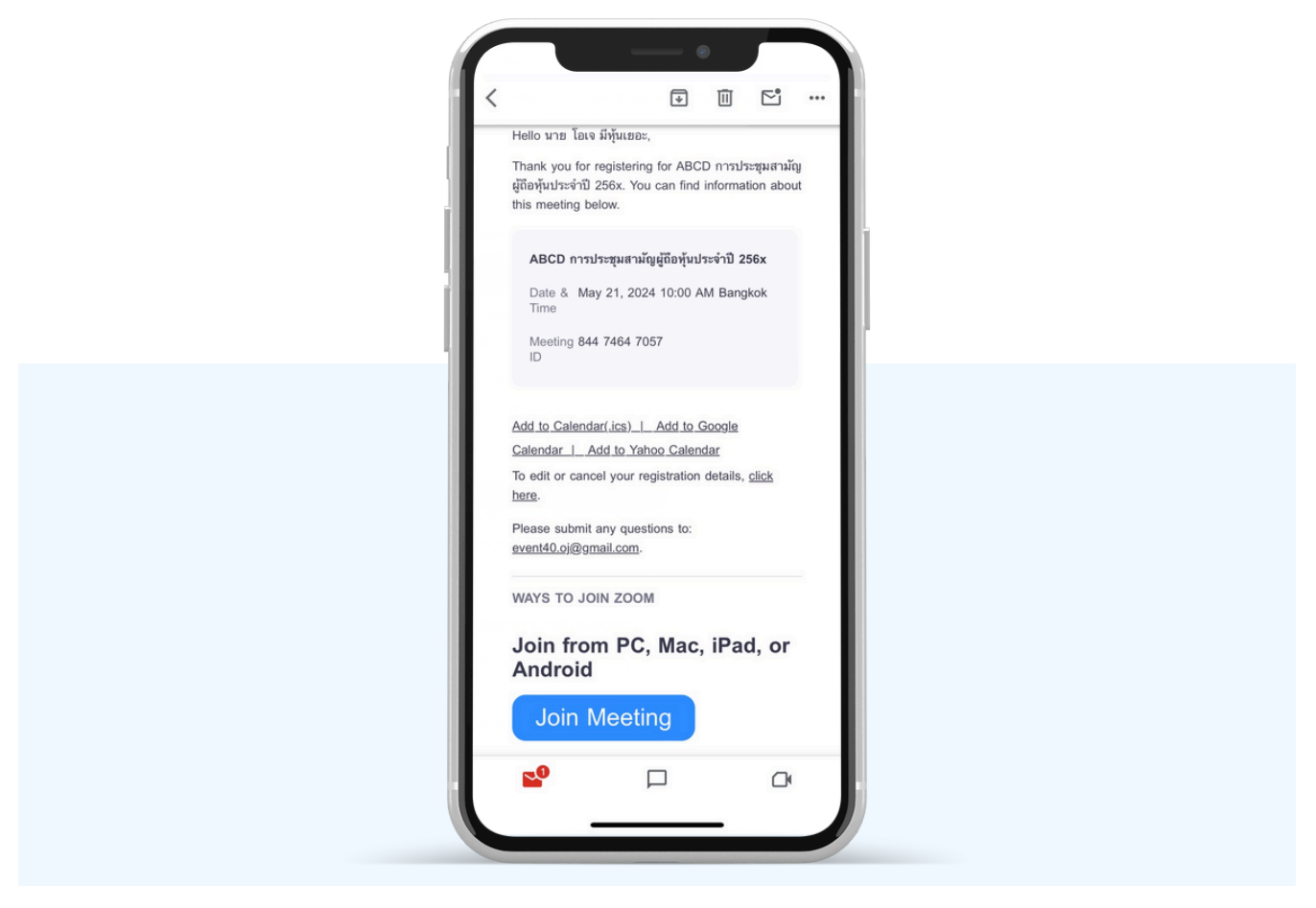

#### Let's Launch Meeting.

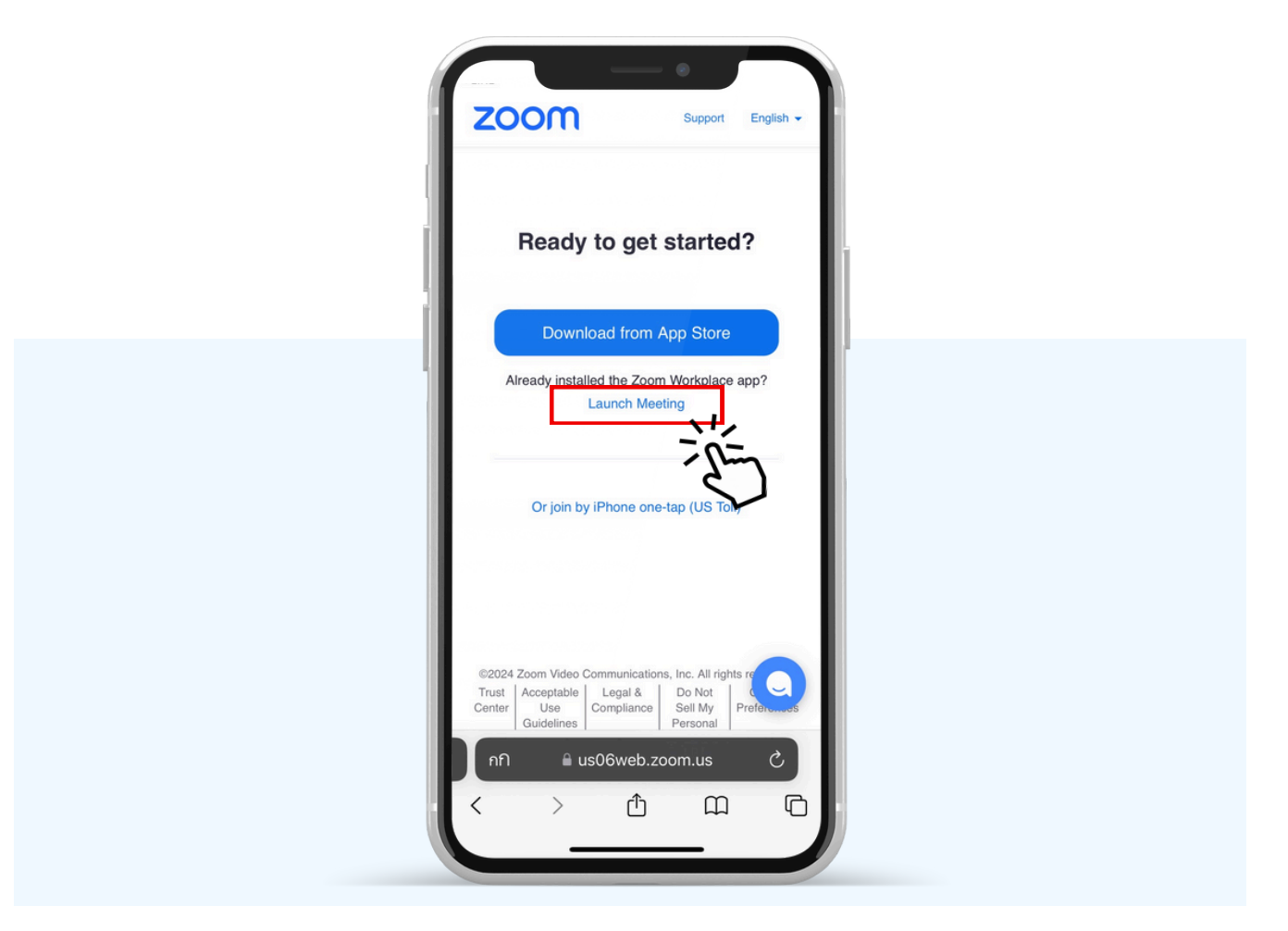

Click the "Open" button to open the Zoom application.

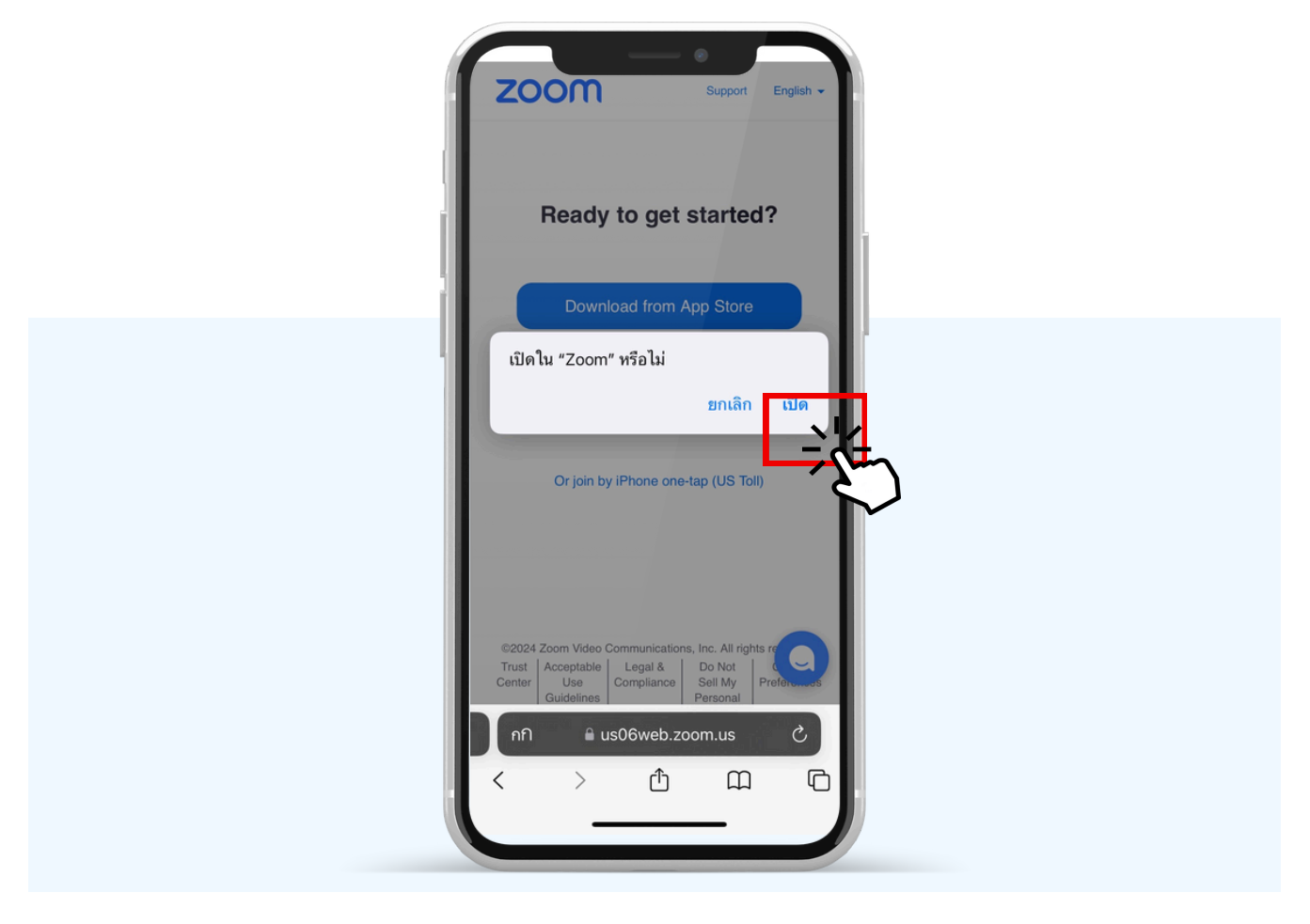

The figure below will appear. Please wait until the meeting administration check, the information and approves you to the enter the E-meeting room.

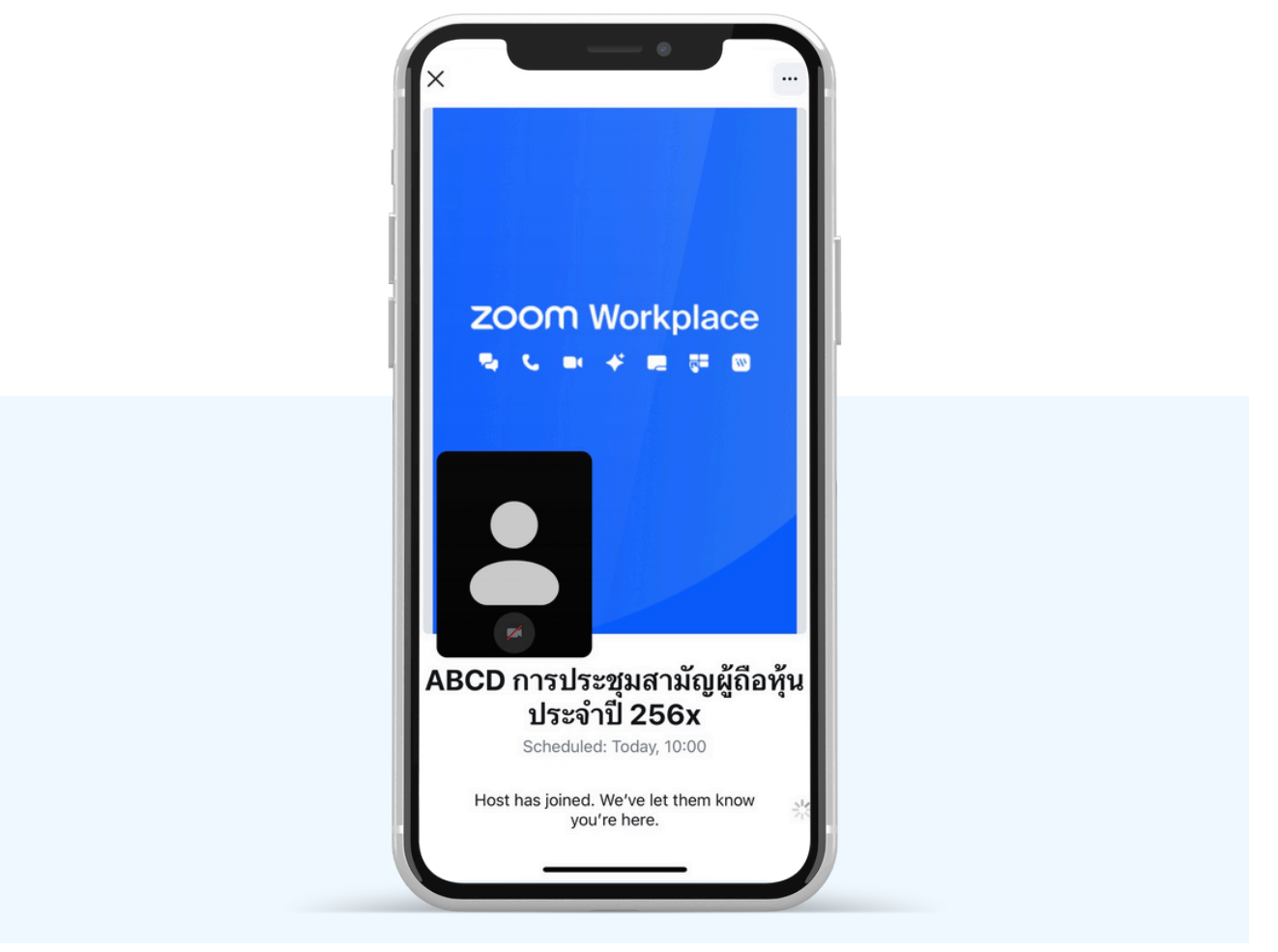

Allow Zoom to access your device according to the two figures below.

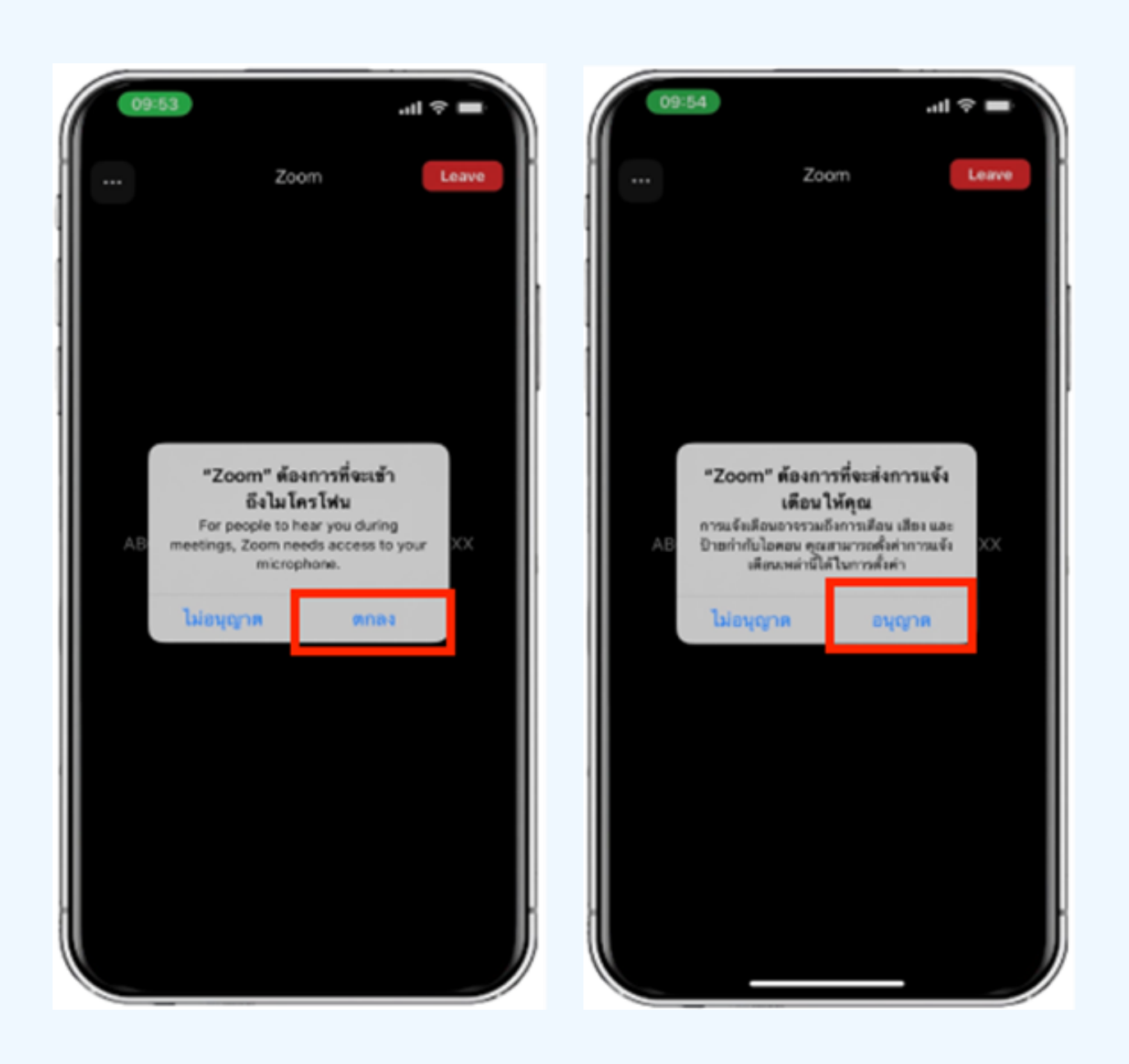

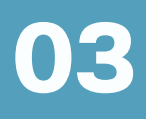

## Hands can be raised when the facilitator allows asking questions in the following ways;

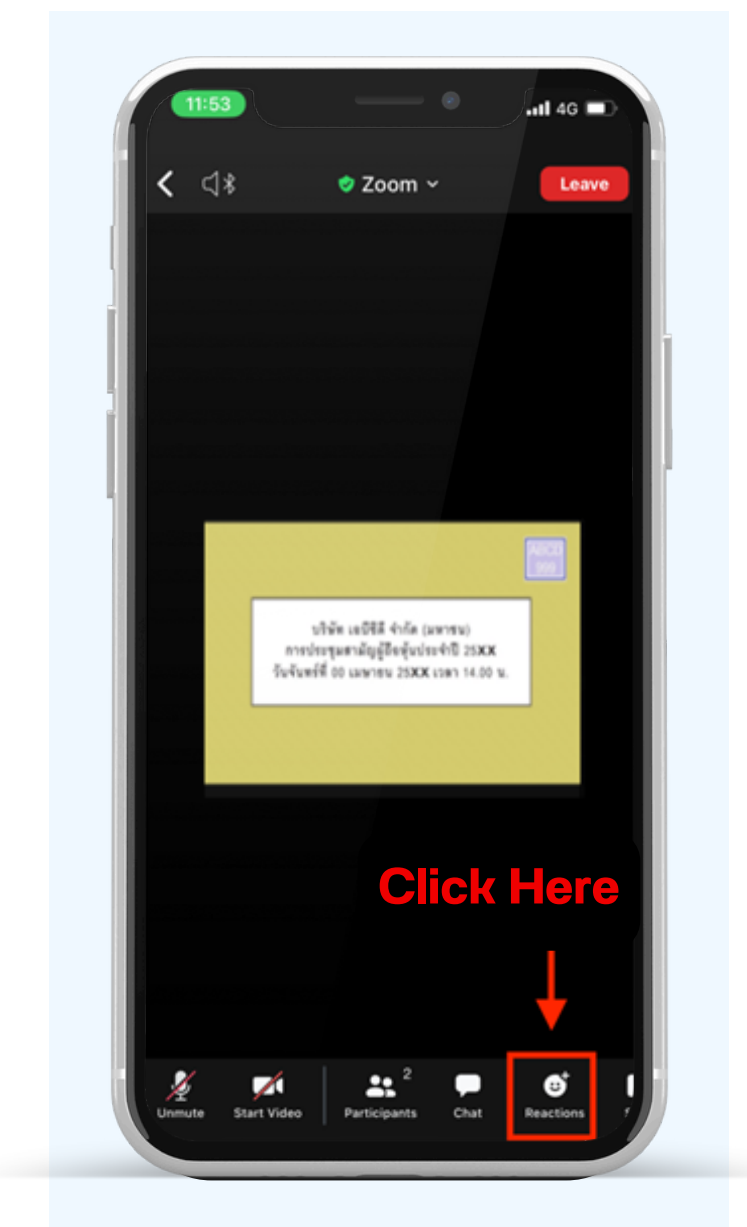

Inquiries through the voice system 1. Press the "Reaction" button, as shown top. 2. Press the "Raise Hand" button to raise your hand for the meeting administrator to see.

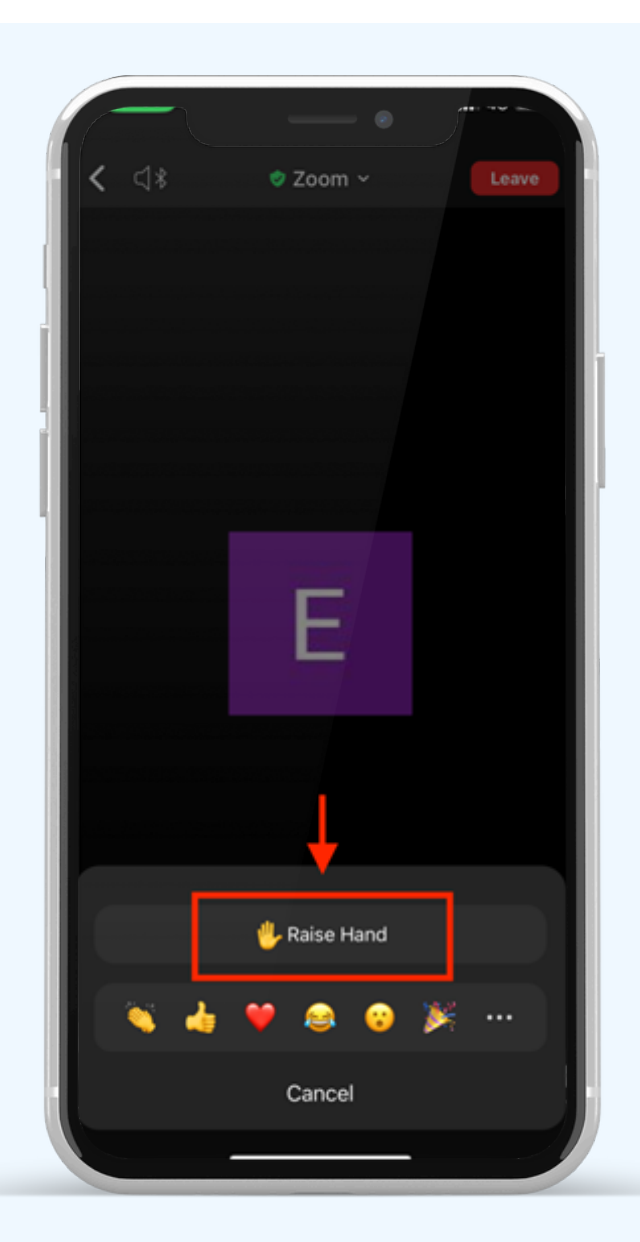

3. Wait until the staff turns on the microphone to ask questions; attendees cannot turn on the microphone to speak themselves. When the staff has turned on the microphone for you, it will show as the figure left side; press "Unmute" to inquire by voice.

4.As shown right side, you can make voice inquiries when the microphone appears.

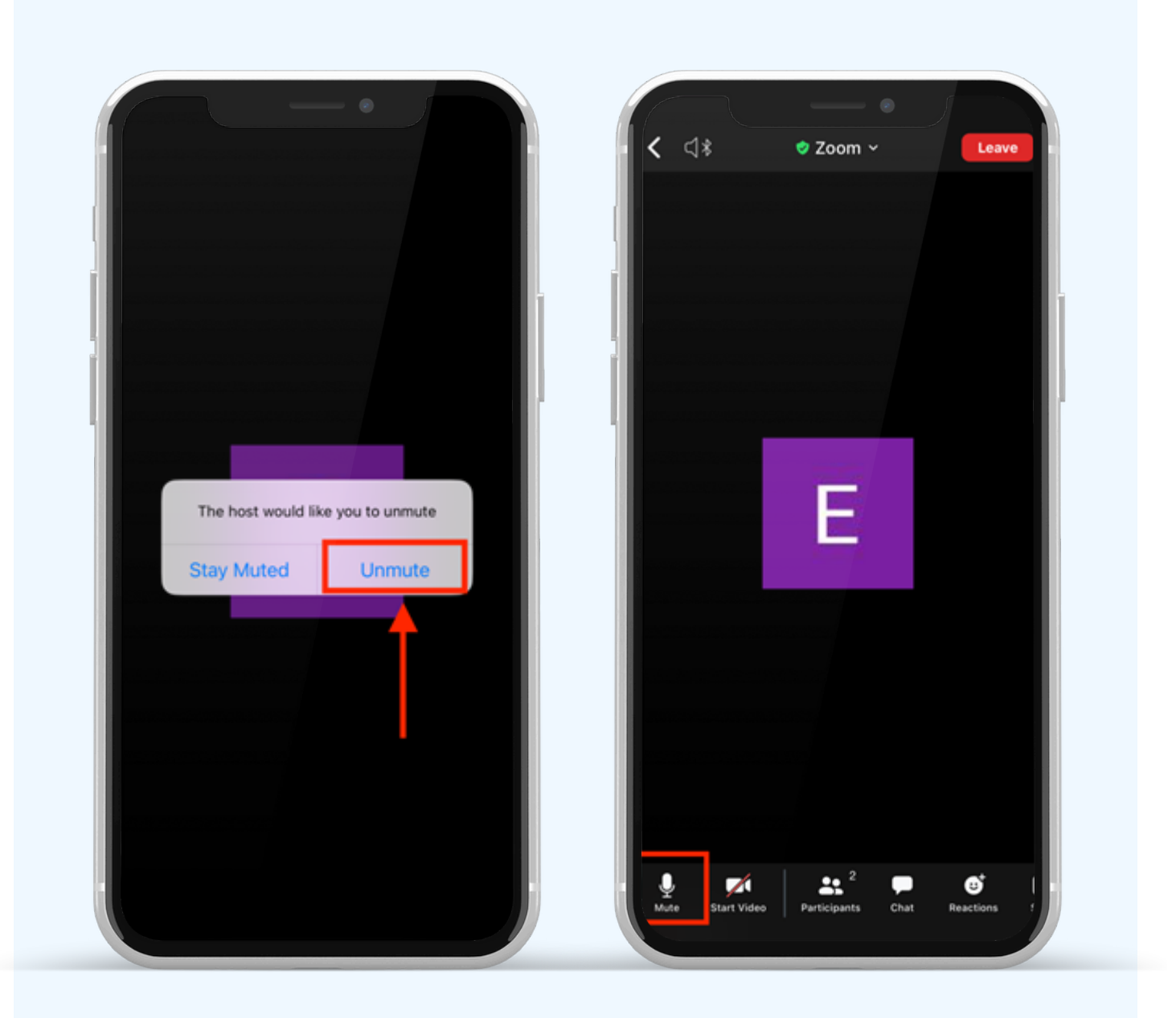

5. When finished asking, press "Microphone" (as shown in the left figure) to turn off your microphone. When you successfully turn off the microphone, it will be displayed as shown on the right.

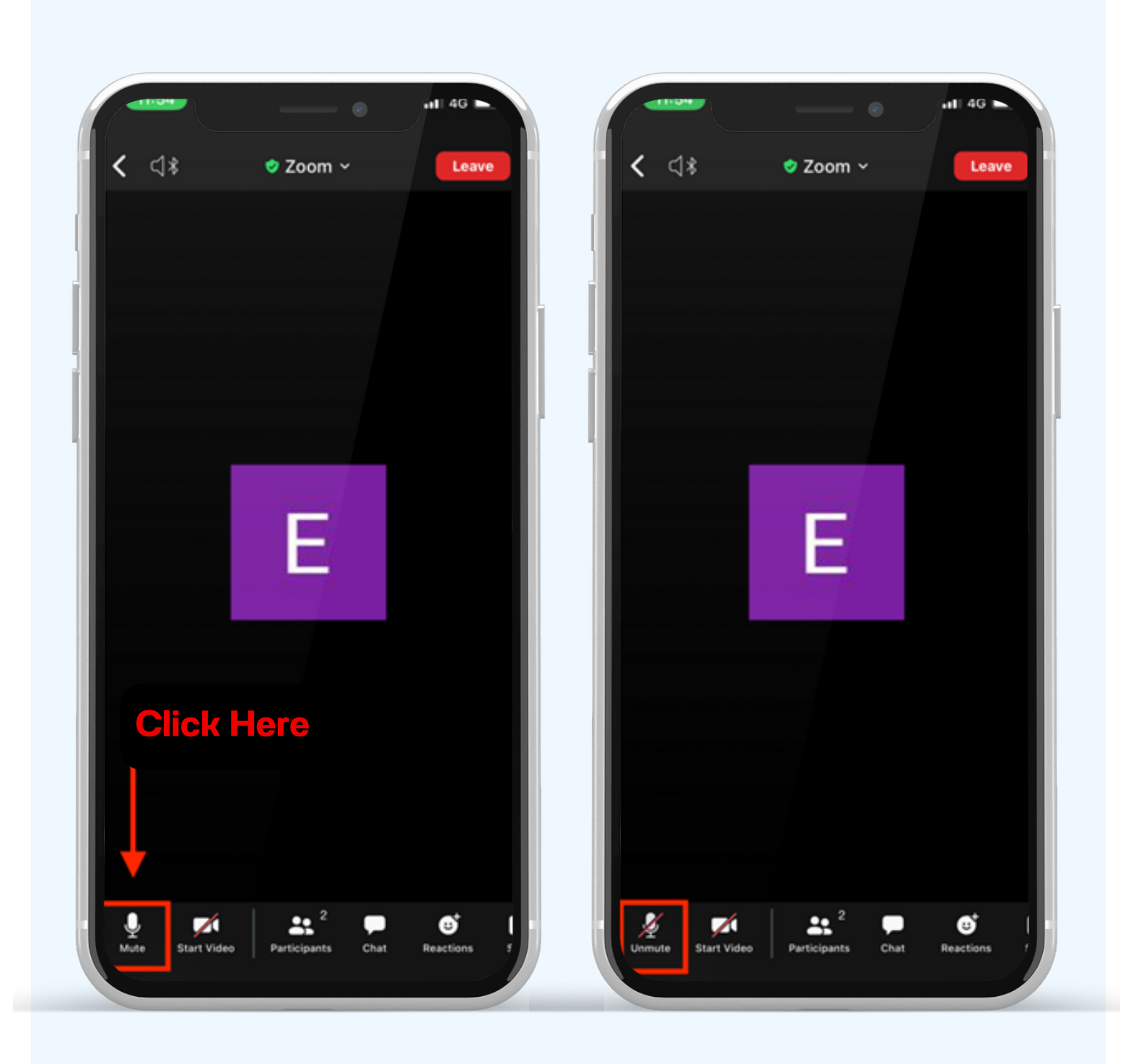

6. Press the Reaction and Lower hand buttons to bring your hand down, as shown below.

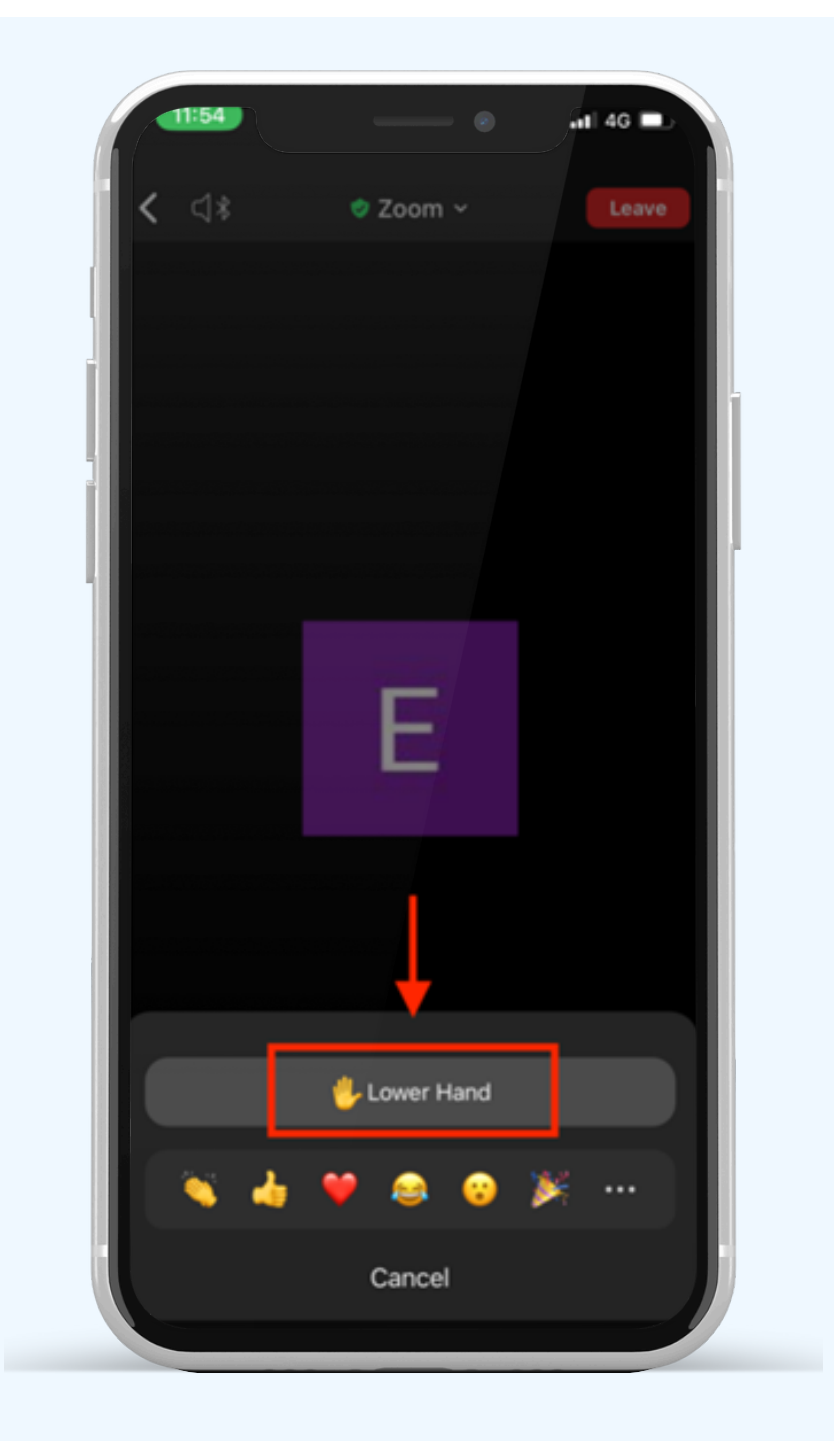

# If shareholders want to inquire via the chat system, they can do as follows:

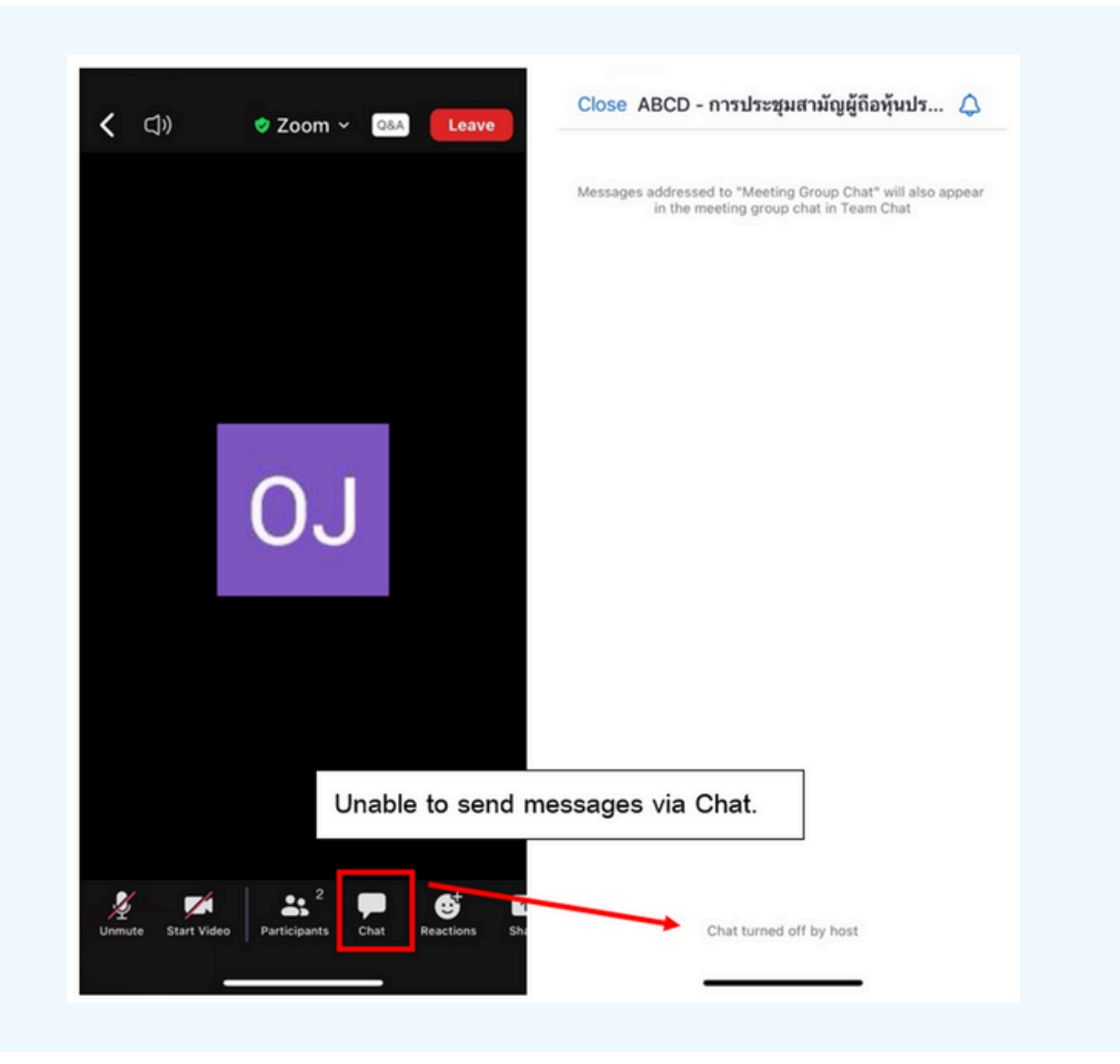

In meetings via electronic media, you will not be able to send messages through the usual chat channel but will use Q&A to send questions so that all staff can see your message.

### CLICK ON THE "Q&A" BUTTON AS SHOWN IN THE PICTURE BELOW.

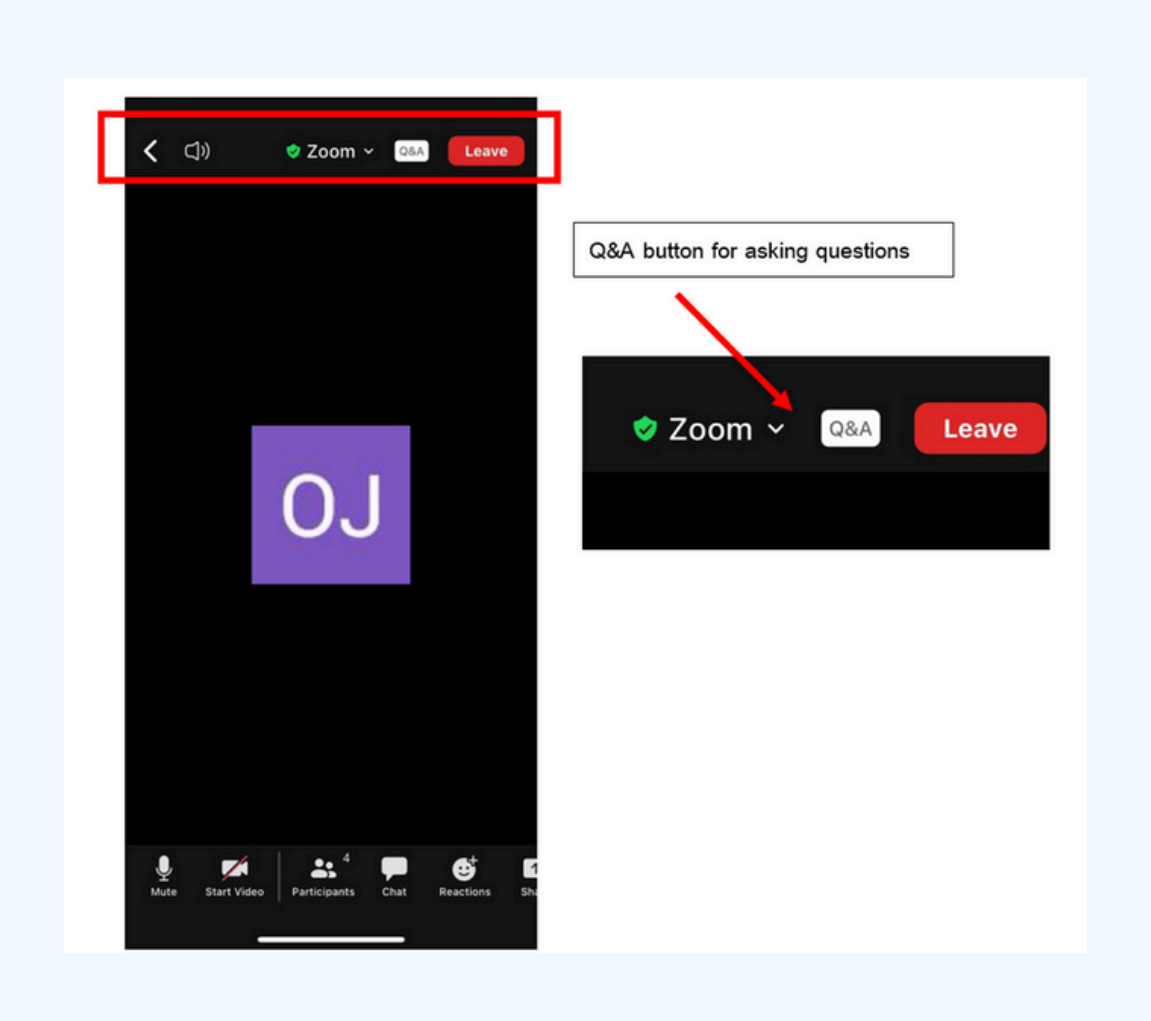

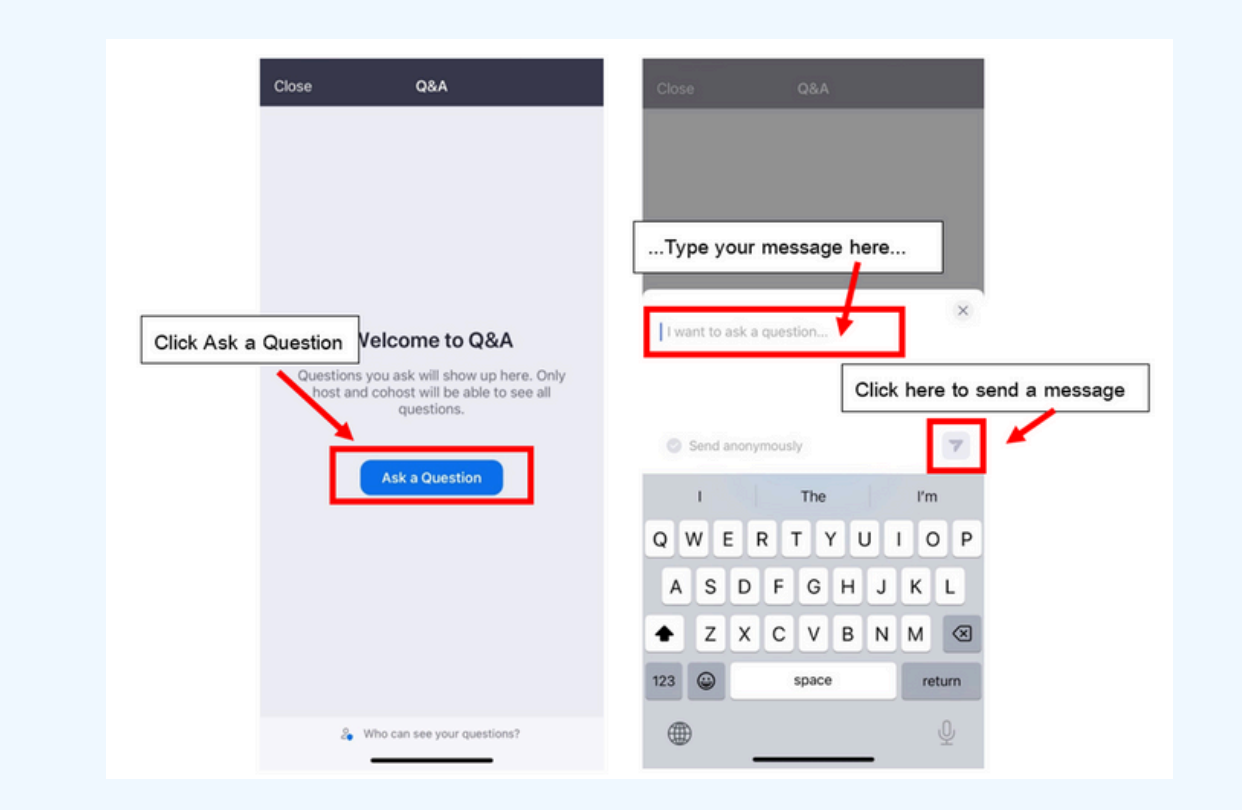

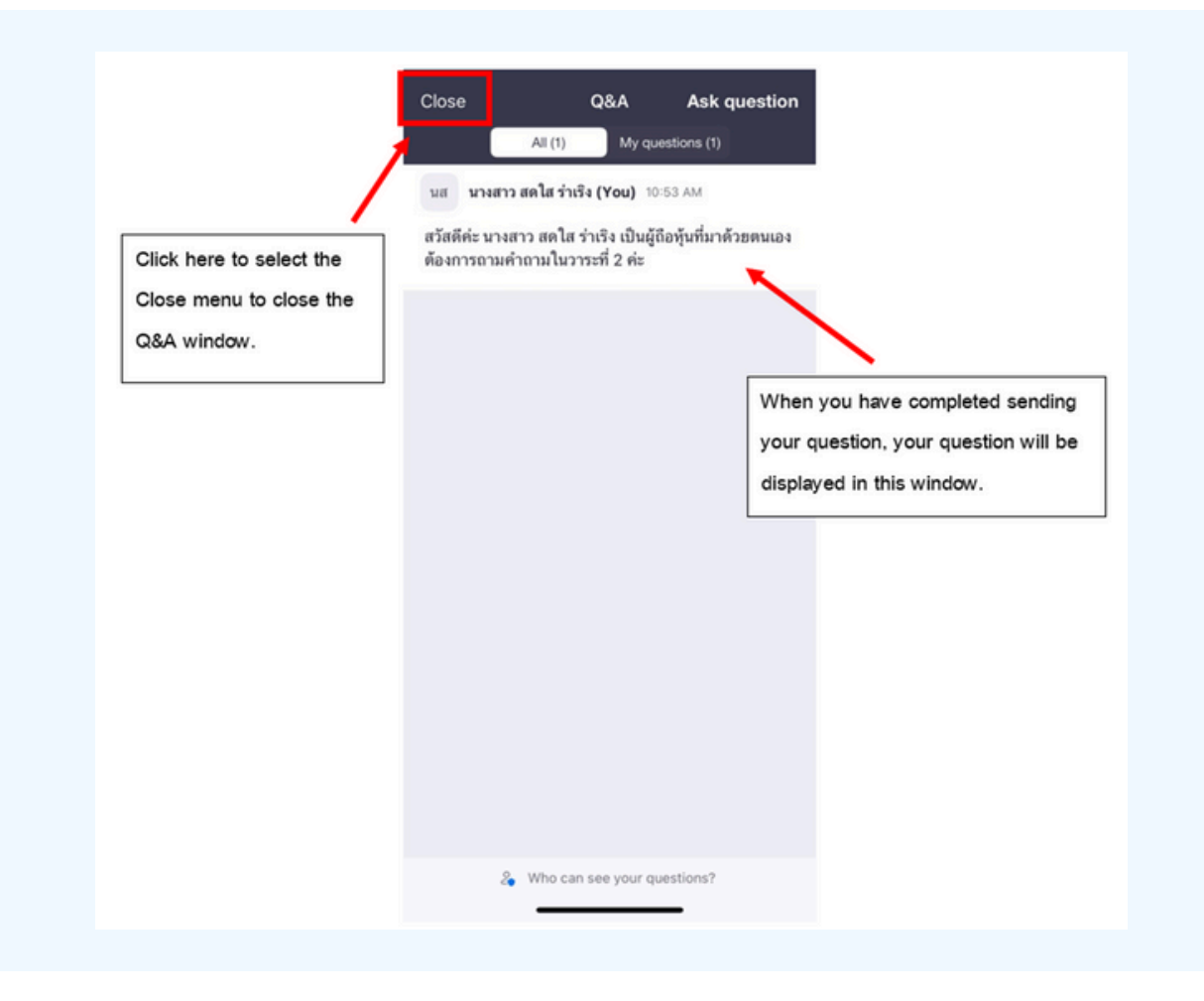

### **Operation screen switching**

#### If the attendee is at the Zoom page and wants to go to the E-Voting window, they can switch the application window between Zoom and Web Browser.

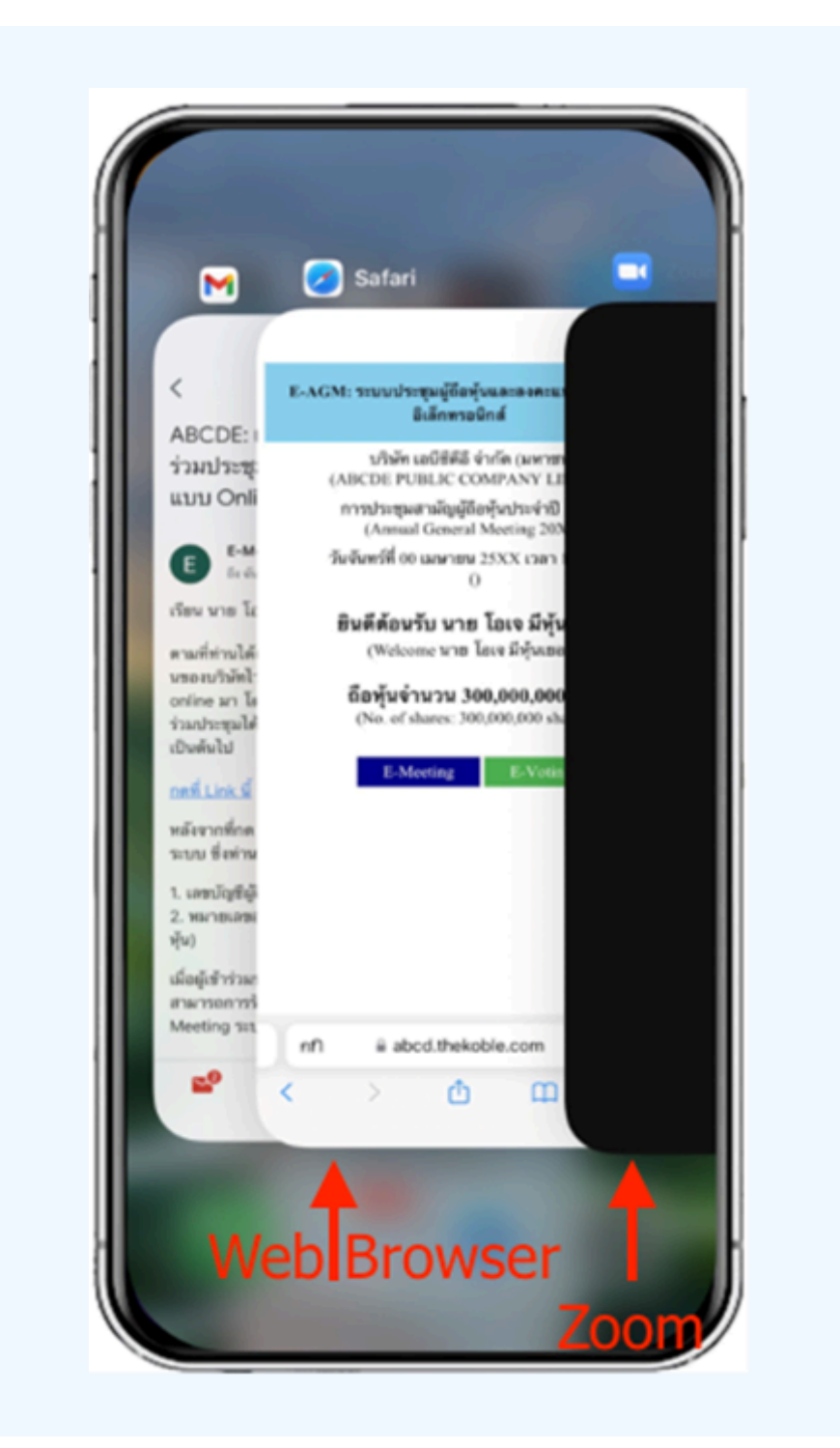

### **Using E-Voting**

1. When participants switch pages from E-Meeting back to the main page in the browser, please press the "E-Voting" button.

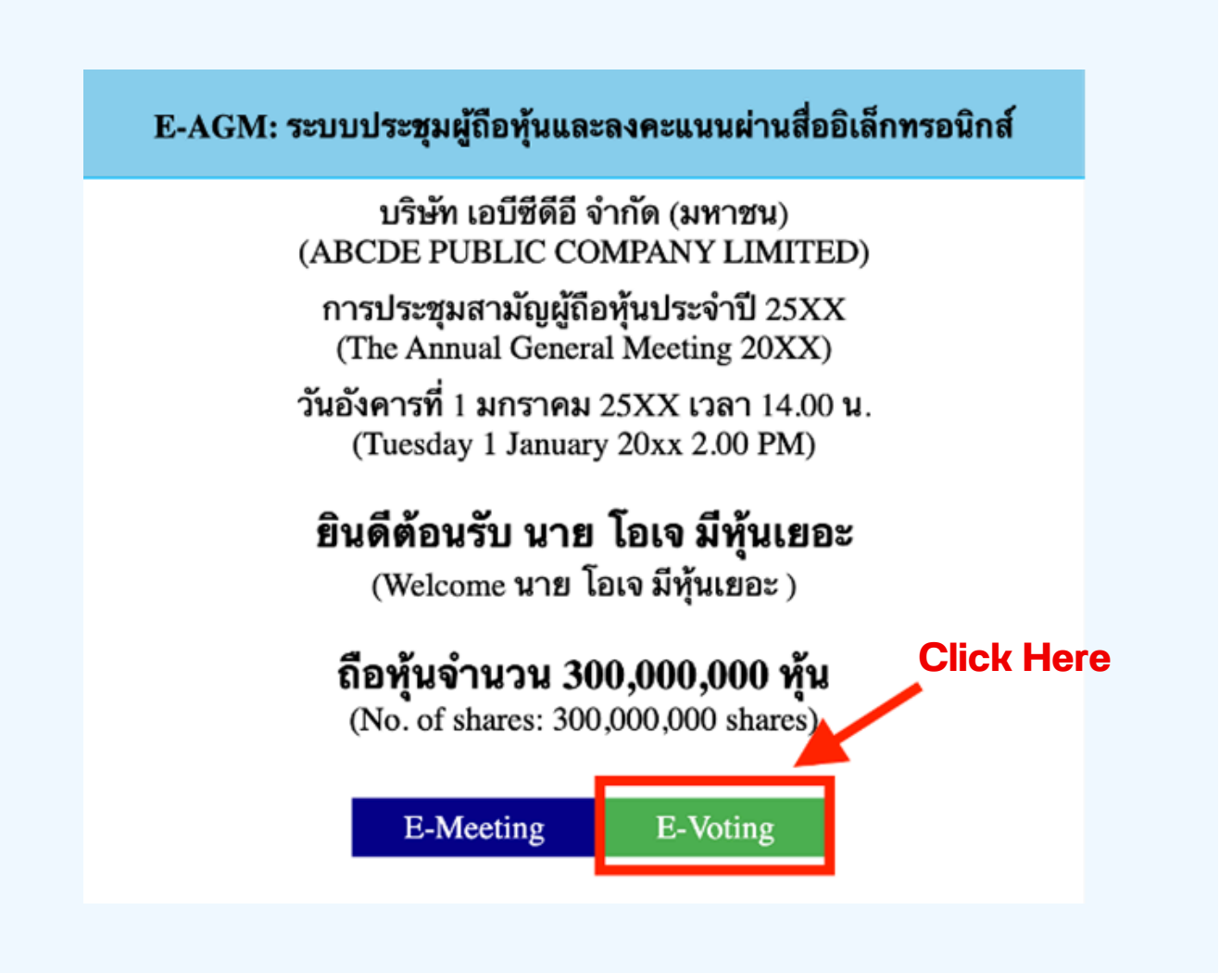

2. Voting will be shown in the figure below for each agenda. You can choose to vote "agree," "disagree," or "abstain." For the notification agenda, the attendees will not be able to vote.

| 10:05I 🗢 🚽                                                                                                    | E-Voting: ระบบลงคะแนนผ่านสื่ออิเล็กทรอนิกส                                                                                                    |
|----------------------------------------------------------------------------------------------------|----------------------------------------------------------------------------------------------------|
| E-Voting: ระบบลงคะแนนผ่านสื่ออิเล็กทรอนิกส์                                                                                                    | บริษัท เอบีซีดีอี จำกัด (มหาชน)<br>(ABCDE PUBLIC COMPANY LIMITED)                                                                                                    |
| บริษัท เอบีซีดีอี จำกัด (มหาชน)<br>(ABCDE PUBLIC COMPANY LIMITED)<br>การประชุมสามัญผู้ถือทุ้นประจำปี 25XX<br>(Annual General Meeting 20XX)<br>วันชัมพร์ที่ 00 เมษายน 25XX เวลา 14:00 ม | การประชุมสามัญผู้ถือหุ้นประจำปี 25XX<br>(The Annual General Meeting 20XX)<br>วันอังคารที่ 1 มกราคม 25XX เวลา 14.00 น.<br>(Tuesday 1 January 20xx 2.00 PM)                                                          |
| 0<br>ผู้ถือหุ้น: นาย โอเจ มีหุ้นเยอะ                                                                                                    | ผู้ถือหุ้น: นาย โอเจ มีหุ้นเยอะ<br>(Shareholder: นาย โอเจ มีหุ้นเยอะ )                                                                                                    |
| (Shareholder: นาย โอเจ มีหุ้นเยอะ )<br>จำนวนหุ้น: 300,000,000 หุ้น<br>(No. of Shares: 300,000,000 shares)                                                                              | ยืนยันการลงคะแนน เห็นด้วย (Confirm your<br>vote: Approve)                                                                                                    |
| วาระที่ 1: พิจารณารับรองรายงานการ                                                                                                    | Cancel OK                                                                                                    |
| ประชุมสามัญผู้ถือทุ้น ประจำปี 25XX<br>เห็นด้วย ไม่เห็นด้วย งดออกเสียง<br>(Approve) (Disapprove) (Abstain)                                                                              | ประชุมสามัญผู้ถือหุ้นประจำปี 25xx ซึ่ง<br>ประชุมเมื่อวันที่ 28 เมษายน 25xx<br>(Agenda 1: To consider and affirm the minutes of 20xx Annual<br>General Meeting of Shareholders, which was held on 28 April<br>20xx) |
| วาระที่ 2: พิจ<br>ประจำปีของคณ                                                                                                    | เห็นด้วย ไม่เห็นด้วย งดออกเสียง<br>(Approve) (Disapprove) (Abstain)                                                                                                    |
| nfi iii abc                                                                                                    | วาระที่ 2: รับทราบรายงานของคณะ<br>กรรมการบริษัทเกี่ยวกับผลการดำเนินงาน                                                                                                    |
|                                                                                                    | AA                                                                                                    |

3. After selecting the vote, a small window will pop up asking to confirm the vote; press OK, as shown below. If the meeting attendee wishes to change their vote, they can do so by clicking to vote again.

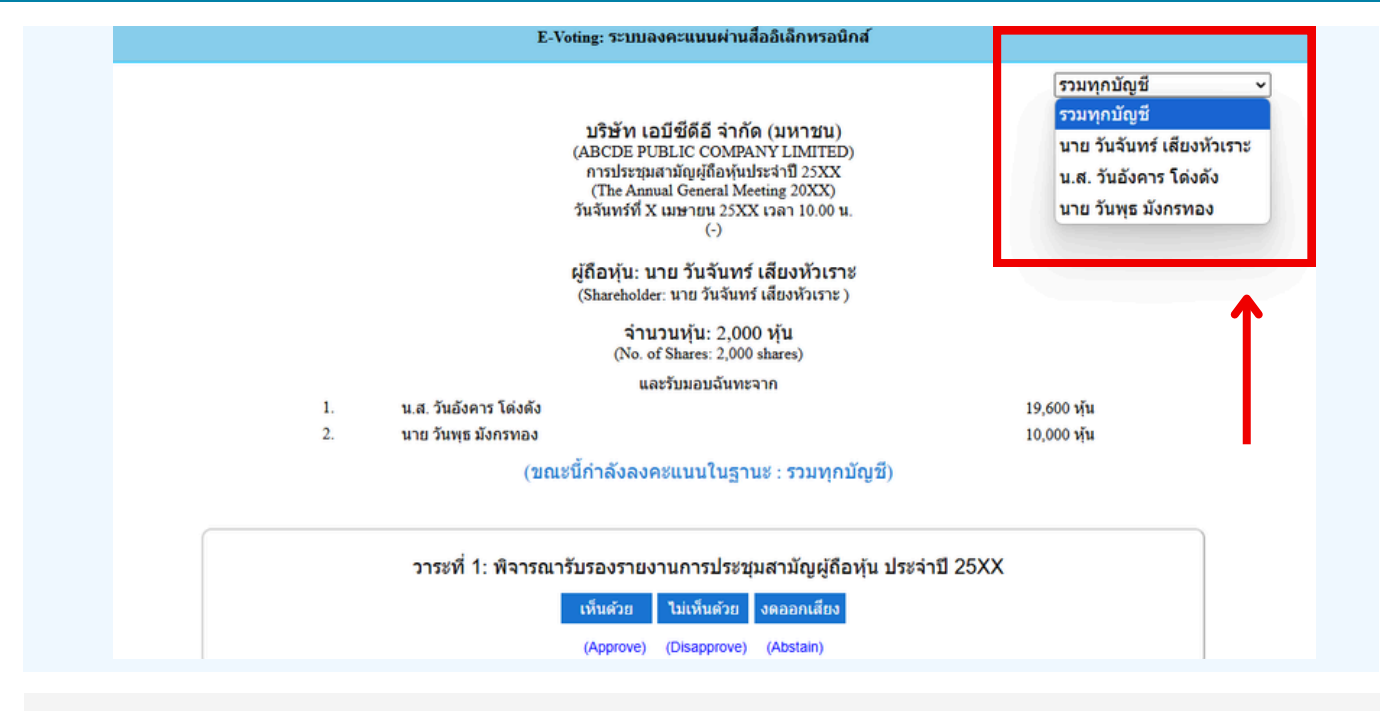

4. In the case of a proxy from multiple shareholders , the voting option can be selected accordingly. By default, the voting setting is configured to 'aggregate all accounts.' However, the proxy can vote separately for each individual shareholder by selecting the dropdown menu to cast separate votes for each shareholder.

Once you confirm your vote, the system will show, as shown in the figure below. (For example, voting, abstaining)

| ្រា<br>(Age | าระที่ 1: พิจารณารับรองรายงานการประชุมสามัญผู้ถือหุ้นประจำปี 25xx ซึ่งประชุมเมื่อ<br>วันที่ 28 เมษายน 25xx<br>enda 1: To consider and affirm the minutes of 20xx Annual General Meeting of Shareholders, which was held on 28<br>April 20xx) |
|-------------|----------------------------------------------------------------------------------------------------|
|             | (ลงคะแนนแล้ว งดออกเสียง / Voted Abstain)                                                                                                    |
|             | เห็นด้วย ไม่เห็นด้วย งดออกเสียง                                                                                                    |
|             | (Approve) (Disapprove) (Abstain)                                                                                                    |

5. When you have finished voting. The staff will collect all the votes from the voting system and show the vote-counting results in the E-meeting. Please come back to the E - meeting (Zoom) window to continue viewing the video and audio of the meeting.

\*\*\* If the agenda has already been closed, attendees cannot vote or change their votes.

### NOTE

\*\*\* IF YOU WOULD LIKE CAST YOUR VOTES IN ADVANCE, YOU CAN VOTE AND CLOSE THE BROWSER IMMEDIATELY. THE SYSTEM WILL COUNT YOUR VOTE ONCE THE AGENDA IS CLOSED.

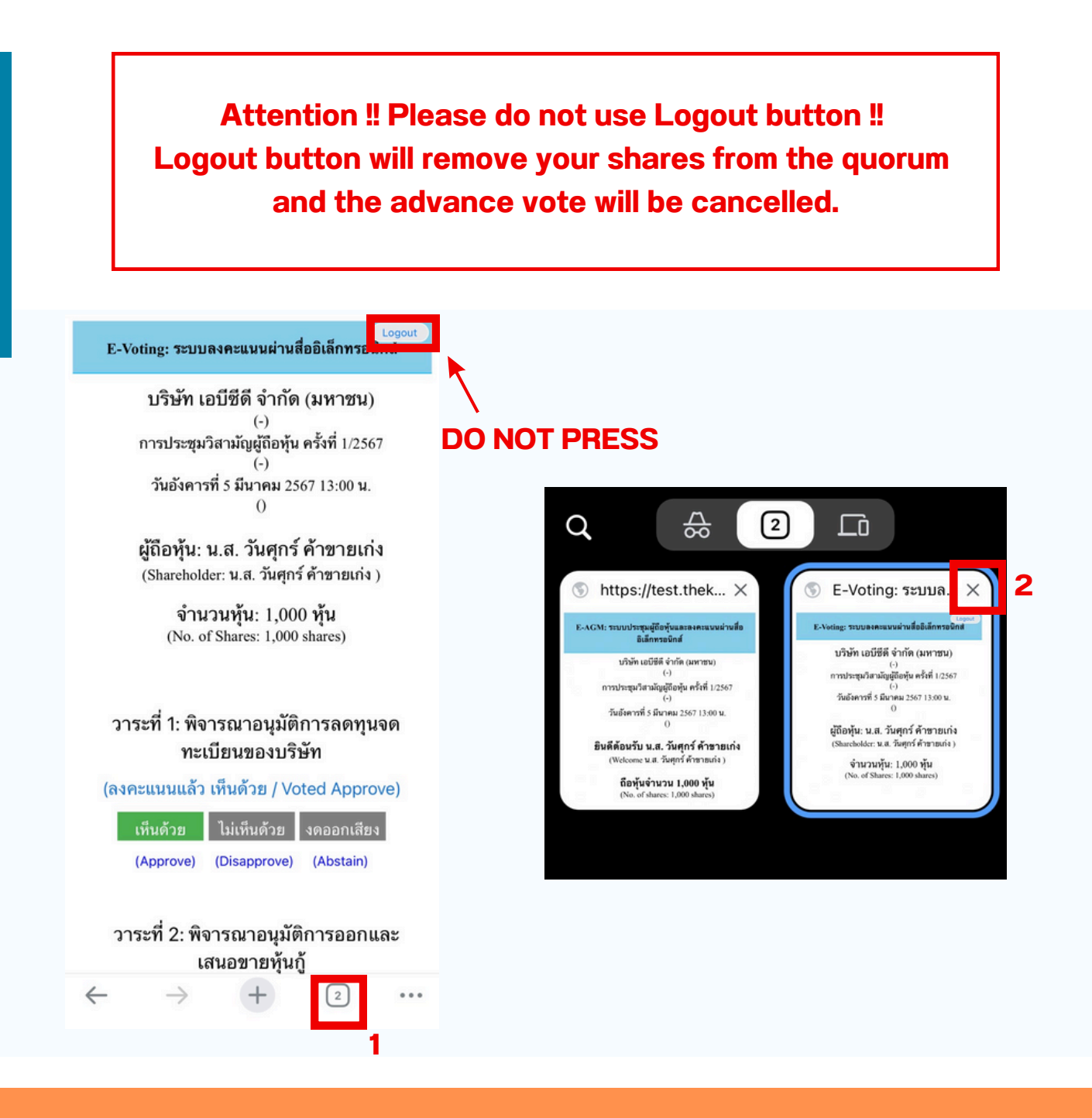

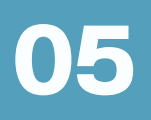

# If the meeting is translated in other language, please follow the below instructions.

1.In the Zoom, please press More button as below

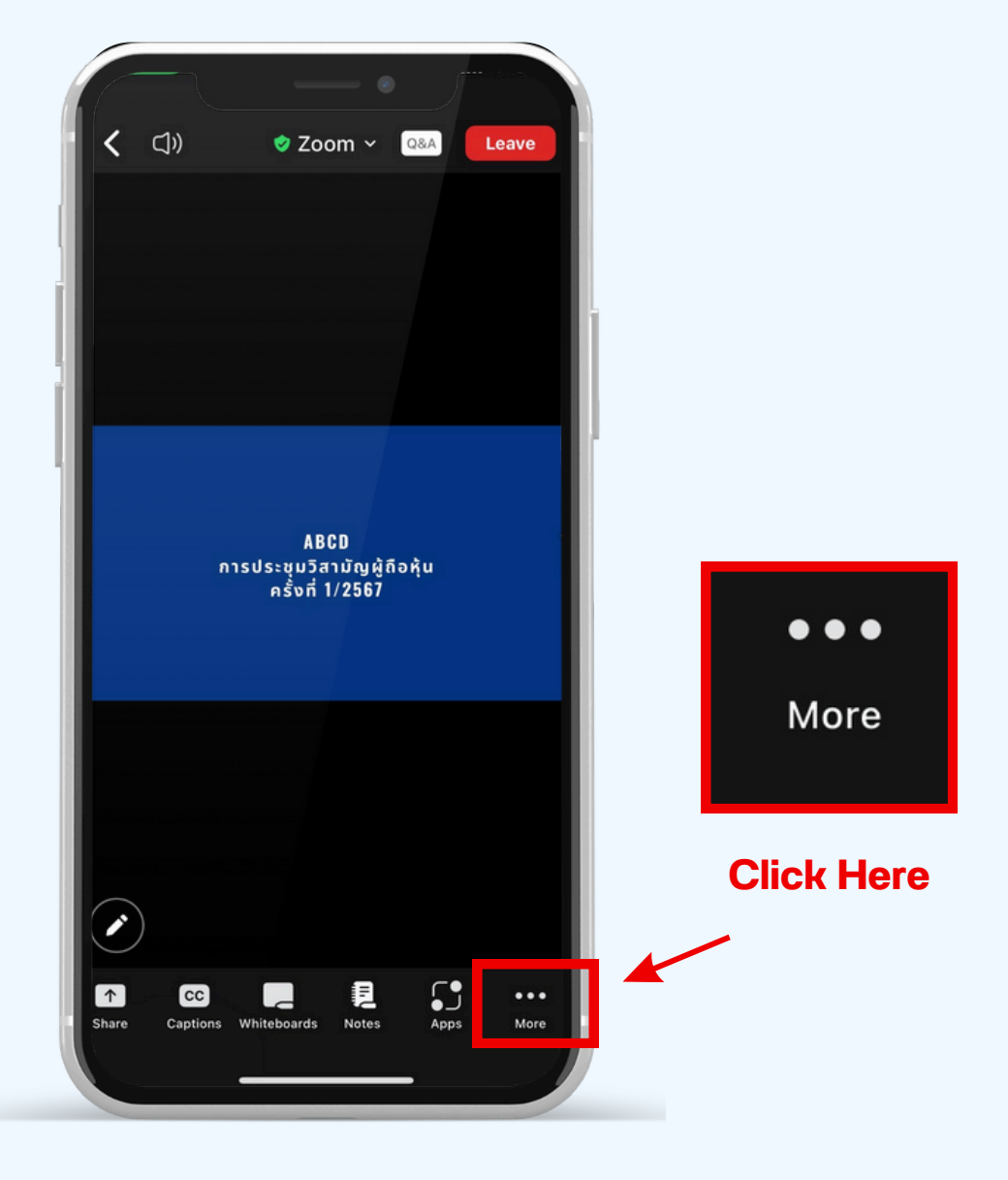

2.press Interpretation button as belowin the pop up menu, and please chose your language.

|            | く CJJ) ぐ Zoom 〜 Q&A                                   | Leave      |              |                |           |   |
|------------|-------------------------------------------------------|------------|--------------|----------------|-----------|---|
|            |                                                       |            |              |                |           |   |
|            |                                                       |            |              |                |           |   |
|            |                                                       |            |              |                |           | 2 |
|            |                                                       |            |              | Interpretation | Done      |   |
|            | ABCD<br>การประชุมวิสามัญผู้ถือหุ้น<br>ครั้งที่ 1/2567 |            | Language Auc | lio Channel    |           |   |
| Click Here | Meeting settings                                      | ¢          | English      |                | <b></b> 1 |   |
|            | Backgrounds & Effects                                 | e          | Thai         |                |           |   |
| ×          | Interpretation                                        | ⊕          |              |                |           |   |
|            | Disconnect audio                                      | $\bigcirc$ |              |                |           |   |
|            | Cancel                                                |            |              |                |           |   |

\*\*\* If you would like to listen from the original audio, please choose Main Audio

| In                  | terpretation | Done | 2 |
|---------------------|--------------|------|---|
| Language Audio Chan | nel          |      |   |
| Main Audio          |              | ~    |   |
| English             |              |      |   |
| Thai                |              |      |   |

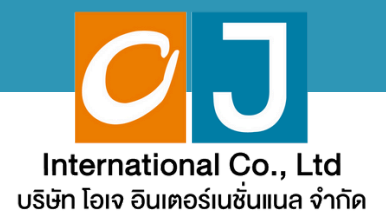

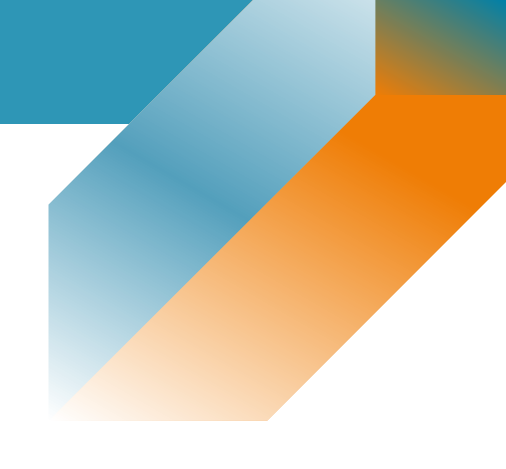

# **User Manual**

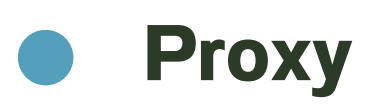

## For PC or Notebook

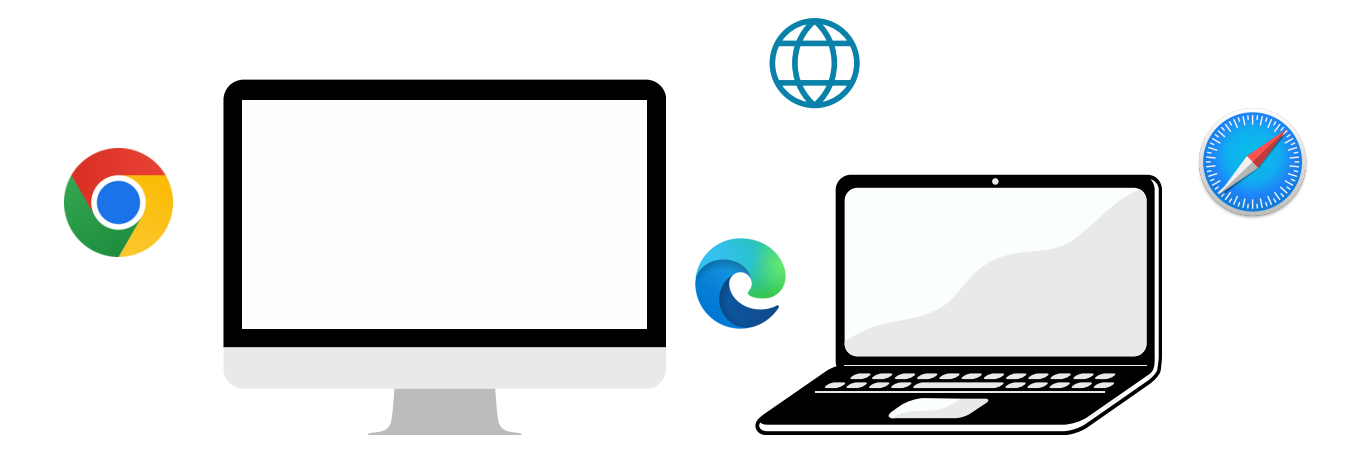

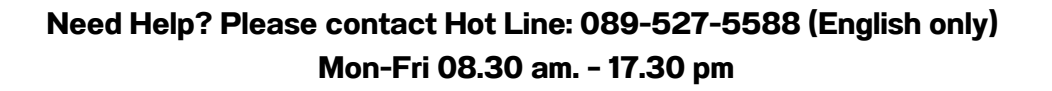

# list of contents

01 Procedure for receiving information to attend the meeting via email 02

Viewing the meeting via the E-Meeting system

How to ask questions

04

03

Voting through the E-Voting system

05

**Interpretation Feature** 

Need Help? Please contact Hot Line: 089-527-5588 (English only) Mon-Fri 08.30 am. - 17.30 pm

### Procedure for receiving information to attend the meeting via email

### **STEP 1**

Once the Company has verified the documents, the proxy will receive an email from the E-Meeting Service. It will be sent by OJ International Co., Ltd. (<u>e-agm@ojconsultinggroup.com</u>) and specify the title as the abbreviation of the securities.

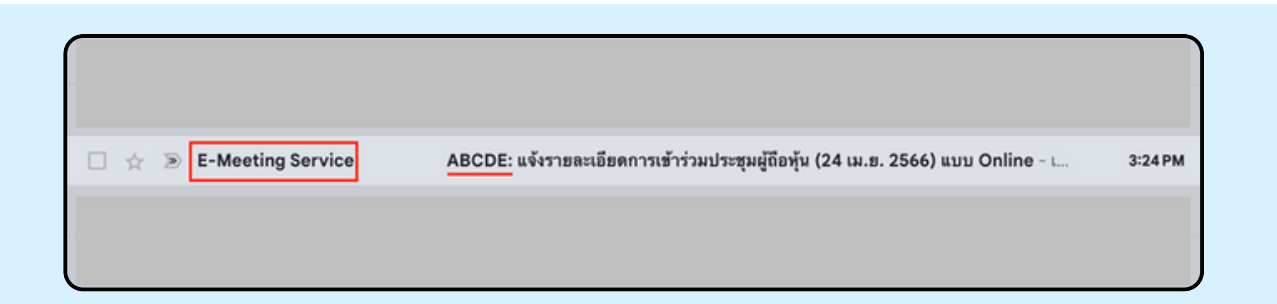

### **STEP 2**

Open the said email; please check your name and last name, date, and time; you can click on the link to join the meeting and acknowledge the preparation of information for the meeting. The information that must be prepared includes the proxy's ID card number and mobile phone number.

| ABCDE: แจ้งรายละเอียดการเข้าร่วมประชุมผู้ถือหุ้น (24 เม.ย. 2566) แบบ On                                                 | line D Inbox x                        | 8       |
|----------------------------------------------------------------------------------------------------|---------------------------------------|---------|
| E-Meeting Service                                                                                                    | 3:24 PM (29 minutes ago)              | \$<br>5 |
| to me •                                                                                                    |                                       |         |
| E-AGM by OJ International Co.,Ltd.                                                                                      |                                       |         |
| **** Don't reply to this email *****                                                                                    |                                       |         |
| Dear Proxy                                                                                                    |                                       |         |
| We would like to send you link for attend online shareholder's meeting. Please click below link to join shareholder mer | ting on 21 มี.ค. 2566 at 9.00 onwards |         |
| Click this link                                                                                                    |                                       |         |
| Please prepare the following information to Log-In                                                                      |                                       |         |
|                                                                                                    |                                       |         |
| 1. Proxy's ID Card Number (as per submitted document)                                                                   |                                       |         |
| 2. Proxy's Mobile Phone Number (as per submitted document)                                                              |                                       |         |
| After you have log-in, you can join the E-Meeting by Zoom                                                               |                                       |         |
| - Using PC or Notebook, you can join Zoom through your web browser (Google Chrome or others)                            |                                       |         |
| - Using Mobile Devices, please download application "Zoom" from below links                                             |                                       |         |
| IOS: https://apps.apple.com/th/app/zoom-cloud-meetings/id546505307?l=th                                                 |                                       |         |
| Android: https://play.google.com/store/apps/details?id=us.zoom.videomeetings                                            |                                       |         |
| Regarding to E-Meeting, please key in your full name in the zoom then click Join the meet.                              |                                       |         |
| User Manual: <u>Click here to download</u>                                                                              |                                       |         |
| If you have any question in English, please contact hello@ojconsultinggroup.com or call 089-527-5588                    |                                       |         |
| **** Don't reply to this email *****                                                                                    |                                       |         |
|                                                                                                    |                                       |         |

### **STEP 3**

When reaching the specified date and time, click "Click here to join online meeting" to open a Web Browser. The system will ask to fill in the ID card and the proxy holder's mobile phone numbers. Then put a checkmark to accept the terms and conditions of attending the meeting and press the "Register to attend the meeting" button.

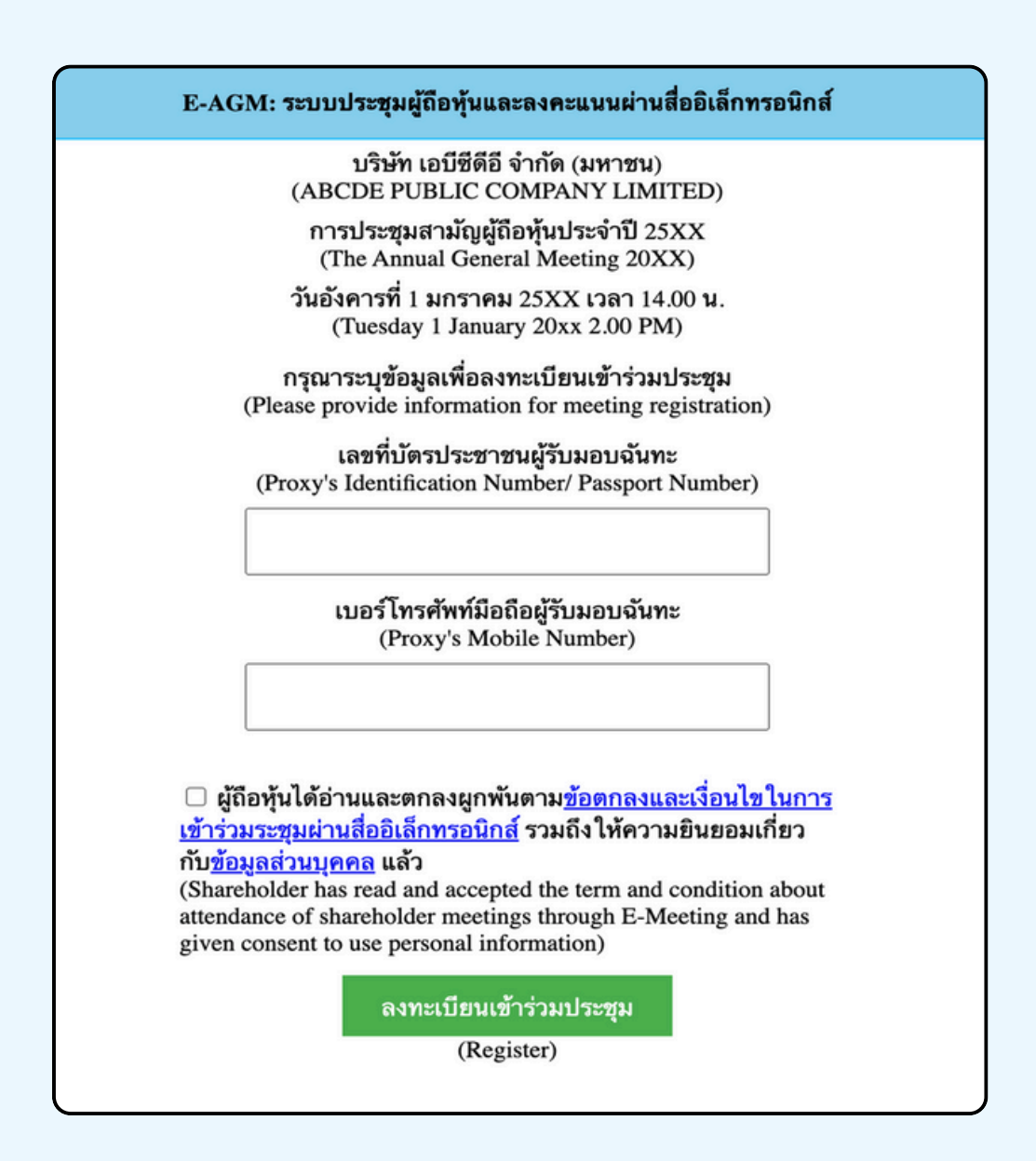

SUPPOSE THE SHAREHOLDER CLICKS ON THE LINK BEFORE THE SPECIFIED TIME, IN THIS CASE THE SYSTEM WILL INFORM THAT

"The system has not yet opened for online meeting"

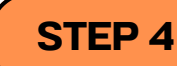

Check the name, surname and number of shares of the shareholder, then click **"Confirm to attend the meeting"** to attend the meeting.

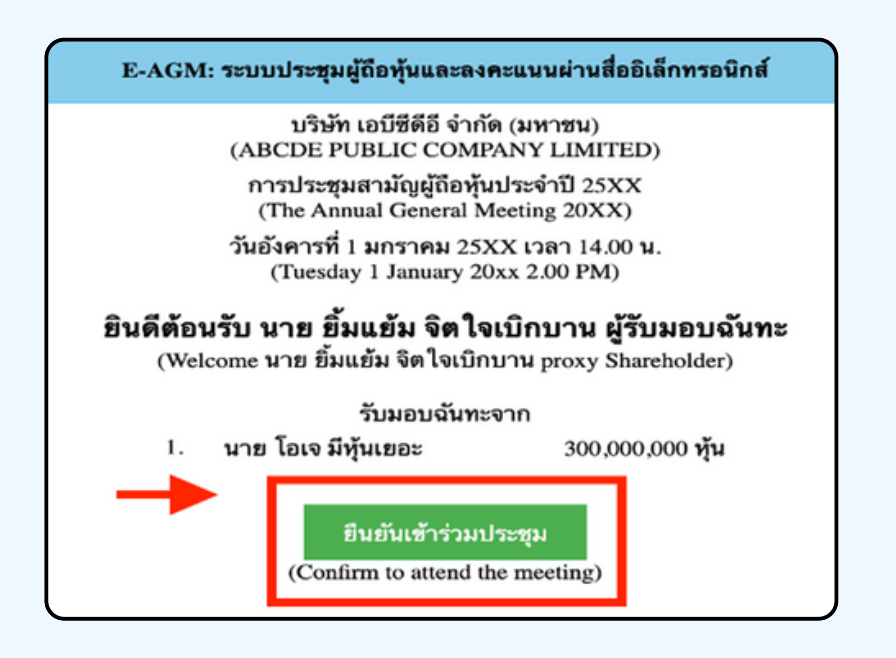

### **STEP 5**

When joining the meeting, there will be two buttons to choose: **E-Meeting and E-Voting** (please see below figure)

E-AGM: ระบบประชุมผู้ถือหุ้นและลงคะแนนผ่านสื่ออิเล็กทรอนิกส์

บริษัท เอบีซีดีอี จำกัด (มหาชน) (ABCDE PUBLIC COMPANY LIMITED)

การประชุมสามัญผู้ถือหุ้นประจำปี 25XX (The Annual General Meeting 20XX)

วันอังคารที่ 1 มกราคม 25XX เวลา 14.00 น. (Tuesday 1 January 20xx 2.00 PM)

#### ยินดีต้อนรับ นาย ยิ้มแย้ม จิตใจเบิกบาน ผู้รับมอบฉันทะ (Welcome นาย ยิ้มแข้ม จิตใจเบิกบาน proxy Shareholder)

รับมอบฉันทะจาก

นาย โอเจ มีหุ้นเยอะ
 3

300,000,000 หุ้น

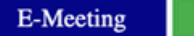

E-Voting

### **STEP 6**

Click "E-Meeting" to visit the live video and audio system from the meeting through the E-meeting program

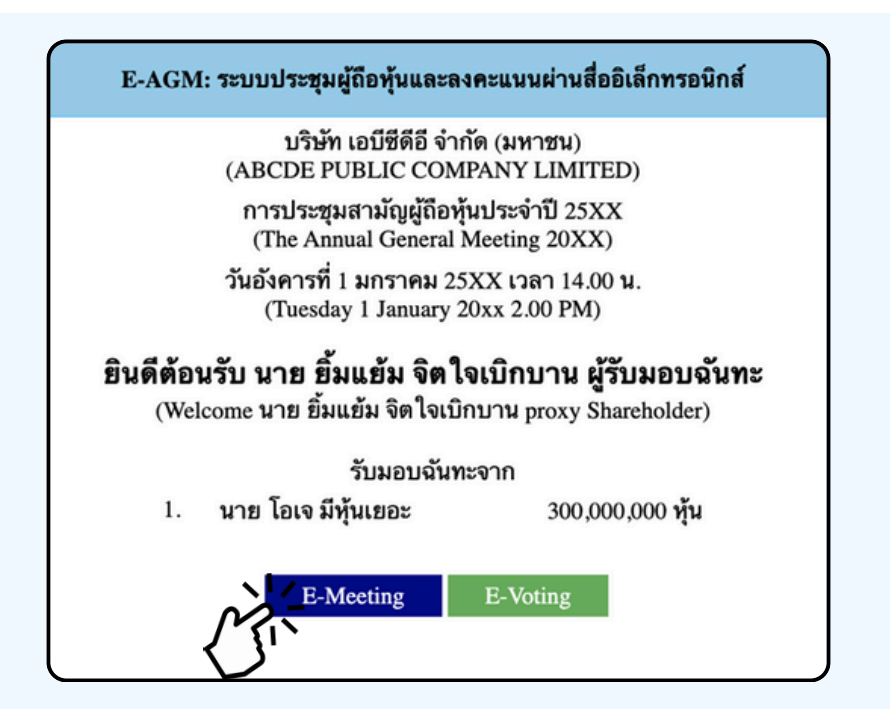

STEP 7 Click "E-Voting" to vote on each agenda

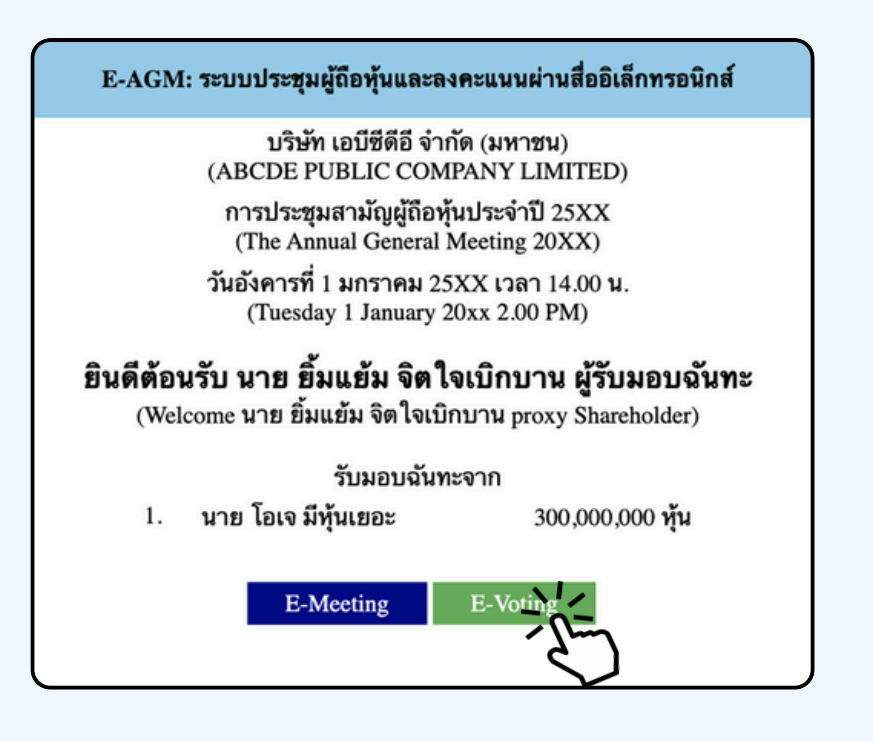

### **USE OF E-MEETING**

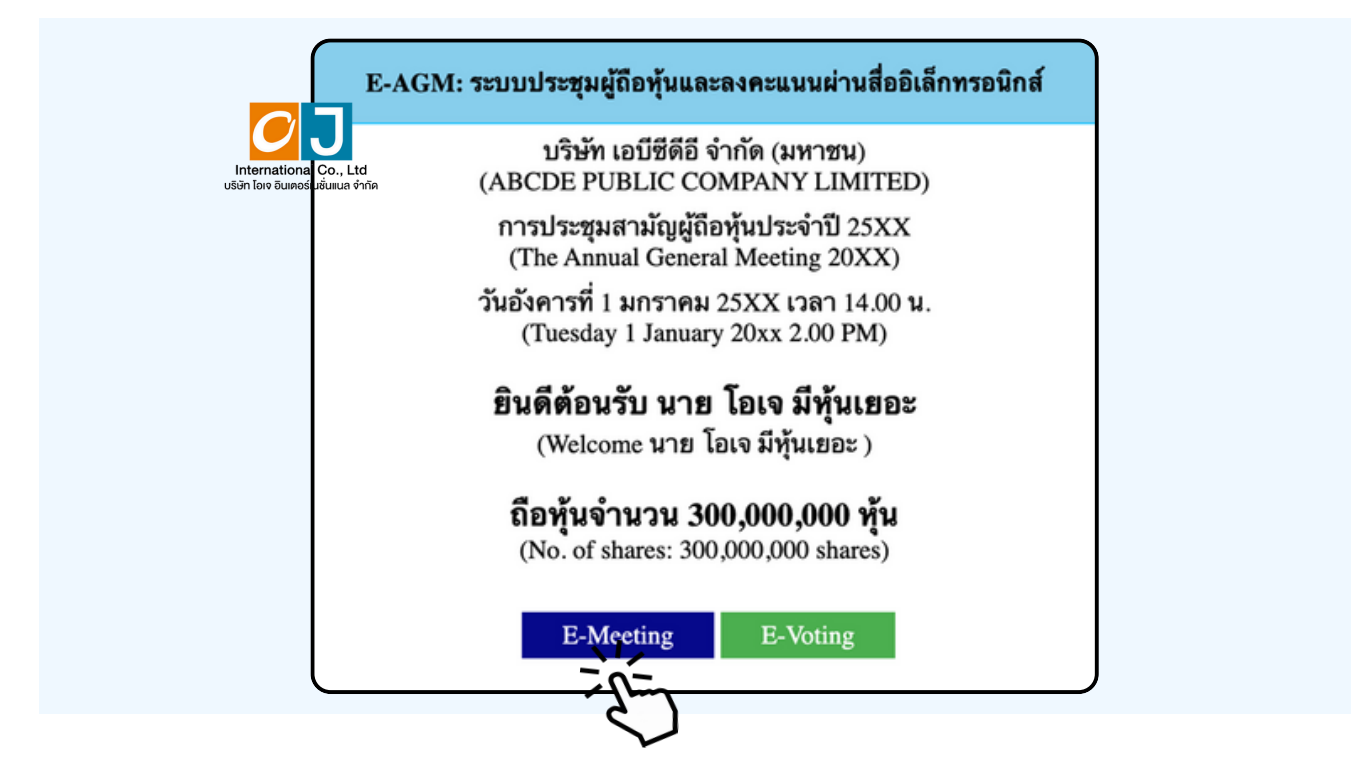

When a meeting attendee click "E-Meeting" button in case of using a laptop, a new window will open as shown below.

Enter the name and email of meeting attendee. The name will appear in the e-meeting room. When you finish filling out, click "Register and Join"

| ABCD การประชุมผู้ถือหุ้นสามัญ ประจำปี 2567                                                                                                    |                                                                                  |                                                                                                    |                                                                                                    |
|----------------------------------------------------------------------------------------------------|----------------------------------------------------------------------------------|----------------------------------------------------------------------------------------------------|----------------------------------------------------------------------------------------------------|
| Date & Time                                                                                                    |                                                                                  |                                                                                                    |                                                                                                    |
| Meeting Registration                                                                                                    | 0                                                                                |                                                                                                    |                                                                                                    |
| First Name" Last Name"                                                                                                    | 0                                                                                |                                                                                                    |                                                                                                    |
| First Name Last Name                                                                                                    | 0                                                                                |                                                                                                    |                                                                                                    |
| Email Address*                                                                                                    |                                                                                  |                                                                                                    |                                                                                                    |
| join@company.com                                                                                                    | )                                                                                |                                                                                                    |                                                                                                    |
| Information you provide when registering will be shared with the account owner and host and can be<br>used and shared by them in accordance with their Terms and Privacy Policy. |                                                                                  |                                                                                                    |                                                                                                    |
| Meeting has started Register and Join                                                                                                    |                                                                                  |                                                                                                    |                                                                                                    |
|                                                                                                    | ABCD การประชุมผู้ถือหุ้นสามัญ ประจำปี 2567 □ □ □ □ □ □ □ □ □ □ □ □ □ □ □ □ □ □ □ | ABCD Ansulszerápueğã ar yu an yu an | ABCD Ansulscapacion financia discrintal discrintal disc |

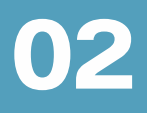

When registration is completed, an email from Zoom will be sent to you at the email address you entered.

| 200m | OJ Event40 🥥 <no-reply@zoom.us></no-reply@zoom.us> |   |                                                                                                    |
|------|----------------------------------------------------|---|----------------------------------------------------------------------------------------------------|
|      | to me -                                            | × |                                                                                                    |
|      |                                                    |   | zoom                                                                                                    |
|      |                                                    |   | Hello นาย โอเจ อีกุโนเออะ,<br>Thank you for registering for ABCD การประบุมสามัญผู้สือหุโนประจำปี 256x. You can find<br>information about this meeting below.<br>ABCD การประบุมสามัญผู้โดยหุ้นประจำปี 256x<br>Date & Time May 20, 2024 10:00 AM Bangkok<br>Meeting ID 844 7464 7057 |
|      |                                                    |   | Add to Calendar(ics) _ Add to Goople Calendar _ Add to Yahoo Calendar<br>To edit or cancel your registration details, <u>cick here.</u><br>Please submit any questions to: <u>event40.oi@gmail.com</u> .<br>WAY'S TO JOIN ZOOM<br><b>Join from PC, Mac, iPad, or Android</b>       |

Let's Launch Meeting.

| 0011 |                                                                               |  |
|------|-------------------------------------------------------------------------------|--|
|      |                                                                               |  |
|      |                                                                               |  |
|      | Click Open Zoom Meetings on the dialog shown by your browser                  |  |
|      | If you don't see a dialog, click Launch Meeting below                         |  |
|      | By joining a meeting, you agree to our Terms of Service and Privacy Statement |  |
|      | Launch Meixing                                                                |  |
|      | Don't have the Zoom Workplace app installed? Download Now                     |  |
|      | ©2024 Zoom Video Communications, Inc. All rights reserved.                    |  |

Click the "Cancel" button one more time.

|      | access                                                                                                    | ∆ ☆ ≗ � <b>≯ ⊡</b> |
|------|----------------------------------------------------------------------------------------------------|--------------------|
| ZOOM | Open zoom.us?         https://zoom.us wants to open this application.         Always allow zoom.us to open links of this type in the associated application.         Cancel       Open zoom.us         Cancel       Open zoom.us         Click Open zoom.us on the dialog shown by your browser         If you don't see a dialog, click Launch Meeting below         By joining a meeting, you agree to our Terms of Service and Privacy Statement         Launch Meeting | Support En         |
|      | Don't have Zoom Client installed? Download Now<br>Having issues with Zoom Client? Join from Your Browser                                                                                                    |                    |

Click "Join from Your Browser" as shown in the figure below.

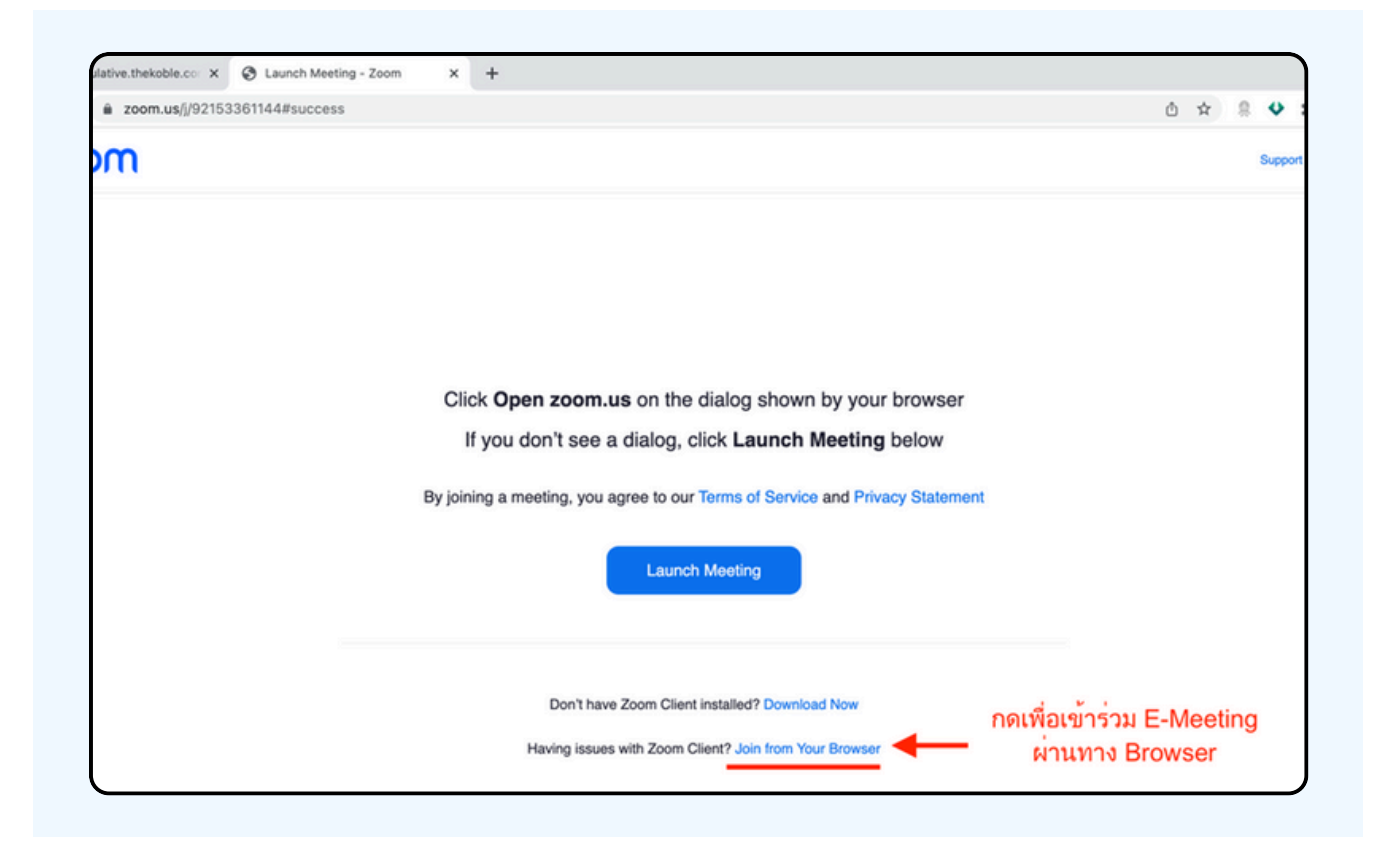

The figure below will appear. Please wait until the meeting administration check, the information and approves you to the enter the E-meeting room.

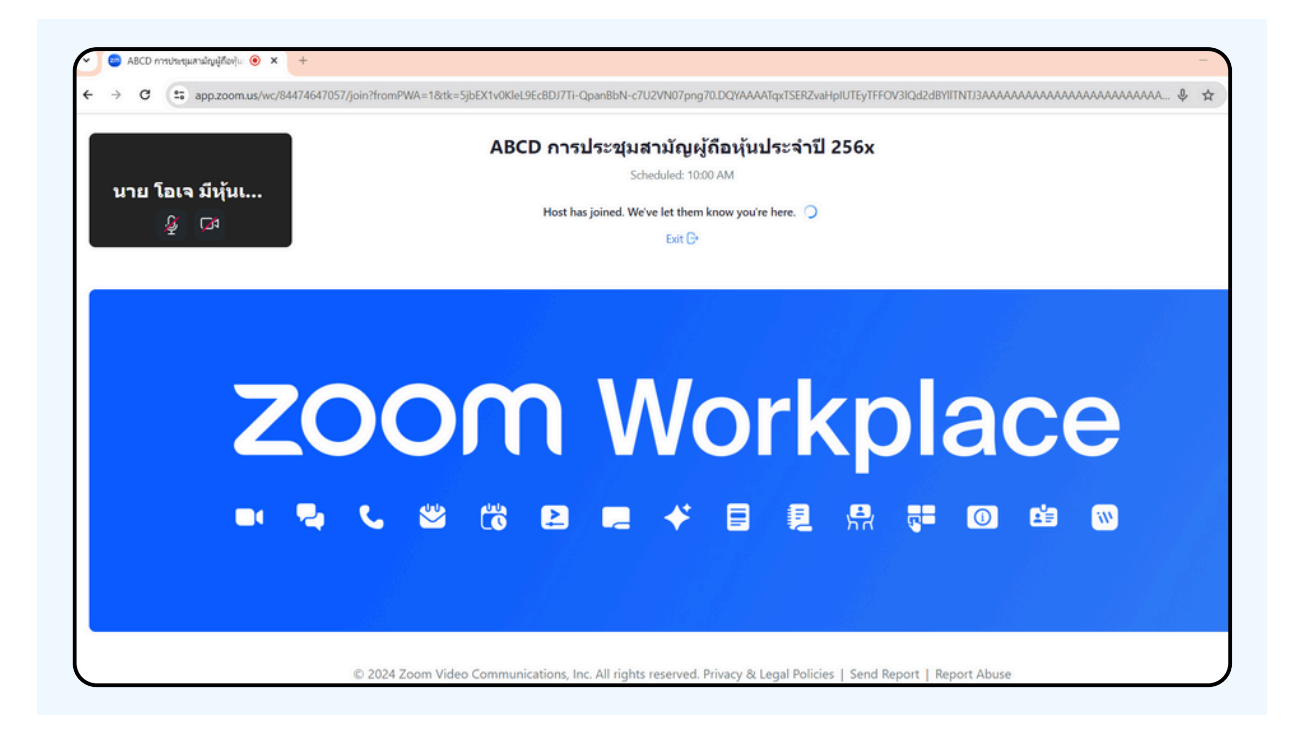

Once verified, you can join the E-meeting to watch the visual and sound. When entering, you must first connect your computer's audio system (microphone). It can be done in 2 ways;

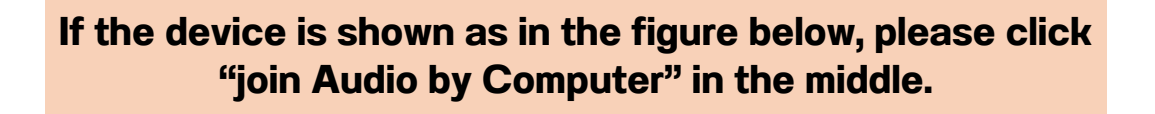

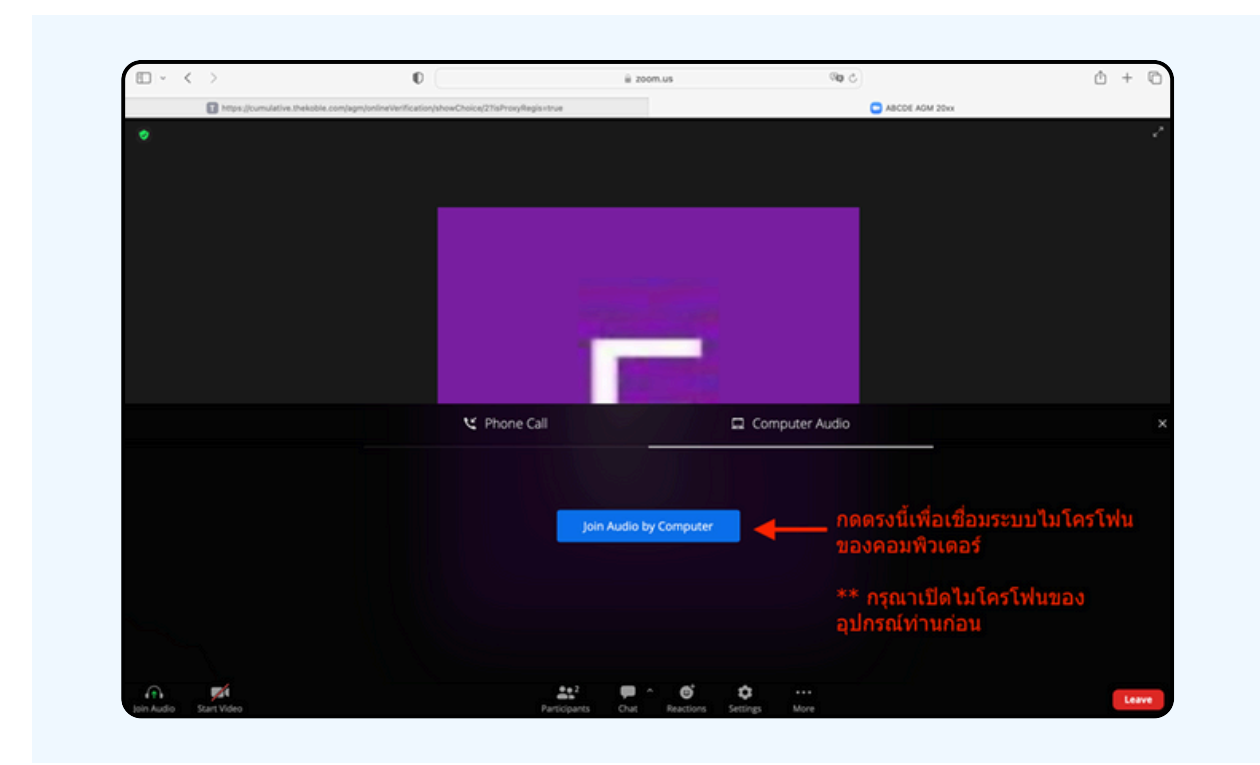

If the device is displayed as in the figure below, please click "Join Audio" on the bottom left-hand side.

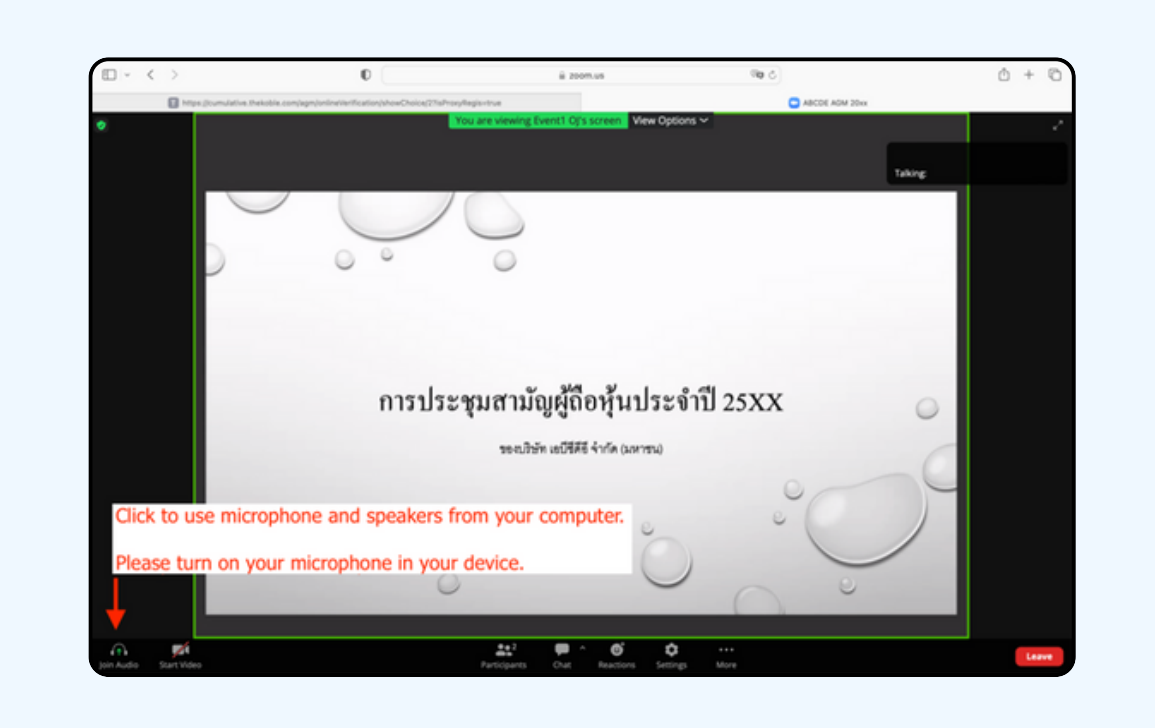

Click "Allow" to gain access to the microphone.

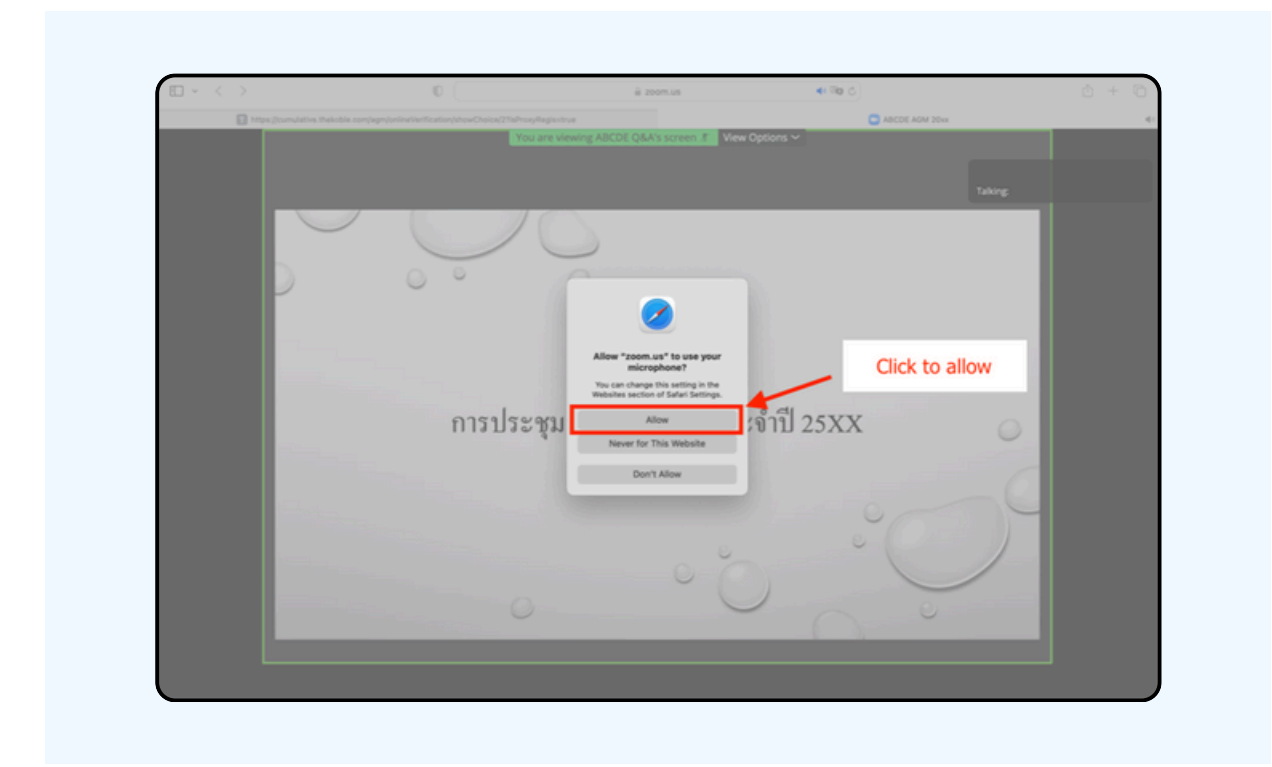

When entering the E-Meeting complete, you will get the screen as shown below.

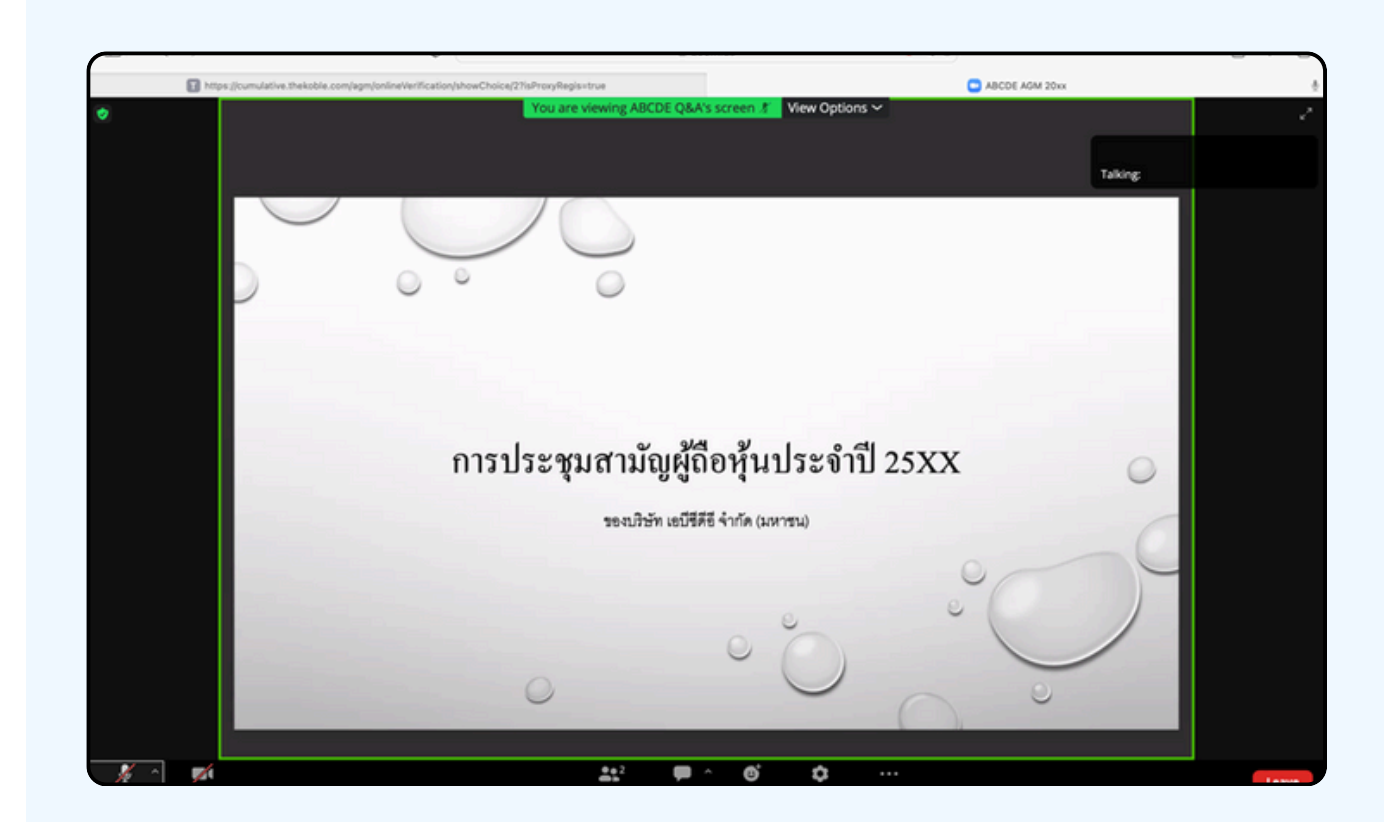

Hands can be raised when the facilitator allows asking questions in the following ways;

Click the "Reaction" button, as shown in the figure below.

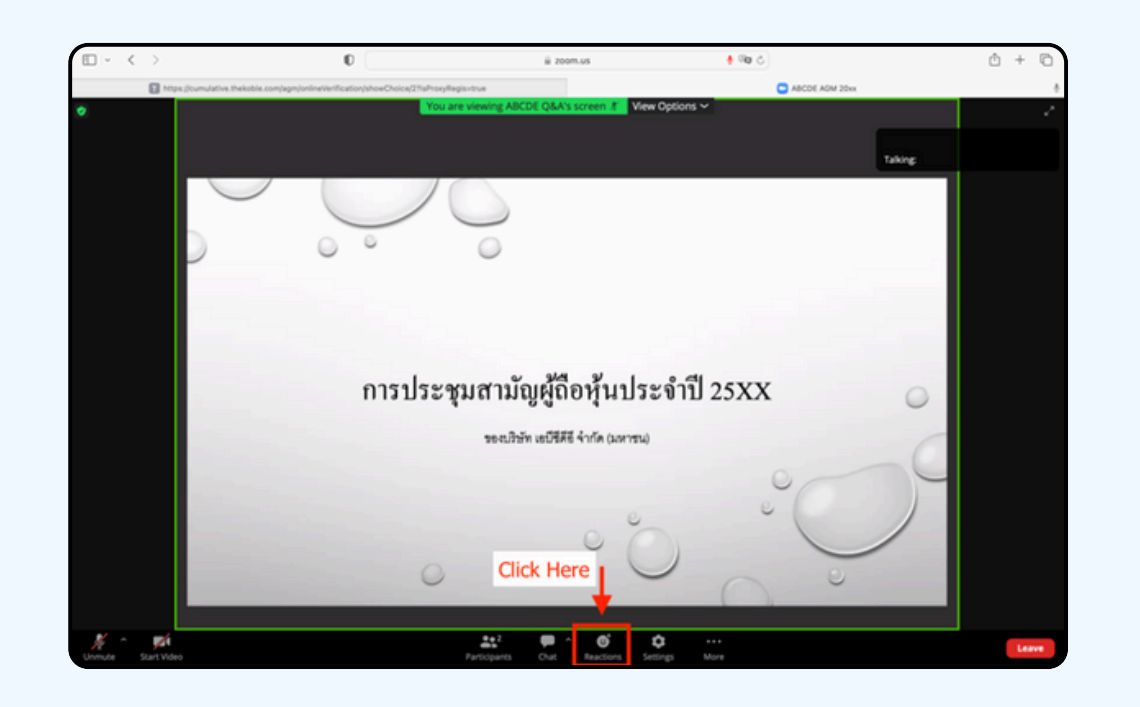

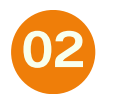

01

As shown in the figure below click the "Raise Hand" button to raise you hand to be seen by the meeting administrator.

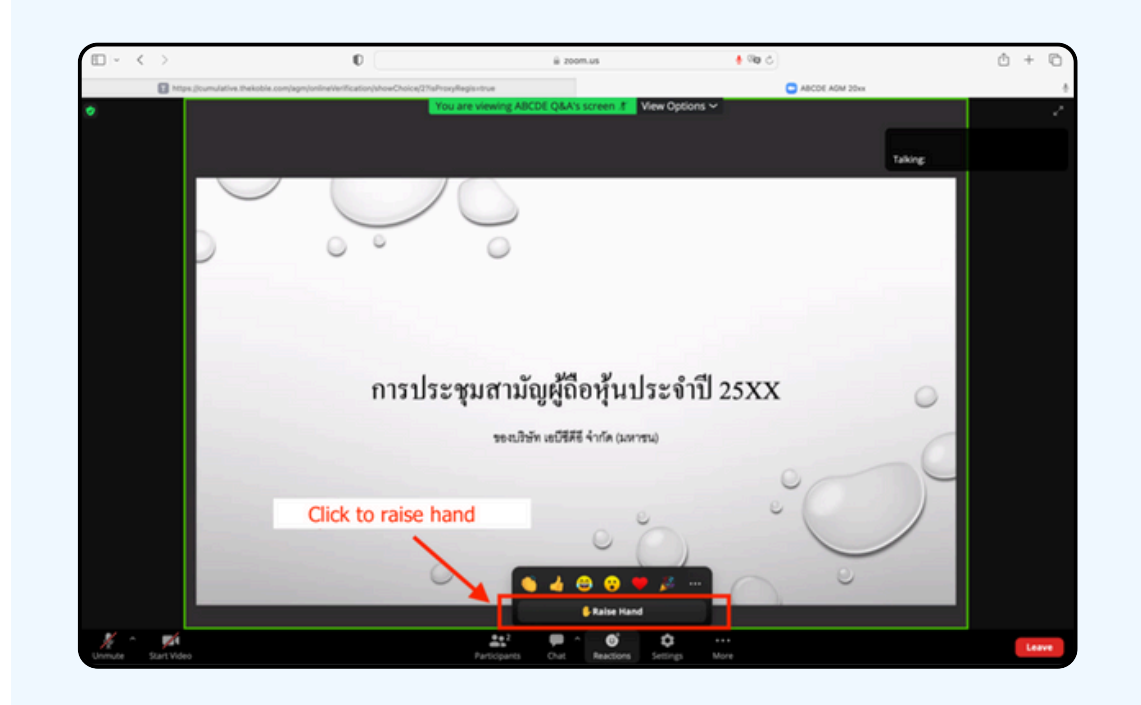

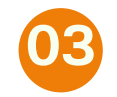

It will be shown as the figure below; wait until the meeting administrator turns on the microphone for you to ask questions

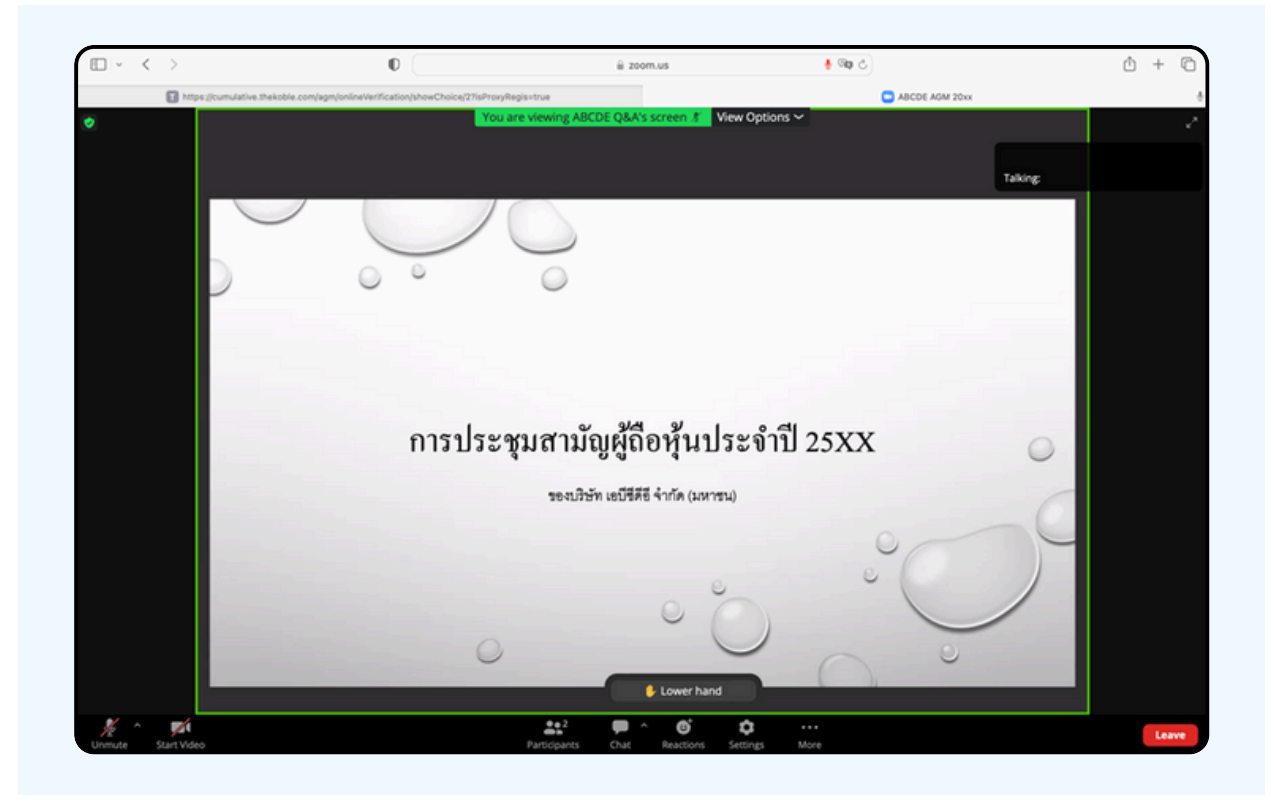

Please wait for the meeting administrator to turn on the microphone for you. Meeting attendees cannot turn on their microphones to speak for themselves. If they turn on the microphone manually, the figure below will appear.

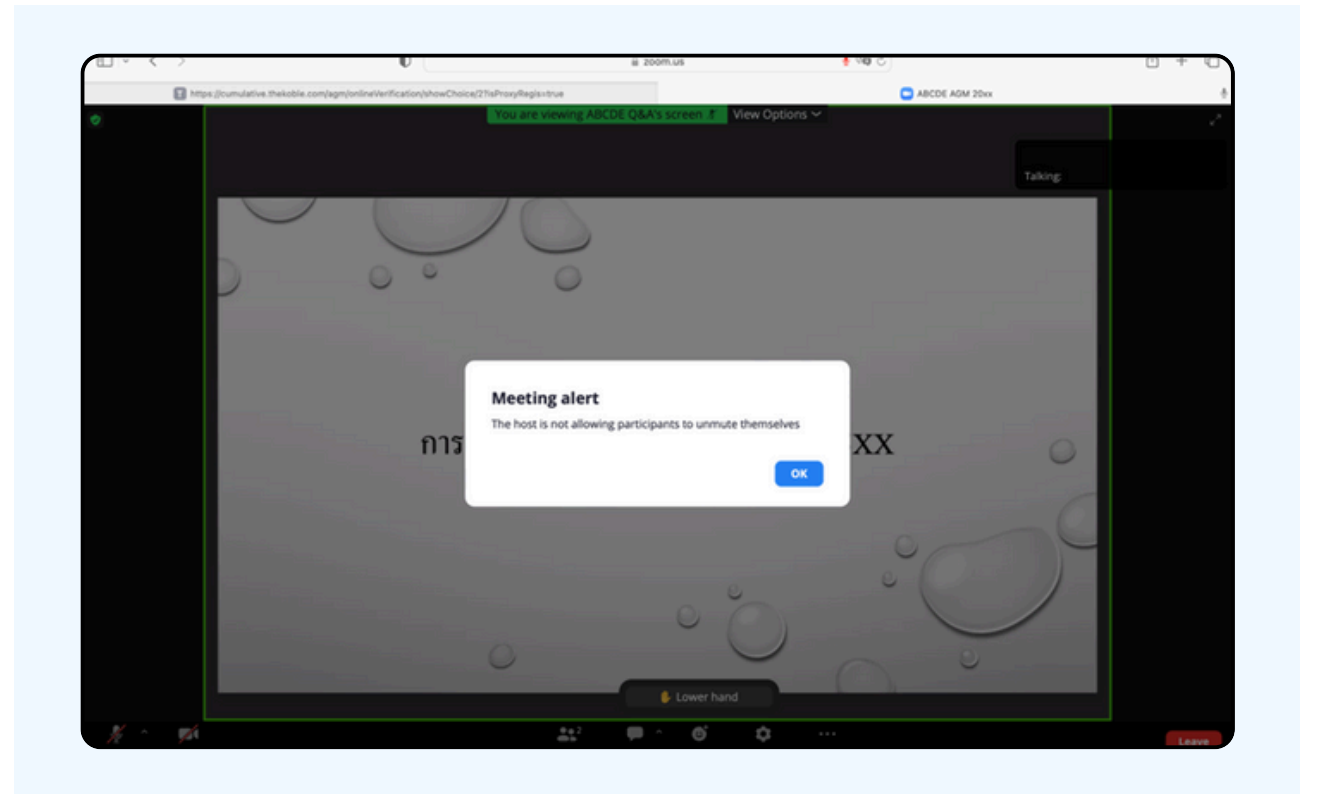
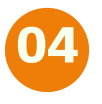

When the meeting administrator allows you to ask, it will show as the figure below; click the "Unmute" button to turn on the microphone.

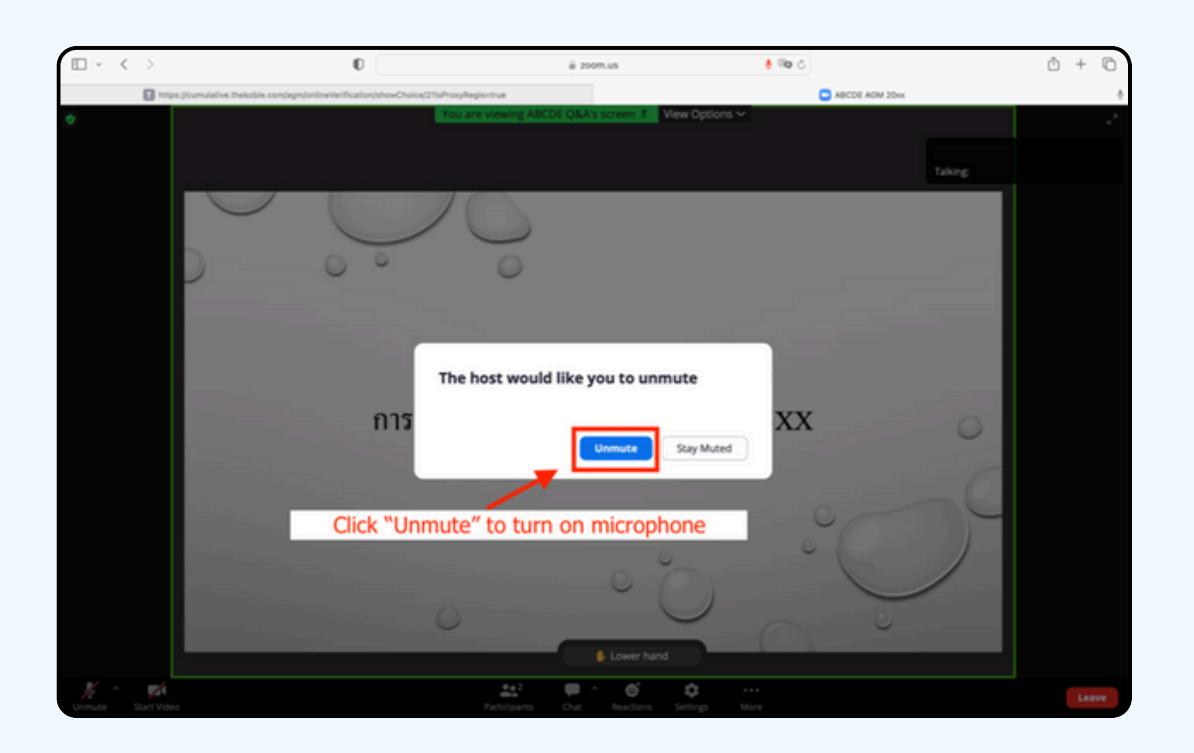

05 As in the figure below, you can inquire by voice when the microphone shows.

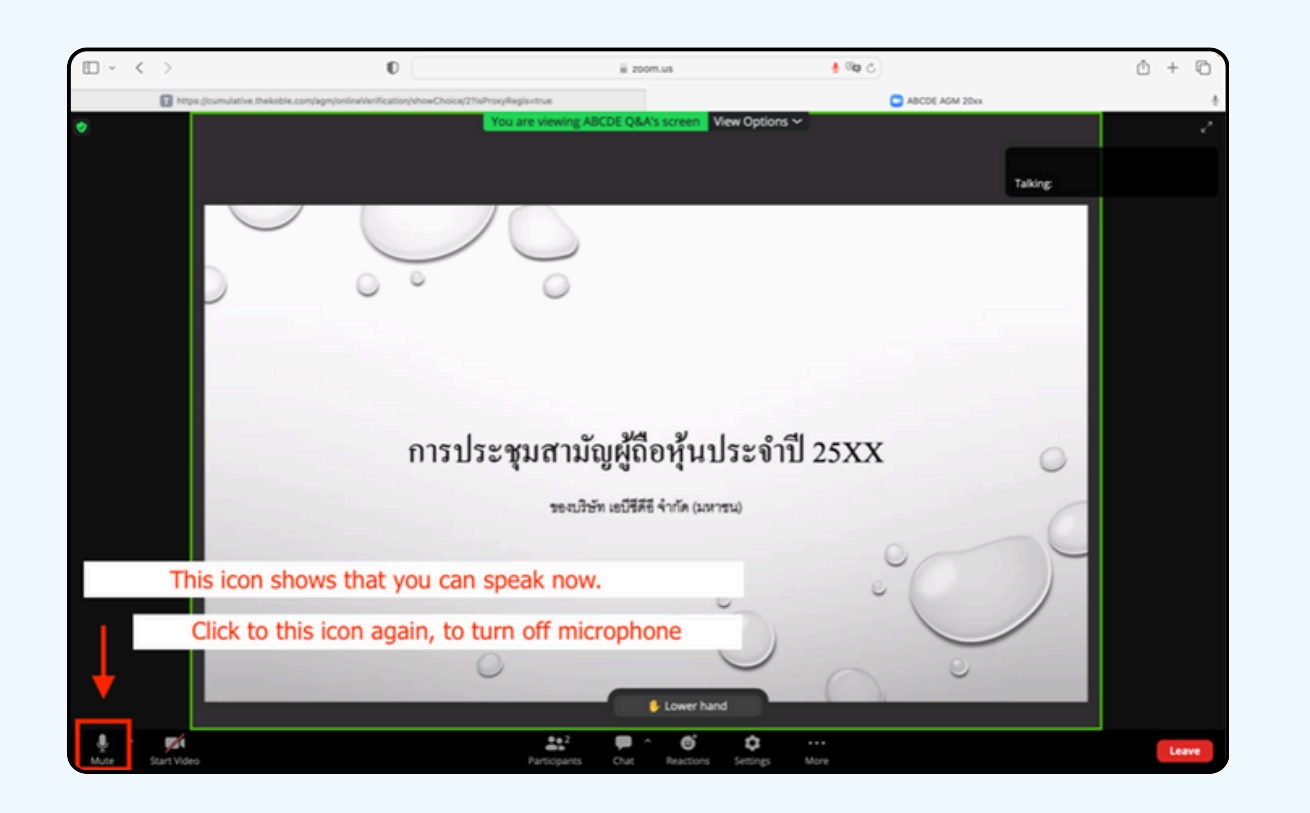

06

When you have asked all the questions; please click the microphone button to turn it off. It will be shown in the figure below. Then click the "Lower hand" button to lower your hand.

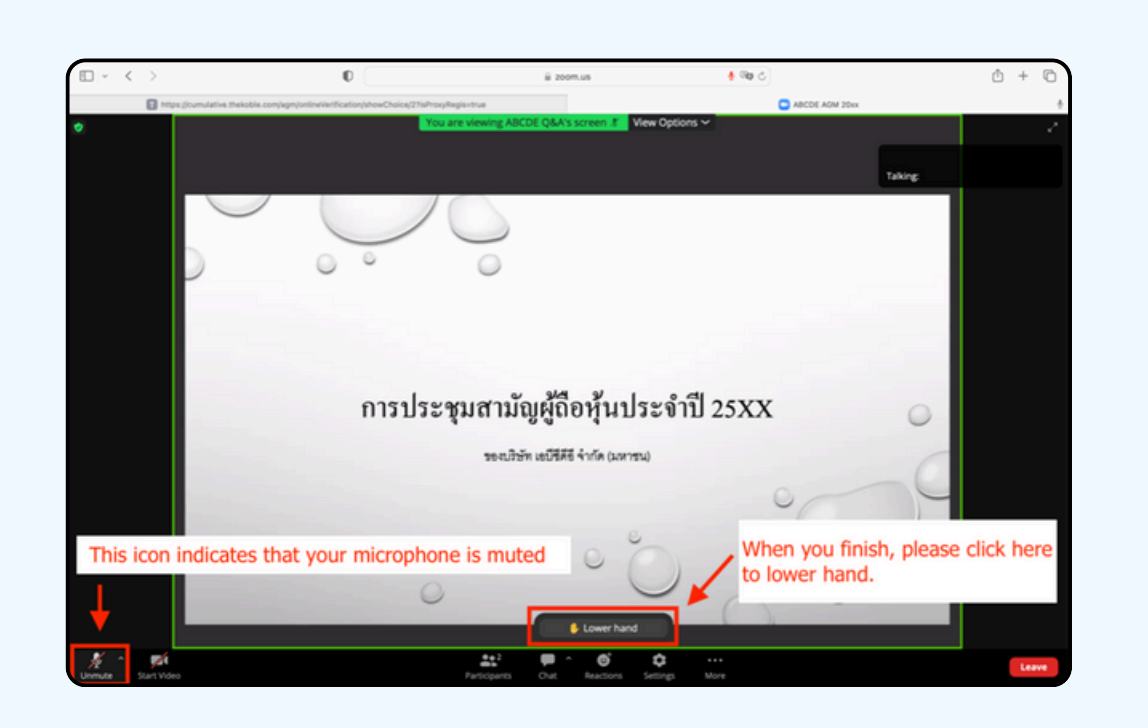

At the end of the inquiry process, the raise hands button must be closed, and it will be shown in the figure below.

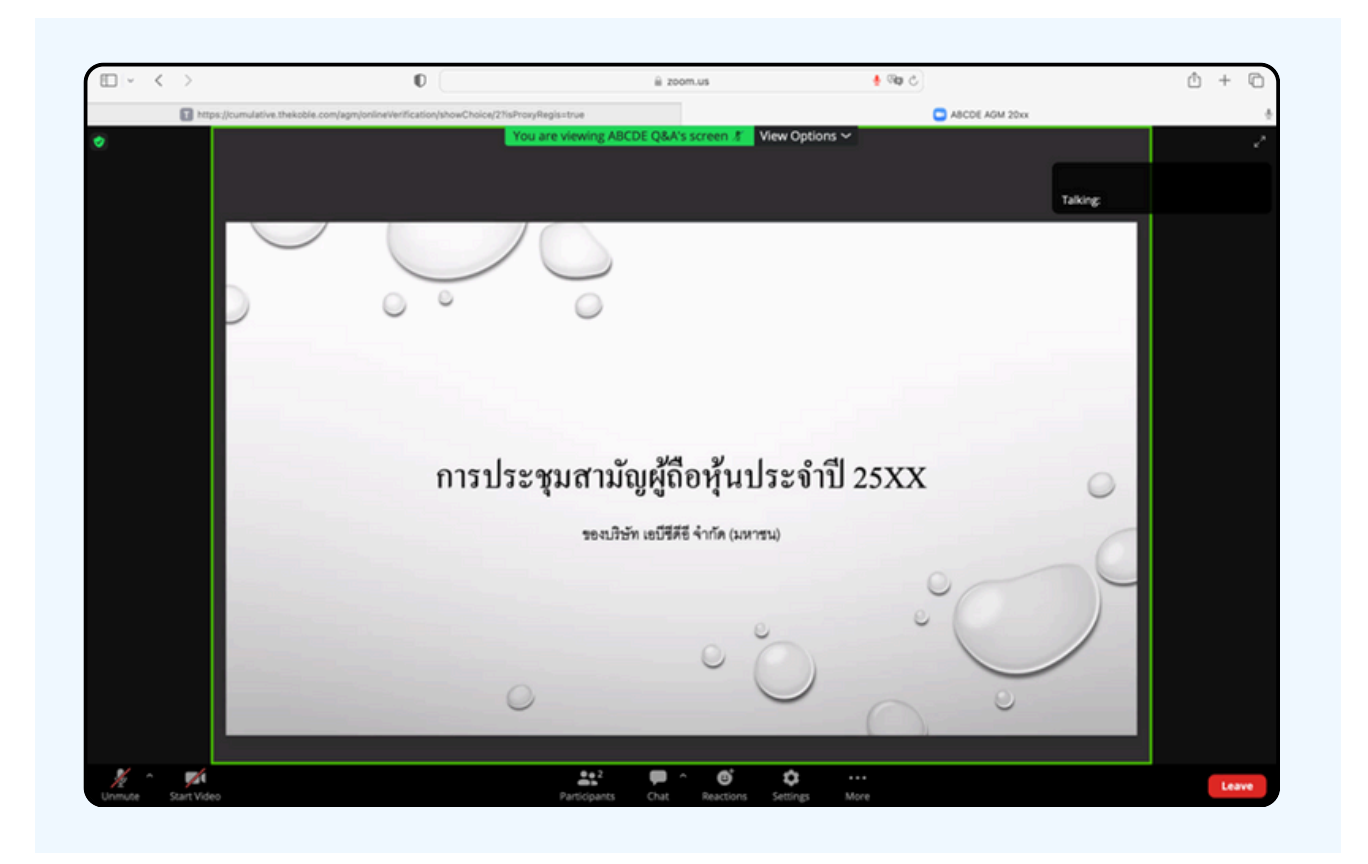

If shareholders want to inquire via the chat system, they can do as follows:

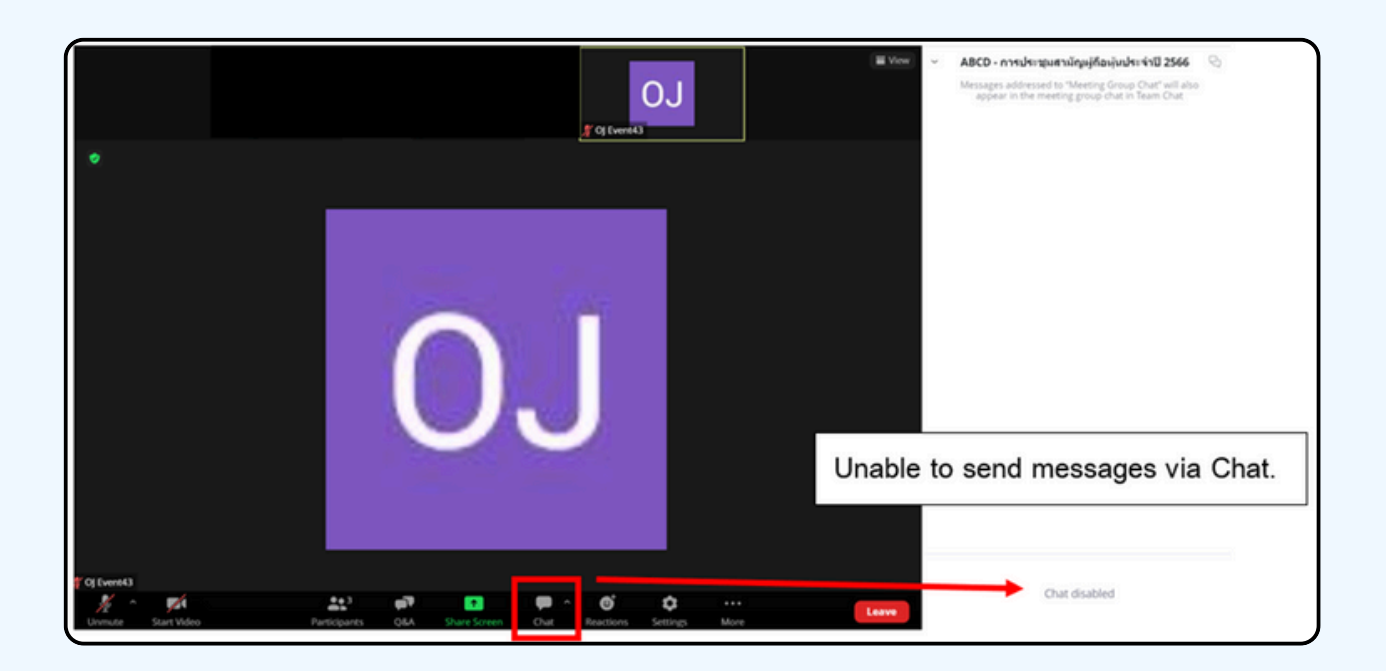

In meetings via electronic media, you will not be able to send messages through the usual chat channel but will use Q&A to send questions so that all staff can see your message.

## CLICK ON THE "Q&A" BUTTON AS SHOWN IN THE PICTURE BELOW

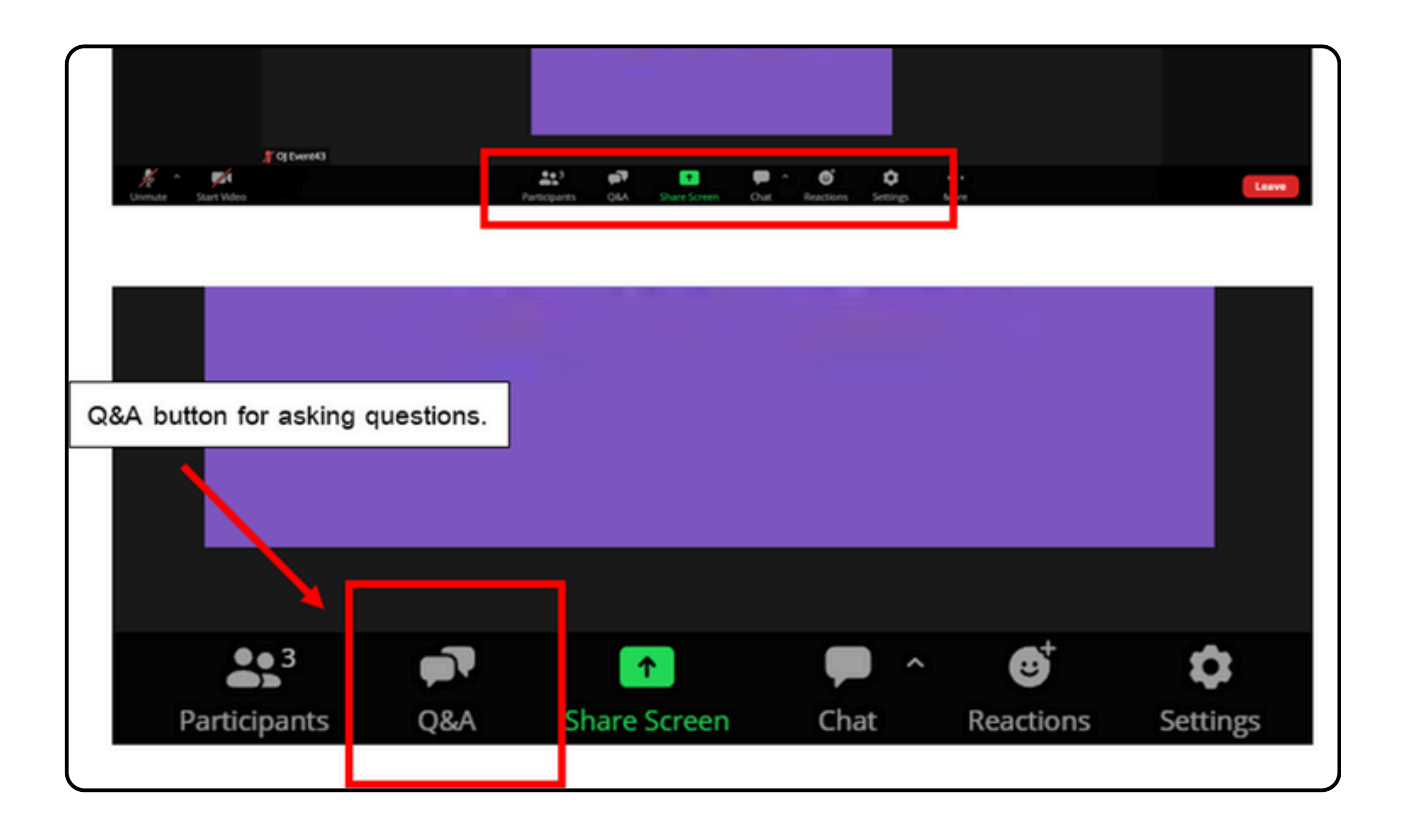

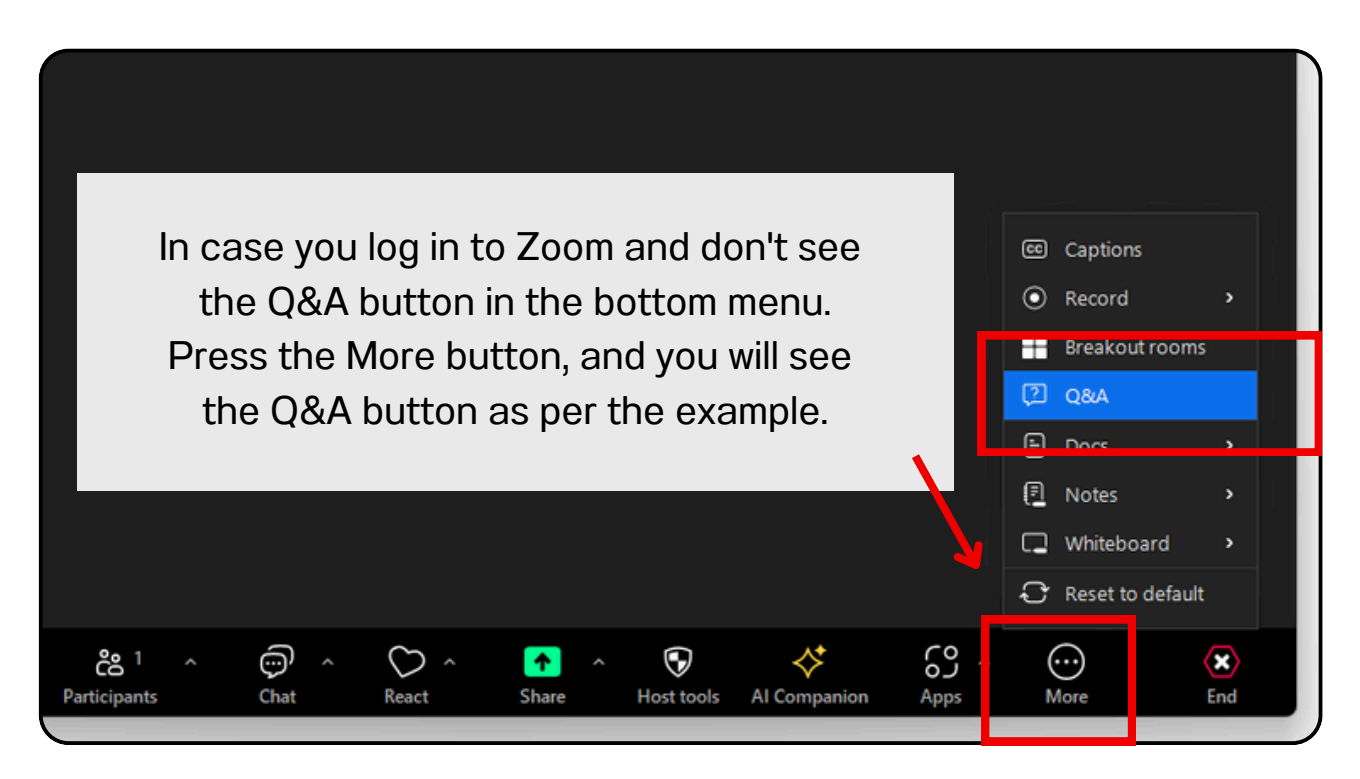

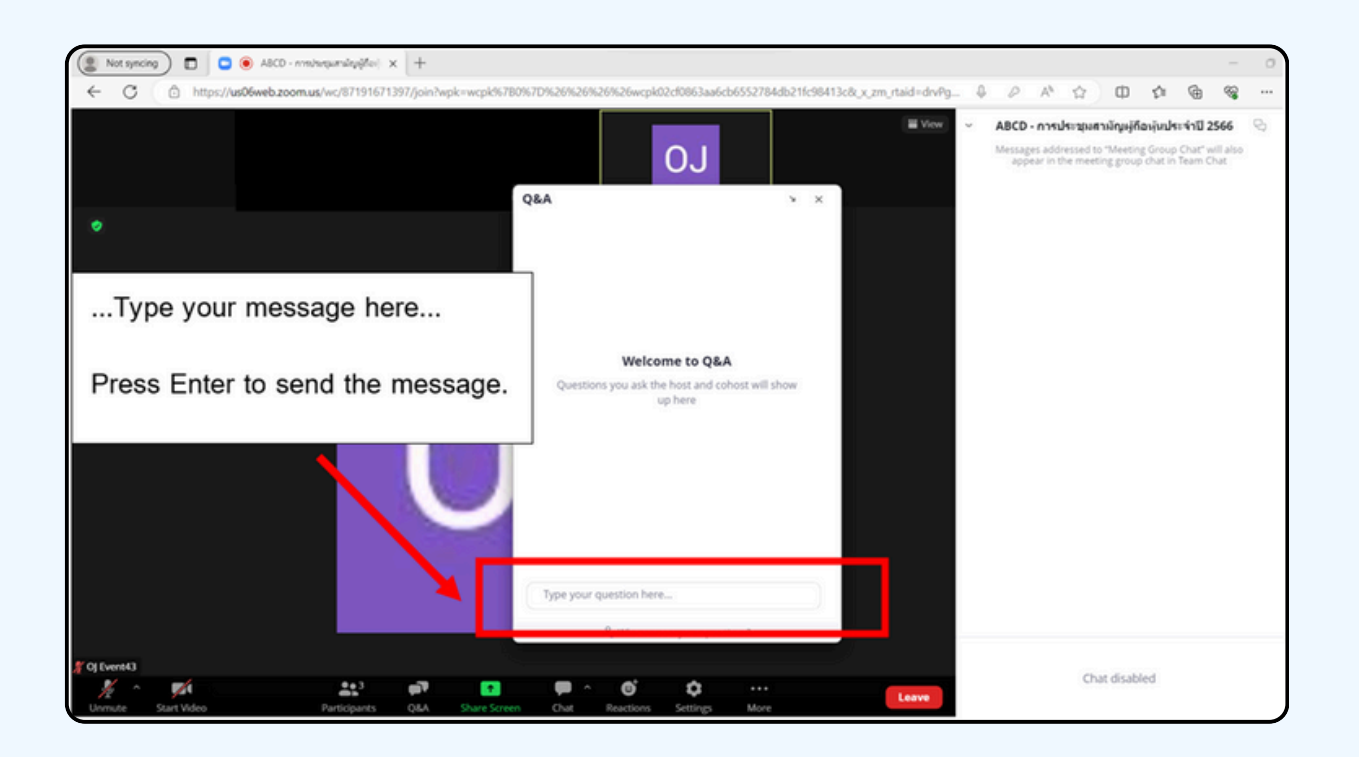

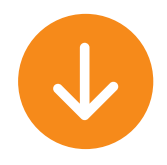

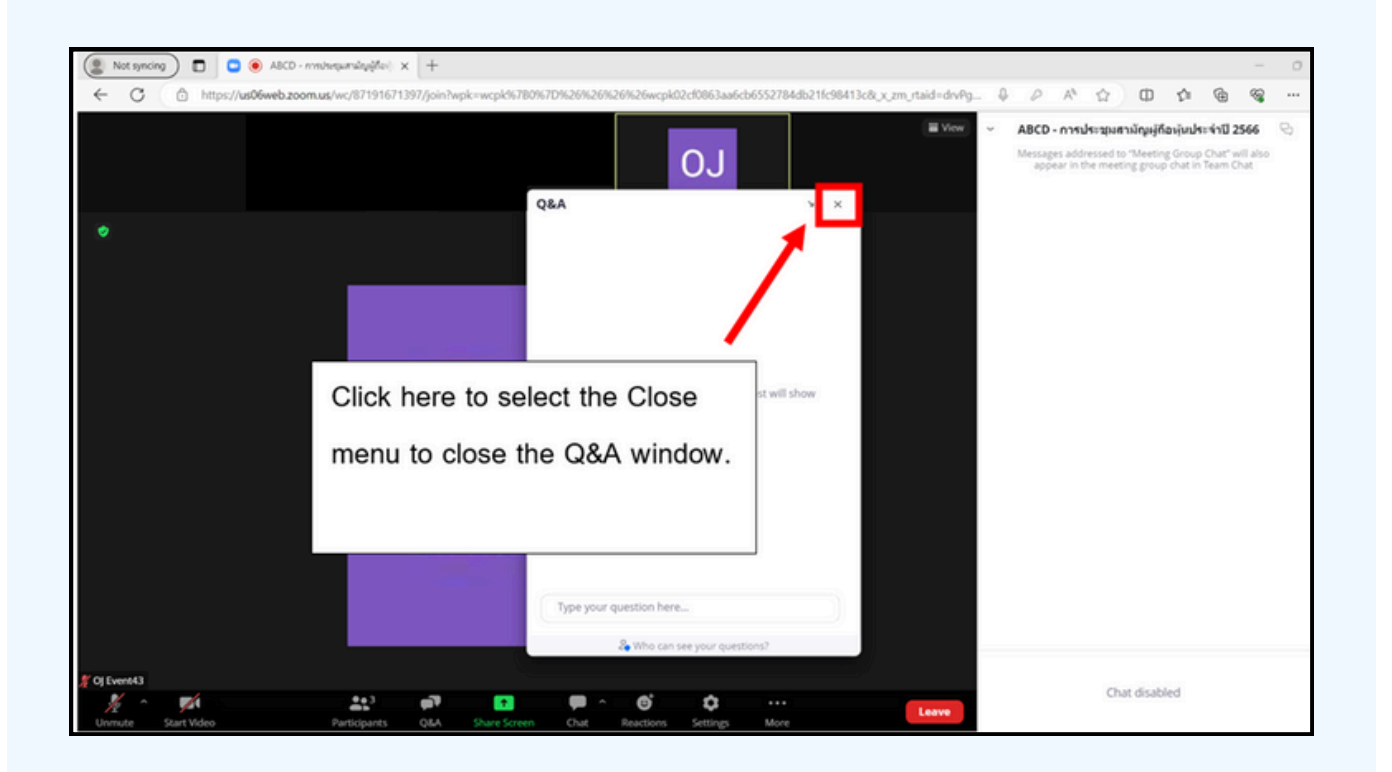

## **Using E-Voting**

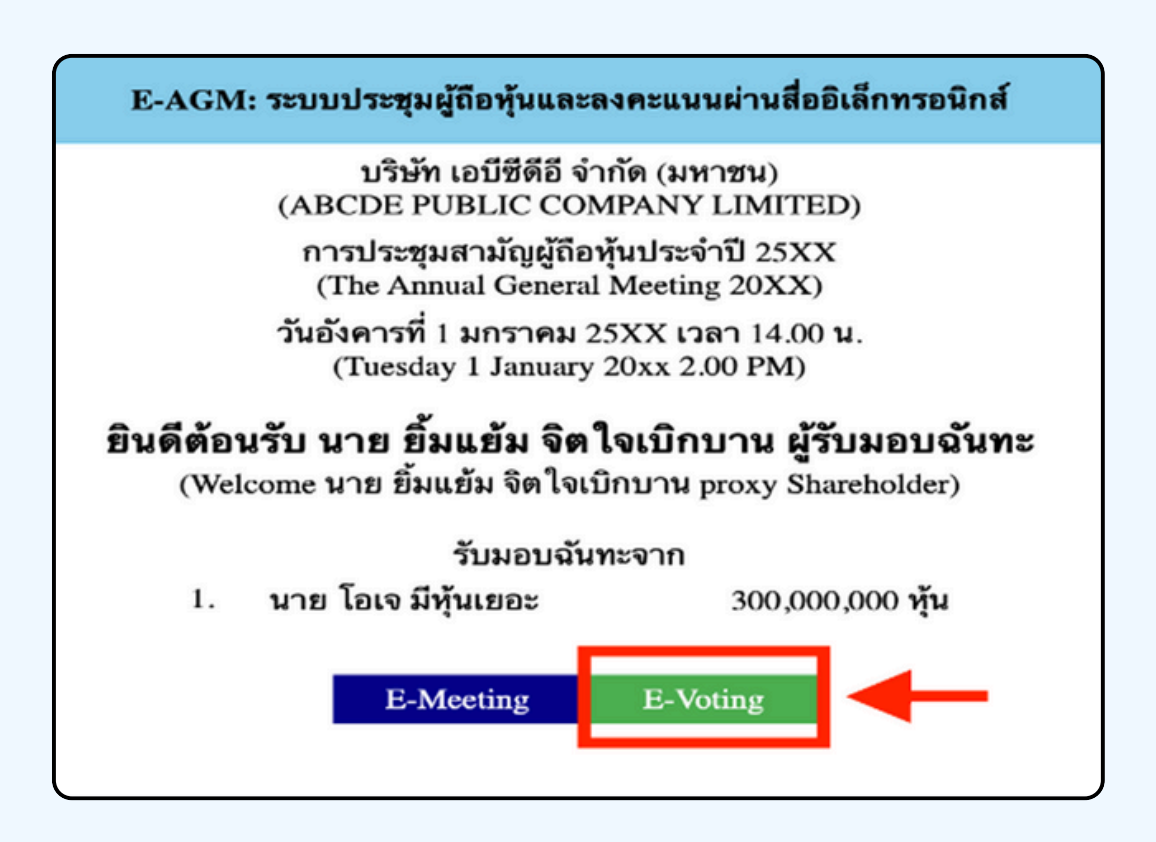

1. When attendees want to vote, they can switch page from E-Meeting back to the main page in the browser by click the "E-Voting" button.

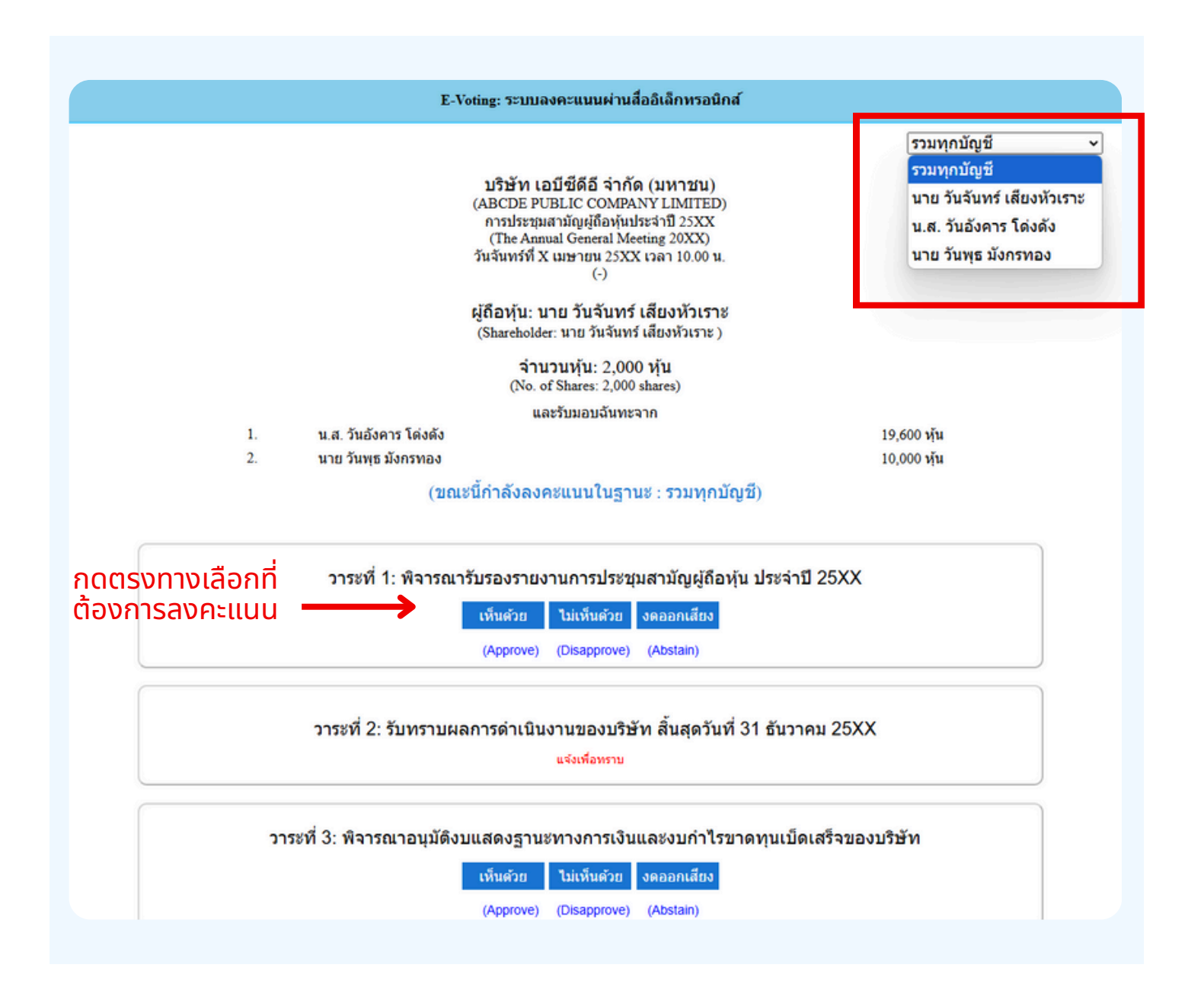

2. A new window for each agenda item will apaer in the figure below.You can choose to vote. "Agree", "Disagree" and "Abstain". For the notification agenda, the attendees will not be able to vote.

In the case of a proxy from multiple shareholders , the voting option can be selected accordingly. By default, the voting setting is configured to 'aggregate all accounts.' However, the proxy can vote separately for each individual shareholder by selecting the dropdown menu to cast separate votes for each shareholder. 3. After selecting the vote, a small window will pop-up asking to confirm the vote; click "OK" If the meeting attendees wish to change their votes, they can do so by clicking the vote button again.

| ยืนยันการลงคะแนน เห็นด้วย (Confirm your vote: Approve) |
|--------------------------------------------------------|
| ОК Сапсе                                               |
| 7 A DOTTE DE DE LO COMMUNICATION NEVEL MATTELLS        |

#### 4. Once you confirm your vote, the system will show as in the figure below. ( The example, abstaining for voting)

| วาระที่ 1: พิจารณารับรองรายงานการประชุมสามัญผู้ถือหุ้นประจำปี 25xx ซึ่งประชุมเมื่อ<br>วันที่ 28 เมษายน 25xx<br>(Agenda 1: To consider and affirm the minutes of 20xx Annual General Meeting of Shareholders, which was held on 28<br>April 20xx) |  |  |  |  |  |
|----------------------------------------------------------------------------------------------------|--|--|--|--|--|
| (ลงคะแนนแล้ว งดออกเสียง / Voted Abstain)                                                                                                    |  |  |  |  |  |
| เห็นด้วย ไม่เห็นด้วย งดออกเสียง                                                                                                    |  |  |  |  |  |
| (Approve) (Disapprove) (Abstain)                                                                                                    |  |  |  |  |  |

5. When you have finished voting, please return to E - meeting (Zoom) window to continue viewing the visual and audio of the meeting. The meeting administrator will collect all the votes from the voting system and show the vote counting results in E-meeting.

\*\*\* If an agenda has been closed, attendees cannot vote or change their votes.

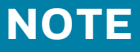

\*\*\* IF YOU WOULD LIKE CAST YOUR VOTES IN ADVANCE, YOU CAN VOTE AND CLOSE THE <u>BROWSER</u> IMMEDIATELY. THE SYSTEM WILL COUNT YOUR VOTE ONCE THE AGENDA IS CLOSED.

> Attention !! Please do not use Logout button !! Logout button will remove your shares from the quorum and the advance vote will be cancelled.

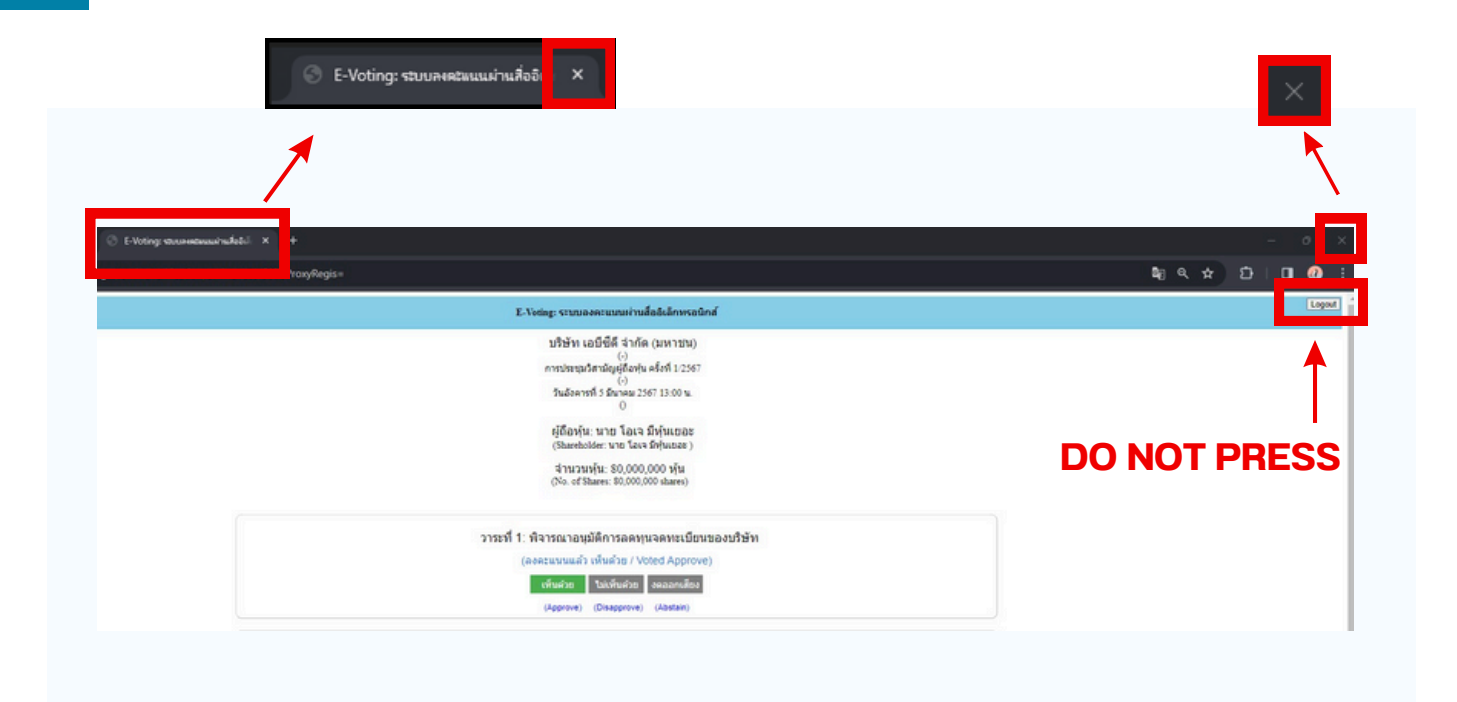

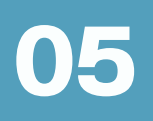

If the meeting is translated in other language, please follow the below instructions.

1.In the Zoom, please press Interpretation button as below

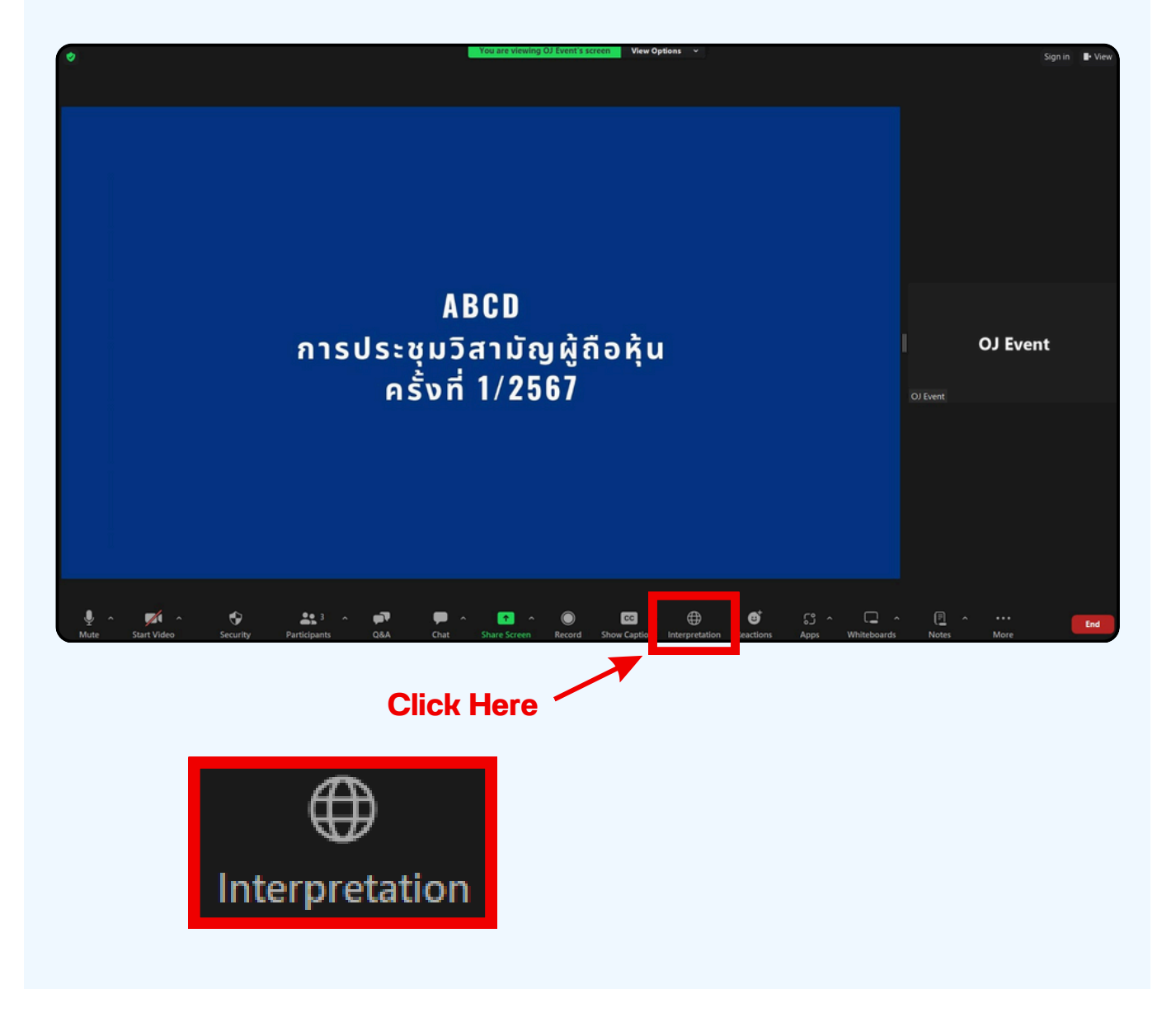

#### 2. In the pop up menu, please chose your language.

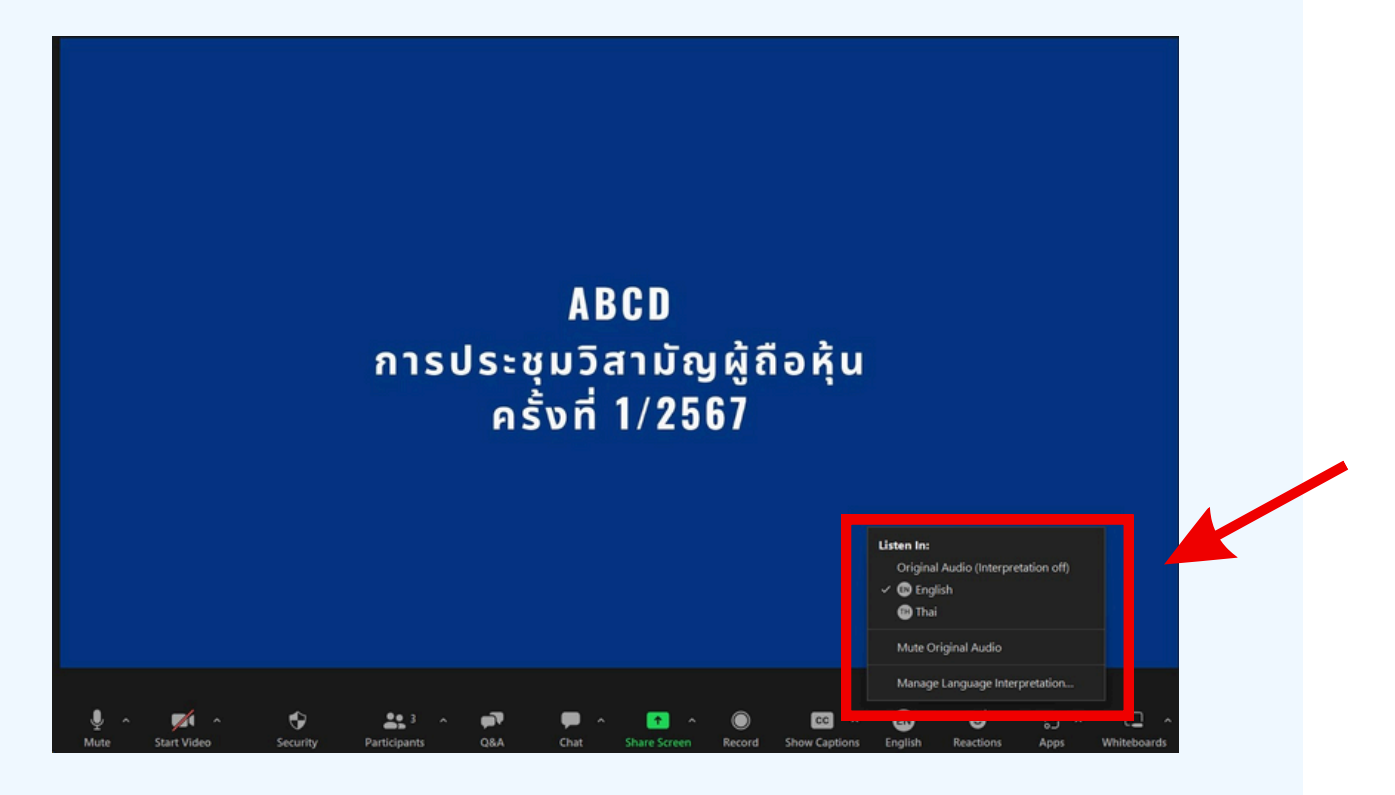

#### \*\*\* If you would like to listen from the original audio, please choose Original Audio

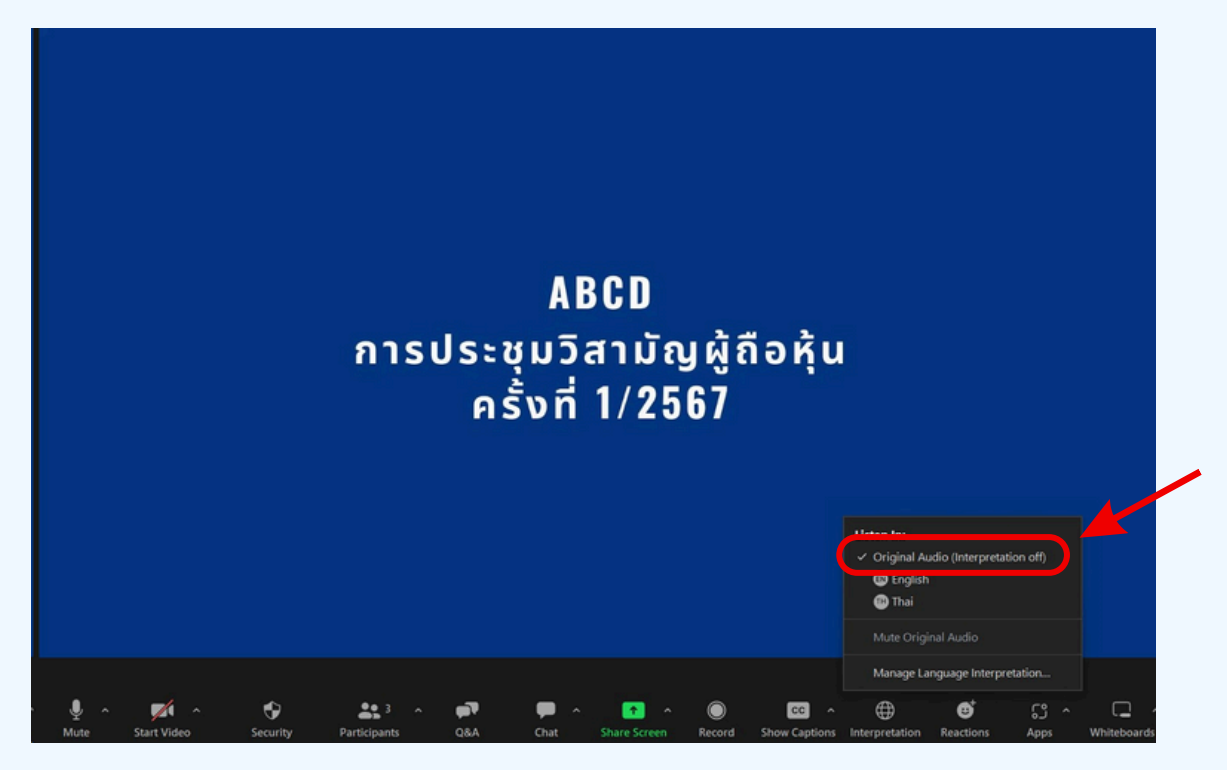

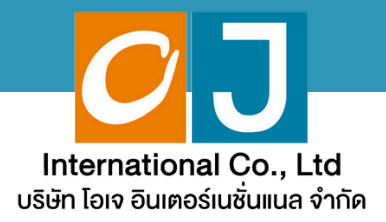

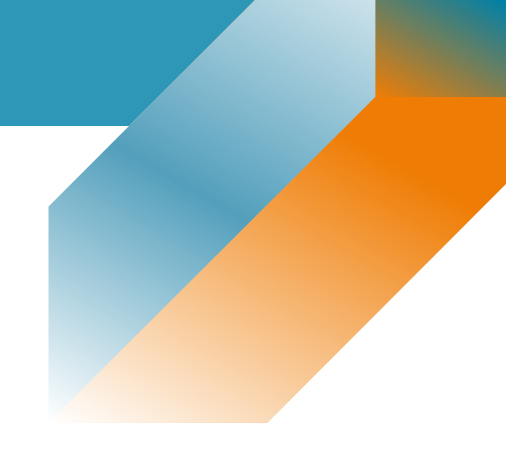

# **User Manual**

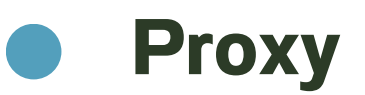

# For Smartphone or Tablet

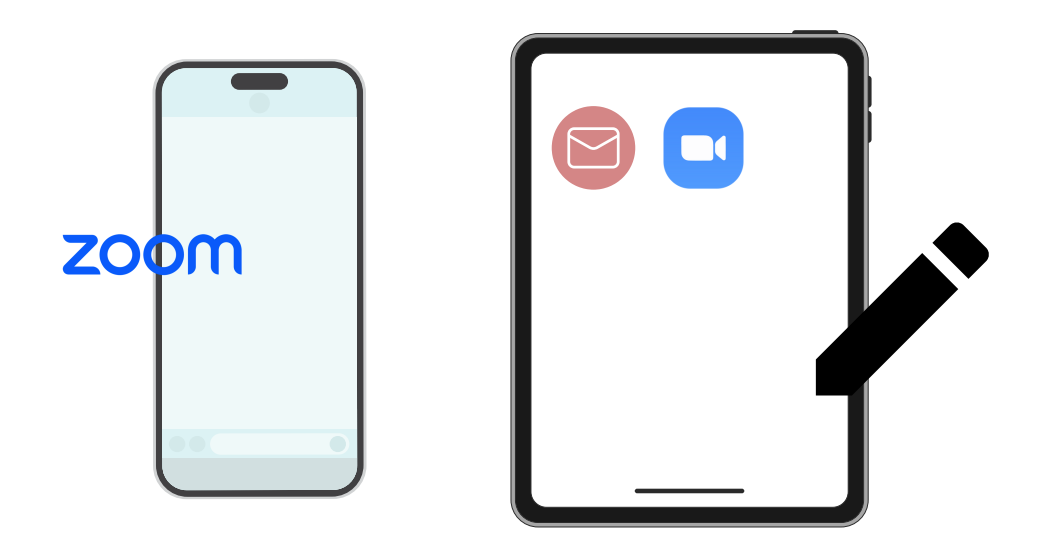

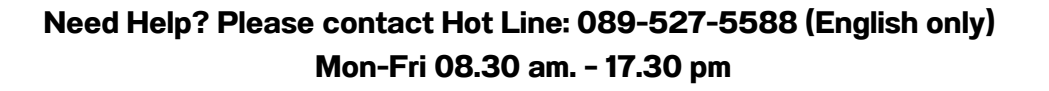

# list of contents

| 01 | Procedure for receiving information to attend the meeting via email |
|----|---------------------------------------------------------------------|
| 02 | Viewing the meeting via the E-Meeting system                        |
| 03 | How to ask questions                                                |
| 04 | Voting through the E-Voting system                                  |
| 05 | Interpretation Feature                                              |

Need Help? Please contact Hot Line: 089-527-5588 (English only) Mon-Fri 08.30 am. - 17.30 pm

### Procedure for receiving information to attend the meeting via email

#### **STEP 1**

1. Once the Company has verified the documents, the proxy will receive an email from the E-Meeting Service. It will be sent by OJ International Co., Ltd. (<u>e-agm@ojconsultinggroup.com</u>) and specify the title as the abbreviation of the securities.

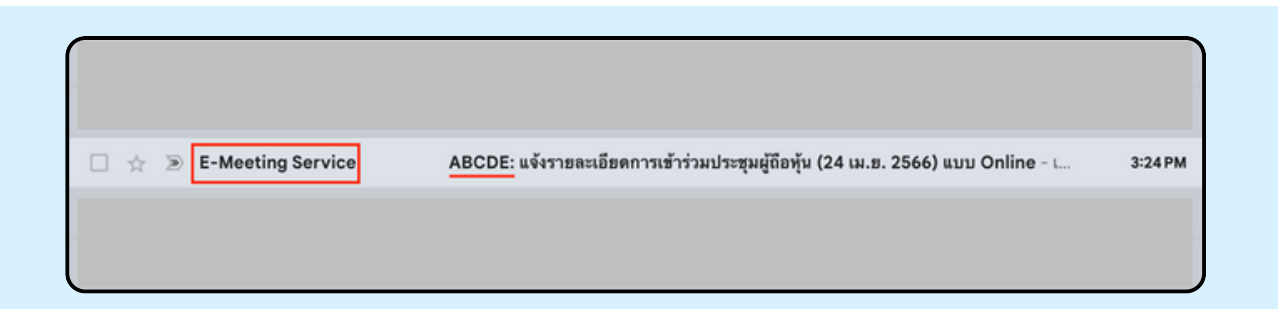

#### **STEP 2**

Open the said email; please check your name and last name, date, and time; you can click on the link to join the meeting and acknowledge the preparation of information for the meeting. The information that must be prepared includes the proxy's ID card number and mobile phone number.

| ABCDE: แจงรายละเอยดการเขารวมบระชุมผูถอหุน (24 เม.ย. 2566) แบบ Online 🛛                                                            | Inbox ×                      |   | 9 |
|----------------------------------------------------------------------------------------------------|------------------------------|---|---|
| E-Meeting Service                                                                                                    | 3:24 PM (29 minutes ago)     | ☆ | + |
| to me •                                                                                                    |                              |   |   |
| E-AGM by OJ International Co.,Ltd.                                                                                                |                              |   |   |
| **** Don't reply to this email ****                                                                                               |                              |   |   |
| Dear Proxy                                                                                                    |                              |   |   |
| We would like to send you link for attend online shareholder's meeting. Please click below link to join shareholder meeting on 2' | 1 มี.ค. 2566 at 9.00 onwards |   |   |
| Click this link                                                                                                    |                              |   |   |
| Please prepare the following information to Log-In                                                                                |                              |   |   |
|                                                                                                    |                              |   |   |
| 1. Proxy's ID Card Number (as per submitted document)                                                                             |                              |   |   |
| 2. Proxy's Mobile Phone Number (as per submitted document)                                                                        |                              |   |   |
| After you have log-in, you can join the E-Meeting by Zoom                                                                         |                              |   |   |
| - Using PC or Notebook, you can join Zoom through your web browser (Google Chrome or others)                                      |                              |   |   |
| - Using Mobile Devices, please download application "Zoom" from below links                                                       |                              |   |   |
| IOS: https://apps.apple.com/th/app/zoom-cloud-meetings/id546505307?I=th                                                           |                              |   |   |
| Android: https://play.google.com/store/apps/details?id=us.zoom.videomeetings                                                      |                              |   |   |
| Regarding to E-Meeting, please key in your full name in the zoom then click Join the meet.                                        |                              |   |   |
| User Manual: Click here to download                                                                                               |                              |   |   |
| If you have any question in English, please contact hello@ojconsultinggroup.com or call 089-527-5588                              |                              |   |   |
| •••• Don't reply to this email •••••                                                                                              |                              |   |   |
|                                                                                                    |                              |   |   |

#### **STEP 3**

When reaching the specified date and time, click "Click here to join online meeting" to open a Web Browser. The system will ask to fill in the ID card and the proxy holder's mobile phone numbers. Then put a check mark to accept the terms and conditions of attending the meeting and press the "Register to attend the meeting" button.

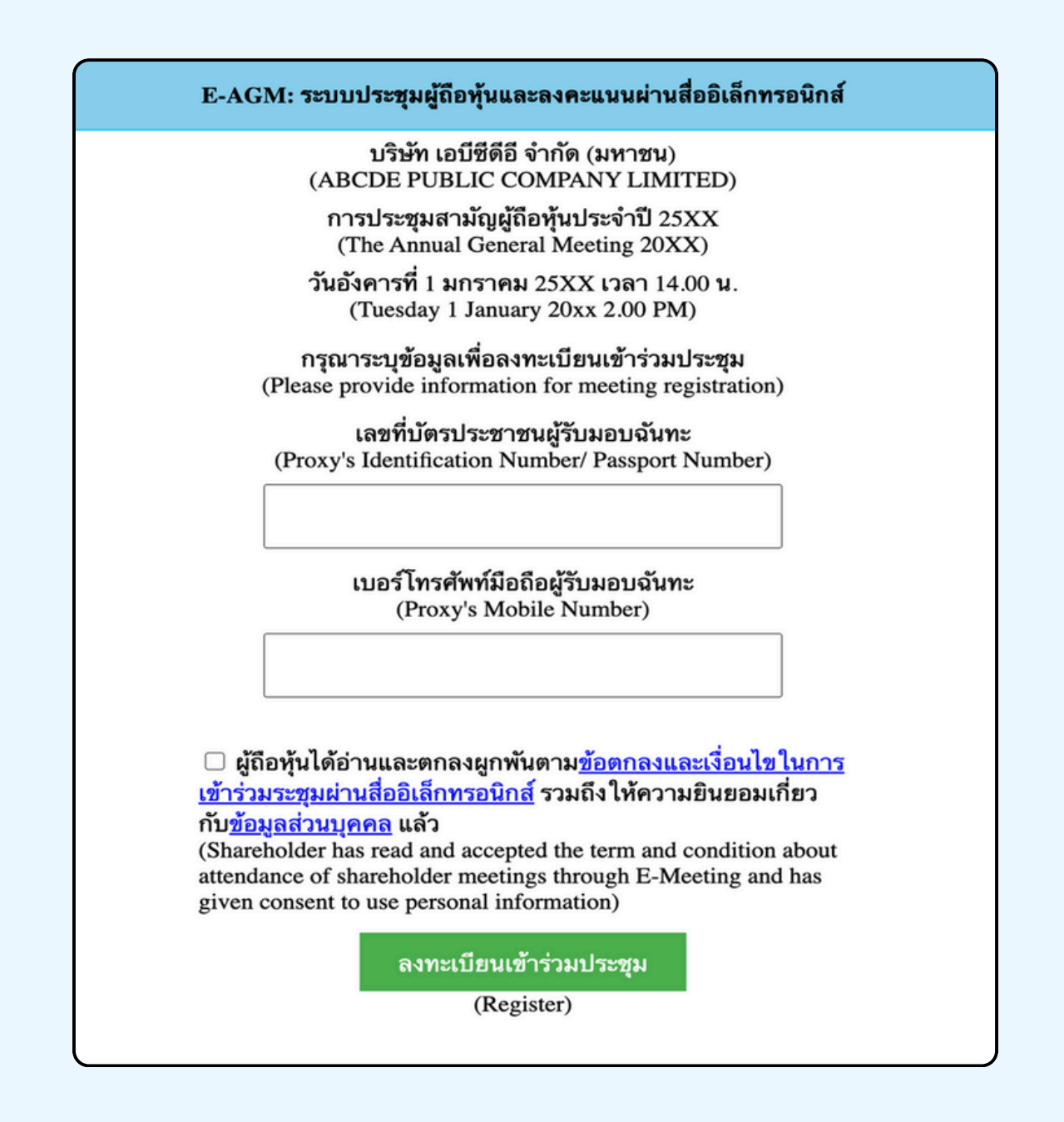

SUPPOSE THE SHAREHOLDER CLICKS ON THE LINK BEFORE THE SPECIFIED TIME, IN THIS CASE THE SYSTEM WILL INFORM THAT

"The system has not yet opened for online meeting"

### STEP 4

Check the name, surname, and number of shares of the grantor, then press "Confirm to attend the meeting" to attend the meeting.

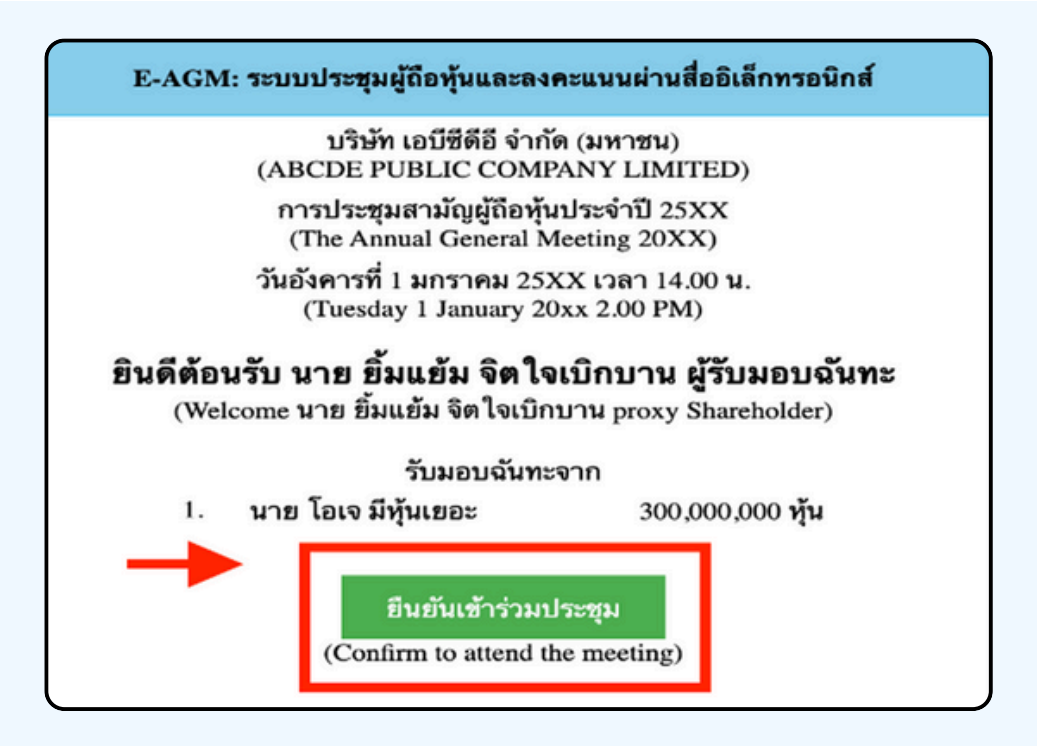

#### **STEP 5**

When joining the meeting, there will be two buttons to choose: E-Meeting and E-Voting (please see below figure)

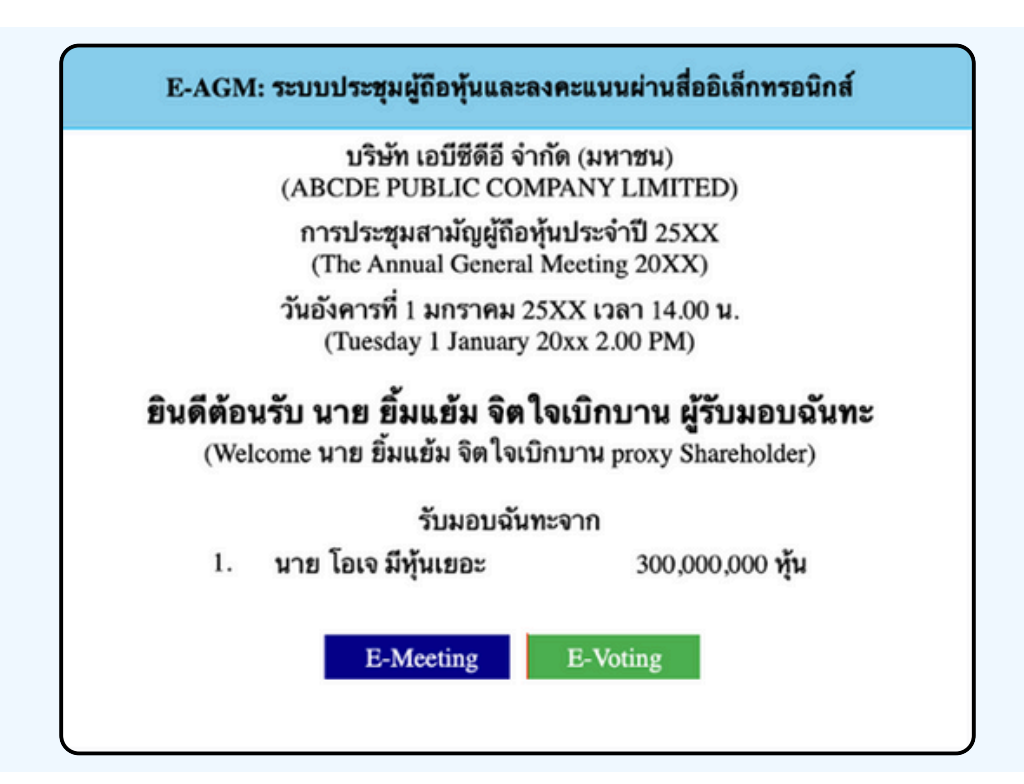

#### **STEP 6**

Click "E-Meeting" to visit the live video and audio system from the meeting through the E-meeting program

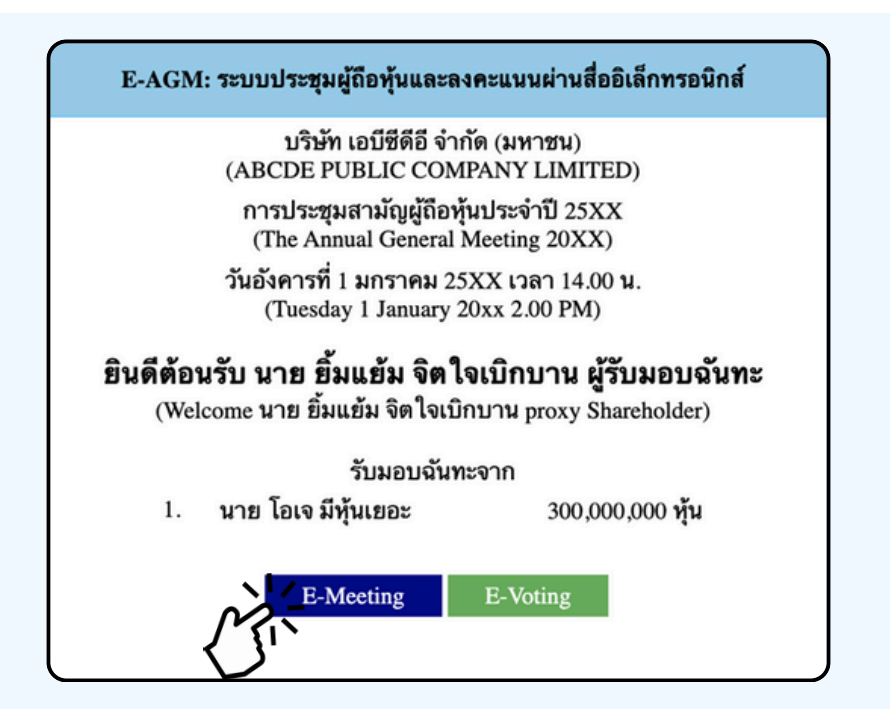

STEP 7 Click "E-Voting" to vote on each agenda

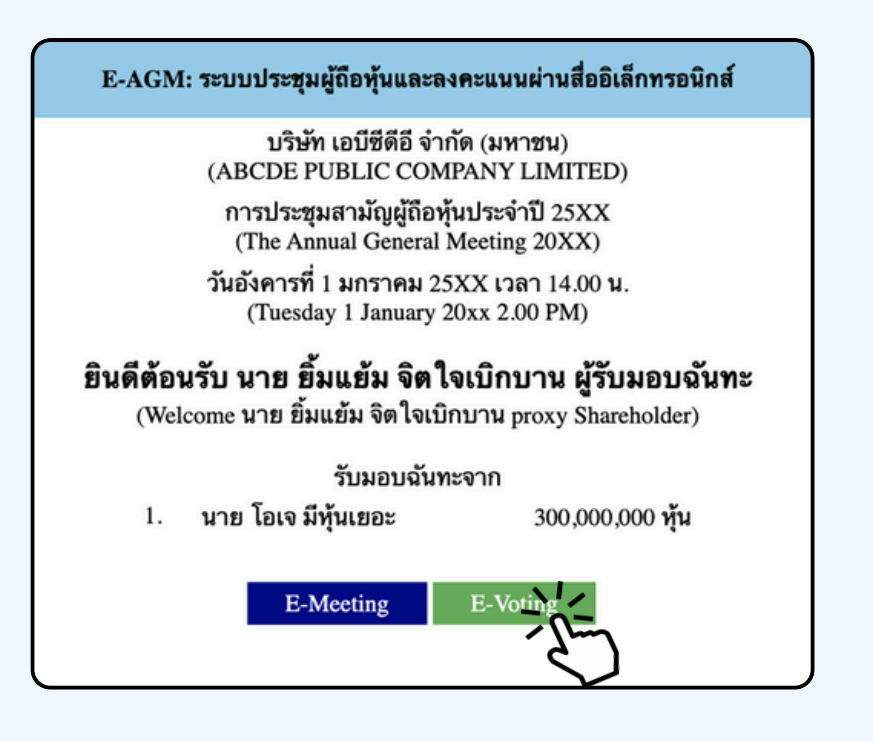

#### Using E-Meeting (when pressing the E-Meeting button from the main browser)

Using E-Meeting on Mobile Devices, You must install the Zoom Meeting program on your device before joining the E-Meeting meeting. You can download the application on your Smart Phone as the information below.

#### iOS operating system:

https://itunes.apple.com/th/app/zoom-cloudmeetings/id546505307

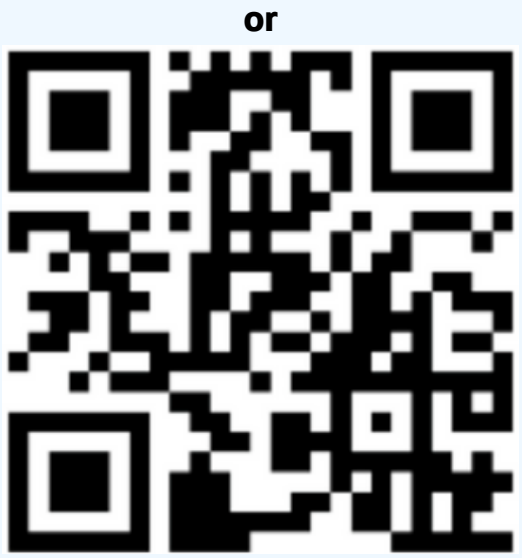

Scan QR Code ZOOM Cloud Meetings for iOS

#### Android operating system:

https://play.google.com/store/apps/details?id=us.zoom.videomeetings

or

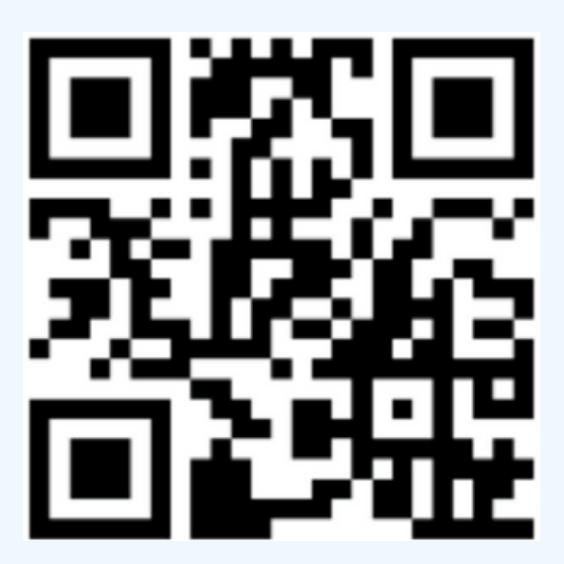

Scan QR Code ZOOM Cloud Meetings for Android

As shown below, when attendees join the E-Meeting, please click the "E-Meeting" button from the main Web Browser

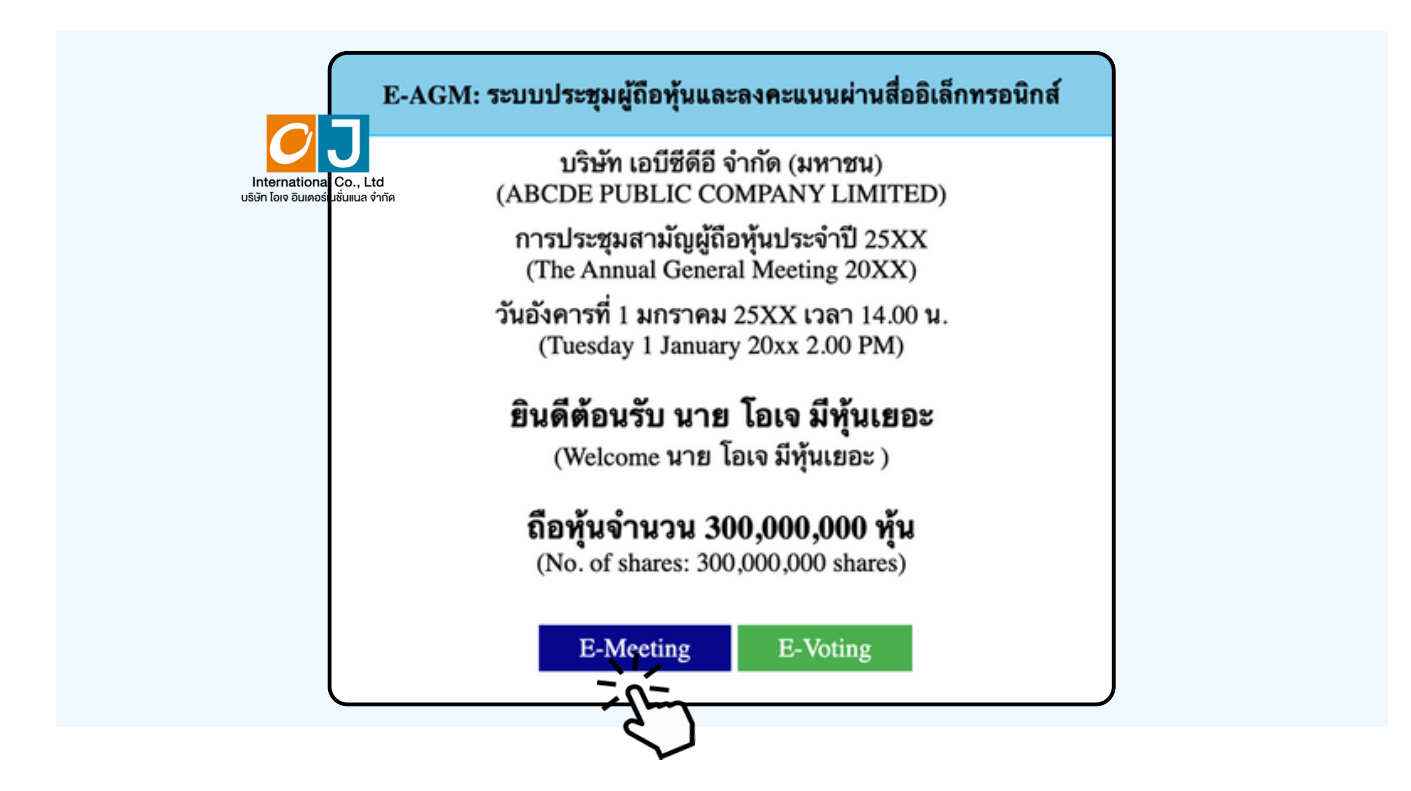

When a meeting attendee click "E-Meeting" button, a new window will open as shown below. Enter the name and email of meeting attendee. The name will appear in the e-meeting room. When you finish filling out, click "Register and Join"

|   | ZOOM Support English -                                                                                                    |
|---|----------------------------------------------------------------------------------------------------|
|   | ABCD การประชุมสามัญผู้ถือทุ้น<br>ประจำปี 256x                                                                                                    |
| l | Date & Time May 21, 2024 10:00 AM in Bangkok                                                                                                    |
|   | Meeting Registration                                                                                                    |
|   | First Name* Last Name*   First Name Last Name                                                                                                    |
|   | Email Address*                                                                                                    |
|   | join@company.com                                                                                                    |
|   | Information you provide when registering will be shared<br>with the account owner and host and can be used and<br>shared by them in accordance with their Terms and<br>Privacy Policy. |
|   | Meeting starts in 13:54                                                                                                    |
|   | Register and Join                                                                                                    |
|   | ≌ us06web.zoom.us – ສ່ວນທັງ                                                                                                    |
|   |                                                                                                    |

When registration is completed, an email from Zoom will be sent to you at the email address you entered.

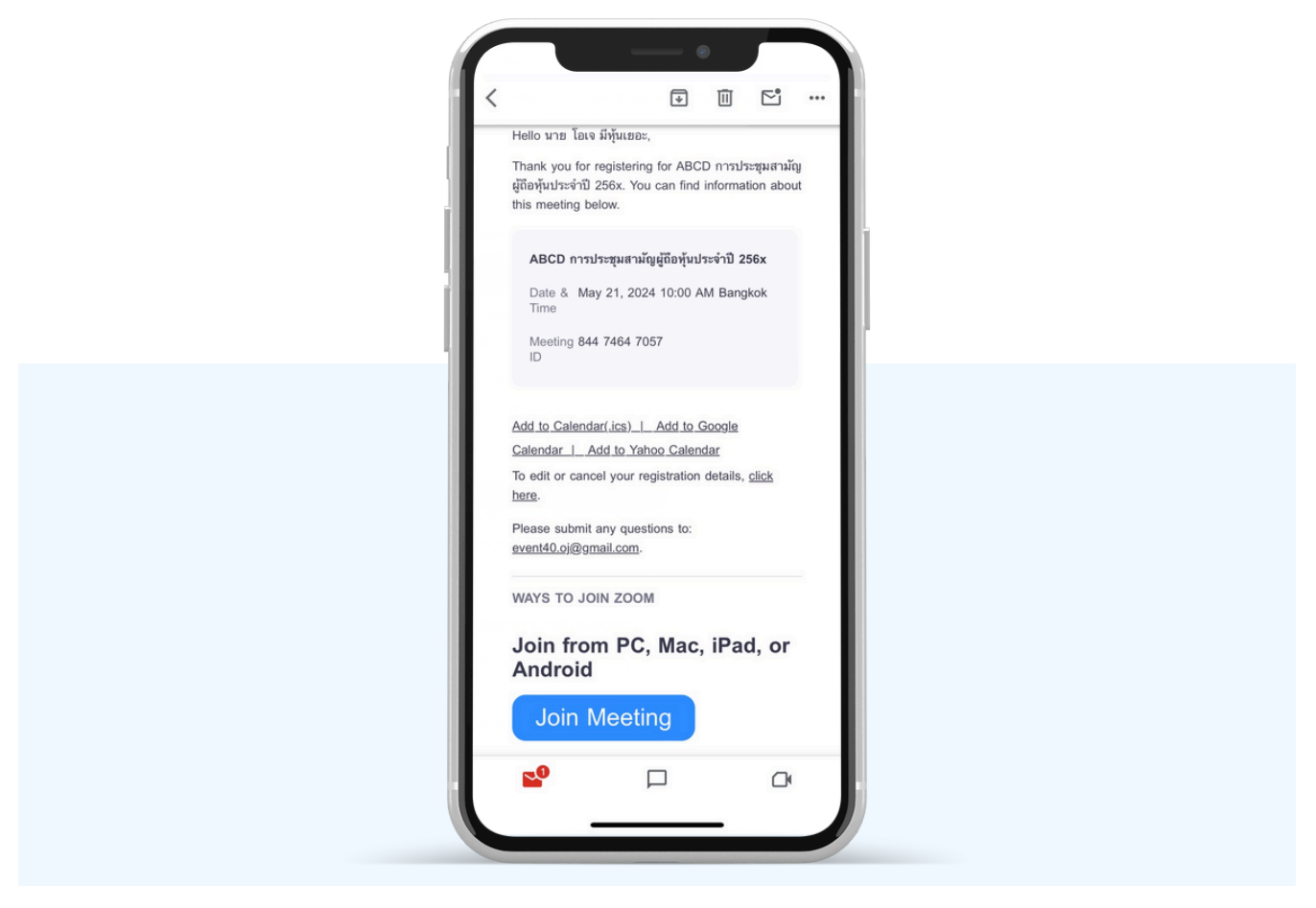

#### Let's Launch Meeting.

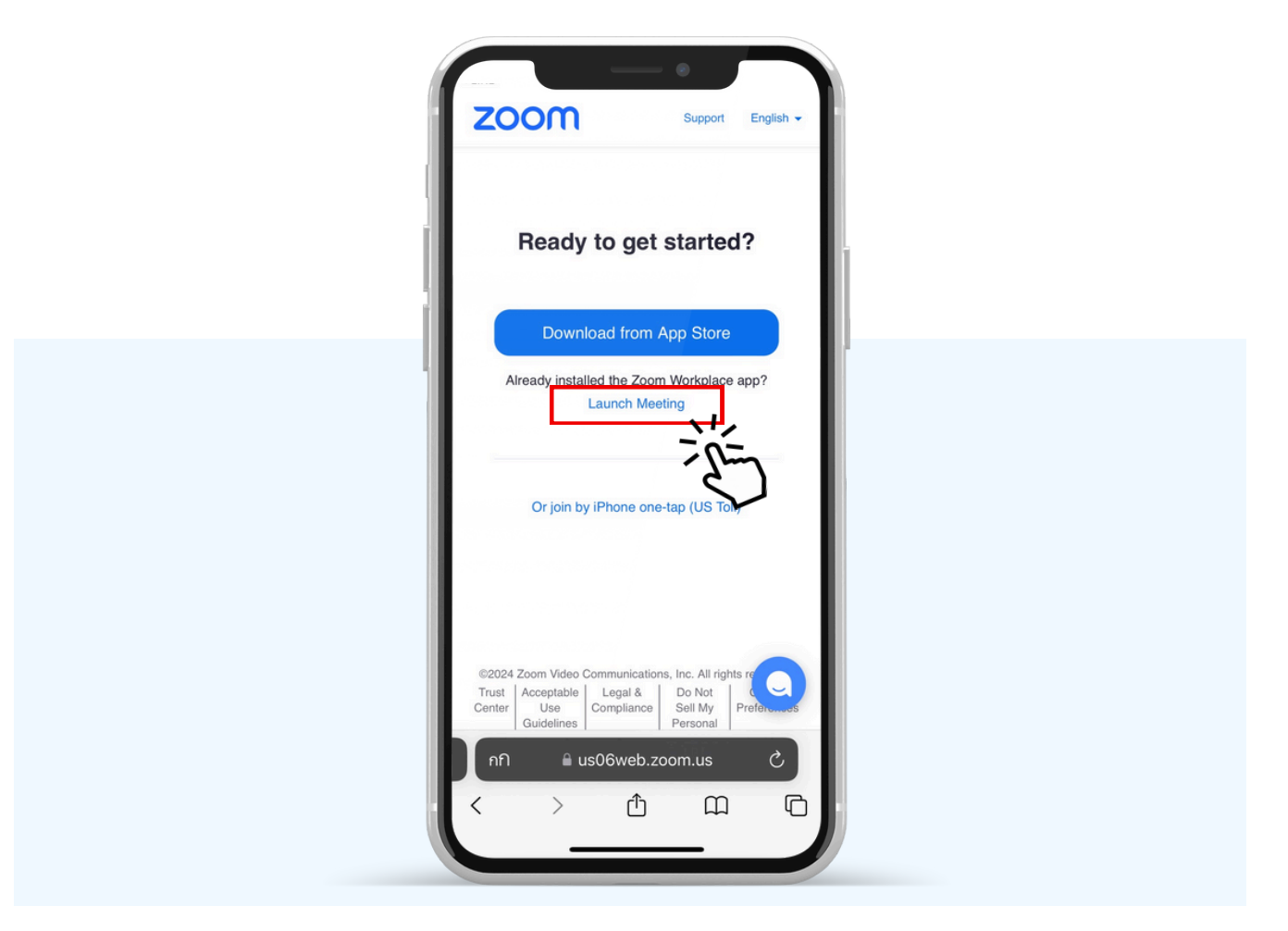

Click the "Open" button to open the Zoom application.

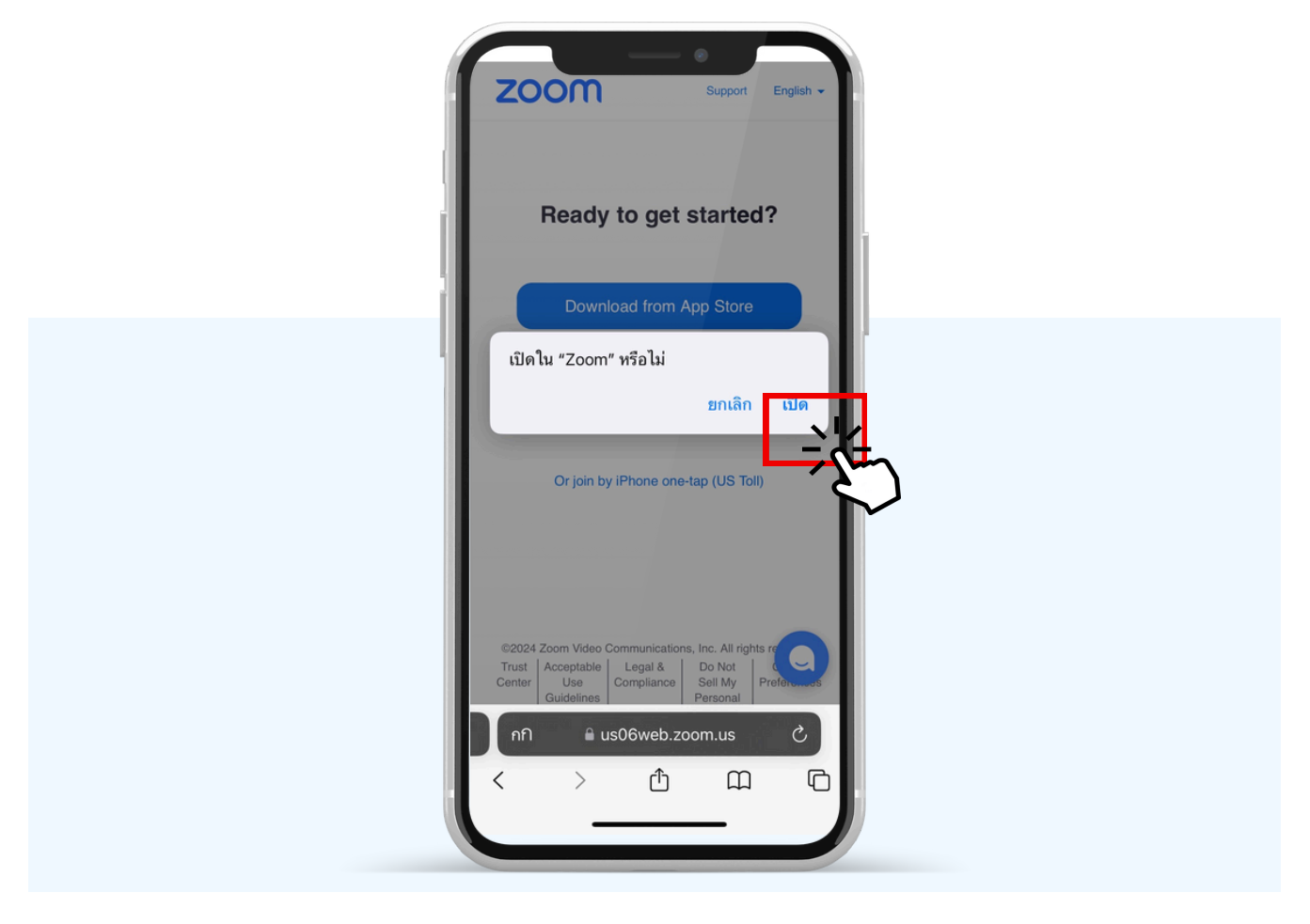

The figure below will appear. Please wait until the meeting administration check, the information and approves you to the enter the E-meeting room.

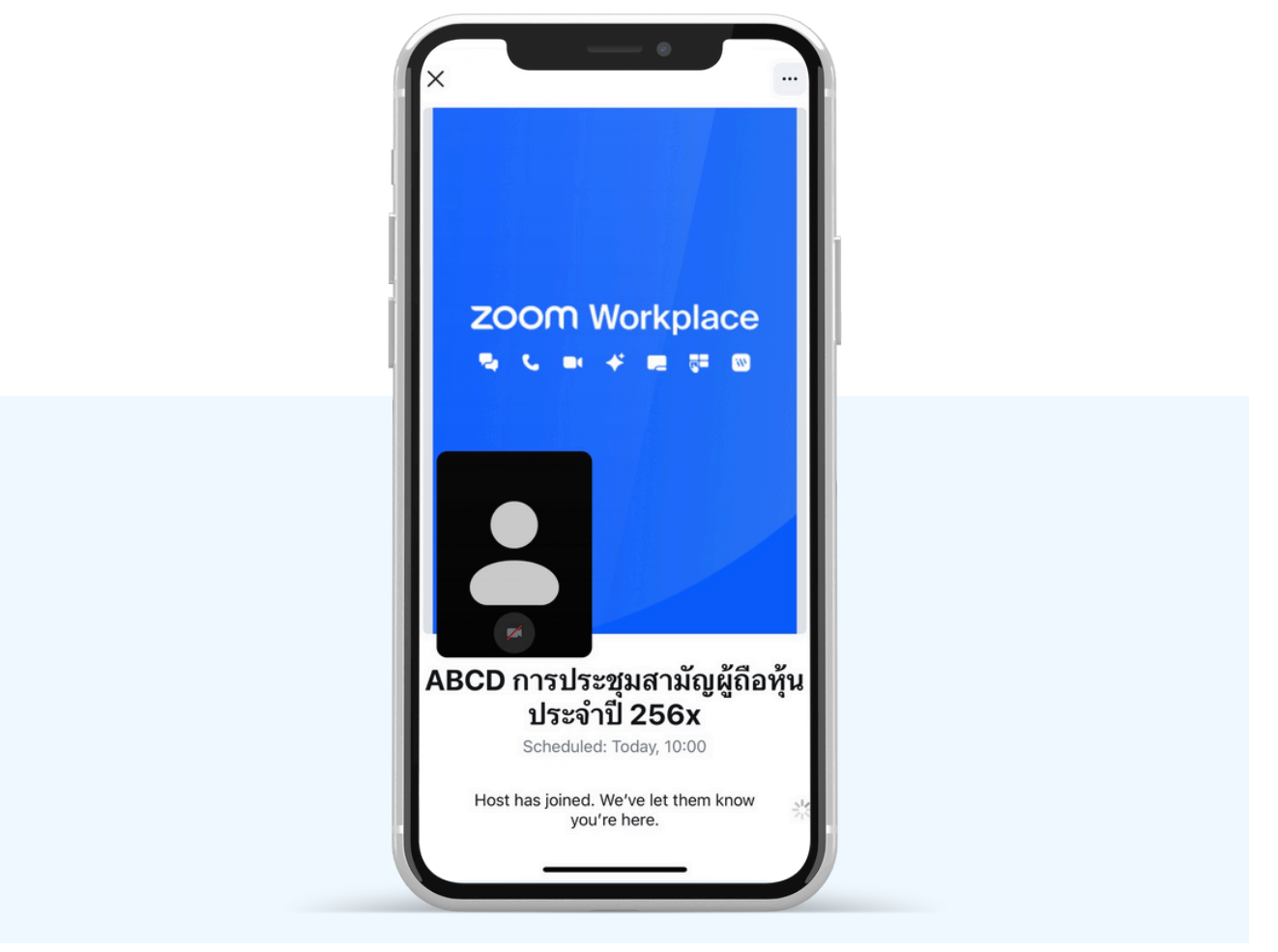

Allow Zoom to access your device according to the two figures below.

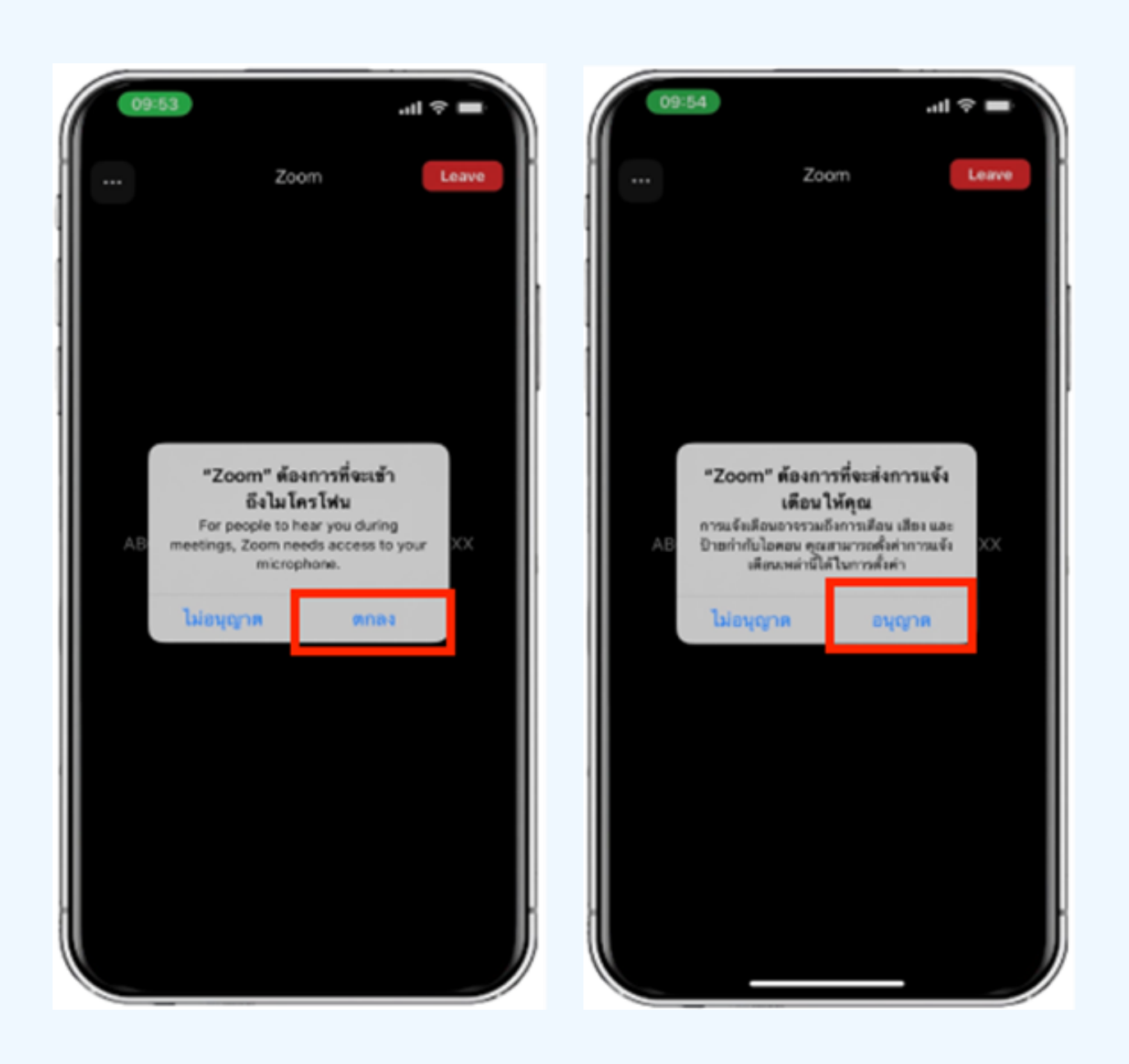

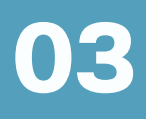

# Hands can be raised when the facilitator allows asking questions in the following ways;

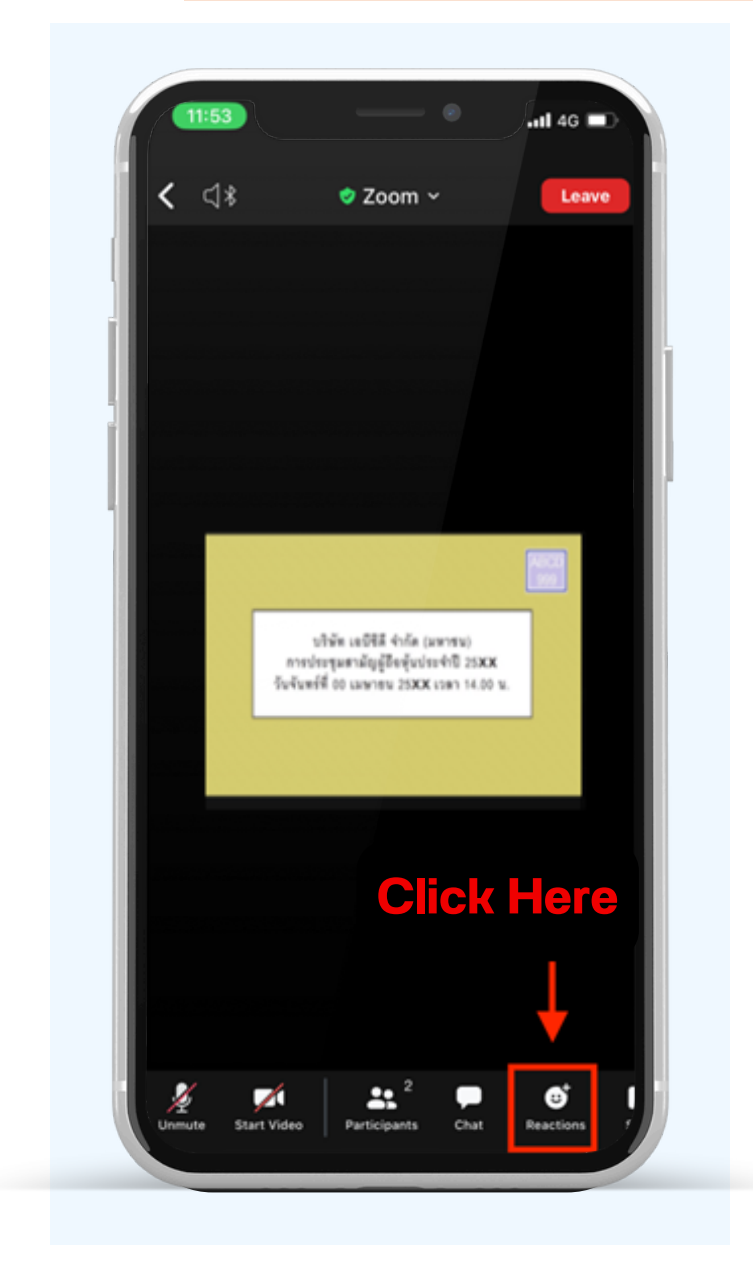

Inquiries through the voice system 1. Press the "Reaction" button, as shown top. 2. Press the "Raise Hand" button to raise your hand for the meeting administrator to see.

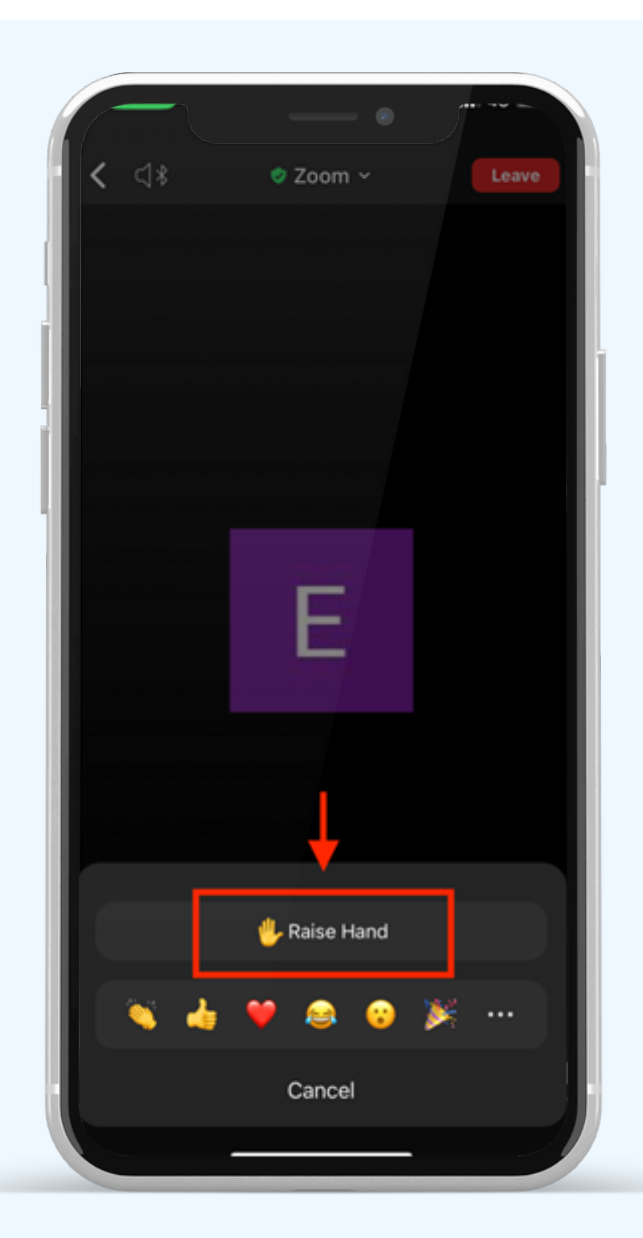

3. Wait until the staff turns on the microphone to ask questions; attendees cannot turn on the microphone to speak themselves. When the staff has turned on the microphone for you, it will show as the figure left side; press "Unmute" to inquire by voice.

4.As shown right side, you can make voice inquiries when the microphone appears.

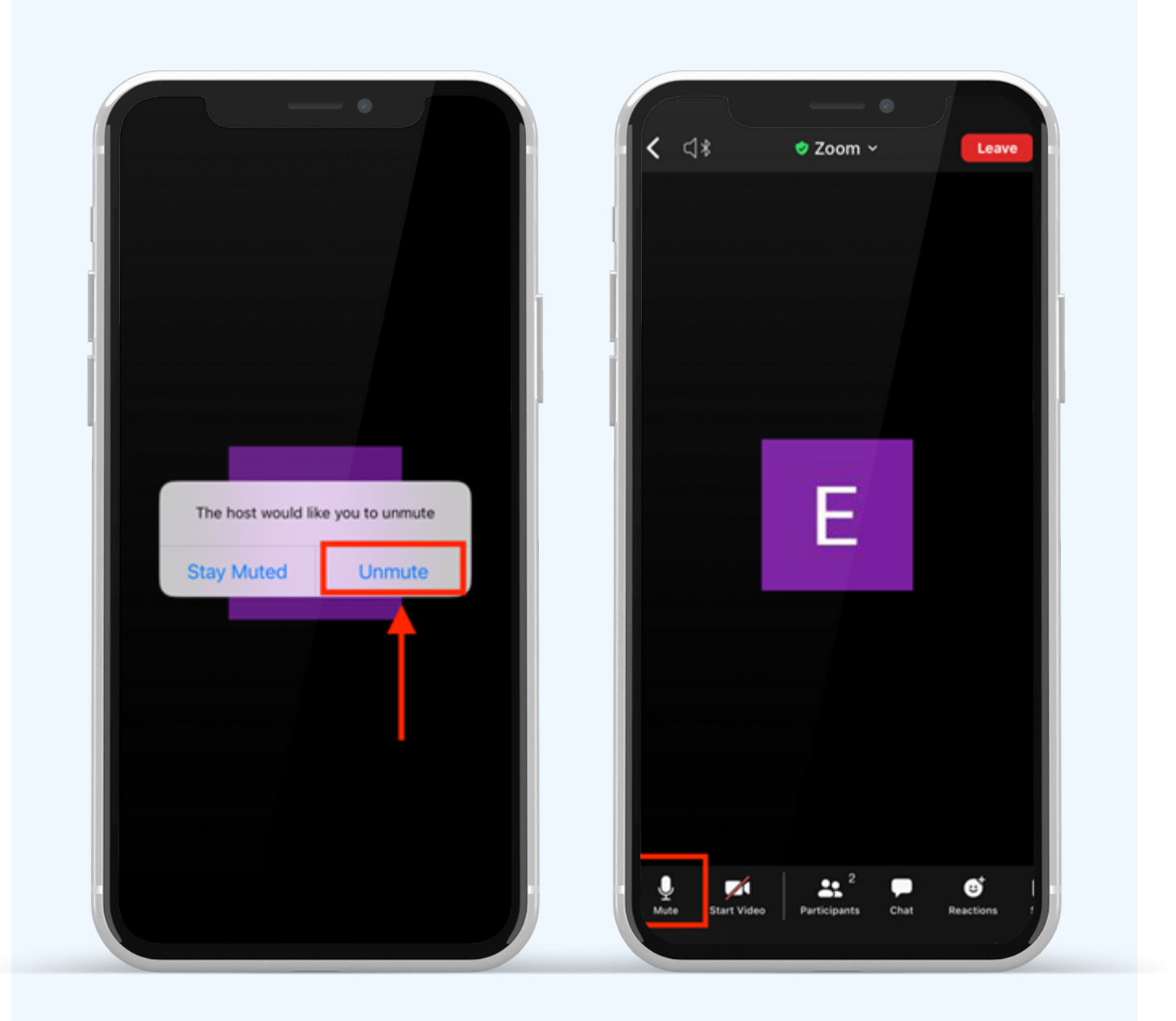

5. When finished asking, press "Microphone" (as shown in the left figure) to turn off your microphone. When you successfully turn off the microphone, it will be displayed as shown on the right.

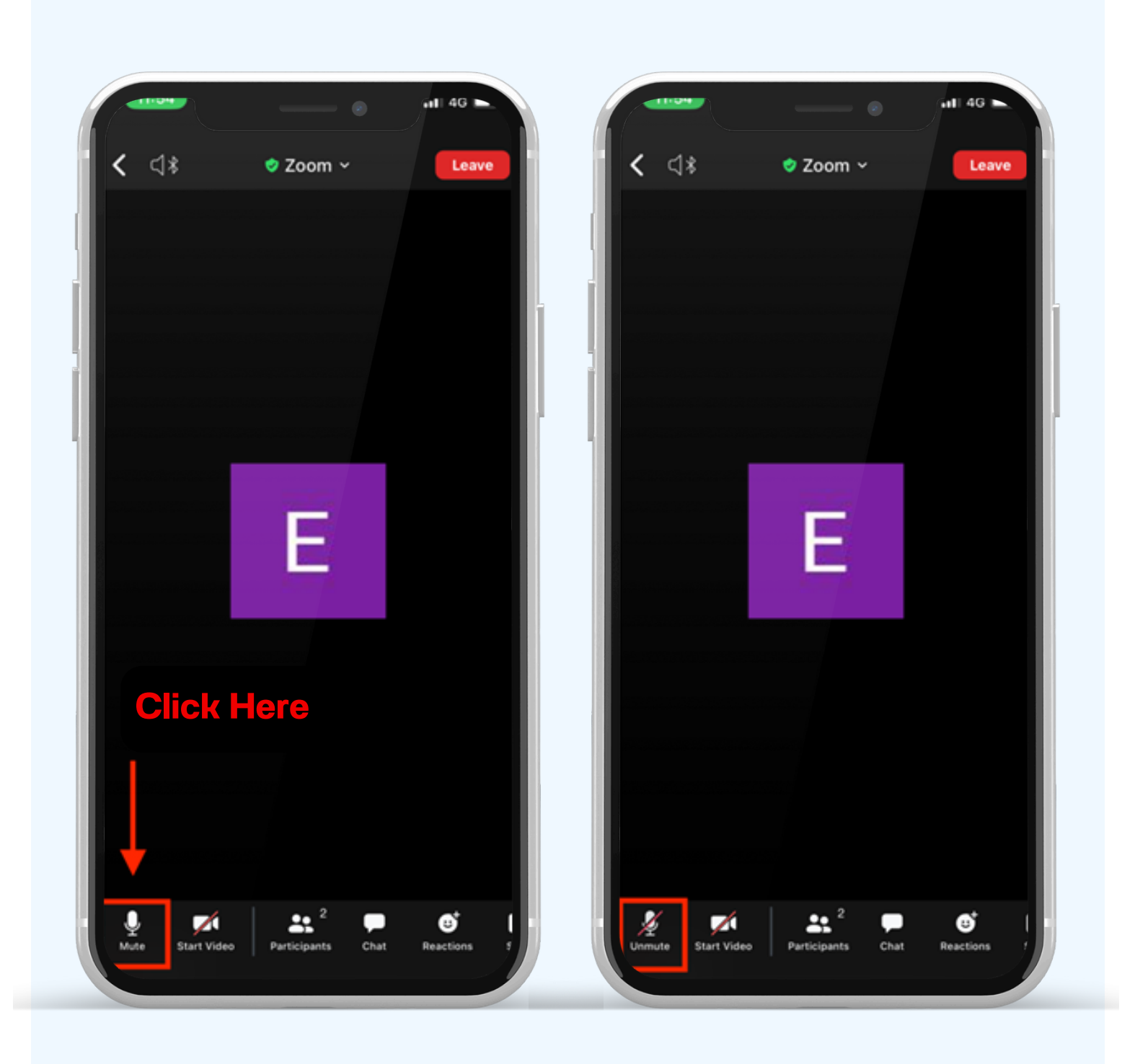

6. Press the Reaction and Lower hand buttons to bring your hand down, as shown below.

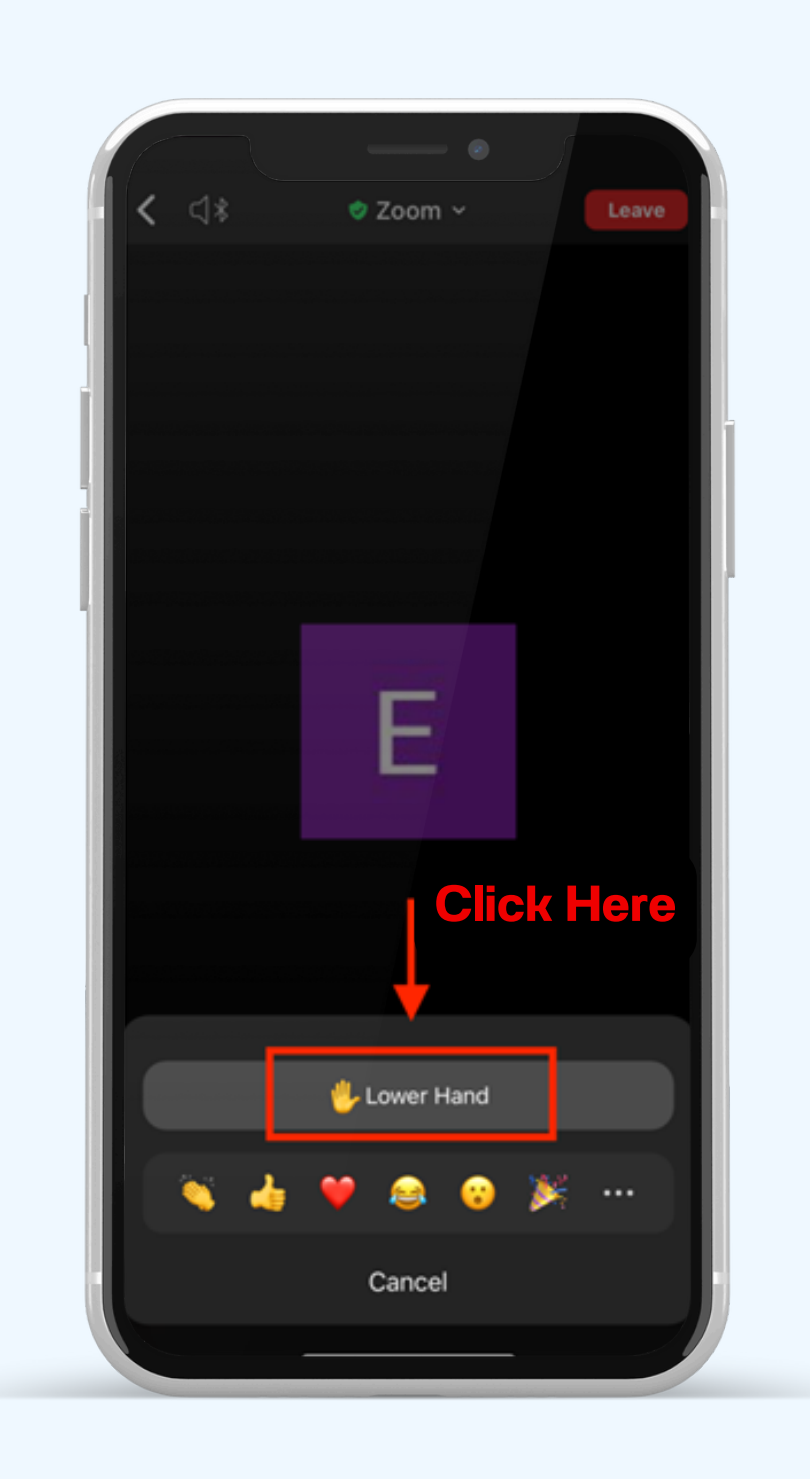

# If shareholders want to inquire via the chat system, they can do as follows:

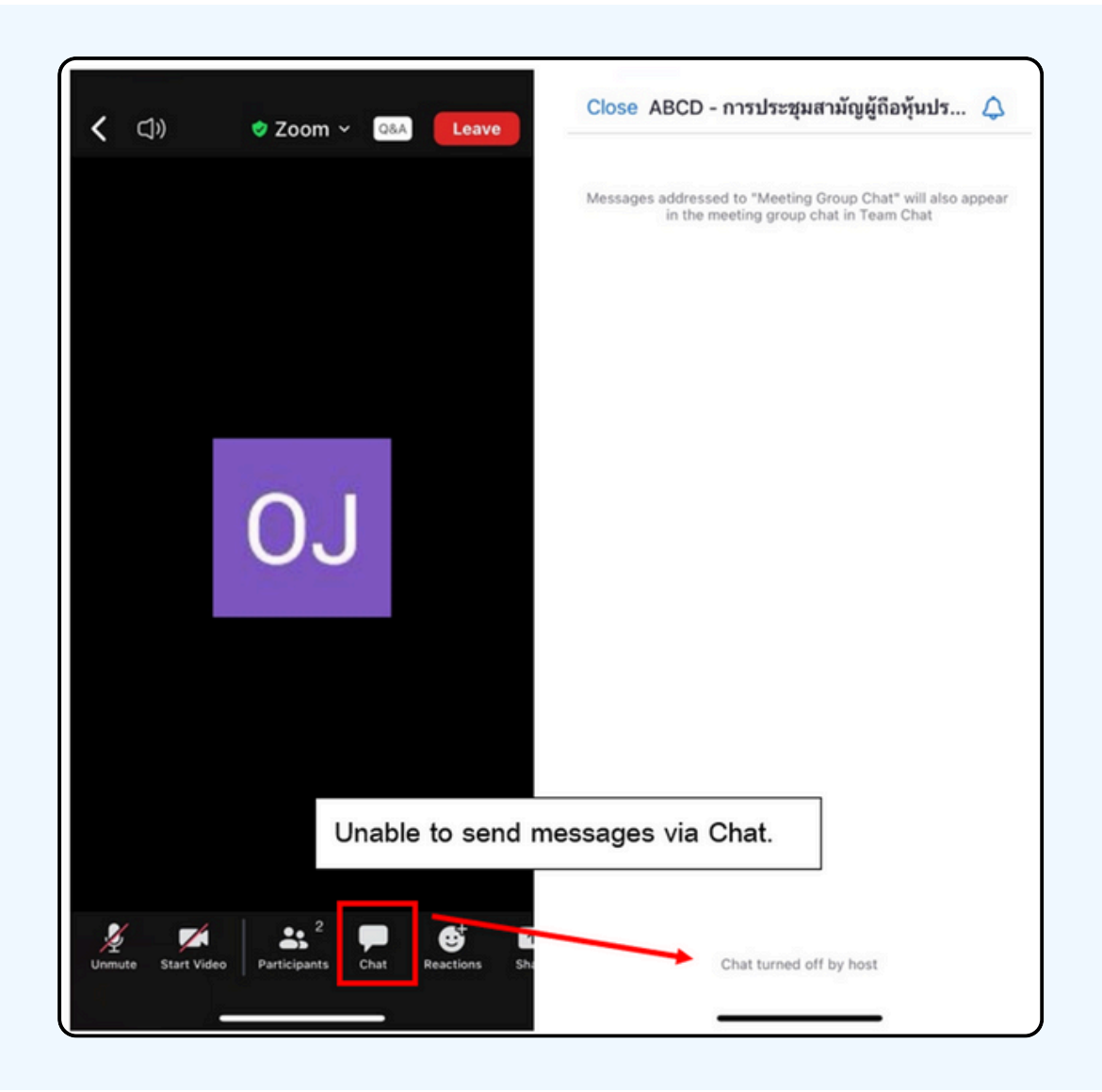

In meetings via electronic media, you will not be able to send messages through the usual chat channel but will use Q&A to send questions so that all staff can see your message.

## CLICK ON THE "Q&A" BUTTON AS SHOWN IN THE PICTURE BELOW.

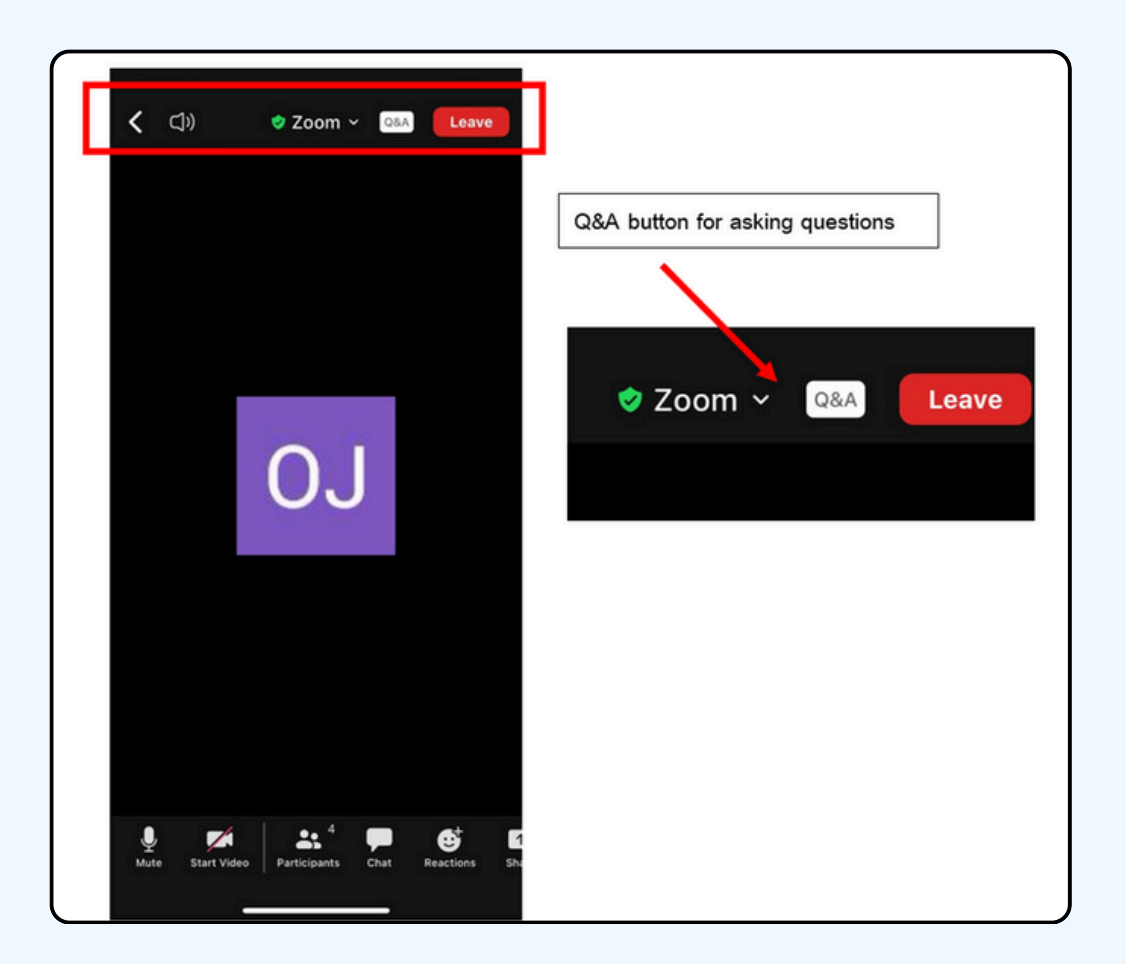

| Close Q&A                                                                                                    | Close Q&A                                                |
|----------------------------------------------------------------------------------------------------|----------------------------------------------------------|
|                                                                                                    | Type your message here                                   |
| Click Ask a Question Velcome to Q&A<br>Questions you ask will show up here. Only<br>host and cohost will be able to see all<br>questions | I want to ask a question<br>Click here to send a message |
| Ask a Question                                                                                                    | Send anonymously                                         |
|                                                                                                    | Q W E R T Y U I O P<br>A S D F G H J K L                 |
|                                                                                                    | ◆ Z X C V B N M ⊗                                        |
| & Who can see your questions?                                                                                                    |                                                          |

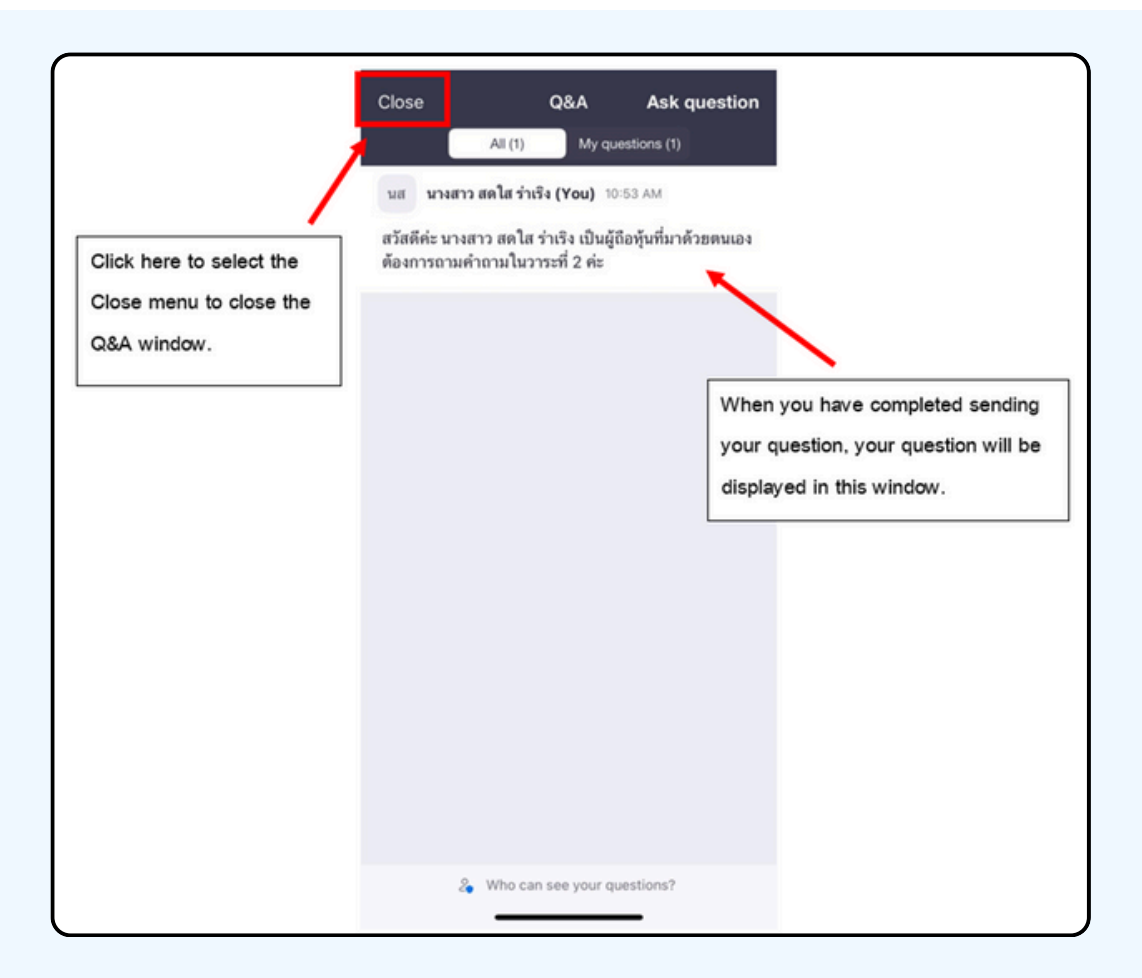

#### **Operation screen switching**

#### If the attendee is at the Zoom page and wants to go to the E-Voting window, they can switch the application window between Zoom and Web Browser.

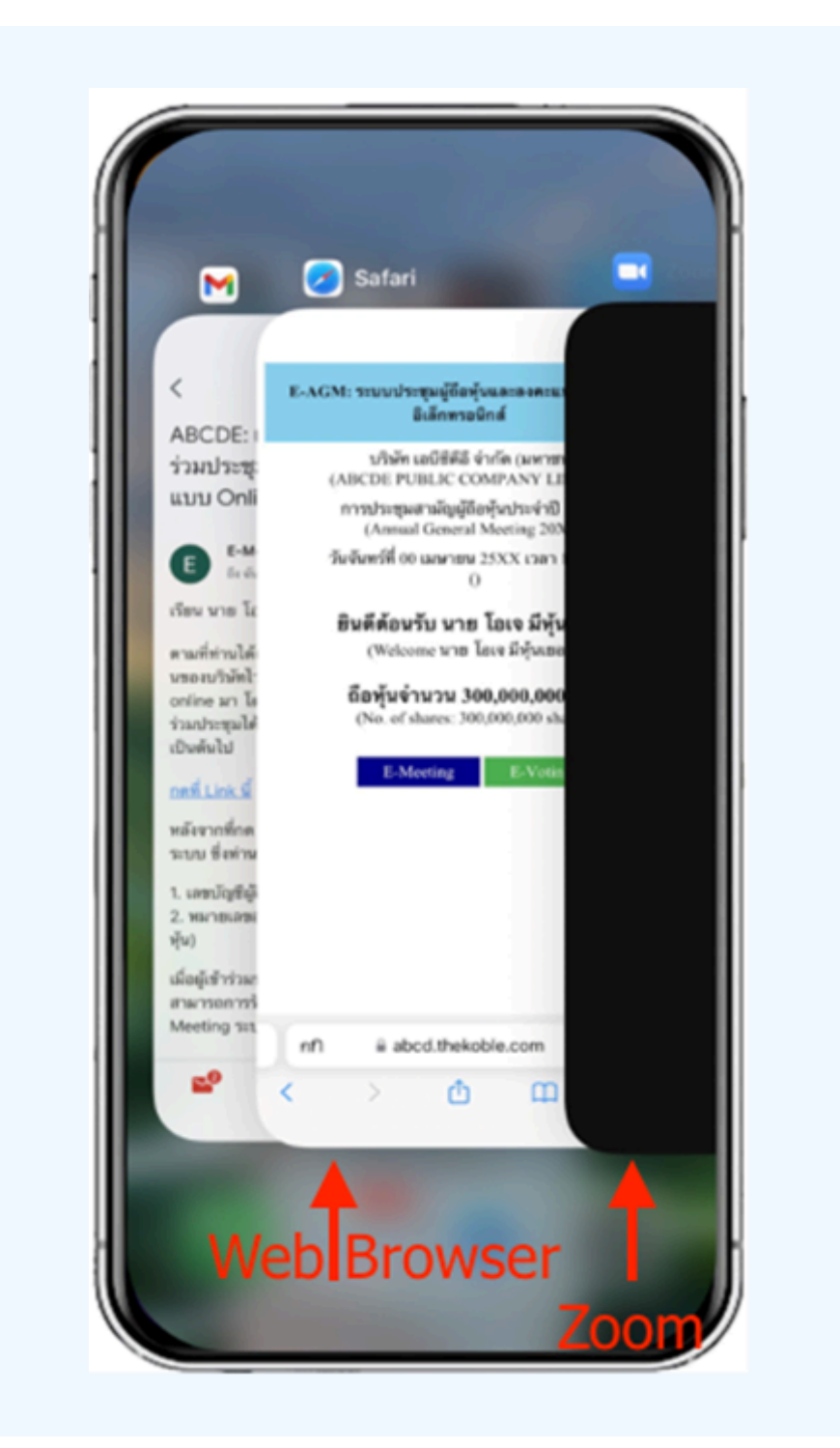

### **Using E-Voting**

1. When participants switch pages from E-Meeting back to the main page in the browser, please press the "E-Voting" button.

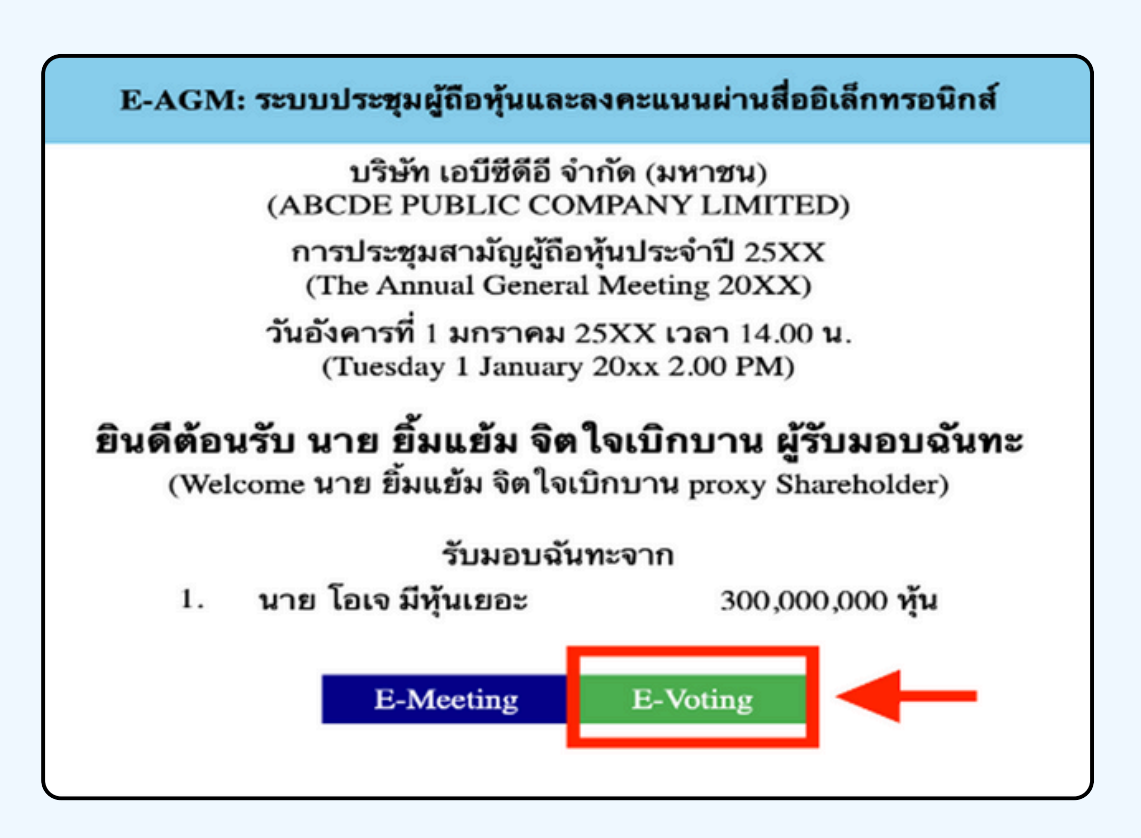

2. Voting will be shown in the figure below for each agenda. You can choose to vote "agree," "disagree," or "abstain." For the notification agenda, the attendees will not be able to vote.

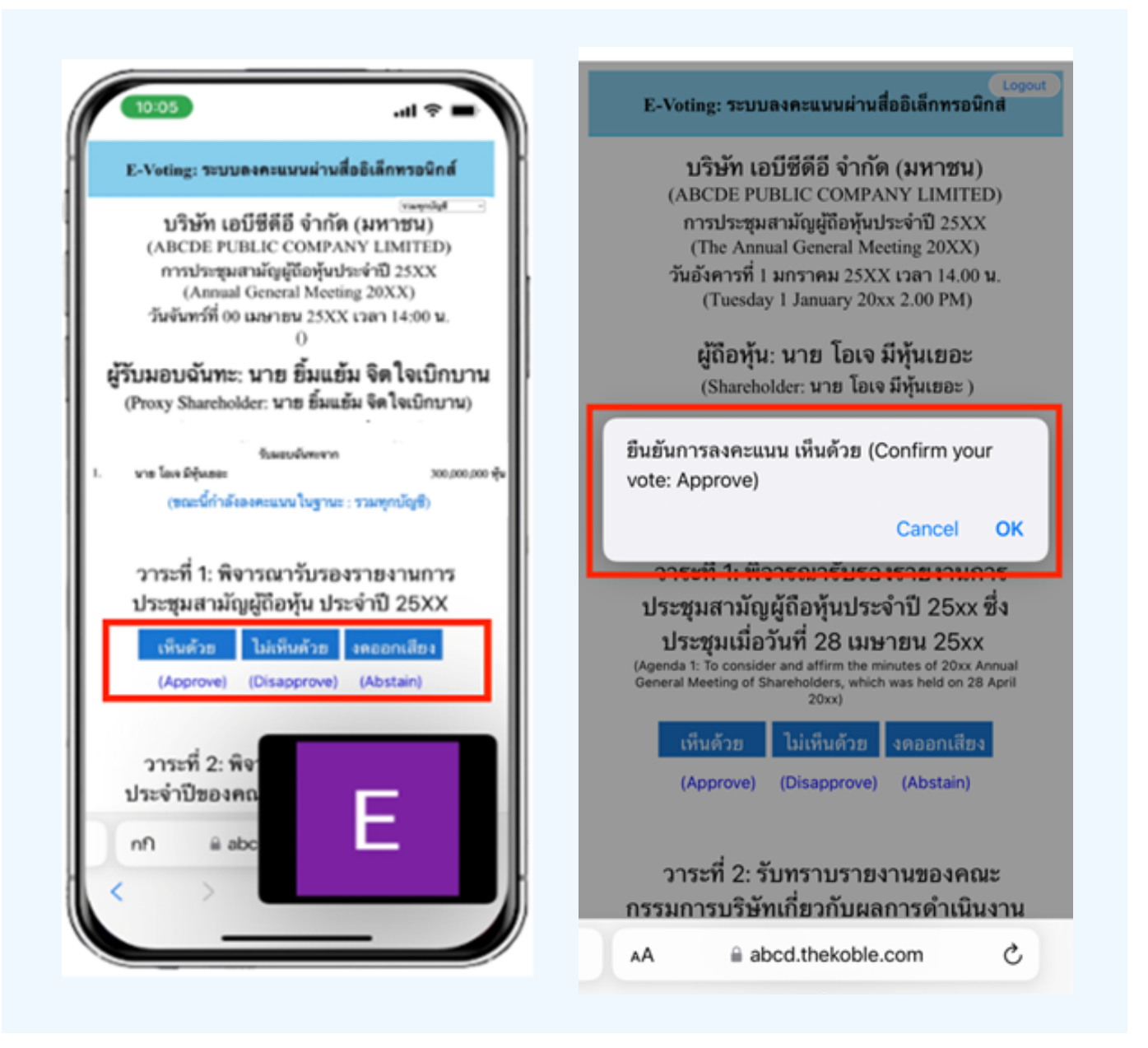

3. After selecting the vote, a small window will pop up asking to confirm the vote; press OK, as shown below. If the meeting attendee wishes to change their vote, they can do so by clicking to vote again.

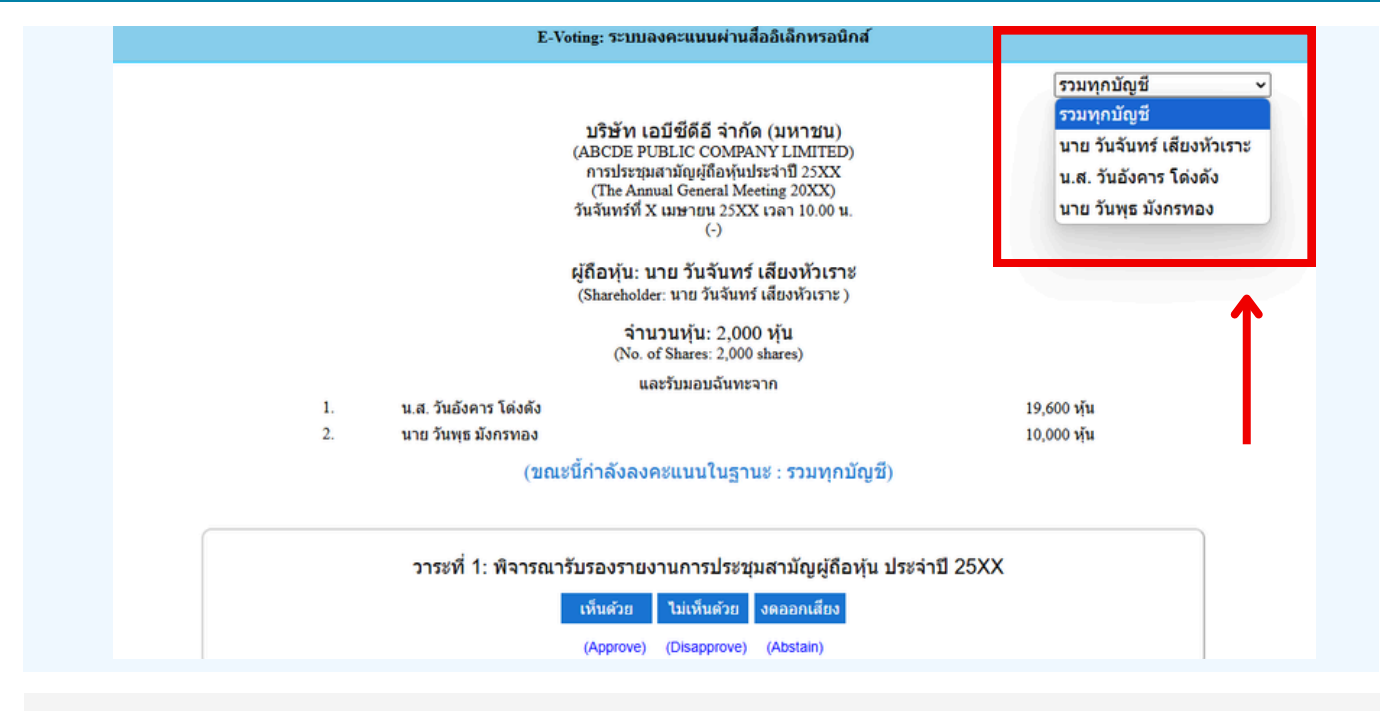

4. In the case of a proxy from multiple shareholders , the voting option can be selected accordingly. By default, the voting setting is configured to 'aggregate all accounts.' However, the proxy can vote separately for each individual shareholder by selecting the dropdown menu to cast separate votes for each shareholder.

Once you confirm your vote, the system will show, as shown in the figure below. (For example, voting, abstaining)

| วาระที่ 1: พิจารณารับรองรายงานการประชุมสามัญผู้ถือหุ้นประจำปี 25xx ซึ่งประชุมเมื่อ<br>วันที่ 28 เมษายน 25xx<br>(Agenda 1: To consider and affirm the minutes of 20xx Annual General Meeting of Shareholders, which was held on 28<br>April 20xx) |                                          |  |  |  |  |
|----------------------------------------------------------------------------------------------------|------------------------------------------|--|--|--|--|
|                                                                                                    | (ลงคะแนนแล้ว งดออกเสียง / Voted Abstain) |  |  |  |  |
|                                                                                                    | เห็นด้วย ไม่เห็นด้วย งดออกเสียง          |  |  |  |  |
|                                                                                                    | (Approve) (Disapprove) (Abstain)         |  |  |  |  |

5. When you have finished voting. The staff will collect all the votes from the voting system and show the vote-counting results in the E-meeting. Please come back to the E - meeting (Zoom) window to continue viewing the video and audio of the meeting.

\*\*\* If the agenda has already been closed, attendees cannot vote or change their votes.

#### NOTE

\*\*\* IF YOU WOULD LIKE CAST YOUR VOTES IN ADVANCE, YOU CAN VOTE AND CLOSE THE BROWSER IMMEDIATELY. THE SYSTEM WILL COUNT YOUR VOTE ONCE THE AGENDA IS CLOSED.

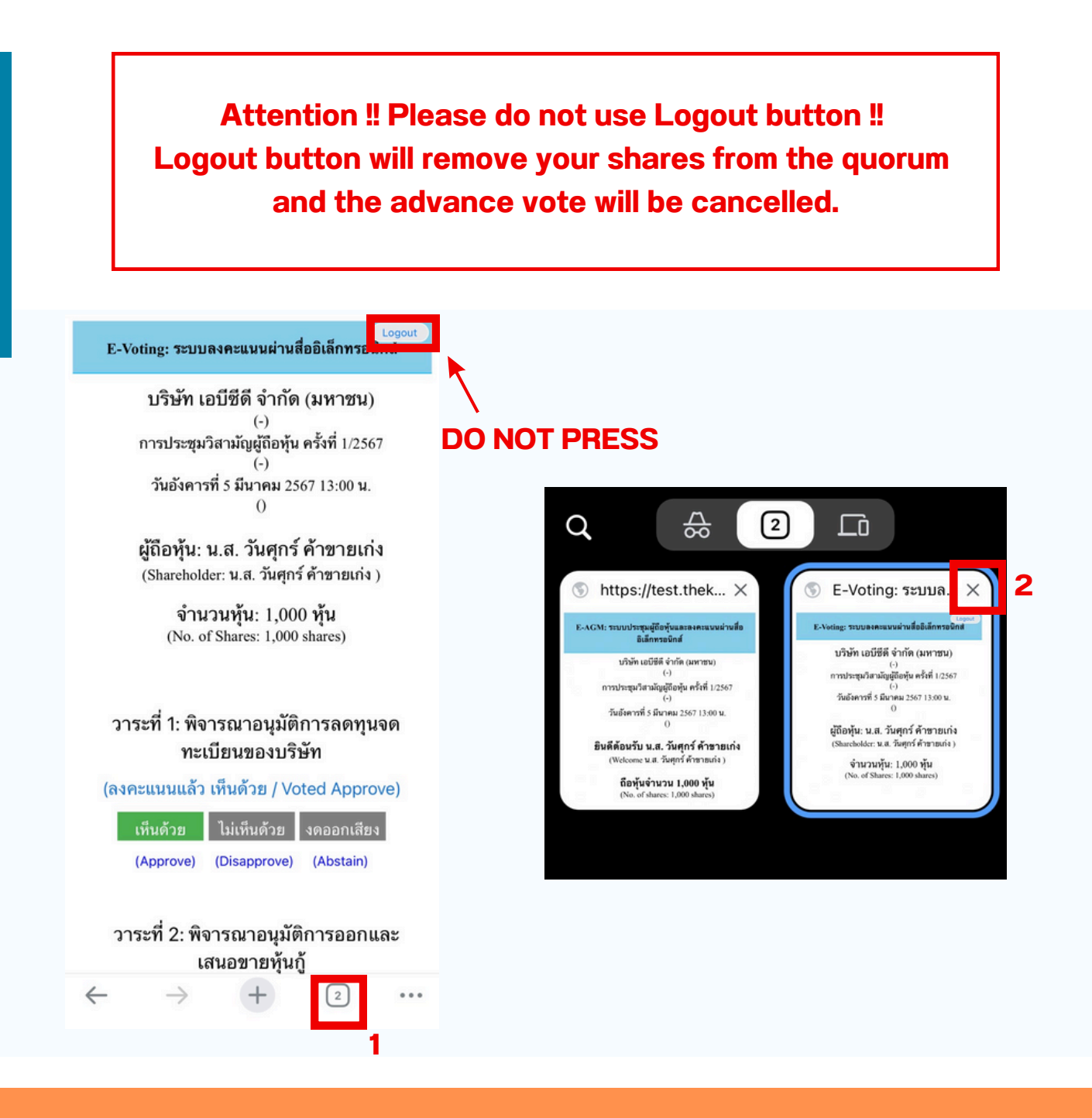

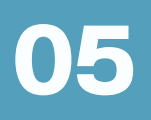

# If the meeting is translated in other language, please follow the below instructions.

1.In the Zoom, please press More button as below

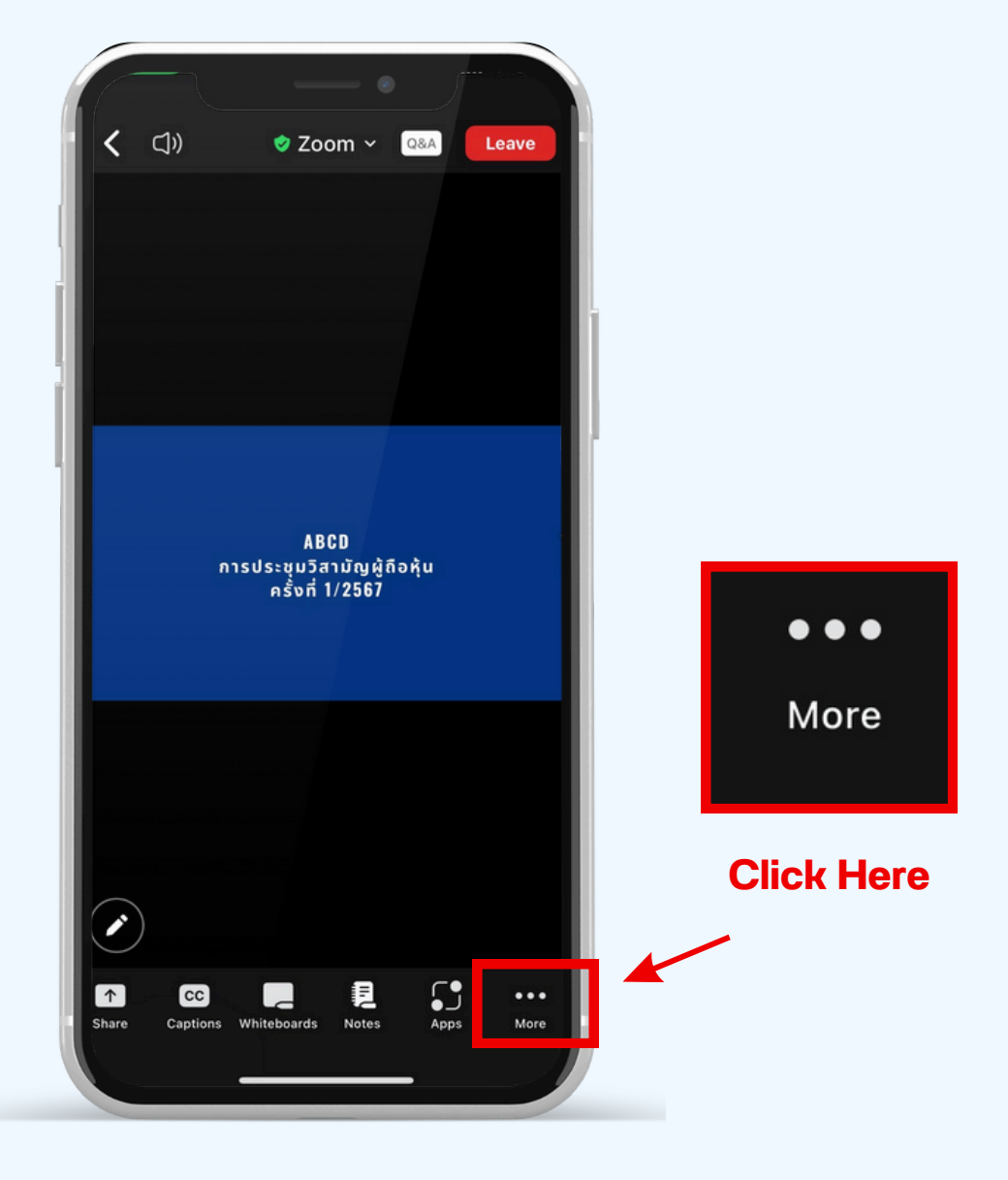

2.press Interpretation button as belowin the pop up menu, and please chose your language.

|            | く CJJ) ぐ Zoom 〜 Q&A                                   | Leave      |              |                |           |   |
|------------|-------------------------------------------------------|------------|--------------|----------------|-----------|---|
|            |                                                       |            |              |                |           |   |
|            |                                                       |            |              |                |           |   |
|            |                                                       |            |              |                |           | 2 |
|            |                                                       |            |              | Interpretation | Done      |   |
|            | ABCD<br>การประชุมวิสามัญผู้ถือหุ้น<br>ครั้งที่ 1/2567 |            | Language Auc | lio Channel    |           |   |
| Click Here | Meeting settings                                      | ¢          | English      |                | <b></b> 1 |   |
|            | Backgrounds & Effects                                 | e          | Thai         |                |           |   |
| ×          | Interpretation                                        | ⊕          |              |                |           |   |
|            | Disconnect audio                                      | $\bigcirc$ |              |                |           |   |
|            | Cancel                                                |            |              |                |           |   |

\*\*\* If you would like to listen from the original audio, please choose Main Audio

| In                  | terpretation | Done | 2 |
|---------------------|--------------|------|---|
| Language Audio Chan | nel          |      |   |
| Main Audio          |              | ~    |   |
| English             |              |      |   |
| Thai                |              |      |   |